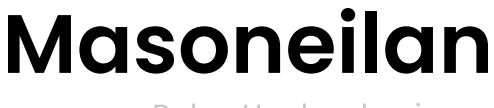

a Baker Hughes business

# SVI™II AP デジタルポジシ ョナー <sup>アドバンスドパフォーマンス</sup>

設置・メンテナンスマニュアル (Rev. Z)

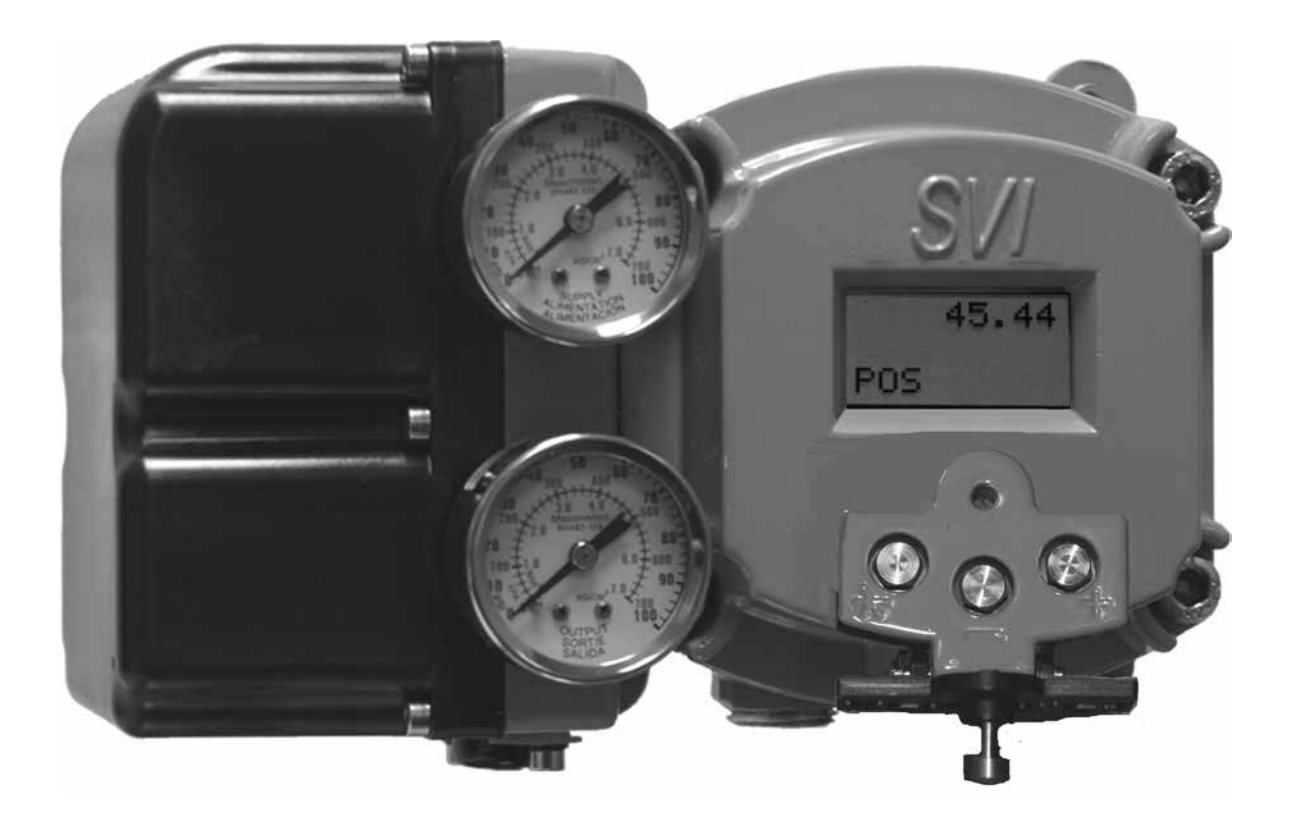

#### このガイドについて

この取扱説明書は、以下の機器および承認されたソフトウェアに適用されます。

- SVI<sup>™</sup> II AP-2 ~ SVI2 AP-3
  - 搭載:ファームウェアバージョン3.1.1、3.1.2、3.2.1、3.2.3/4.1.1、3.2.5/5.1.1、およびファームウェアバージョン3.1.x、4.1.x、3.2.x、5.1.x
  - 搭載: ValVue<sup>™</sup> ソフトウェア バージョン2.4以上
  - ・ 搭載: AMS<sup>™</sup> ValVue SNAP-ON<sup>™</sup> バージョン2.4以上
  - 搭載:ValVue PRMプラグイン
  - 搭載:SVIII AP用DD搭載公開ハンドヘルドコミュニケータ

本マニュアルに含まれる情報は、その全体または一部を問わず、Baker Hughes の書面による許可なしに転写またはコピーすることはできません。

本マニュアルは、ポジショナーやソフトウェアの商品性や、お客様の特定のニーズへの適合性を保 証するものではありません。本マニュアルに記載されている情報の誤りやご質問は、お近くの販売 店にご連絡いただくか、

<u>www.valves.bakerhughes.com</u>をご覧ください。

#### 免責事項

本説明書は、お客様 / オペレーターの通常の操作・保守手順に加えて、プロジェクト特有の重要 な参考情報を提供するものです。操作とメンテナンスに関する考え方は様々であるため、BAKER HUGHES COMPANY(およびその子会社と関連会社)は、特定の手順を指示するのではなく、提 供される機器の種類によって生じる基本的な制限と要件に関する情報を提供しています。

本説明書は、オペレーターが潜在的に危険な環境下で機械および電気機器を安全に操作するための 要件を、一般的に理解していることを前提としています。したがって、この説明書は、現場で適用 される安全規則や規制、および現場での他の機器の操作に関する特定の要件と併せて解釈し、適用 する必要があります。

本取扱説明書は、機器の詳細やバリエーションをすべて網羅しているわけではなく、また、設置、 操作、メンテナンスに関連して起こりうるすべての不測の事態に対応しているわけではありませ ん。さらに詳しい情報が必要な場合や、お客様やオペレーターの目的に十分に合致しない特定の問 題が発生した場合は、BAKER HOUGES社にご相談ください。

BAKER HOUGES とお客様 / オペレーターの権利、義務および責任は、機器の供給に関する契約 で明示的に規定されたものに限定されます。本取扱説明書の発行により、BAKER HOUGES社は、 機器またはその使用に関して、いかなる追加的な表明または保証も行わないものとします。

本説明書は、記載されている機器の設置、テスト、操作、メンテナンスを支援する目的でのみ、お 客様/オペレーターに提供されています。本書の全部または一部をは、BAKER HOUGES社の書面 による承認なしに複製することはできません。

#### 著作権

ここに掲載されているすべての情報は、発表時点では正確であると考えられますが、予告なく変更 される場合があります。

Copyright 2023 by Baker Hughes Company.無断複写・転載を禁じます。 PN# 055201-241 Rev. Z.

#### ドキュメントの変更

#### バージョン/日付

#### 変更点

- E/2-2011 12スイッチ構成の説明を追加。「操作とメンテナンス」参照。F/2-2012 以下を 含むハイスループットバージョンの導入 に関連する説明を追加 :
  - HART<sup>®</sup> 6機能の追加に関連するテキストを追加。
  - High Flowユニットの製品ラインへの追加に関連するセクションを追加。
  - SIL 2適合に関する参照を削除。
  - 新しいValVue 2.8オプションダイアログを更新し、ポーリングアドレススキャン機能を追加。
- G/10-2012 単動式は100 psiまで、複動式は150 psiまでの供給圧力を反映した仕様に変更。 アクチュエーター配管図を変更。
- H/09-2013 「出力スイッチ」セクションの簡易設置図を変更し、設置の際に同セクションを参 照する注意事項を追加。ポジション下限 とポジション上限の注意事項を追加。

4-20 再送信のガルバニック絶縁に関するテキストを追加。

- 1/02-2014 「出力スイッチ」セクションの簡易設置図を変更し、テキストを修正。
- J/06-2014 「リモートセンサーの設置」セクションを省略。 通常、本機からガスを排出する場所を示すセクションを追加。 HART® 信号をHART® コマンド3仕様に追加。
- K/12-2015 付録BおよびCの本質安全防爆用接続図を修正。 「フォールトマトリックス」セクションを追加。 「バーストモード」セクションを追加。 ValVueのすべての参照をValVue 3に変更。 機器識別を追加
- M/04-2016 HART<sup>®</sup> 7(Squawkコマンドとファームウェア領域)のアップグレードを示す変更。 「フォールトマトリックス」表示を「デバイスステータス診断」に変更。
- N/09-2016 3.2.7/5.1.3のファームウェア参照を変更。 「構成とキャリブレーション」セクションに475ハンドヘルド情報を追加。 空気容量の仕様を変更。 「天然ガスの設置」セクションのスループット仕様を修正。 ダウンロードウェブサイトを全面的に更新。

| バー         | ジョ | ン旧    | 付  |
|------------|----|-------|----|
| <i>/ \</i> |    | ~ / - | 13 |

#### 変更点

- P/08-2017 一般的な設置の「配線の確認」セクションを削除。 コンプライアンス電圧試験に関するセクションを追加。 HART® Foundationへの参照をField Comm.に変更。 「ソフトウェアのダウンロード」セクションを追加。 「モデルと機能の比較」セクションを追加。 「Masoneilan製品のBHGEドキュメントリソース」セクションを追加。 「アグレッシブについての注記」を追加。 「Autotuneのトラブルシューティング」を追加。
- Q/12-2017 DCS構成の「出力スイッチ」セクションを更新。 LCDトラブルシューティングの表を更新。
- R/01-2018 DCS構成の「出力スイッチ」セクションを更新。 「SVI物理特性識別」セクションを追加。
- S/01-2019 ATOタイトシャットオフに関する注記を追加。 お問い合わせ先を追加。 返品承認フォームを追加。 Autotuneの障害に関するガイダンスを追加。 Tri-loop構成に追加。 新サイトのダウンロード手順を変更。 ファームウェアバージョンに追加。
- T/05-2019 「バーストモード」セクションを変更。

U/03-2020 Baker Hughesガイドラインにリブランド。 「ソフトウェアのダウンロード」セクションを更新。 ファームウェアバージョンを更新。

- V/04-2020 管理上の変更
- W/04-2020 管理上の変更
- X/04-2020 管理上の変更
- Y/05-2020 事前診断機能付き複動の電子モジュール用スペアキット部品を追加
- Z/08-2023 Baker Hughes形式に更新。

## 目次

| 1.安全情報                                            | . 15 |
|---------------------------------------------------|------|
| 安全に関するシンボルマーク.................................... | 15   |
| SVI II AP製品の安全性                                   | 16   |
| 2.はじめに                                            | 19   |
| ValVueソフトウェア                                      | 20   |
| システム要件                                            | 20   |
| ValVueおよびSV II AP DTM DTM 体験版                     | 20   |
| Masoneilan ソフトウェアダウンロード                           | 21   |
| オペレーション概要                                         | 24   |
| SVIII APの機能                                       | 24   |
| 利用可能なオプション                                        | 25   |
| モデルと機能の比較                                         | 26   |
| 本マニュアルについて                                        | 28   |
| このマニュアルで使われている用語の説明                               | 28   |
| Masoneilan製品に関するBaker Hughesドキュメントリソースス           | 29   |
|                                                   | 29   |
| Masoneilan ヘルプコンタクト                               | 29   |
| 3.設置とセットアップ                                       | 31   |
| 概要                                                |      |
| SVI    APの寸法と重量                                   | 33   |
|                                                   | 36   |
| 保管                                                | 36   |
|                                                   | 36   |
| 設置手順                                              | 36   |
| 設置に関する注記                                          | 37   |
| 。<br>電源投入前に                                       | 38   |
| ポジショナーの取り付け                                       | 38   |
| フィルターレギュレーターとチュービング                               | 39   |
| SVI II APのロータリーバルブへの取り付け                          | 39   |
| 必要なツール                                            | 39   |
| ロータリー - 90°                                       | 43   |
| ロータリーバルブシャフトのマグネットの向き                             | 43   |
| ロータリーバルブからのSVI II APの取り外し..................       | 43   |
| SVI II APのレシプロバルブへの取り付け                           | 44   |
| SVI II APのレシプロアクチュエータへの取り付け ..............        | 44   |
| レシプロバルブからのSVI II APの取り外し                          | 47   |
| 複動動作のためのSVI Ⅱ APの設置                               | 48   |
| チューブとエアサプライの接続                                    | 51   |
| 単動ポジショナー                                          | 52   |
| 複動ポジショナー                                          | 54   |
| エアサプライの接続                                         | 56   |
| SVI II APの配線                                      | 56   |
| 制御ループへの接続                                         | 56   |

| 4.チェックアウトと電源投入                                     | 59 |
|----------------------------------------------------|----|
| 概要                                                 | 59 |
| 位置センサーの原理....................................      | 59 |
| チェックアウト手順                                          | 60 |
| アクチュエータ、リンケージ、またはロータリーアダプター                        | 60 |
| 取り付けとリンケージ調整の確認                                    | 60 |
| マグネットの確認                                           | 60 |
| エアサプライの確認                                          | 63 |
| 電子モジュールの接続の確認                                      | 64 |
| 動作チェックアウト                                          | 65 |
| 電源への接続                                             | 65 |
| SVI II APの電源投入                                     | 66 |
| プッシュボタン式ロックとコンフィギュレーションロックジャンパー                    | 67 |
| 5.デジタルインターフェースの使用                                  | 69 |
| 概要                                                 | 69 |
| ローカルディスプレイとプッシュボタン                                 | 70 |
| HART® ハンドヘルドコミュニケータ                                | 71 |
| ValVue                                             | 71 |
| プッシュボタンとローカルディスプレイ                                 | 71 |
| プッシュボタン                                            | 72 |
| プッシュボタン式ロックとコンフィギュレーションロックジャンパー                    | 73 |
| ハードウェアコンフィギュレーションロック                               | 73 |
| メニューの表示                                            | 74 |
| NORMAL動作モードとMANUALモードのメニュー...............          | 74 |
| メニューの設定                                            | 75 |
| キャリブレーションメニュー                                      | 79 |
| VIEW DATAメニュー                                      | 80 |
| FAILSAFEモード                                        | 82 |
| VIEW ERR診断メッセージ                                    | 83 |
| エラーメッセージの表示と消去.................................... | 89 |
| ポジショナー障害メッセージ                                      | 89 |
| 正常動作への復帰                                           | 89 |
| ハンドヘルドコミュニケータ                                      | 90 |
| HART® 6および7 Squawkコマンド                             | 91 |
| 6.プッシュボタンを使用した設定とキャリブレーション                         | 93 |
| 設定とキャリブレーション                                       | 93 |
| プッシュボタン式ディスプレイによる設定                                | 94 |
| 設定データの表示                                           | 94 |
| VIEW DATA設定                                        | 95 |
| キャリブレーション                                          | 97 |
| プッシュボタンを使用したSVI II APユニットのキャリブレーション                | 97 |
| オーバートラベルの修正                                        | 98 |
| 入力信号レンジの調整                                         | 99 |

| HART◎ ハンドヘルドコミュニケータによるチェックアウト                       | 101 |
|-----------------------------------------------------|-----|
| Emerson 475 ハンドヘルドメニュー構成                            | 103 |
| Autotuneの実行                                         | 104 |
| Find Stopsの実行                                       | 104 |
| オープンストップ調整の実行                                       | 104 |
| 診断の実行                                               | 104 |
| 障害の表示と消去                                            | 105 |
| ValVueによる設定とキャリブレーション                               | 106 |
| Autotuneのトラブルシューティング                                | 107 |
| カバーの設置                                              | 108 |
| 7.SVI II APの配線                                      | 109 |
| 概要                                                  | 109 |
| システム接続                                              | 109 |
| 配線ガイドライン                                            | 111 |
| SVI II APのセットアップ                                    | 112 |
| 接地の実践                                               | 115 |
| シングルドロップ電流モードでのコンプライアンス電圧                           | 115 |
| ワイヤーのサイズと導管                                         | 116 |
| 制御システムのHART®物理層コンプライアンス.........................    | 117 |
| インピーダンス制限                                           | 117 |
| ノイズ制限                                               | 117 |
| ケーブル配線および相互接続要件.................................... | 118 |
| 静電容量とHART®用ケーブルの長さの関係                               | 118 |
| 特定の制御システム出力回路に必要なHART®フィルター                         | 118 |
| スプリットレンジアプリケーション                                    | 119 |
| 多重出力回路制御システム                                        | 120 |
| アイソレータ                                              | 121 |
| 補助電源                                                | 123 |
| 配線と接続の確認                                            | 123 |
| 防爆設置の要求事項                                           | 125 |
| 用語説明                                                | 125 |
| 厳しい環境または湿度の高い環境における推奨事項                             | 125 |
| 8.本質安全性を備えたHART <sup>®</sup> 通信                     | 127 |
| 概要                                                  | 127 |
| HART®バリアコンプライアンス                                    | 128 |
| 出力チャンネルのアイソレーション                                    | 129 |
| HART®フィルター要件....................................    | 129 |
| 本質安全回路におけるモデムとコンピュータの使用                             | 131 |
| MACTek <sup>®</sup> 本質安全モデム                         | 131 |
| MACTek <sup>®</sup> 警告                              | 131 |
| 本質安全回路におけるハンドヘルドコミュニケータの使用                          | 131 |

| 9.操作・メンテナンス                                                                                                    | 133 |
|----------------------------------------------------------------------------------------------------|-----|
| 動作原理                                                                                                    | 133 |
| 物理的および操作上の説明                                                                                                    | 134 |
| 電子モジュール                                                                                                    | 134 |
| 出力スイッチ                                                                                                    | 135 |
| 空気圧モジュール                                                                                                    | 141 |
| SVI II AP D/Aブリードスロット                                                                                                    | 144 |
| オプションのディスプレイとプッシュボタン                                                                                                    | 145 |
| SVI II APのメンテナンスと修理                                                                                                    | 145 |
| 修理                                                                                                    | 146 |
| 必要な工具                                                                                                    | 146 |
| ディスプレイカバーの取り外しと設置                                                                                                    | 146 |
| I/Pモジュールの取り外しと設置                                                                                                    | 148 |
| リレーの取り外しと設置                                                                                                    | 150 |
| I/Pゼロ調整                                                                                                    | 151 |
| 電子モジュールへの部品の接続                                                                                                    | 151 |
| 交換による修理                                                                                                    | 151 |
| 内部診断                                                                                                    | 152 |
| FAILSAFEモード                                                                                                    | 152 |
| ファームウェアのアップグレード                                                                                                    | 153 |
| 必要な工具                                                                                                    | 153 |
| ファームウェアアップグレードのインストール                                                                                                    | 154 |
| カスタマーサポートへの連絡または返品................                                                                                                    | 155 |
|                                                                                                    |     |
| 10.仕様と参考文献                                                                                                    |     |
| 10.仕様と参考文献                                                                                                    |     |
| 10.仕様と参考文献                                                                                                    |     |
| 10.仕様と参考文献                                                                                                    |     |
| <ul> <li>10.仕様と参考文献</li></ul>                                                                                                    |     |
| <ul> <li>10.仕様と参考文献</li></ul>                                                                                                    |     |
| <ul> <li>10.仕様と参考文献</li></ul>                                                                                                    |     |
| <ul> <li>10.仕様と参考文献</li></ul>                                                                                                    |     |
| <ul> <li>10.仕様と参考文献</li></ul>                                                                                                    |     |
| <ul> <li>10.仕様と参考文献</li> <li>物理的および操作的仕様</li> <li>スペアパーツ</li> <li>11.Air to Open と Air to Close のアクチュエータ</li> <li>アクチュエータの動作</li> <li>12.天然ガス環境でのSVI II APの設置</li> <li>リモートアクチュエータベントガス接続</li> <li>リモートガス管</li> <li>単動・複動設置</li> <li>High Flowの設置</li> </ul>                                                                                                    |     |
| <ul> <li>10.仕様と参考文献</li></ul>                                                                                                    |     |
| <ul> <li>10.仕様と参考文献</li> <li>物理的および操作的仕様</li> <li>スペアパーツ</li> <li>11.Air to Open と Air to Close のアクチュエータ</li> <li>アクチュエータの動作</li> <li>12.天然ガス環境でのSVI II APの設置</li> <li>リモートアクチュエータベントガス接続</li> <li>リモートガス管</li> <li>単動・複動設置</li> <li>High Flowの設置</li> </ul>                                                                                                    |     |
| <ul> <li>10.仕様と参考文献</li> <li>物理的および操作的仕様、<br/>スペアパーツ</li> <li>11.Air to Open と Air to Close のアクチュエータ</li> <li>アクチュエータの動作</li> <li>12.天然ガス環境でのSVI II APの設置、</li> <li>リモートアクチュエータベントガス接続</li> <li>リモートガス管</li> <li>単動・複動設置</li> <li>High Flowの設置</li> <li>13.空気供給の要件</li> <li>空気供給の要件</li> </ul>                                                                                                    |     |
| <ul> <li>10.仕様と参考文献<br/>物理的および操作的仕様スペアパーツ</li> <li>11.Air to Open と Air to Close のアクチュエータ</li> <li>アクチュエータの動作</li> <li>12.天然ガス環境でのSVI II APの設置<br/>リモートアクチュエータベントガス接続<br/>リモートガス管<br/>単動・複動設置<br/>High Flowの設置</li> <li>13.空気供給の要件<br/>空気供給の要件</li> <li>14.応答速度の調整</li> </ul>                                                                                                    |     |
| <ul> <li>10.仕様と参考文献<br/>物理的および操作的仕様.<br/>スペアパーツ.</li> <li>11.Air to Open と Air to Close のアクチュエータ<br/>アクチュエータの動作</li> <li>12.天然ガス環境でのSVI II APの設置.<br/>リモートアクチュエータベントガス接続.<br/>リモートガス管<br/>単動・複動設置<br/>High Flowの設置</li> <li>13.空気供給の要件<br/>空気供給の要件</li> <li>14.応答速度の調整<br/>応答速度の調整</li> </ul>                                                                                                    |     |
| <ul> <li>10.仕様と参考文献<br/>物理的および操作的仕様.<br/>スペアパーツ.</li> <li>11.Air to Open と Air to Close のアクチュエータ<br/>アクチュエータの動作</li> <li>12.天然ガス環境でのSVI II APの設置.<br/>リモートアクチュエータベントガス接続<br/>リモートガス管<br/>単動・複動設置.<br/>High Flowの設置</li> <li>13.空気供給の要件<br/>空気供給の要件</li> <li>14.応答速度の調整<br/>応答速度の調整</li> <li>15.高度な使用方法</li> </ul>                                                                                                    |     |
| <ul> <li>10.仕様と参考文献<br/>物理的および操作的仕様スペアパーツ</li> <li>11.Air to Open と Air to Close のアクチュエータ<br/>アクチュエータの動作</li> <li>12.天然ガス環境でのSVI II APの設置</li></ul>                                                                                                    |     |
| <ul> <li>10.仕様と参考文献<br/>物理的および操作的仕様.<br/>スペアパーツ</li></ul>                                                                                                    |     |
| <ul> <li>10.仕様と参考文献<br/>物理的および操作的仕様.<br/>スペアパーツ.</li> <li>11.Air to Open と Air to Close のアクチュエータ<br/>アクチュエータの動作</li> <li>12.天然ガス環境でのSVI II APの設置.<br/>リモートアクチュエータベントガス接続.<br/>リモートガス管<br/>単動・複動設置.<br/>High Flowの設置</li> <li>13.空気供給の要件<br/>空気供給の要件</li> <li>14.応答速度の調整<br/>応答速度の調整</li> <li>15.高度な使用方法<br/>最適化とプロセスパフォーマンスを最大化するテクノロジー<br/>シートの浸食を防ぐためのタイトシャットオフの適用.<br/>高圧液封式バルブトリムへのタイトシャットオフの適用.</li> </ul>                                                                                   |     |
| <ul> <li>10.仕様と参考文献<br/>物理的および操作的仕様.<br/>スペアパーツ.</li> <li>11.Air to Open と Air to Close のアクチュエータ.<br/>アクチュエータの動作</li> <li>12.天然ガス環境でのSVI II APの設置.<br/>リモートアクチュエータベントガス接続.<br/>リモートガス管</li> <li>単動・複動設置</li> <li>High Flowの設置</li> <li>13.空気供給の要件</li> <li>空気供給の要件</li> <li>14.応答速度の調整</li> <li>応答速度の調整</li> <li>15.高度な使用方法</li> <li>最適化とプロセスパフォーマンスを最大化するテクノロジー.</li> <li>シートの浸食を防ぐためのタイトシャットオフの適用.</li> <li>高圧液封式バルブトリムへのタイトシャットオフの適用.</li> <li>ValVue診断の使用.</li> </ul>                         |     |
| <ul> <li>10.仕様と参考文献<br/>物理的および操作的仕様.<br/>スペアパーツ.</li> <li>11.Air to Open と Air to Close のアクチュエータ<br/>アクチュエータの動作.</li> <li>12.天然ガス環境でのSVI II APの設置<br/>リモートアクチュエータベントガス接続<br/>リモートガス管<br/>単動・複動設置<br/>High Flowの設置.</li> <li>13.空気供給の要件<br/>空気供給の要件.</li> <li>14.応答速度の調整<br/>応答速度の調整<br/>志答速度の調整<br/>シートの浸食を防ぐためのタイトシャットオフの適用<br/>高圧液封式バルブトリムへのタイトシャットオフの適用<br/>る圧液封式バルブトリムへのタイトシャットオフの適用<br/>後続的診断</li> </ul>                                                                                     |     |
| <ul> <li>10.仕様と参考文献<br/>物理的および操作的仕様.<br/>スペアパーツ.</li> <li>11.Air to Open と Air to Close のアクチュエータ.<br/>アクチュエータの動作.</li> <li>12.天然ガス環境でのSVI II APの設置.<br/>リモートアクチュエータベントガス接続.<br/>リモートガス管<br/>単動・複動設置.</li> <li>13.空気供給の要件</li> <li>13.空気供給の要件</li> <li>14.応答速度の調整.</li> <li>応答速度の調整.</li> <li>15.高度な使用方法.</li> <li>最適化とプロセスパフォーマンスを最大化するテクノロジー.</li> <li>シートの浸食を防ぐためのタイトシャットオフの適用.</li> <li>高圧液封式バルブトリムへのタイトシャットオフの適用.</li> <li>水IVue診断の使用.</li> <li>継続的診断.</li> <li>バルブベローズシールのモニタリング.</li> </ul> |     |
| <ul> <li>10.仕様と参考文献<br/>物理的および操作的仕様.<br/>スペアパーツ.</li> <li>11.Air to Open と Air to Close のアクチュエータ.<br/>アクチュエータの動作</li> <li>12.天然ガス環境でのSVI II APの設置.<br/>リモートアクチュエータベントガス接続.<br/>リモートガス管<br/>単動・複動設置.</li> <li>13.空気供給の要件</li> <li>23.空気供給の要件</li> <li>25.高度な使用方法</li> <li>最適化とプロセスパフォーマンスを最大化するテクノロジー.</li> <li>シートの浸食を防ぐためのタイトシャットオフの適用.</li> <li>高圧液封式バルブトリムへのタイトシャットオフの適用.</li> <li>※継続的診断.</li> <li>バルブベローズシールのモニタリング.</li> <li>クリティカルサービス、キャビテーションコントロールトリム.</li> </ul>                       |     |

| 16.用語集                                                 | 189 |
|--------------------------------------------------------|-----|
| 17.バーストモードの操作                                          | 197 |
| Tri-Loop構成例                                            | 199 |
| 18.デバイスステータス診断                                         | 201 |
| 19.制御システムにおけるSVIポジショナーのコンプライアンス電圧の決定                   | 209 |
| コンプライアンステストのセットアップ...................                  | 209 |
| 20.SVI物理的特性識別                                          | 211 |
| ボディスタイル....................................            | 211 |
| SVI II APとSVI IIの、その他の相違点.......................       | 214 |
| 21.SVI II AP DTMとのインターフェースの方法は? ...................... | 217 |
| 開始タスク                                                  | 217 |
| 共通タスク                                                  | 217 |

意図的白紙のページ

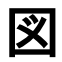

| 1  | SVI    APポジショナー                    | 19 |
|----|------------------------------------|----|
| 2  | ダウンロードセンター: Valve3の検索              | 19 |
| 3  | ダイアログを開く                           | 22 |
| 4  | InstallShieldウィザード完了               | 23 |
| 5  | SVI II AP部品図                       | 31 |
| 6  | SVI II AP High Flow部品図             | 32 |
| 7  | SVI II AP单動寸法図                     | 33 |
| 8  | SVI II AP複動寸法図                     | 34 |
| 9  | SVI II AP High Flow寸法図             | 35 |
| 10 | 取付ブラケット付きのCamflex™(側面図)            | 40 |
| 11 | Camflex ATOの取り付け(前面図)              | 41 |
| 12 | A-to-Closeアクチュエータの取付ブラケット          | 41 |
| 13 | モデル33アクチュエータ                       | 43 |
| 14 | レシプロバルブ用マグネットホルダー                  | 45 |
| 15 | レシプロバルブ取付ブラケット                     | 45 |
| 16 | モデル 87/88 マルチスプリングアクチュエータ用レバー      | 45 |
| 17 | レシプロリンケージ                          | 47 |
| 18 | 85/86 バルブ                          | 48 |
| 19 | ストローク設定                            | 48 |
| 20 | ブラケット構成ストローク 0.5~2.50インチおよび3~6インチ  | 49 |
| 21 | バルブ閉鎖時のマグネット位置                     | 49 |
| 22 | レバーの配列                             | 50 |
| 23 | SVI II AP 単動ポジショナーのエアポート           | 53 |
| 24 | SVI II AP High Flow 単動ポジショナーのエアポート | 53 |
| 25 | 複動ポジショナーのエアポート                     | 54 |
| 26 | 複動ポジショナー ATO⁄ATC レシプロバルブ用設定        | 55 |
| 27 | バルブ閉鎖時のロータリーバルブのマグネットの向き           | 61 |
| 28 | 非通電アクチュエータでバルブが90°回転する際のマグネットの向き   | 61 |
| 29 | レシプロバルブ用マグネットホルダー                  | 62 |
| 30 | レシプロバルブ取付ブラケット                     | 62 |
| 31 | 電子モジュールへの接続(端子板経由)                 | 64 |
| 32 | SVI II AP ディスプレイ                   | 72 |
| 33 | NORMALオペレーションとMANUALメニュー構成         | 74 |
| 34 | CONFIGure メニュー                     | 75 |
| 35 | CALIBration $X \equiv 2 = \dots$   | 79 |
| 36 | VIEW DATA メニュー                     | 81 |
| 37 | FAILSAFE メニュー                      | 82 |
| 38 | HART®コマンド72 Squawk機能               | 91 |
| 39 | 構成プッシュボタンガイド                       | 96 |
| 40 | キャリブレーションプッシュボタンガイド1               | 00 |
| 41 | SVI II AP HART®コミュニケータの接続1         | 01 |
| 42 | 汎用および防爆仕様1                         | 13 |
| 43 | 本質安全設置1                            | 14 |
|    |                                    |    |

| 44 | アイソレータ付きスプリットレンジ                                | 122 |
|----|-------------------------------------------------|-----|
| 45 | 補助電源付きスプリットレンジ-非危険                              | 124 |
| 46 | ツェナーバリアとHART®フィルターによる本質安全設置                     | 128 |
| 47 | ガルバニックアイソレータによる本質安全設置                           | 130 |
| 48 | I/P変換器と圧力センサーのブロック図                             | 133 |
| 49 | スイッチの設置図(負荷なし):許可されない設定                         | 135 |
| 50 | スイッチの設置図:負荷に応じた正しい構成                            | 137 |
| 51 | DCSスイッチ配線オプション                                  | 138 |
| 52 | SVI II AP 単動式リレー付き空気圧モジュール                      | 141 |
| 53 | SVI II AP High Flow 単動式リレー付き空気圧モジュール            | 142 |
| 54 | 複動式エアリレー                                        | 143 |
| 55 | エアルーティングプレートのブリードスロット                           | 144 |
| 56 | コンプリートユニットのブリードスロット                             | 145 |
| 57 | SVI II AP ディスプレイ・空気圧カバー                         | 146 |
| 58 | 空気圧カバーのねじ: High Flow                            | 148 |
| 59 | 空気圧カバーのねじ:AP (4個表示                              | 149 |
| 60 | SVI II AP High Flow 単動式リレー付き空気圧モジュール            | 149 |
| 61 | ボディステッカー                                        | 153 |
| 62 | SVI2 APのモデルナンバリング                               | 165 |
| 63 | ATOとATCの動作とリニアポジショナーの特性........................ | 172 |
| 64 | ポジショナーの特性におけるATOおよびATCの動作の割合                    | 173 |
| 70 | バーストモード構成:SVI II AP付きSPA                        | 198 |
| 71 | Tri-Loop構成例                                     | 199 |
| 72 | コンプライアンス電圧テストのセットアップ                            | 209 |
| 73 | SVI2 AP: 2015年に開始されたカバーフェーズイン                   | 211 |
| 74 | SVI2 AP: 2015年に開始されたカバーフェーズアウト                  | 212 |
| 75 | SVi1000: 2011年出荷開始                              | 212 |
| 76 | SVI2 -1: 廃止                                     | 212 |
| 77 | SVI2: 廃止                                        | 213 |
| 78 | SVI I: 廃止                                       | 213 |
| 79 | カバーと取付ねじの構成.................................... | 214 |
| 80 | 空気圧ポート                                          | 214 |
| 81 | SVI2 AP カバーの相違点                                 | 215 |

表

| 1              | SVI II AP ポジショナー SDからADへのフィールドアップグレード              | 26  |
|----------------|----------------------------------------------------|-----|
| 2              | モデル別主要性能指標                                         |     |
| 3              | 機能とモデルの比較....................................      |     |
| 4              | SVI II AP 設置手順                                     |     |
| 5              | トラベルセンサーのアライメント                                    | 42  |
| 6              | レシプロバルブの取り付け穴とターンバックルの長さ                           | 46  |
| 7              | 空気供給の要件                                            | 51  |
| 8              | SVI II AP モデル・機能                                   | 64  |
| 9              | プッシュボタン式ロックのセキュリティレベル                              | 67  |
| 10             | プッシュボタン式ロックのセキュリティレベル                              | 73  |
| 11             | 特性選択のガイドライン...................................     |     |
| 12             | エラーメッセージ                                           | 84  |
| 13             | VIEW DATA設定                                        | 95  |
| 14             | PID値を変更したときの効果の目安                                  | 107 |
| 15             | 22 AWGケーブル付きシングルチャンネルツェナーのコンプライアンス電圧               | 115 |
| 16             | 22 AWGケーブル付きガルバニックアイソレータのコンプライアンス電圧....            | 116 |
| 17             | HART®フィルターおよびレジスターと18 AWGケーブルを使用したバリアなし            |     |
|                | のコンプライアンス電圧                                        | 116 |
| 18             | スプリットレンジ用補助電圧                                      | 123 |
| 19             | 環境仕様                                               | 157 |
| 20             | 動作仕様                                               | 158 |
| 21             | 入力信号、電源、ディスプレイの仕様                                  | 159 |
| 22             | 構造材の仕様                                             | 159 |
| 23             | システムの接続性                                           | 160 |
| 24             | 空気圧単動式標準フロー                                        | 160 |
| 25             | 大流量空気圧単動式ハイフロー                                     | 161 |
| 26             | 空気圧複動式標準フロー                                        | 161 |
| 27             | HART®デバイス情報                                        | 162 |
|                |                                                    |     |
| 28             | デバイス変数                                             | 163 |
| 28<br>29       | デバイス変数                                             |     |
| 28<br>29<br>30 | デバイス変数<br>高圧液体用下降トリムのタイトシャットオフパラメータ<br>デバイスステータス診断 |     |

意図的白紙のページ

1.安全情報

本項では、SVIII APで使用されている安全に関するシンボルマークやその定義など、 安全に関する情報を提供します。

注意 設置と操作の前に、このセクションをすべてお読みください。

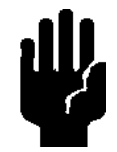

## 安全に関するシンボルマーク

SVIII APの取扱説明書には、安全に関する情報やその他の重要な情報を喚起するために、 必要に応じて警告、注意、注記が記載されています。安全にお使いいただくためには、警 告と注意の表示を必ず守ってください。

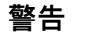

注意

この表示を無視すると、人が傷害を負う可能性が想定される内容を示 しています。

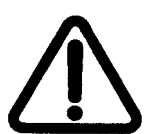

危険な状態であることを示し、回避しないと物的損害やデータ損害に つながる可能性があります。

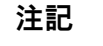

重要な事実や条件を示しています。

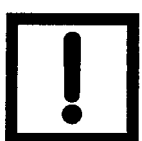

© 2023 Baker Hughes Company.無断複写・転載を禁じます。

## SVI II AP製品の安全性

SVIII AP デジタルバルブポジショナーは、工業用圧縮空気または天然ガスシステムのみでの使用を意図しています。

システムの供給圧力がかかることで周辺機器が誤動作する可能性がある場合には、適切な 圧力解放装置が設置されていることを確認してください。設置にあたっては、地域および 国の圧縮空気および計装に関する法令に準拠する必要があります。

一般的な設置、メンテナンス、または交換

- 製品は、すべての地域および国の法令および 基準に準拠し、有資格者が安全な作業方法を用いて設置する必要があります。個人 用保護具(PPE)は、安全な場所での作業方法に従って使用する必要があります。
- 高所での作業時には、安全な現場での作業方法に従って、落下防止装置を適切に使用してください。取り付け中に工具や機器が落下しないように、適切な安全装置を使用し、実践してください。
- 通常の操作下では、圧縮供給ガスがSVI II AP から周囲へ排気されます。そのため追加の注意事項または専用設備が必要な場合があります。

本質安全の要件

爆発防止証明または耐火証明を受けた機器として、または本質安全設置で使用するために 認定された製品の必須事項:

- 国や地域の規制を遵守し、爆発の危険性のある大気に関する関連規格に含まれる推 奨事項に従って、設置、使用、保守を行ってください。
- 本書に示されている認証条件に準拠し、使用目的のゾーンおよび許容される最大周 囲温度との互換性を検証した上で、状況に応じてのみ使用してください。
- 爆発の危険性のある雰囲気の場所で使用される機器のための適切なトレーニングを 受けた、資格のある有能な専門家によって設置、使用開始、保守してください。

警告

本製品を空気以外の流体/圧縮ガスや非工業用途に使用する場合は、事前に製造元にご相談ください。本製品は生命維持装置への使用を意図したものではありません。

特定の動作条件の下では、損傷した機器を使用すると、シス テムの性能が低下し、人身事故や死亡事故につながる可能性 があります。

SVI II AP High Flowユニットは、特定の動作条件下では85 dBAを超える騒音レベルを発生させることがあります。危険 な騒音レベルを解消または低減するための工学的または管理 的制御の必要性を検証するため、適切な現場監視および試験 を実施する必要があります。

酸素以外の気体が存在する可能性のある、換気の悪い狭い場 所に設置すると、人が窒息する危険性があります。

本製品が欧州指令の必須安全要件を満たしていることを保証するために、メーカーが提供 する純正交換部品のみを使用してください。

仕様、構造、使用部品などの変更は、製品の機能や性能に影響を与えない限り、本マニュ アルの改訂にはつながらないことがあります。 意図的白紙のページ

## 2.はじめに

SVI II AP(スマートバルブインターフェース)は、Masoneilanの次世代インテリジェント デジタルバルブポジショナーです。SVI II APは高性能デジタルバルブポジショナーで、ロ ーカルディスプレイとリモート通信・診断機能を兼ね備えています。SVI II APは、幅広い 用途に対応する多数のオプションを備えています。

また、HART<sup>®</sup> プロトコルを使用して通信します。High Flowバージョンは、2.2 C<sub>v</sub> 空気流 量を処理できます。

オプションのプッシュボタンとLCDディスプレイにより、キャリブレーションや構成機能 のローカル操作が可能です。リモート操作は、ValVueソフトウェアまたは、SVI II AP用 Device Description (DD)ファイルがプリロードされたHART®登録ホストインターフェ ースを使用して行うことができます。

SVI II APには、MasoneilanのValVueソフトウェアが付属しています。ユーザーフレンド リーなインターフェースにより、コントロールバルブのセットアップと診断が簡単です。

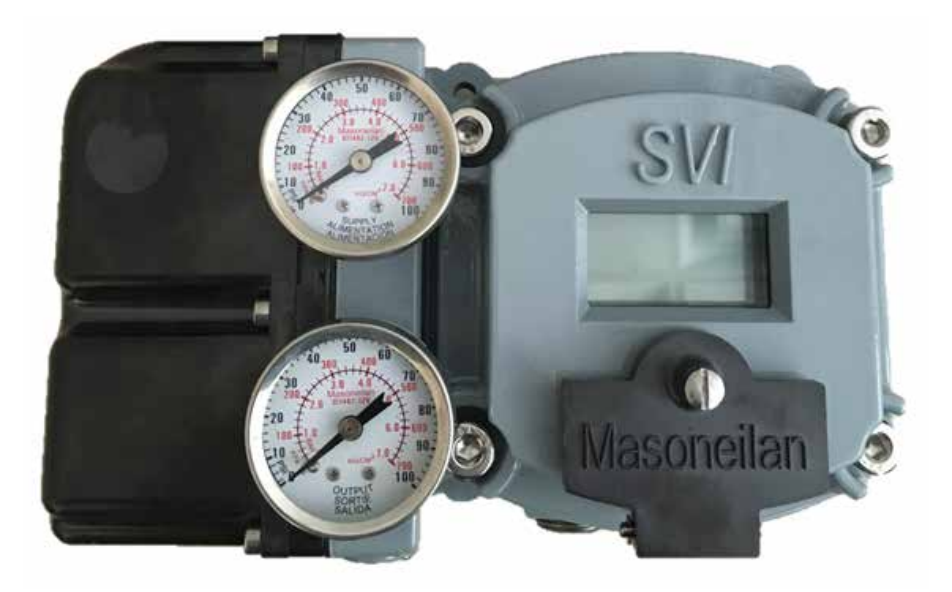

図1-SVIII APポジショナー

## ValVueソフトウェア

ValVueは、SVI II APを迅速かつ簡単にセットアップする機能だけでなく、ValVueの高度な診断機能により、動作を監視し、問題を診断することもできます。

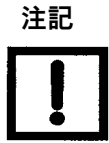

HART® 7に対応するには、ValVue 3ソフトウェアとSVI II AP DTMソフトウェアを使用する必要があります。ValVue 2.xでは動作しません。

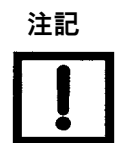

DTM技術に詳しくない場合は、fdtgroupのホームページで詳 しい説明をご覧ください。基本フレームとDTMの概念につい ては、<u>https://fdtgroup.org/technology/components/</u>をご覧く ださい。

#### システム要件

ValVueソフトウェアのすべてのバージョンの最小要件は、Windows<sup>®</sup> 2003 Server (SP3)、Windows<sup>®</sup> 2008 Server (SP2)、XP、Windows<sup>®</sup> 7、Windows<sup>®</sup> 8、Windows<sup>®</sup> Server 2012、64 MB RAM、およびHART<sup>®</sup> モデムに接続されたシリアルまたはUSBポ ートです。

ソフトウェアのインストールには、ValVueとSVII AP DTMをダウンロードするためのイ ンターネットへの接続が必要です。

#### ValVueおよびSV II AP DTM DTM体験版

SVI II APを設定し使用するには、ValVueソフトウェアとSVII AP DTMソフトウェア をダウンロードし、インストールする必要があります。最新のソフトウェアについて は、SVI II APウェブサイト:

<u>valves.bakerhughes.com/resource-center</u>をご覧ください。

SVI II AP DTMソフトウェアとValveソフトウェアには、ValVue体験版が付属していま す。最初のインストールから60日間は、ValVueソフトウェアは、SVI II AP DTMソフト ウェアが動作するFDTフレーム機能を提供します。SVI II AP DTMソフトウェアは、構 成、キャリブレーション、診断、トレンド分析などの機能を備えています。60日間の 試用期間の後、ValVueを使用するには登録が必要です。ValVueの機能は以下の通りで す。

- セットアップウィザード
- キャリブレーションパラメータの設定
- キャリブレーションパラメータの設定
- ステータス/エラーインジケータの監視
- SVIII APのリモートキャリブレーション
- SVI II APのリモート操作

- バルブの位置、アクチュエータの圧 力をリモートで表示
- 構成パラメータの設定
- 入力/出力設定
- SVI II APのリモート設定
- 設定のバックアップとリストア(ク ローンデバイス)

- トレンド設定値、バルブポジション、
   テスト結果の比較表示(製品版の アクチュエータ圧力
   み)
- 診断テストの実施(製品版のみ)

高度な診断とオンライン診断

SVIII APは、様々なレベルのコントロールバルブ診断が可能です。回路基板温度、ループ電流、基準電圧を検出する最大5個の圧力センサーで診断が可能です。

ValVueソフトウェアの使用方法の詳細については、「ValVueユーザーガイド」を参照 してください。ライセンス情報については、最寄の代理店にお問い合わせください。

#### Masoneilan ソフトウェアダウンロード

ダウンロードにより、ValVueソフトウェアとSVI DTMだけでなく、SQL Express<sup>®</sup> ソ フトウェア、GE NI-FBUS-H1 Comm.もインストールされます。DTM、Microsoft<sup>®</sup> VC++ 再頒布可能パッケージ、.Net フレームワーク。

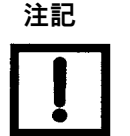

以前、GE NI FBUS-H1 Comm.DTMをインストールしたことがある場合は、先に進む前にコントロールパネルを使用してアンインストールする必要があります。

インストール中にSQLがインストールされます。

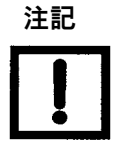

このプログラムを最新のセキュリティ問題に対応させるため、6か 月ごとにBaker Hughes社のウェブサイト (<u>valves.bakerhughes.com/</u> <u>resource-center</u>) でValVueのアップデートを確認することを強くお勧 めします。

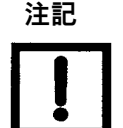

初回インストール時、SQLがインストールされていない場合、システ ムを再起動するよう促されます。プロンプトに従って操作すると、再 起動後にValVueのインストールが自動的に開始されます。

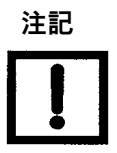

ValVue 3またはDTMの登録には、フレームアプリケーション (ValVue 3、PACTwareなど)を管理者として実行する必要が あります。

例えば、Val-Vue3の場合、スタートメニューのアイコンまたは ValVue3を選択し、右クリックして**Run as Administrator**(管 **理者として実行**)を選択します。 To reviewer: not true anymore?

これは、PACTware®または他のベンダーの内部でMasoneilan DTMを使用し、ライセンスを更新する場合にも適用されます。

ValVue3を使用してMasoneilan DTM上でこれらの機能を実行し、ValVue3が管理者として実行されている場合、DTMは ValVue3からWindows管理者プロパティを継承します。

個別のSVI DTMは個別にダウンロードできます。

1. リソースライブラリ (<u>valves.bakerhughes.com/resource-center</u>) にアクセスし、検索フィールドに「ValVue」と入力します。

| TE Glasse Committee (247)                     |                                                                                                    |  |
|-----------------------------------------------|----------------------------------------------------------------------------------------------------|--|
| -31° Rutary Cantol Veloce (5247               |                                                                                                    |  |
| TT Service Service Veloce IND                 |                                                                                                    |  |
| TT Safety Mean (TS)                           | and particular                                                                                                    |  |
| 23 - sufety Balant Values (19)                | Hammedian Validae v() () and (V) () 19 industrian Package (17.26,18                                                                                                    |  |
| 17 Here Operator Salety Indef<br>Volume (5.6) | Adheren                                                                                                    |  |
| 10 Amateur Isan                               |                                                                                                    |  |
| 73 - William Ale Southware 132                | • • • • • • • • • • • • • • • • • • •                                                                                                    |  |
| 81 Digital Value Producers (1375              | and the second second sec |  |
| 25 Augustment (333)                           | Planonelign tablyse role? Une vLRL1 insplaced by Vahive vil and<br>device 07MI ScRusses                                                                                                    |  |
| 22 President's Volume Restment's (Ta)         |                                                                                                    |  |

図2-ダウンロードセンター: Valve3の検索

結果が表示されます(図2の赤枠)。

 矢印を使用して選択項目内を移動します。以下のValVue V3.60インストーラ ーのダウンロードのダウンロードを選択すると、図3が表示されます。

| pening svi2ap_dtm_ | v2.40.0_installer.zip                      |
|--------------------|--------------------------------------------|
| You have chosen to | open                                       |
| 🔒 svi2ap_dtm_s     | 2.40.0 lestaller alp                       |
| which is: Con      | rpressed (zpped) Folder (144 MB)           |
| from: https://     | valves.bhge.com                            |
| What should Firefo | a do with this file?                       |
| 🗇 Open with        | Windows Explorer (default)                 |
| (# Save File       |                                            |
| Do this auto       | matically for files like this from now on. |
|                    |                                            |
|                    |                                            |
|                    | OK Cancel                                  |
|                    |                                            |

図3 - ダイアログを開く

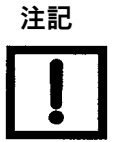

ダウンロード時に表示されるダイアログは、使用す るプログラムによって異なります。

 ファイルを保存をクリックし、OKをクリックすると、Windowsダウンロー ドフォルダに保存されます。

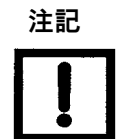

最速でインストールするには、ダウンロードファイ ルをノートPC/PCに保存してください。ウェブサイ トからインストールしないでください。

- Windowsエクスプローラを開き、Windowsダウンロードフォルダをクリックします。
- 5. ファイルをローカルドライブ上のフォルダに解凍します。
- インストーラーを右クリックして開くをクリックし、指示に従ってインスト ールします。

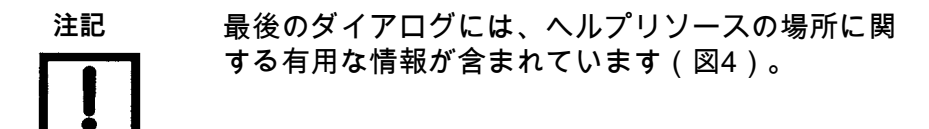

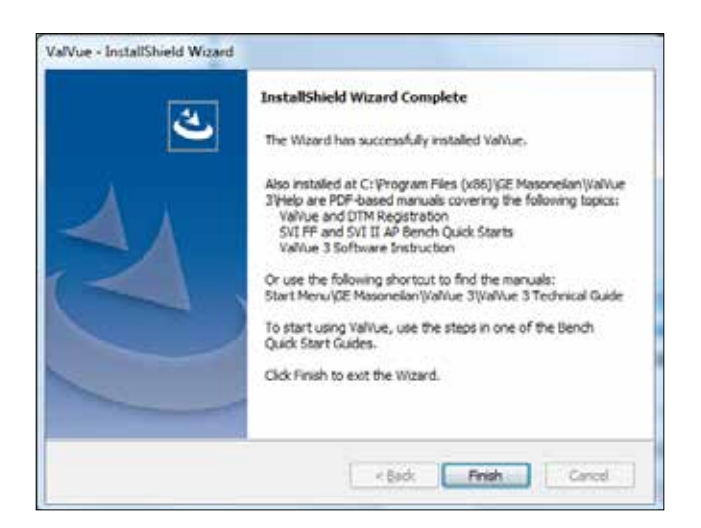

図4-シールドウィザードのインストール完了

## 操作概要

SVIII APは、スマート電空ポジショナーで、コントローラから4~20mAの電気的位置 設定信号を受信し、位置設定入力信号とバルブ位置フィードバックセンサーを比較しま す。位置設定値と位置フィードバックの差を、位置制御アルゴリズムで解析し、I/P変換 器にサーボ信号を設定します。I/Pの出力圧力は、アクチュエータを駆動するエアリレー によって増幅されます。設定値とバルブ位置のフィードバックとの誤差が範囲内である ことを確認し、バルブ位置を維持するためにサーボ信号に他の補正は適用されません。

ローカル防爆LCD/ボタン(装備されている場合)ディスプレイは、あらゆる動作環境 において構成またはキャリブレーションモードを提供します。リミットスイッチ/トラン スミッターオプションボードは、ソフトウェアで設定可能な接点出力と、アナログ(4 ~20mA)位置フィードバックを提供します。

### SVI II APの機能

SVIII AP デジタルバルブポジショナー(図1参照)は、屋内・屋外、腐食性の高い産業 環境および海洋環境での設置に適しており、以下の機能を備えています。

- 極めて高い精度
- 極めて高い信頼性
- 極めて高いデジタル精度
- ・ 自動バルブ調整
- バルブの位置を正確に、素早く、応答性よく制御
- バルブ位置自動チューニング
- 1つのモデルで、ロータリーバルブとレシプロバルブの両方に対応
- オプションの防爆プッシュボタンと、LCDデジタルディスプレイによるローカル 操作/キャリブレーション/設定
- Air-to-CloseまたはAir-to-Openのアクチュエータに対応
- ロータリーおよびレシプロ制御バルブのための非接触磁気結合(ホール効果)位置センサー
- 密閉されたハウジングには、可動シャフトがなく、またシャフトが貫通しておらず、電子機器は完全に密封ハウジング内で保護されています。
- ATEX、CSA、FMの統一危険区域認証、その他の認証もご要望に応じて対応可能 です。
- ローカル、オンライン診断状態モニター:トータルステムトラベル、バルブサイクル数、予知保全データ

- ValVueソフトウェアと圧力センサーオプションによる高度なバルブ診断
- ユーザーが調整可能な応答時間
- スプリットレンジ機能
- ・ 設定可能なハイ&ローポジションリミット
- ストロークの特性評価
  - 線形
  - 等比率 50:1
  - ・等比率 30:1
  - クイックオープニング
  - ・11ポイントのカスタム特性
  - Camflexパーセンテージ
- アクチュエータのサイズに関わらず、最適なパフォーマンスを発揮
- ValVueソフトウェアによるアクチュエータリンケージの線形補正
- ユーザーにより調整可能な入力信号のタイトシャットオフ
- HART® 5、6または7に対応(ファームウェアバージョンによる)
- ValVueソフトウェアまたはHART<sup>®</sup> ハンドヘルドコミュニケータを使用した場合、HART<sup>®</sup> リモート操作、キャリブレーション、設定、診断が可能
- 単動または複動(High Flowバージョンでは使用不可)

#### 利用可能なオプション

SVI II APで利用可能なオプションには以下があります。

- リモート位置センサー
- ・ 様々なステータスやアラームフラグと連動している2つの接点出力
- ・ オフショア構造 ステンレス鋼ハウジングと部品
- プッシュボタン式ディスプレイ

## モデルと機能の比較

表1 - SVI II AP ポジショナーフィールドのSDからADへのアップグレード

| 型式           | SD | AD |
|--------------|----|----|
| ポジショナーシグネチャー | Х  | Х  |
| 段階試験         | Х  | Х  |
| 組み込みシグネチャー   |    | Х  |
| バルブシグネチャー    |    | Х  |
| シーティング解析     |    | Х  |

#### 表2-型式別主要性能指標

| 主要性能          | 型式SD | 型式AD |
|---------------|------|------|
| 応答時間          | Х    | Х    |
| 設定値オフセット      | Х    | Х    |
| 設定値エラー        | Х    | Х    |
| ポジションオーバーシュート | Х    | Х    |
| 振動数           | Х    | Х    |
| ラグ            | Х    | Х    |
| バルブ摩擦         |      | Х    |
| スプリングイニシャル    |      | Х    |
| スプリングファイナル    |      | Х    |
| スプリングレート      |      | Х    |

#### 表3-機能とモデルの比較

|             |                                               | SVI II APバージョン |       |
|-------------|-----------------------------------------------|----------------|-------|
| カテゴリ        | 機能                                            | SD             | AD    |
|             | 低銅アルミニウム(ASTM 360、銅0.5%未満)                    | X              | Х     |
| ハウジング       | ステンレス鋼(316L)                                  | m <sup>1</sup> | m¹    |
|             | デュアル1/2 NPT電気ポート                              | X              | Х     |
|             | 温度:回路基板                                       | X              | Х     |
|             | ポジション:非接触、ホールセンサー                             | X              | Х     |
|             | 圧力:大気                                         | X              | Х     |
| センサー        | 压力:供給圧                                        | X              | Х     |
|             | 压力:I/P 圧                                      | m              | Х     |
|             | 圧力:アクチュエータ P1(ダイレクトポート)                       | m              | Х     |
|             | 圧力:アクチュエータ P2(リバースポート、複動)                     | m              | Х     |
|             | リモート位置センサー                                    | Х              | Х     |
| 入力/出力       | プログラマブルソリッドステートスイッチ                           | m              | m     |
|             | 4~20mA 位置再送信フィードバック                           | m              | m     |
|             | スプリットレンジ(最小スパン:5mA)                           | Х              | Х     |
|             | バルブの特性評価                                      | X              | Х     |
| 位置決め        | 自動停止(ゼロ&スパン)                                  | X              | Х     |
|             | ライブチューニング <sup>2</sup>                        | X              | Х     |
|             | オートチューン                                       | X              | Х     |
|             | ポジショナーシグネチャー(トラベル対設定値)                        | X              | Х     |
|             | マルチステップテスト (トラベル、設定値対時間 <mark>)</mark>        | X              | Х     |
|             | 組み込み標準シグネチャー                                  |                | Х     |
|             | 高解像度拡張バルブシグネチャー                               |                | Х     |
|             | プラグ&シートプロファイル分析                               |                | Х     |
|             | サイクルカウンター                                     | X              | Х     |
|             | トラベルアキュムレータ                                   | X              | Х     |
| データヒストリアン   | │閉鎖時間<br>──────────────────────────────────── | X              | Х     |
|             | 閉鎖間近の時間                                       | X              | Х     |
|             | │開放時間<br>│                                    | X              | Х     |
|             |                                               | X              | X     |
| アラート        |                                               | X              | X     |
|             | デバイ人の完全性                                      | X              | X     |
|             | キャリフレーション                                     | X              | X     |
| アクチュエータサポート | 卑 虰 (S)                                       | SまたはD          | SまたはD |

m = HARTを使用したアップグレードが可能なオプションとフィールド

1工場出荷オプションのみ注文可能。フィールドアップグレードは不可。

2 ValVueソフトウェアが必須。

## 本マニュアルについて

SVI II APの取扱説明書は、経験豊富な現場担当者がSVI II APを効率的に設置、設 定、キャリブレーションを行えるようにすることを目的としています。また、本マ ニュアルはSVI II APソフトウェア、デジタルインターフェース、操作方法、本質安 全の防爆設定、仕様に関する詳細な情報を提供しています。このガイドに記載され ていない問題が発生した場合は、製造元または最寄の代理店にお問い合わせくださ い。営業所は本マニュアルの裏表紙に記載されています。

#### このマニュアルで使われている用語の説明

このマニュアルで使用されている表記ルールは以下の通りです。

- SVIII APの表示画面で使用されている用語を参照する場合は、大文字、イタリック体を使用します。例えば、セットアップモードのように、モードという言葉を示し、ディスプレイやソフトウェアの操作を参照する場合、モードはすべて大文字: MODEで綴るのが慣例です。
- イタリック体は重要な項目を強調するために使われます。
- データが入力されたフィールドやユーザーが入力したデータはイタリック体で 表示されます。
- ボタンやチェックボックスなどで行われるアクションは太字で表示されます。
   例えば:Done(完了)をクリックします。

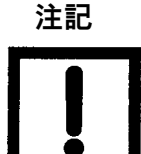

重要な事実や条件を示しています。

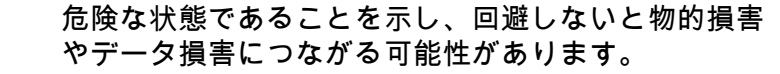

警告

注意

この表示を無視すると、人が致死、傷害を負う可能性が想定される内容を示しています。

## Masoneilan製品に関するBaker Hughesドキュメントリソース

Baker Hughes社は、Masoneilan製品に関する様々なリソースを公開しています。

- ハードウェアのクイックスタートには、インストール情報や、デバイスのインスト ールと極めて一般的な設定に関連するその他の基本情報が記載されています。
- ハードウェアの取扱説明書には、デバイスの設定に関するより完全な情報が記載されています。また、本マニュアルには、設置、設定、操作、トラブルシューティングに役立つバックグラウンド機能や特殊な状況に関する情報も記載されています。
- ソフトウェアマニュアルには、デバイスのソフトウェア構成に関するより完全な情報が記載されています。また、本マニュアルには、設定や操作(診断とその解釈を含む)に役立つ背景機能や特殊な状況についての情報も記載されています。本マニュアルは、オンラインヘルプと同じ内容です。

ウェブサイト: valves.bakerhughes.com/resource-centerをご覧ください。

#### SVI II AP関連ドキュメント

- ValVueドキュメント: SVI II AP DTMは、様々なソフトウェア(PACTwareなど) で動作しますが、ValVue 3ソフトウェアで最適に動作するように設計されてい ます。ValVue 3ヘルプまたはMasoneilan製品ValVue3 ソフトウェアマニュアル (31426)を参照してください。
- Masoneilan SVI II AP デジタルポジショナー アドバンスドパフォーマンス クイック スタートガイド (19679)
- Masoneilan製品 SVI II AP DTM ソフトウェアマニュアル (34189)

#### Masoneilan お問い合わせ先

- ・メール: <u>svisupport@BakerHughes.com</u>
- 電話: 888-SVI-LINE (888-784-5463)

意図的白紙のページ

## 3.設置とセットアップ

## 概要

SVI II AP(スマートバルブインターフェース - 図5 および 図6 (<u>32ページ</u>) 参照)は、高性 能なデジタルバルブポジショナーで、ローカルディスプレイとリモート通信および診断機 能を備えています。SVI II APは多様な用途に対応するために様々なオプションが用意され ており、HART<sup>®</sup> プロトコルを使用して通信します。

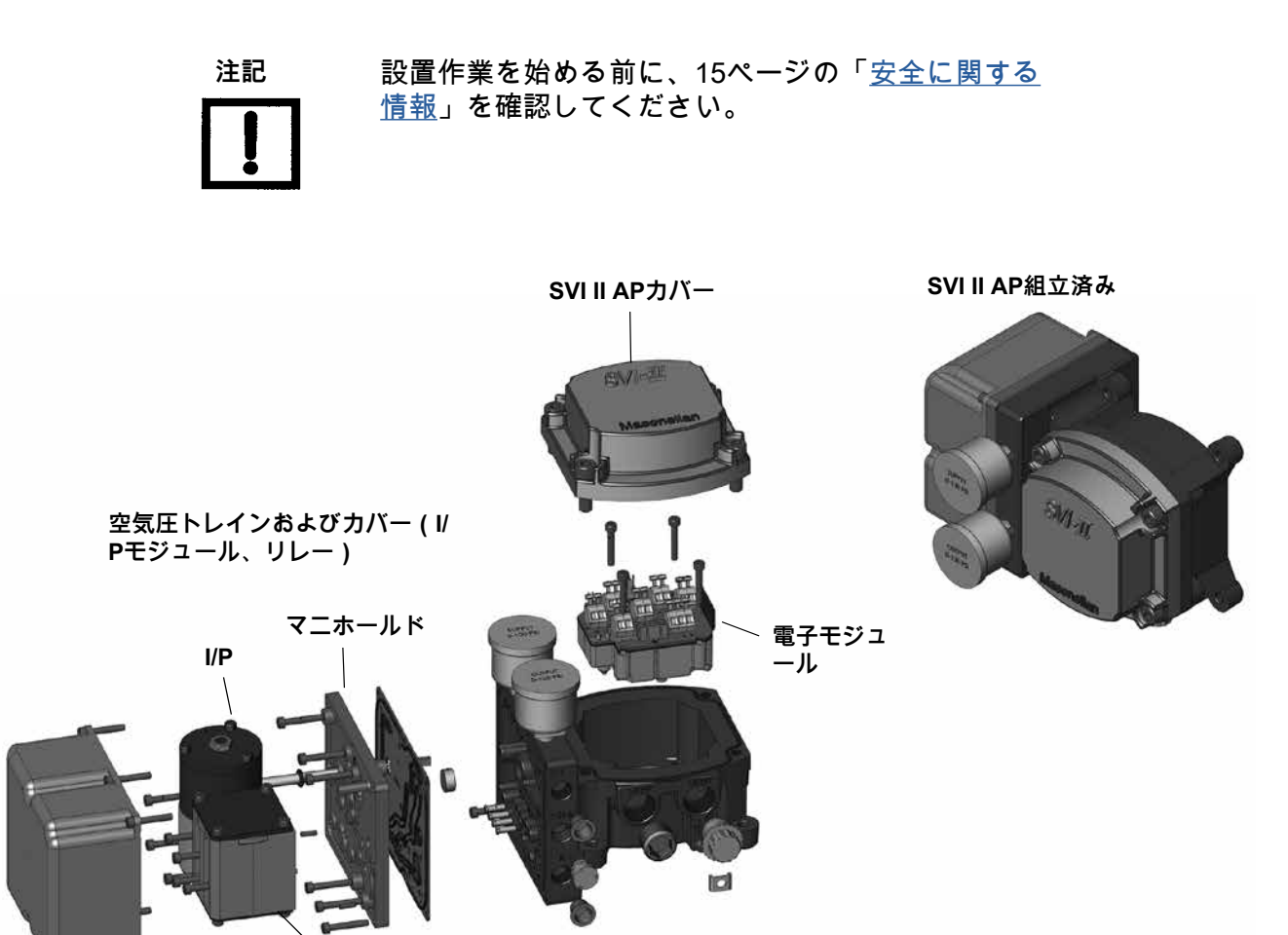

図5-SVI II AP部品図

IJ

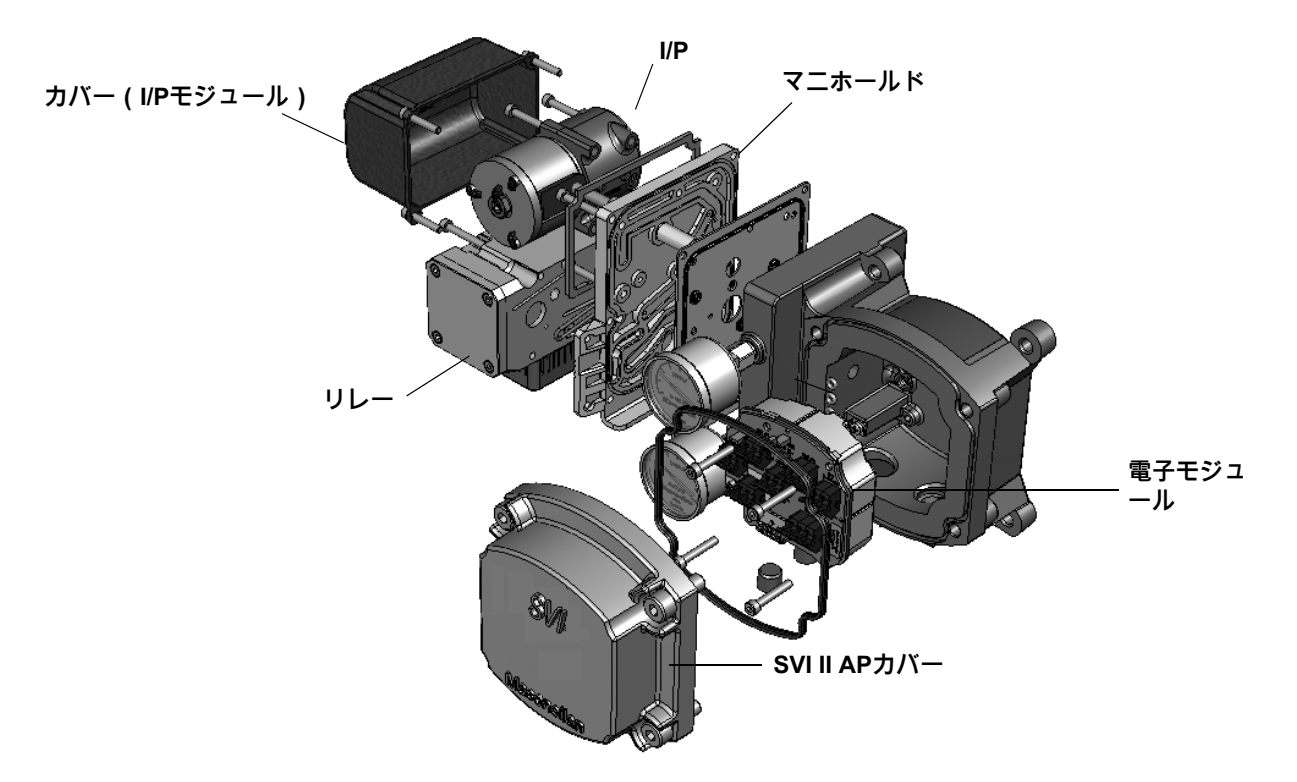

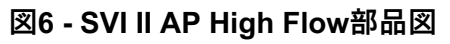

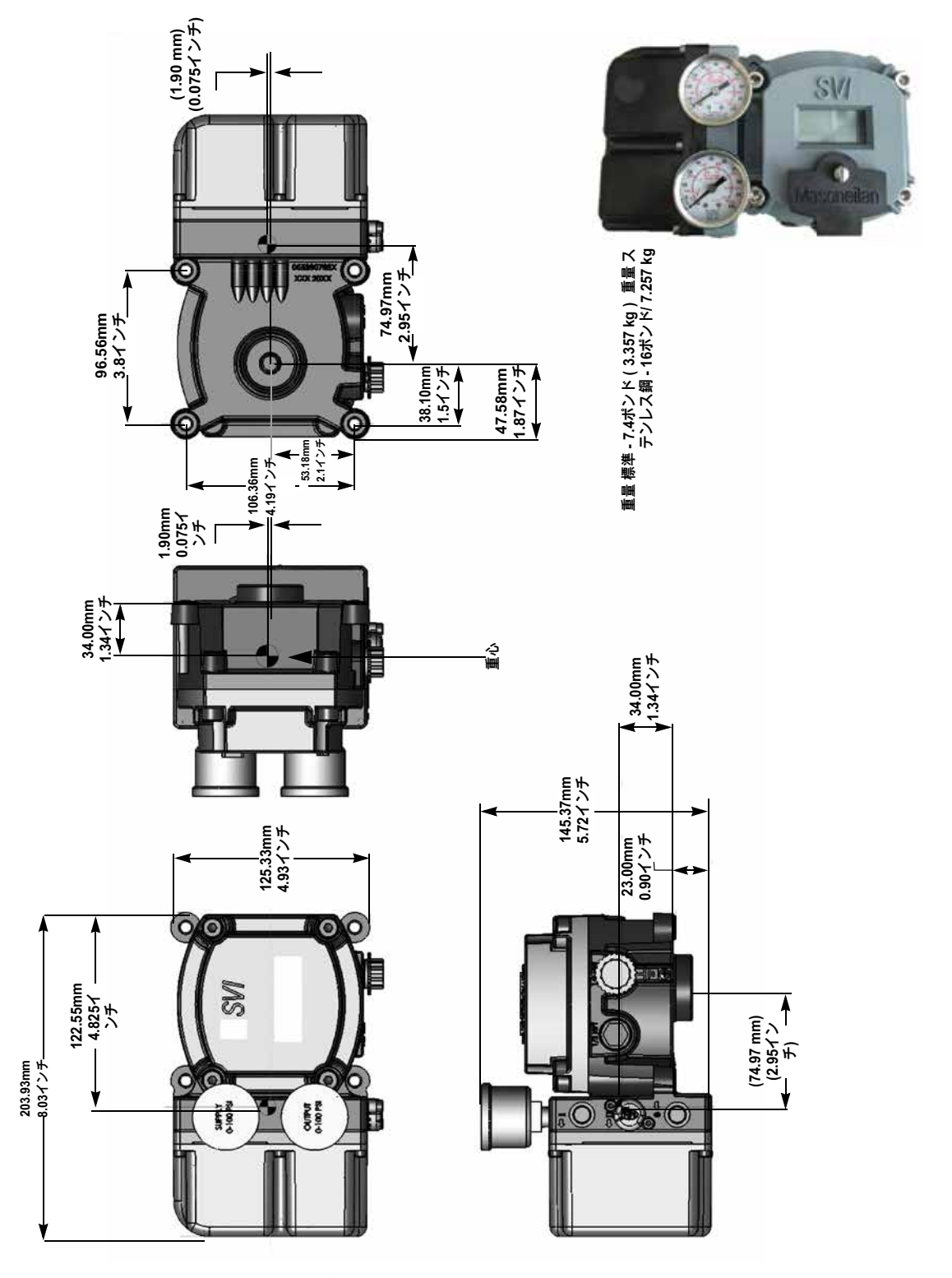

図7は、SVI II AP単動の寸法と重量を示しています。

図7 - SVI II AP 単動の寸法図

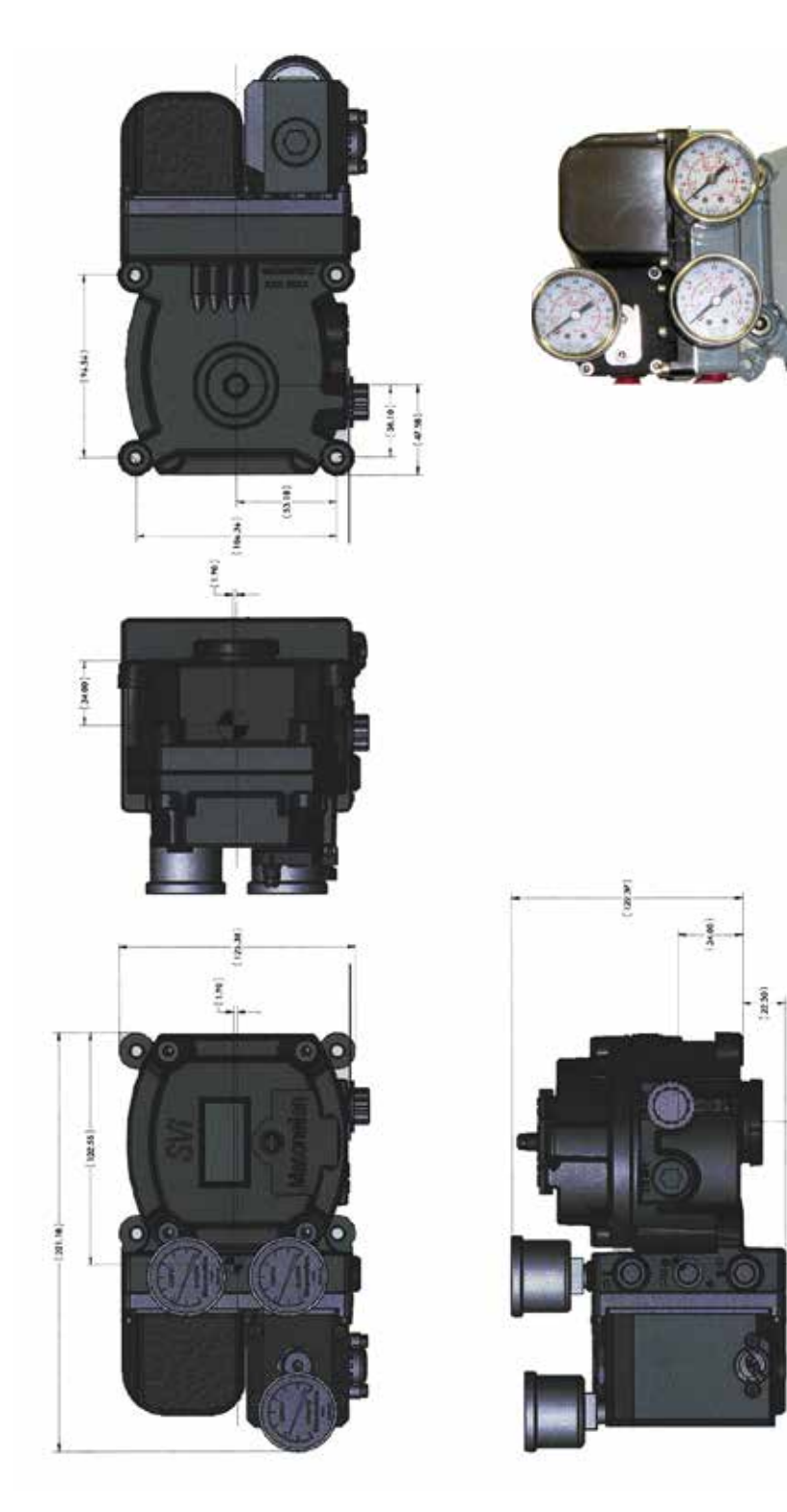

図8 - SVI II AP 複動の寸法図

図9はSVI II AP High Flowの寸法と重量を示しています。

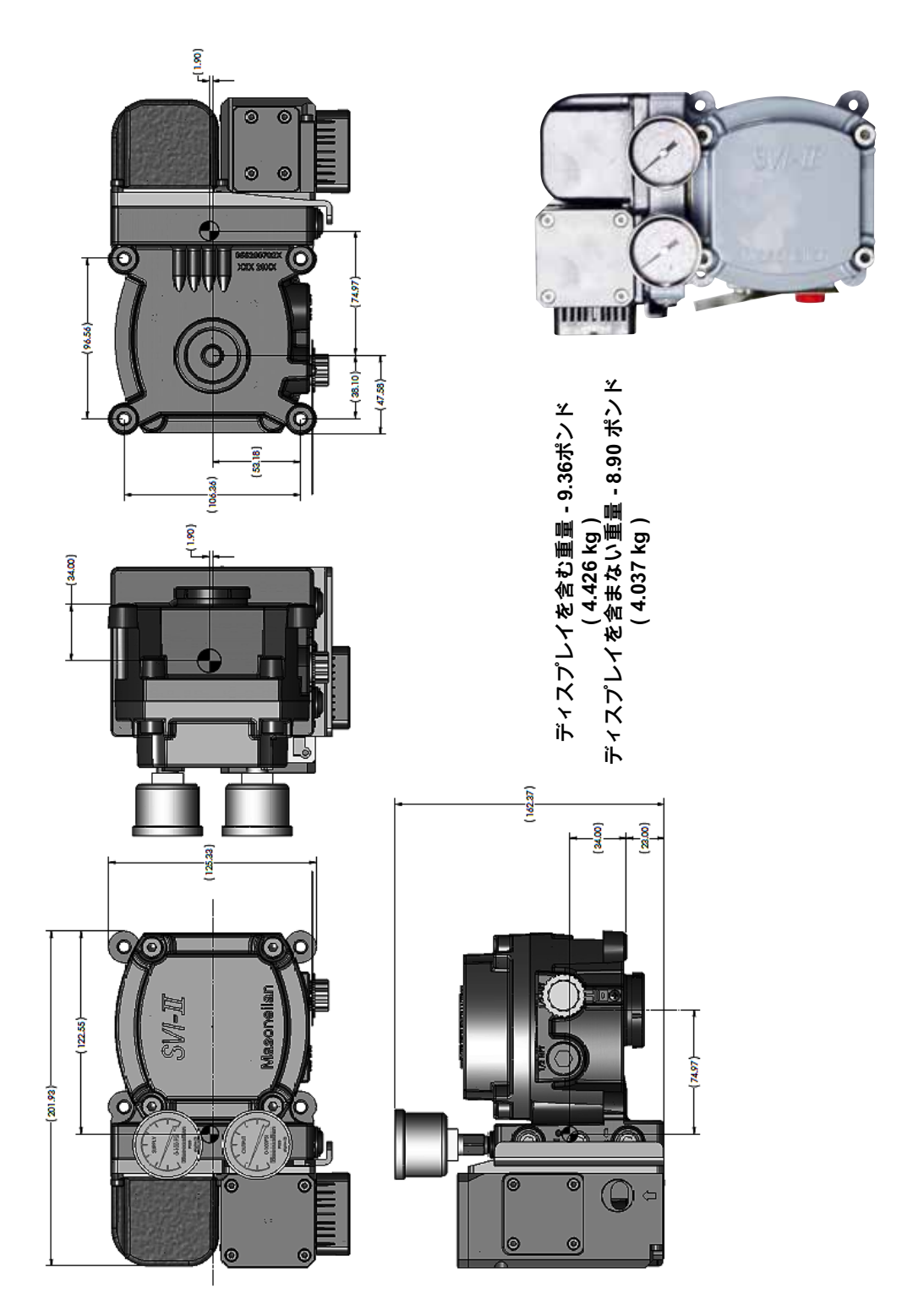

図9 - SVI II AP High Flow寸法図

## 設置前の問題

#### 保管

SVI II APを長期間保管する場合は、風雨や液体、粒子、虫などが入らないようにハウジン グを密閉する必要があります。SVI II APの破損防止:

- ポジショナーとエアフィルターレギュレーターセットの¼NPT空気接続部には、出荷時に同梱されているプラグを使用してください。
- 水がたまらないようにしてください。
- 保管温度に注意してください。

#### 開梱

コントロールバルブと取り付けられた付属品の開梱時には注意が必要です。設置のス

### テップ

このガイドに記載されていない問題が発生した場合は、製造元または最寄の代理店にお問い合わせください。販売店はこのドキュメントの最終ページに記載されています。

コンプライアンス電圧テストは、設置前に行うのが最適です。「<u>制御システムにおける</u> <u>SVIポジショナーのコンプライアンス電圧の決定」(209ページ</u>)参照。

SVIII APの設置とソフトウェアのセットアップを完了するために必要な手順は、表4に記載されています。

| 手順番号 | 手順                                            | リファレンス                                                                             |
|------|-----------------------------------------------|------------------------------------------------------------------------------------|
| 1    | ブラケットをアクチュエータに取り付けます。                         | ロータリーバルブについては <u>39ページ</u> 、<br>レシプロバルブの手順については <u>44ペー</u><br><u>ジ</u> を参照してください。 |
| 2    | SVI II AP磁気アセンブリを取り付けます(ロータリ<br>ーバルブのみ)。      | 手順については <u>43ページ</u> を参照。                                                          |
| 3    | バルブアクチュエータに取り付けられたブラケット<br>にSVI II APを組み立てます。 | ロータリーバルブについては <u>39ページ</u> 、<br>レシプロバルブの手順については <u>44ペー</u><br><u>ジ</u> を参照してください。 |
| 4    | 必要に応じて、リモート位置センサーを設置しま<br>す。                  | 手順については、「GEA31195<br>Masoneilan バルブソリューション リモー<br>トセンサー クイックスタート」を参照し<br>てください。    |

#### 表4-SVIII APの設置手順
| 手順番号 | 手順                                                       | リファレンス                                                                       |
|------|----------------------------------------------------------|------------------------------------------------------------------------------|
| 5    | 空気圧配管をSVI II APに接続します。天然ガス導入<br>時の注意点。                   | 手順については <u>51ページ</u> を参照。手順に<br>ついては、175ページの 「天然ガス環境<br>でのSVI II APの設置 」を参照。 |
| 6    | エアサプライをSVI II APに接続します。                                  | 手順については <u>56ページ</u> を参照。                                                    |
| 7    | SVI II AP配線を取り付けることにより、ポジショナ<br>ーをHART®制御ループセグメントに接続します。 | 手順については <u>56ページ</u> を参照。                                                    |
|      | LCDプッシュボタンディスプレイを使って設定/キャ<br>リブレーション                     | 手順については <u>94ページ</u> を参照。                                                    |
| 8    | HART®ハンドヘルド<br>コミュニケータを使用した構成/キャリブレーショ<br>ン。             | 手順については <u>101ページ</u> を参照。                                                   |
|      | ValVueを使用した構成/キャリブレーション                                  | 手順については <u>106ページ</u> を参照。                                                   |

表4 - SVI II AP設置手順(続き)

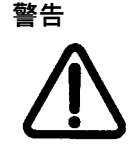

本文書に記載されている要件に従わない場合、致死およ び重大な損害の危険性が存在します。

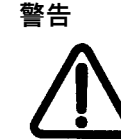

本機の設置、使用、保守作業を行う前に、取扱説明書をよくお読みください。

## インストール 注釈

- 設置は、圧縮空気供給およびSVIII AP機器に関する地域および国の規制に従う必要があります。
- 設置および保守は、資格のある担当者のみが行なわなければなりません。本マニュアルの範囲を超えるSVIII APの修理は、製造元で行う必要があります。
- エリア分類、保護タイプ、温度分類、ガスグループ、および侵入保護は、ラベルに示されているデータに適合しなければなりません。
- 配線および配管は、設置を管理するすべての地域および国の規格に適合しなければなりません。配線は、最大周囲温度より85℃ (185°F) 以上または5℃(41°F) 以上のどちらか高い方の定格を満たす必要があります。
- 水と粉塵の浸入に対して、承認されたワイヤーシールが必要であり、1/2 インチNPT 継 手は、最高レベルの浸入保護条件を満たすには、テープまたはパイプシーラントでシー ルする必要があります。

#### 電源投入前に

SVIII APの電源投入前に:

- 1. 空気圧接続と電子カバーのネジが締められていることを確認します。これは、侵入保護 レベルと防爆筐体との一体性を維持するために重要です。
- 2. 設置が本質安全である場合、適切なバリアが設置され、フィールド配線がIS設置のため 地方および国家規格に適合していることを確認してください。
- 設備が非誘導性である場合は、すべての電気接続が承認を受けた装置に対して行われ、 配線が地域および各国の規則に適合していることを確認してください。
- 4. ラベル上のマーキングが用途と一致していることを確認します。

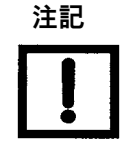

危険場所への設置については、10 「仕様と参考文献」および8 「本質安全性を備えたHART® 通信 」を 参照してください。

ポジショナーの取り付け

本項では、SVIII APをロータリー式およびレシプロ式の作動バルブに取り付けるための手順 を説明します。実装のプロセスは、次のように分けられます。

- ブラケットをアクチュエータに取り付けます。
- マグネットアセンブリを取り付けます(ロータリーのみ)。
- SVI II APを取付ブラケットに組み立てます。

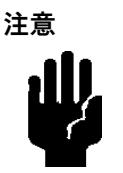

危険場所への設置については、10 「仕様と参考文献」および8 「本質安全性を備えたHART® 通信 」を 参照してください。

#### 必要な予防措置

コントロールバルブにポジショナーを取り付けたり交換したりする際に、怪我や作業への影 響を避けるために以下を行ってください。

- バルブが危険な場所に設置されている場合、カバーを外したり、リード線を外したり する前に、その場所が安全であると認定されていること、またはその場所へのすべて の電力が遮断されていることを確認してください。
- 操作部とバルブを取り付けた機器への空気供給を遮断します。
- プロセスを遮断するか、バイパスバルブを使用して、バルブがプロセスから隔離されていることを確認してください。作業中にスイッチが入らないように、シャットオフバルブやバイパスバルブにタグを付けてください。
- アクチュエータから空気をパージし、バルブが非通電位置にあることを確認します。

#### フィルターレギュレーターとチュービング

空気の供給には、5ミクロンのフィルターを備えたMasoneilan のフィルターレギュレータ ーの使用を推奨します。フィルターレギュレーターSVI II APとアクチュエータ間には、最 小で1/4インチ(6.35mm)のチューブを使用し、大型の操作部には3/8インチ(9.53mm) を使用します。空気圧配管のねじ部のシールには、ロックタイト油圧シール 542などのソ フトセッティングの嫌気性油圧シールを使用してください。メーカーの指示に従ってくだ さい。

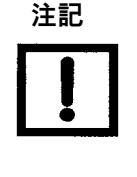

SVI II AP への最大許容空気供給圧力は、操作部やバルブの サイズや種類によって異なります。ポジショナーの正しい 供給圧力を決定するには、バルブ仕様書の圧力損失表を参 照してください。最小供給圧力は、最大スプリング圧力よ りも5~10psi(0.345bar~0.69bar)(34.485~68.97kPa) 高くする必要があります

### SVI II APのロータリーバルブへの取り付け

### この手順は、

CamflexやVarima™などの回転角度が60°未満のロータリーコントロールバルブにSVI II AP を取り付けるために使用します。60°以上の回転をするバルブについては、43ページの「 回転 - 90°」を参照してください。

#### 必要なツール

ロータリーバルブの取り付けには、以下の工具が必要です:

- ・ティーハンドル付き3/16インチ六角キー
- 5/32インチ、1/2インチ六角キー
- 3 mm、4 mm、5 mm 六角キー
- ・7/16インチレンチ

SVIII APの取り付け:

- SVIII APロータリー取付ブラケットをバルブアクチュエータに5/16 18 UNC平頭ネ ジ2本で取り付けます。ATO、41ページの図11、またはATC、41ページの図12に示 すようにSVI II APを取り付けてください。所定の取り付け位置では、バルブとアク チュエー タのどの位置においても、取付ブラケットの長い方の端がアクチュエータ に向かって左側になります。
- 1/4 28 UNF ソケットフラットヘッドスクリューを使って、延長シャフトをバルブ 位置取り出しシャフトにボルトで固定します。延長シャフトを固定している機械ネ ジを144 in-lbs (16.269 N-m)のトルクで固定します。
- 3. バルブの内圧により、スラストシャフトはメカニカルストップ(通常はスラストベアリング)まで押し出されます。バルブ位置取り出しがプラグシャフトの端に直接取り付けられているバルブ、例えばCamflexの場合、SVI II APデジタルバルブポジショナーを正しくセットアップするためには、シャフトがストップ位置にベアリングされている必要があります。静水圧試験では、シャフトは停止位置までスラストされ、通常は締め付けられたパッキンがその位置に保持されます。

- 真空サービスでは、バルブシャフトに作用する真空によってバルブシャフトをボディ内に引き込むことができますが、磁気カップリングは、シャフトがスラストベアリングまで完全に引き出された状態で、取り付けブラケットと同じ高さに組み立てなければなりません。真空ポジションから完全に伸びたポジションまでのエンドプレイが0.06インチ(1.524mm)以下であることを確認してください。
- 5. マグネットホルダーを延長軸にスライドさせます。マグネットの位置は、マグネットホルダーのリング部分です。マグネット軸とは、両方のマグネットの中心を通る 想像上の線のことです。
- 6. マグネットホルダーを回転させ、バルブが閉じた状態でマグネットの軸が垂直にな るようにします。図11 と図12参照。
- 7. マグネットホルダーの端を、マウントブラケットの端と同じ位置に合わせます。M6 セットネジ2本でマグネットホルダーを固定します。
- 8. Vシールをマグネットホルダーの上にスライドさせます。
- 9. M6 x 20 mmのソケットネジ4本を用いてSVI II APを取付ブラケットに固定します。
- 10. 位置センサーの突起に干渉がないことを確認します。
- 11. VシールがSVI II APハウジングの位置センサーの突起の周りのスカートに接触してい ることを確認します。

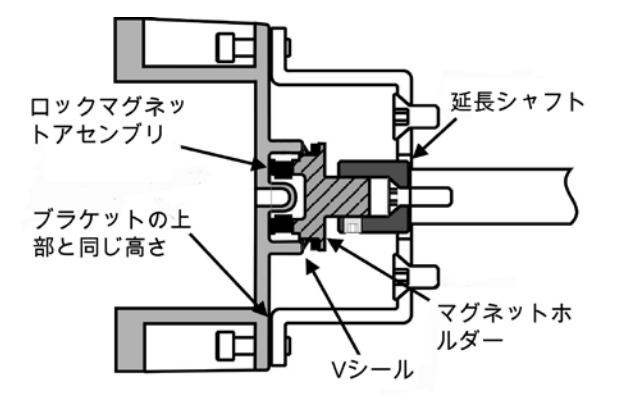

図10 - 取付ブラケット付きのCamflex(側面図)

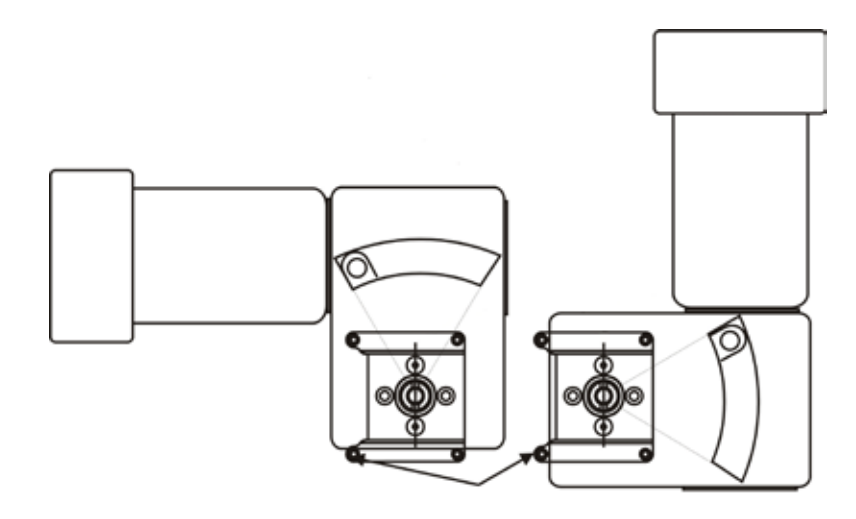

図11 - Camflex ATOの取り付け(正面図)

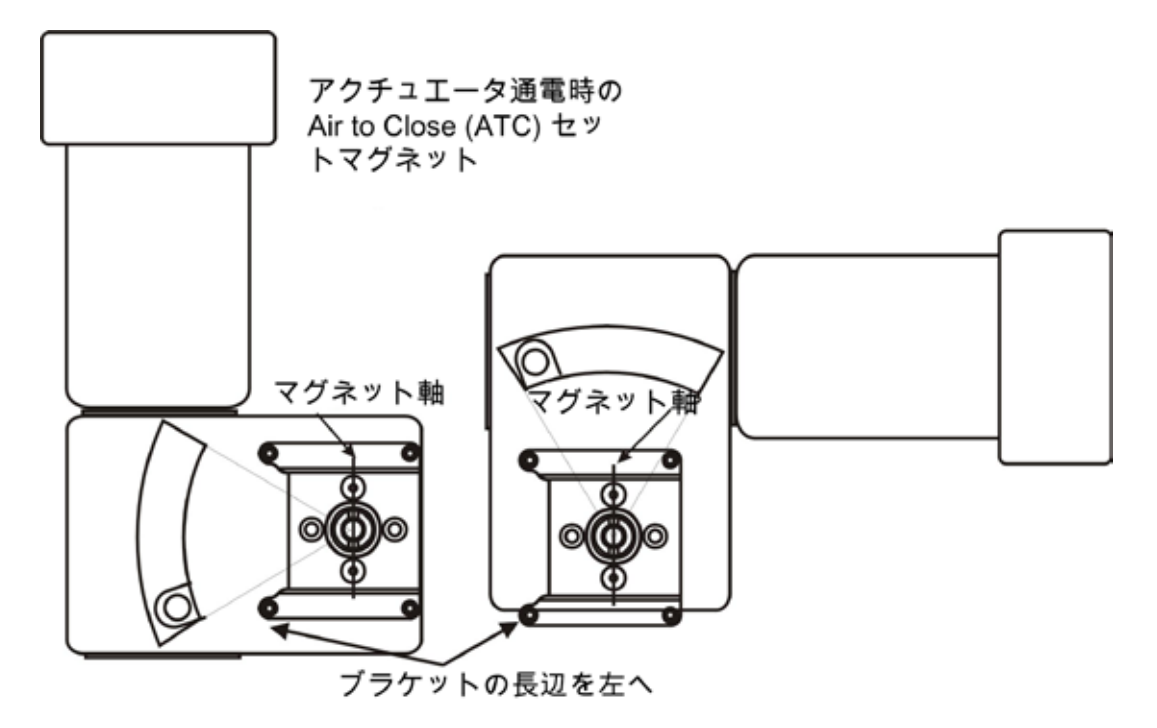

図12 - Air-to-Close アクチュエータの取付ブラケット

表5は、トラベルセンサーのアライメントの一般的なガイドラインを示します。SVIII AP をロータリーバルブアクチュエータに取り付ける前に、表を見てマグネットポジションを 確認してください。

| ロータリー取り<br>付けシステム | ストローク方向                           | マグネット<br>の向き | バルブ位置                      | センサーカウント<br>(TB: RAW_<br>POSITION)  |
|-------------------|-----------------------------------|--------------|----------------------------|-------------------------------------|
|                   | <60° 時計回りま<br>たは<br>反時計回り         | (0°)         | クローズド<br>(0%)              | 0 ± 1000                            |
| ロータリー             | >60° 時計回りと<br>共に<br>増加する<br>設定値   | (-45°)       | フルオープン<br>またはフルク<br>ローズド   | -8000 ± 1500ま<br>たは<br>+8000 ± 1500 |
|                   | >60° 回転カウンタ<br>一反時計回りと共に<br>設定値増加 | (+45°)       | フルオープン<br>またはフルク<br>ローズド   | -8000 ± 1500ま<br>たは<br>+8000 ± 1500 |
| 他の設定の一般<br>的なルール  | 時計回り<br>または反時計回りの<br>任意の回転数       | (0°)         | 50% トラベ<br>ル(ミッドス<br>トローク) | 0 ± 1000                            |

表5 - トラベルセンサーのアライメント

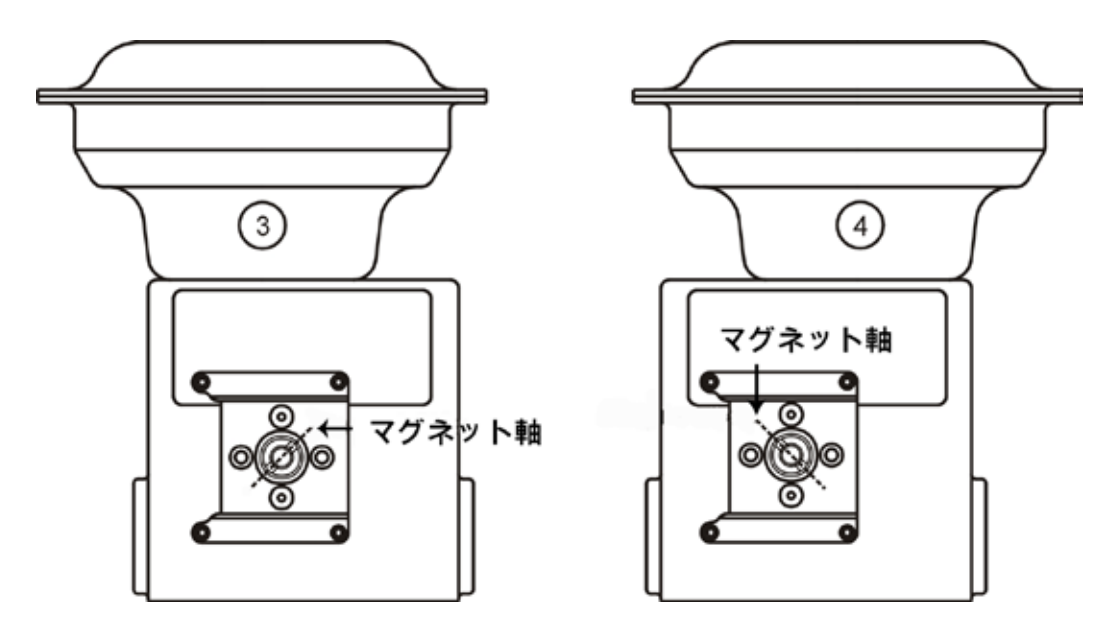

図13 - モデル33 アクチュエータ

回転 - 90°

60~120°の回転を持つ操作部については、43 ページ の図13に示されているように、操作 部を非通電状態でマグネットをプラスマイナス45°に取り付ける以外は、39ページの「SVI II AP をロータリーバルブに取り付ける」の指示に従ってください。

#### ロータリーバルブシャフトのマグネットの向き

モデル35、30 アクチュエータにも同じ取付金具が使用されます。各アクチュエータタイ プについて、磁気カップリングはポジショナーのホール効果センサーのアクティブセンシ ング角度に適切に配向する必要があります。ホール効果センサーの有効範囲は、NULL磁 石軸から±70°です。バルブの総トラベル角度が60°未満で、公差の余裕を考慮する場合、 バルブ閉位置で軸を垂直にした状態でマグネットを取り付けると、最高の精度が得られま す。マグネットホルダーのリング内のマグネットの位置。マグネットの軸は、両方のマグ ネットの中心を通る線です。マグネットホルダーをバルブが閉じているときにマグネット の軸が35、30に垂直になるように取り付けます。バルブのトラベル角度が60°を超える場 合、マグネットは、バルブがミッドスケールにあるときにマグネットの軸が垂直になるよ うにロータリーバルブシャフトに組み付ける必要があります。

#### ロータリーバルブからのSVI II APの取り外し

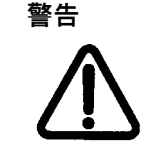

本機の作業を行う前に、本機の電源を切るか、爆発の危険 性がある雰囲気の地域条件にあることを確認し、カバーを 安全に開けられることを確認してください。

SVI II AP デジタルバルブポジショナーをロータリーバルブから取り外すには、36ページ の手順1~8を逆に行います。

# SVI II APのレシプロバルブへの取り付け

本項では、SVI II AP レシプロバルブに取り付ける手順を説明します(Masoneilanの 87/88 マルチスプリングアクチュエーターを例にします)。

必要なツール

- ・7/16"コンビネーションレンチ(2本必要)
- ・3/8 "コンビネーションレンチ
- ・1/2"コンビネーションレンチ
- Phillips ヘッドスクリュードライバー
- 4、5 mm 六角レンチ

SVI II APのレシプロアクチュエータへの取り付け

- レバーがマグネットアセンブリに取り付けられ、M5フラットヘッドスクリューでしっかりと固定されていることを確認し、レバーがバルブ閉位置にあるときにマグネットの軸が垂直になるようにします。レバーのネジをしっかりと締めます。
- 5/16 18 UNCキャップネジ2本を使用してSVI II APレシプロ取付ブラケットをアク チュエータに取り付けます。ブラケットの取り付け位置は、アクチュエータのサイ ズとストロークによって異なります。45ページの図15と46ページの図6を参照して ください。
- バルブのストロークに合わせて、取り付け穴A、B、C、Dを選択します。例え ば、45ページの図16に、1.0"ストロークのサイズ10アクチュエータの穴Bが示され ています。特に指定がない限り、SVI II APの取り付けはアクチュエータが通常の直 立位置にあることを前提としています。アクチュエータを直立させた状態で、アク チュエータに対して、取付ブラケットのスロット開口部の取付穴が左側になるよう にしてください。
- バルブを閉位置に移動させます。空気を拡張させるには、アクチュエータ内の空気 圧を利用して、アクチュエータをフルストロークさせる必要があります。空気を後 退させるには、アクチュエータの空気圧を抜きます。
- 5. アクチュエータステムコネクタに取出ロッドを通します。47ページの<u>図17</u>を参照し てください。カップリングに位置するトラベルポインターの位置が正しいことを確 認してください。
- 図のように、1/4 20x1 "のキャッププネジとナットを使用して、右側のねじロッド エンドをSVI II APレバーに取り付けます。使用するレバー穴の位置は、バルブのス トロークによって異なります。45ページの図16、および46ページの表6「レシプロ バルブリンケージの選択」を参照してください。
- 右側のロックナットとターンバックルを、右側のロッドエンドに約2回転ねじ込みます。ターンバックルの長さは、アクチュエータのサイズに依存します。(46 ページの表6を参照)
- 8. レバーと右側のロッドエンドを含むマグネットハウジングアセンブリを、M5x10 mmの皿子ねじ4本を使用してブラケットに固定します。
- 9. 左側のねじ切りされたロッドエンドを1/4 20 UNCナットで取り出しロッドに取り 付け、左側のロックナットをロッドエンドにねじ込みます。

- 10. ターンバックルを、左側のねじ切りされたロッドエンドにねじ込みます。47ページの図17を参照してください。
- 11. SVI II APのレバーの穴とブラケットの指示穴が一致するようにターンバックルを調 整します。ターンバックルのロックナットを両方とも締めます。45ページの<u>図15</u>を 参照してください。
- 12. SVI II APをブラケットに取り付け、4本のM6ソケットヘッドキャップネジで固定します。

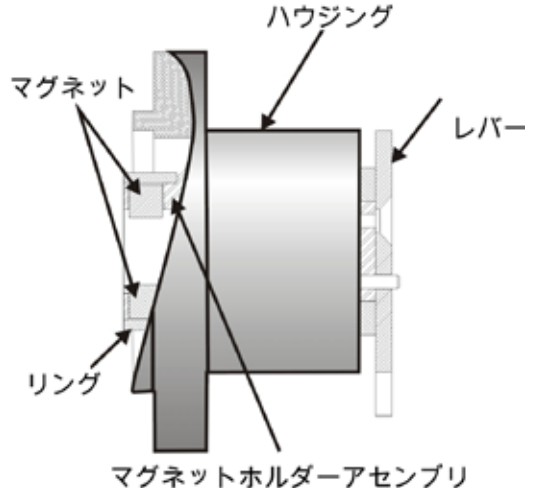

図14 - レシプロバルブ用マグネットホルダー

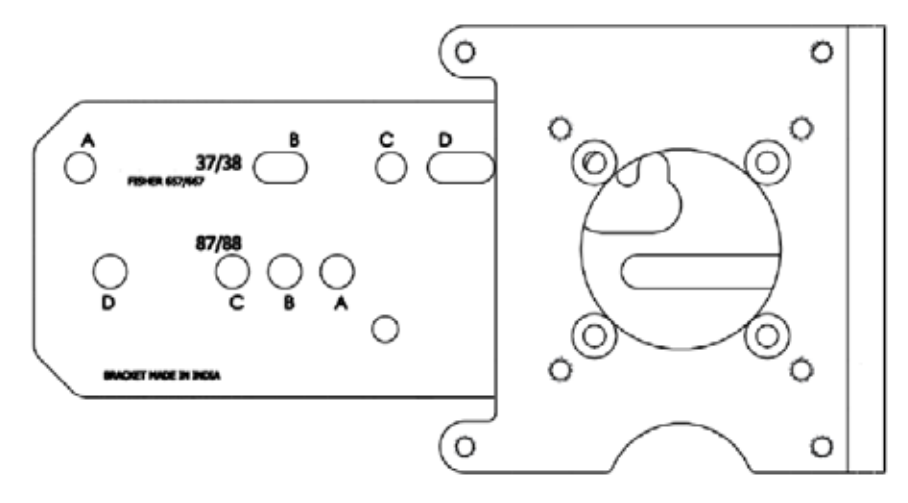

図15-レシプロバルブ取付ブラケット

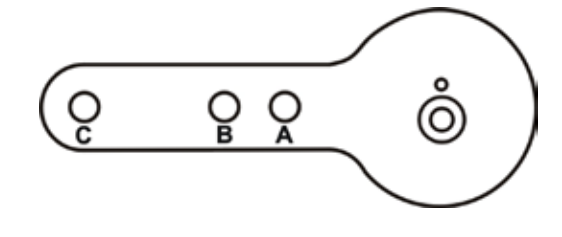

図16 - モデル 87/88 マルチスプリングアクチュエータ用レバー

| Masoneilanアク<br>チュエータのサ<br>イズ | ストローク                            | マウントホール | レバーホール | ターンバックルの長さ           |
|-------------------------------|----------------------------------|---------|--------|----------------------|
| 6 および 10                      | 0.5 ~ 0.8"<br>(12.7 ~ 20.32 mm)  | A       | A      | 1.25"<br>(31.75 mm)  |
| 10                            | 0.5 ~ 0.8"<br>(12.7 ~ 20.32 mm)  | A       | A      | 1.25"<br>(31.75 mm)  |
| 10                            | >0.8 – 1.5"<br>(20.32 - 38.1 mm) | В       | В      | 1.25"<br>(31.75 mm)  |
| 16                            | 0.5 ~ 0.8"<br>(12.7 ~ 20.32 mm)  | В       | А      | 2.90"<br>(73.66 mm)  |
| 16                            | >0.8 – 1.5"<br>(20.32 - 38.1 mm) | С       | В      | 2.90"<br>(73.66 mm)  |
| 16                            | >1.5 – 2.5"<br>(38.1 - 63.5 mm)  | D       | С      | 2.90"<br>(73.66 mm)  |
| 23                            | 0.5 - 0.8"<br>(12.7 - 20.32 mm)  | В       | А      | 5.25"<br>(133.35 mm) |
| 23                            | >0.8 – 1.5"<br>(20.32 - 38.1 mm) | С       | В      | 5.25"<br>(133.35 mm) |
| 23                            | >1.5 – 2.5"<br>(38.1 - 63.5 mm)  | D       | С      | 5.25"<br>(133.35 mm) |

表6-レシプロバルブの取り付け穴とターンバックルの長さ

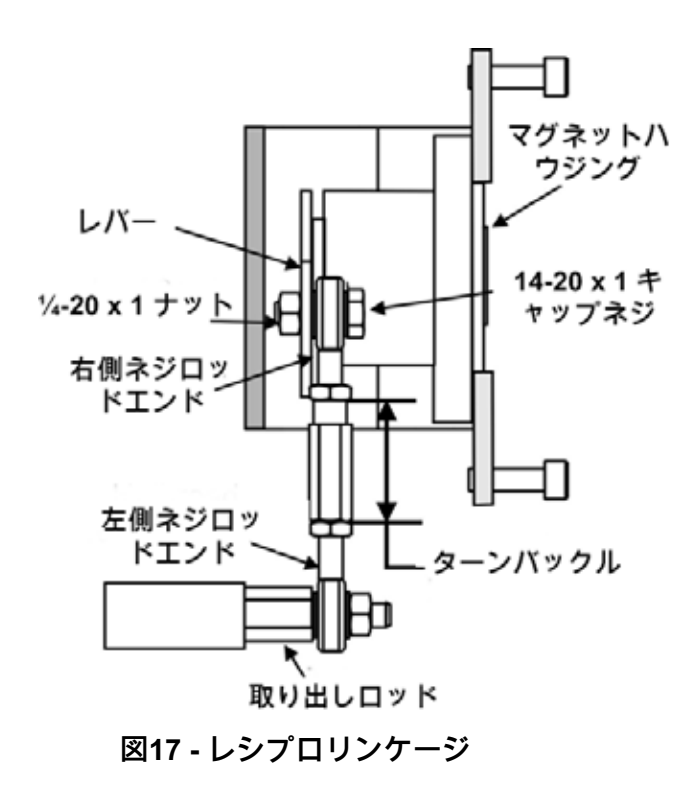

レシプロバルブからのSVI II APの取り外し

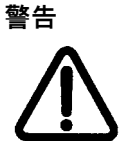

本機で作業を行う前に、本機の電源を 切るか、爆発性雰囲気が発生する可能性のある現地の条件下で、 カバーを安全に開けることができることを確認してください。

SVI II AP デジタルバルブポジショナーをレシプロバルブから取り外すには、339ページと 340ページの手順1~12を逆に行います。

## 複動動作用SVI II APの設置

本項では、複動式バルブポジショナー設定用84/85/86キットにSVIII APを取り付ける方法 を説明します。

キットの取り付け方法:

- 1. バルブを閉位置に設定します。
- ヘリカルスプリングワッシャー5/16、平ワッシャー5/16、六角ねじ5/16-18x44.5 [1.75]
   LGを使用して、取付アセンブリをヨーク(図18)に取り付けます。

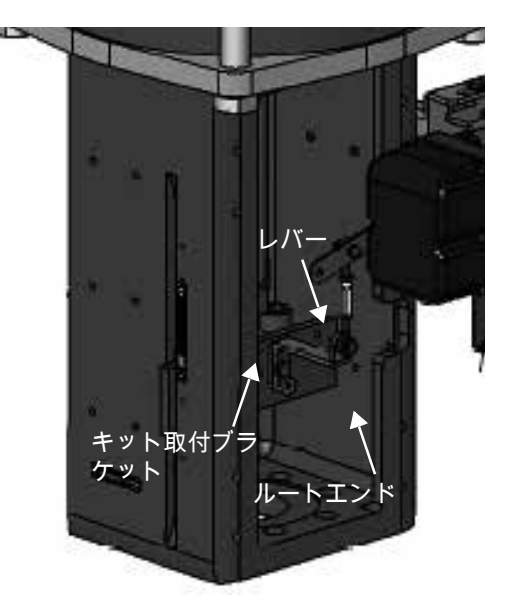

図18-85/86バルブ

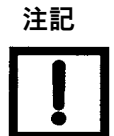

すべての部品を、所定の位置に留まるようにぴったりと取り 付けます。ゴムハンマーでたたいて最終位置に合わせられる 程度に締め付けすぎないようにしてください。

 ロッドエンドとブラケットをアクチュエータのストロークとサイズに合わせて設定し ます。デフォルト設定は4.00"ストロークです。その他のストローク設定は図19の通り です。

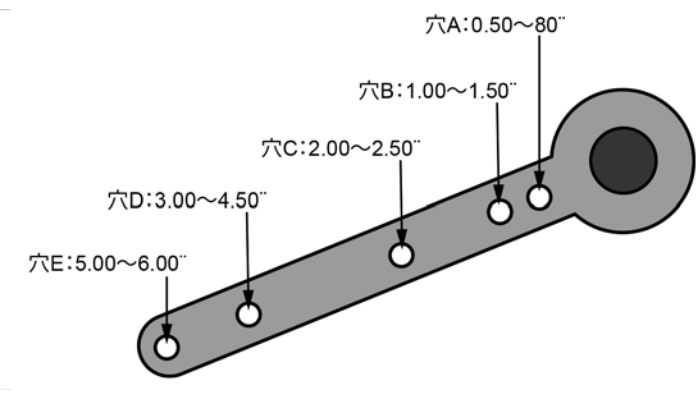

図19-ストローク設定

- 4. ターンバックルアセンブリがステムと平行になるような角度で、以下を使用して取り 出しブラケットをステムブロックに取り付けます(図 20)。
  - a. 上部 : プレーン5/16平ワッシャー x 2、ヘリカルスプリングワッシャー5/16、六角ナ ット5/16-18レギュラー。
  - b. 下部:六角ナット(レギュラー1/4-20)と六角ネジ 1/4-20 UNC x 22.2 [.88] LG。

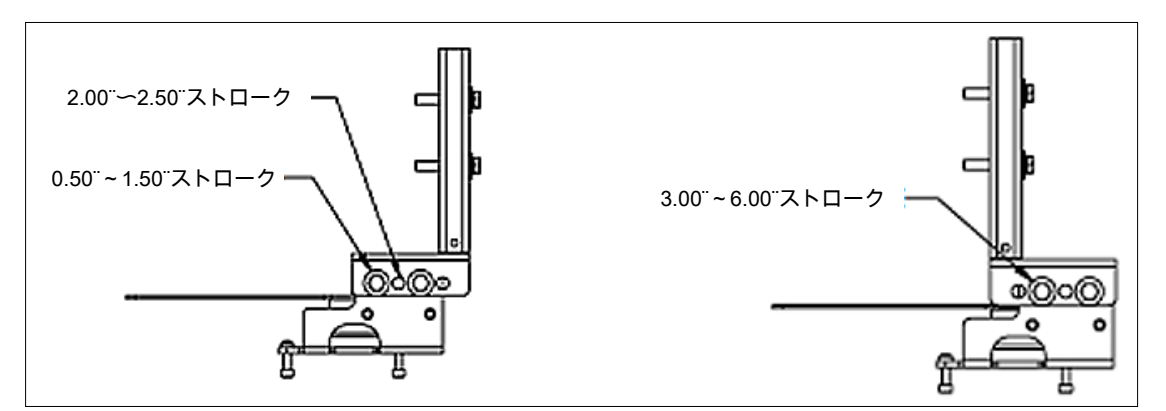

図20-ブラケット設定 ストローク 0.5~2.50インチおよび3~6インチ

5. ターンバックルアセンブリがステムと平行で、マグネットが閉位置にあることを確認 し(図 21)、取り出しブラケットに接続します。

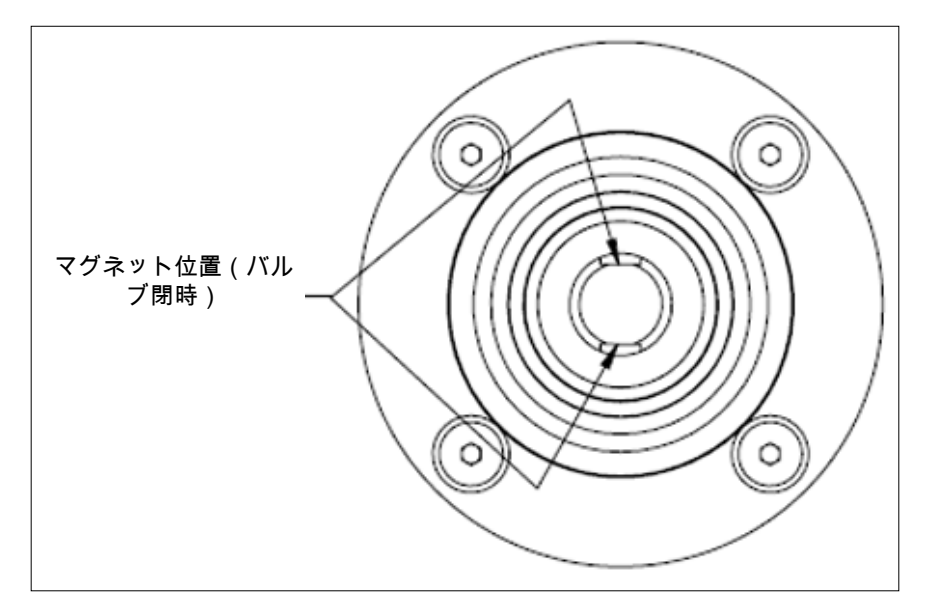

図21 - バルブ閉時のマグネット位置

6. バルブが閉じた状態でレバーが正しい位置にあることを確認します。必要に応じて、

ロッドエンドを調整します。

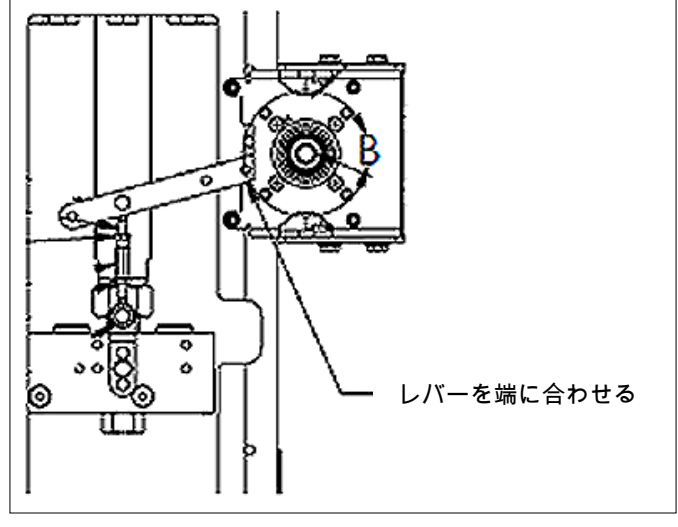

図22 - レバーのアライメント

- 7. SVI-IIをM6-1ネジで取り付けます。
- 8. バルブの開閉を繰り返し、部品が適切に動き、ロッド エンドが他の部品から離れ、自由に動くことを確認します。

# チューブとエアサプライの接続

SVIII APのハードウェア設置の最後の手順は、ポジショナーにエアサプライを接続することです。本項では、単動式および複動式ポジショナーにチューブとエアサプライを接続する手順について説明します。

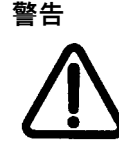

バルブをプロセスから隔離し、ポジショナーからエアチュー ブを外します。怪我やプロセスの損傷を避けるために、エア を完全に遮断してください。

- 1. チューブをエアサプライポートに設置します。*←S*(High Flowのみ矢印)。
- 2. 単動式アクチュエータの場合 出力圧力ポート (←**I)** からアクチュエータへ外気を接続 します (High Flowのみ矢印)。
- 複動式アクチュエータの場合 配管出力圧ポート1 (←I) をアクチュエータの片側に、
   配管出力圧ポート2 (←II) をアクチュエータの反対側に接続します(矢印はHigh Flowの
   み)。
- 4. 空気供給:
  - 単動式SVI II APおよびAP High Flowの供給圧力: 20~100 psi (1.4~6.9 bar) (138~690 kPa)
  - 複動式SVI II APの供給圧力:25~150 psi (1.73~10.3 bar) (172~1030 kPa)
  - ・最小チューブ径 1/4" (6mm x 4mm)

注記

注記

SVI II AP デジタルバルブポジショナーは、ANSI-ISA-57.3 1975(R1981) または ISA-S7.3-1975(R1981)に準拠し た、清浄で乾燥したオイルフリーの計器用グレードの空気、 または無硫天然ガス供給(SVI II AP モデル SVI2 AP-2~SVI AP-3)で動作するように設計されています。

小型アクチュエータの場合、オートチューニングを適切に行 うために1/8インチチューブを使用する必要がある場合があり ます。

表7-空気供給の要件

| 露点    | 予想最低周囲温度より少なくとも18°F(-7°C)低い |
|-------|-----------------------------|
| 粒子状物質 | 5ミクロンまでろ過                   |
| 油分    | 1ppm未満の重量比、すべての腐食性汚染物質を除去   |
| 汚染物質  | すべての腐食性汚染物質を除去              |

SVI II AP High Flow デジタルバルブポジショナーは、他のボ リュームブースターと並列に設置することはできません。ブ ースターを使用した構成や、その他の非標準的な構成に関す る詳しい説明については、代理店にお問い合わせください。

空気圧継手には、パイプスレッドシーラントテープ を使用しないでください。機器の故障の原因となる 小さな粒子に粉砕される可能性があります。

> 単動式ポジショナーの場合はアクチュエータ最大定格供給圧 力100 psi(6.9 bar、689.7 kPa)、複動式ポジショナーの場 合は150 psi(10.3 bar、1030 kPa)を絶対に超えないように してください。機器の損傷や人身事故の原因となります。

注意

注意

注意

警告

未硬化のシーリング材が空気ラインに入るのを防ぐ ため、第1および第2のネジから余分なパイプスレッ ドシーリング材を取り除きます。

単動式ポジショナー

空気圧ブロックの下部にあるSVIII AP(図23)の供給と出力の接続は、タップ付き1/4 "NPTです。出力は前方に、供給は後方に向かいます。空気圧ブロックの前面には2つの圧 力計(上が出力、下が供給)があります。

SVI II AP High Flow(図24)の供給と出力の接続は、空気圧ブロックの下側と左側にあり、タップ付き1/2" NPTです。

SVI II APへの最大許容給気圧力は、アクチュエータ、バルブサイズ、バルブタイプ により異なります。ポジショナーの適切な供給圧力を決定するために、バルブ仕様 書の圧力降下表を参照してください。最小供給圧力は、最大スプリングレンジより 5psi~10psi(0.345bar~.69bar)(34.485~68.97kPa)高くする必要がありますが、アク チュエータの定格圧力を超えてはなりません。

- 1. 出力圧力ポート (*←I*) (矢印はHigh Flowのみ) からバルブアクチュエータへ送出空気を接 続します。
- 2. エアサプライとアクチュエータ出力を接続します(1/4" NPTまたはHigh Flowユニット 用1/2" NPT)。供給圧力は20~100 psi(1.4~6.9 bar)(138~690 kPa)です。最小 チューブ径 1/4" (6mm x 4mm)。

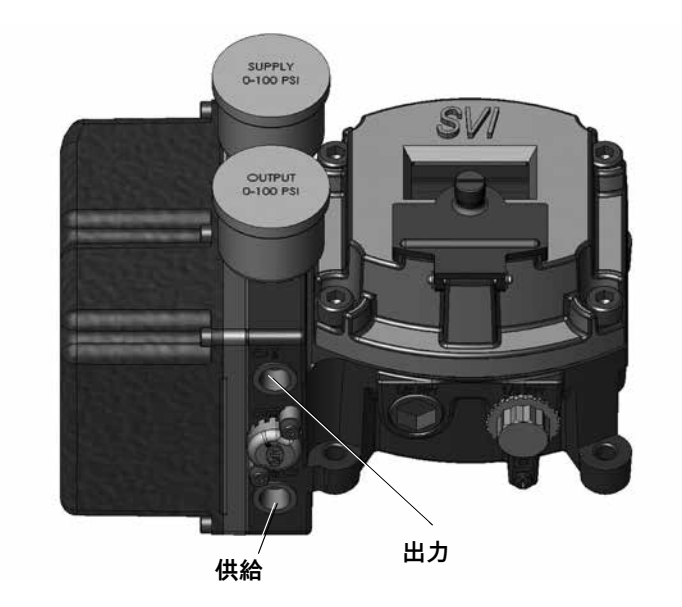

図23 - 単動式ポジショナーのSVI II AP エアポート

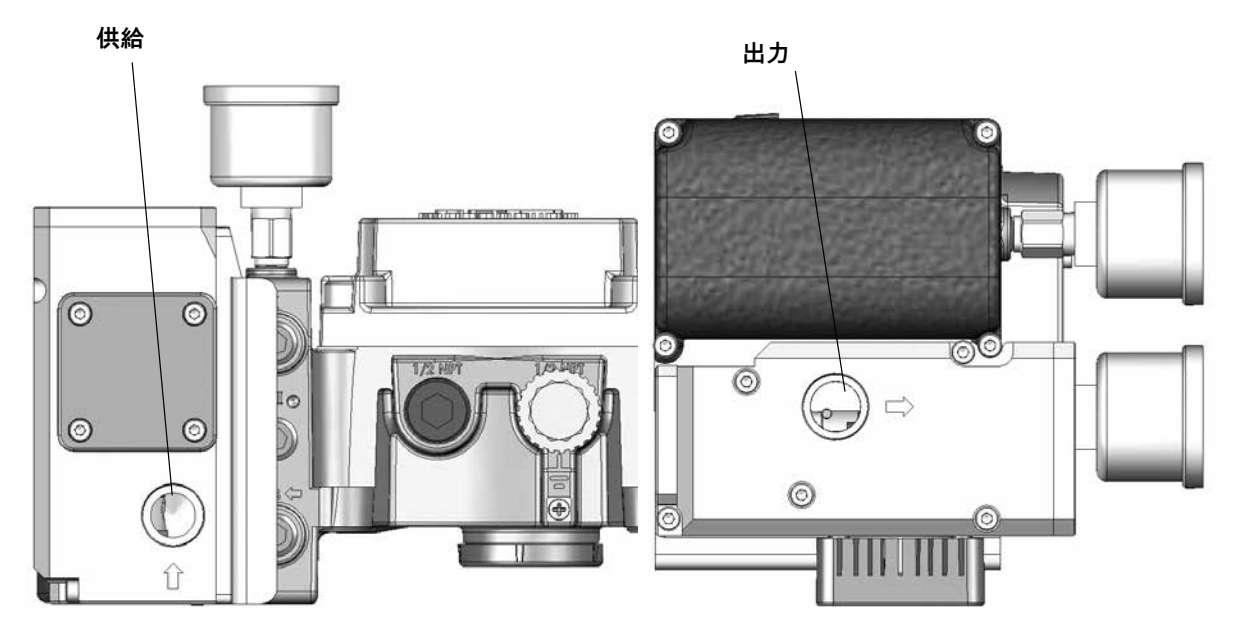

図24 - 単動式ポジショナーのSVI II AP High Flow エアポート

複動式ポジショナー

複動(DA)リレーには、対向する1対の空気圧出力があります。出力1がアクチュエータ の片側に空気を供給するとき、出力2はアクチュエータピストンの反対側から空気を排 出します。それぞれに閉じ込められた空気の体積が、アクチュエータの位置を決定しま す。出力1に対して動作(ATOまたはATC)が適用されます。出力1が、アクチュエータ を拡張するための空気を供給するために接続されている場合、動作はダウンシーティン グバルブ上でATCとなります。

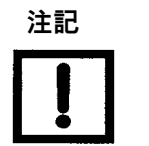

小型アクチュエータの場合、オートチューニングを適切に行 うために1/8インチチューブを使用する必要がある場合があり ます。

- 1. (←I)と表示された出力1をアクチュエータの入口ポートに、(←II)と表示された出力2を 対向するアクチュエータポートに接続します(図25参照)。
- 2. エアサプライとアクチュエータ出力(1/4" NPT)を接続します。供給圧力は25~150 psi(1.7~10.3 bar)(172~1030 kPa)です。最小チューブ径 1/4" (6mm x 4mm)。

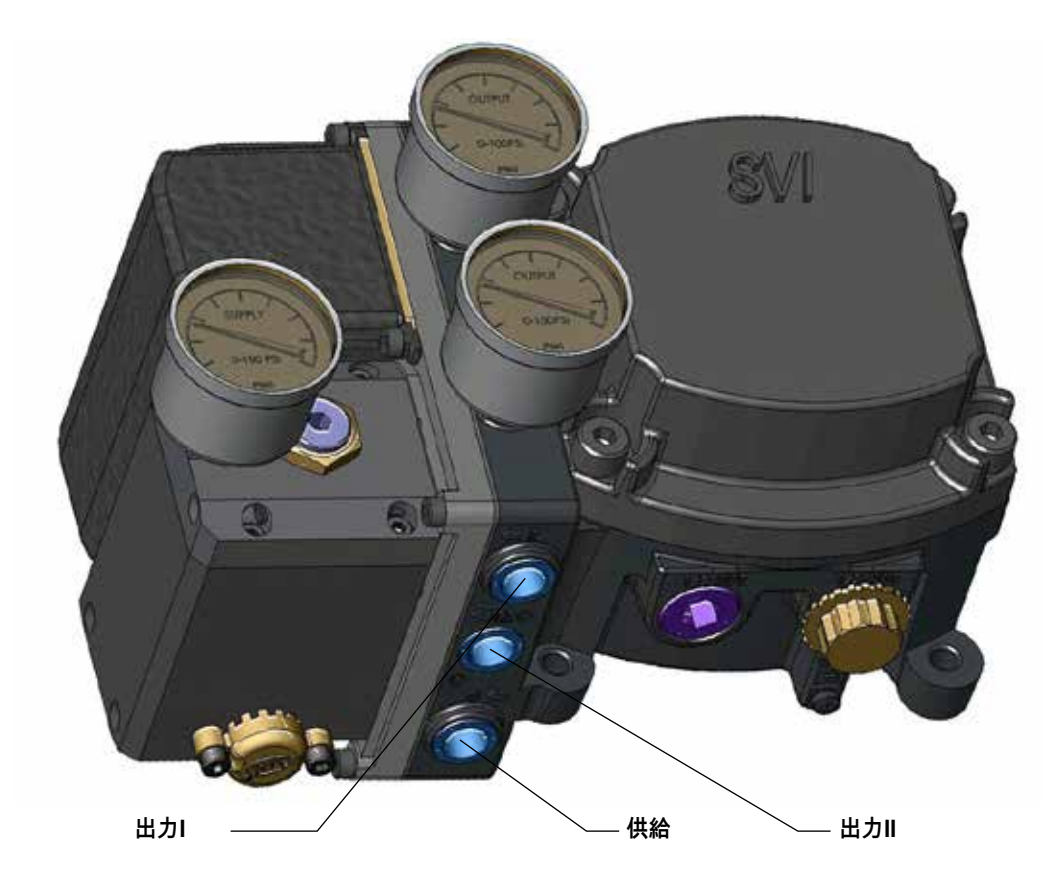

図25 - 複動式ポジショナーのエアポート

平衡圧力

複動式リレーは、ピストン型アクチュエータの両側に圧力を供給するように設計されて おり、シリンダーは必要な推力と剛性を提供することができます。この剛性は工場出荷 時に供給圧力の70%に調整されています。これは、バルブステムからの不釣合い力がな ければ、両方の出力が空気供給圧力のおよそ70%を供給することを意味します。

推奨されませんが、調整可能なシートを上下に動かすことで、剛性を調整することがで きます。

#### アクチュエータの配管

ACT 1と表示された出力1を、図26に従ってアクチュエータの入口ポートに接続します。ACT 2と表示された出力2を対向アクチュエータポートに接続します。

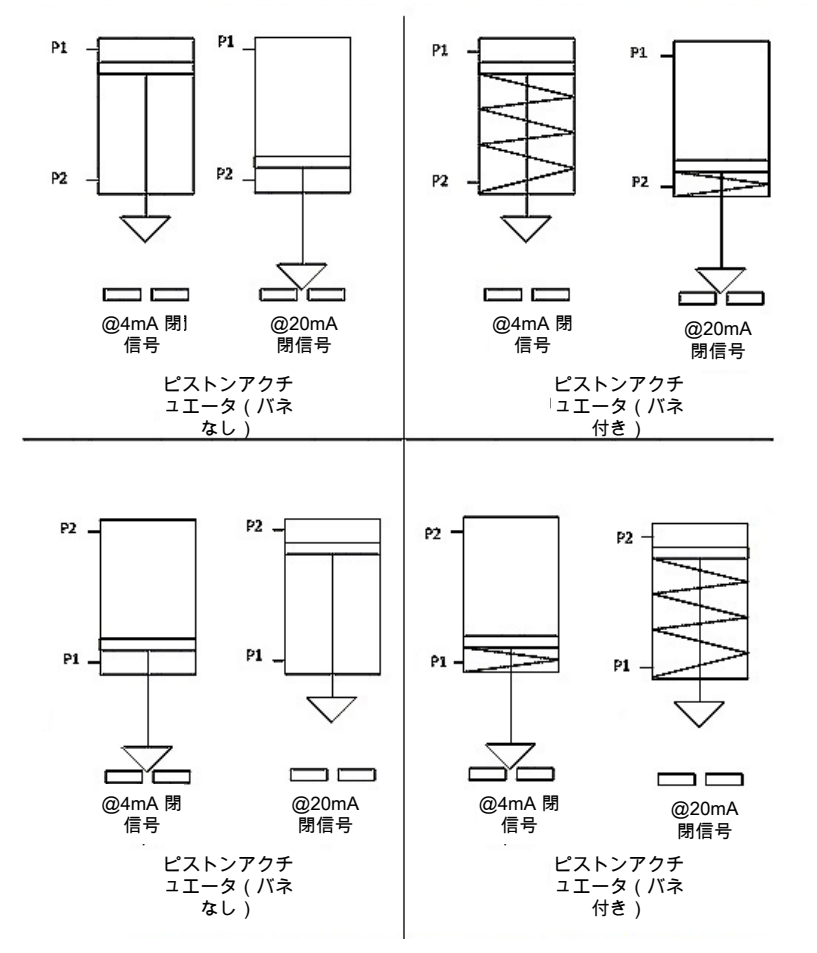

4つのシナリオすべてにおいて、P1とP2は、ATOまたはATCの航空構成に応じて逆になる。

\* バネなし場合、バルブのフェイルセーフのためにバックアップ空気供給またはリザーブタンクが必要です

### 図26 - 複動式ポジショナー ATO/ATC のレシプロバルブ用の設定

#### エアサプライの接続

チューブの取り付け後、以下の手順でエアサプライを接続します。

- 1. フィルターレギュレータに清潔で乾燥した圧縮空気を供給します。
- 2. エアサプライをオンにします。
- 3. フィルターレギュレータを調整します。
- 4. 供給圧力は、アクチュエータのスプリングレンジより5 psi~10 psi(0.345 bar~.69 bar)(34.485~68.97 kPa)大きくなければなりませんが、アクチュエータの定格圧 力を超えることはできません。

バルブまたはアクチュエータの取扱説明書を参照してください。

### SVI II APの配線

以下の手順はSVI II APの配線の概要です。

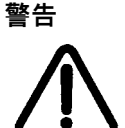

- 電気設備工事に関しては、国や地域の最新の規制に従ってください。
- 国や地域の爆発性雰囲気に関する規制に従ってください。
- 本機の作業を行う前に、本機の電源を切るか、爆発の危険性がある雰囲気の地域条件でカバーを安全に開けられることを確認してください。

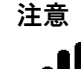

スイッチの負荷制限を安全に配線するためのガイドラインについて は、135ページの「出力スイッチ」を参照してください。

#### 制御ループへの接続

SVI II AP デジタルバルブポジショナーは、地域の規則に従って接地しなければなりま せん。ポジショナーが正常に動作しない場合、常に正しい極性を維持することが重要で す。Field Comm® Groupが指定するケーブルを使用してSVI II APを制御ループに物理的 に接続します。シールド付きケーブルをお勧めします。

HART®を使用した通信方法:

- 1. ケーブルの一端を制御ループの4~20mA出力に接続します。
- 2. ポジショナーのネジ式配線カバーを取り外します。
- ケーブルのもう一方の端をSVIII APに接続します。ポジショナーには2つのネジロが あります。赤いプラスチックのインサートのある開口部を使用します。
- 4. それぞれ+と-の極性を維持します。

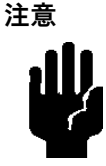

正しく動作させるためには、信号の極性をそれぞれ(+)、(-)に保ってください。

接続方法:

- ワイヤーの端の絶縁体を剥がします。ワイヤー(ワイヤーサイズ14~28 AWG、2.5 mm2~0.08 mm2)の端の絶縁体を約1/4インチ(6.35 mm)剥がします。
- 4-20 mA OUTの+/-端子をポジション再送信入力信号: + から + 、-から-に接続します。64ページの図31を参照してください。

再送信接続のトラブルシューティング:

- ・送信回路の電圧が最低10V(最大30V)あることを確認します。
- AO電流の最小値が3.2mAであることを確認します。モジュールの電源が切れてもAO 回路に電源が供給されている場合、AO信号は3.2 mAになります。

配線に関する注意事項

配線ガイドラインの詳細については、本マニュアルの111ページの「配線ガイドライン」 を参照してください。 意図的白紙のページ

# 4.チェックアウトと電源投入

### 概要

本項ではSVIII APが正常に動作しているかどうかを判断し、本機に電源を投入するために必要なチェックアウト手順を示します。

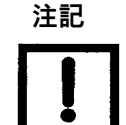

SVI II APを稼働させる前に本項のすべての手順を実行してく ださい。

### 位置センサーの原理

コントロールバルブの動き(位置)は、機器のハウジングの外側にある一対の回転マグ ネットによってSVIII APに正確に伝達されます。マグネットの回転は、ホール効果セ ンサーによって内部で感知されます。ケースを介した接続は磁界のみであるため、摩耗 または腐食の原因となるシールやベアリングは存在しません。

マグネットの回転は、付属の取付金具によってバルブ位置に連動します。ロータリーコ ントロールバルブの場合、マグネットアセンブリは通常、アクチュエータシャフトに直 接取り付けられています。レシプロコントロールバルブの取り付けキットには、密閉さ れたベアリングに取り付けられたマグネットアセンブリと、バルブステムに連結する必 要のあるレバーが含まれています。

ポジショナーは、ゲージを左側に、ハウジングディスプレイとカバーを右側にして取り 付ける必要があります。ハウジングから凝縮水を排出するため、½NPTコンジット部は 下向きでなければなりません。ポジショナーは、パイプライン内のバルブの位置に応じ て、最適な排水のためにバルブ上で移動させることができます。

## チェックアウト手順

SVIII APのチェックアウトは、物理的なチェックアウト手順と運用上のチェックアウト手順で構成されます。物理的なチェックアウト手順は以下の通りです。

- アクチュエータ、リンケージ、またはロータ リーアダプタの点検
- 取り付けとリンケージ調整の確認
- マグネットの確認
- エアサプライの確認
- ・ 電子モジュールの接続の確認

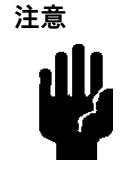

操作中はSVIII APのカバーが所定の位置にあり、4本のネジ すべてで固定する必要があります。

アクチュエータ、リンケージ、またはロータリーアダプタ

プレマウント済みのSVIII APの場合、出荷時にプレマウントが破損していないことを確認 し、アクチュエータ、リンケージを物理的に検査します。構成のチェックアウトのために 以下の情報を記録します。

- 1. エアツーオープン(ATO)またはエアツークローズ(ATC)バルブ
- 2. アクチュエーターの定格圧力
- 3. アクチュエーターベンチレンジ
- 4. コントロールバルブ固有のトリム特性。リニア、等比、その他。

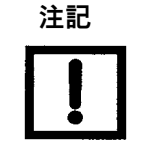

バルブのデータシートまたはコントロールバルブの 型式ナンバーを参照してください。

取り付けとリンケージ調整の確認

ポジショナーを作動させ、デジタル構成を確認する前に、取り付けを点検し、必要な調整 を行います。

マグネットの確認

SVIIIAPのマグネットを確認するには次の2つの方法があります。

- 目視検査の実施
- ValVueを使用してマグネットを確認する

マグネットの向きを目視検査するには、ポジショナーをブラケットから取り外す必要があ ります。

Camflexなどのロータリーバルブ、または回転角度が60°未満のアクチュエータの場合、マ グネットアセンブリは図27に示すように配列する必要があります。

ロータリーバルブ、または回転角度が60°を超えるアクチュエータの場合、マグネットア センブリは図28に示すように配列する必要があります。

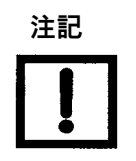

レシプロバルブの場合、マグネットの設定とリンケ ージを目視検査するためにポジショナーを取り外す 必要はありません。

レシプロバルブの場合、調整リンクのターンバックルはバルブステムと平行でなければなりません。位置決めの直線性を確保するために、バルブが閉じた位置にあるときに、レバーの穴とブラケットの指示穴が一致していることを確認してください。ブラケットが正しい穴に取り付けられているか確認してください。(詳しくは62ページの図30を参照)。

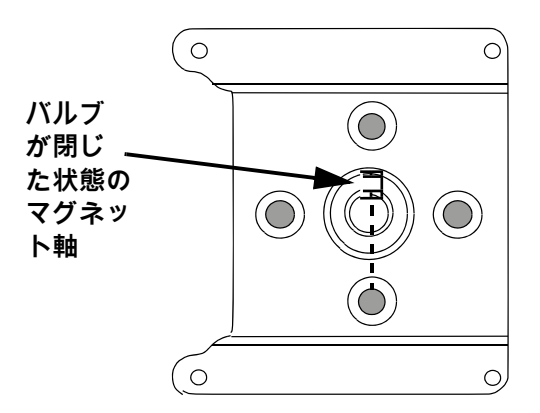

図27 - バルブ閉時のロータリーバルブのマグネットの向き

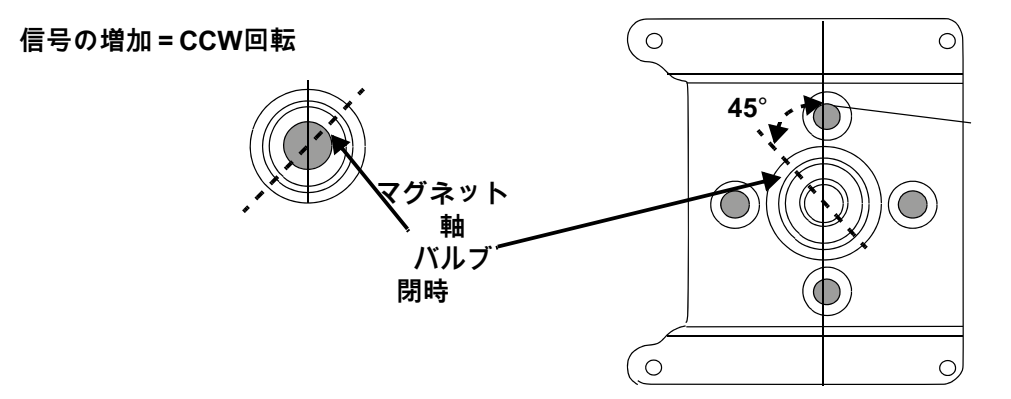

図28 非励磁アクチュエータでバルブが90°回転する場合のマグネットの向き

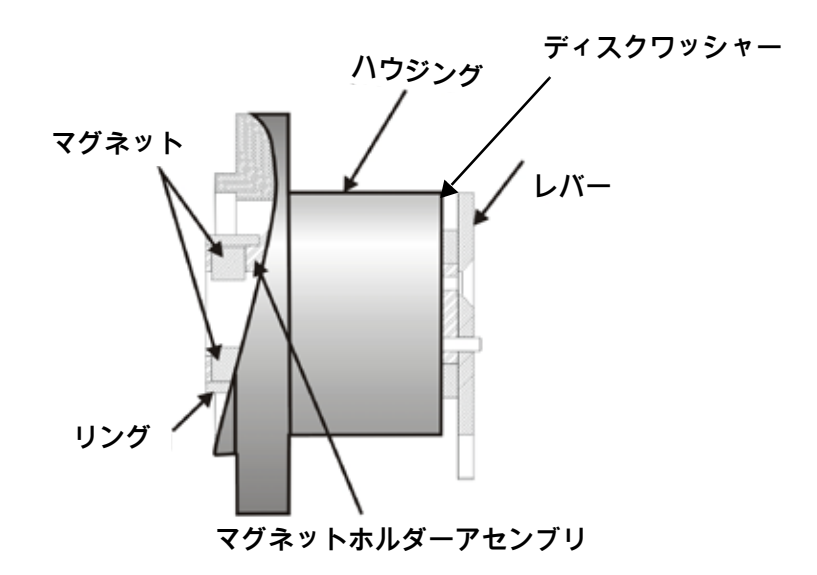

図29 - レシプロバルブ用マグネットホルダー

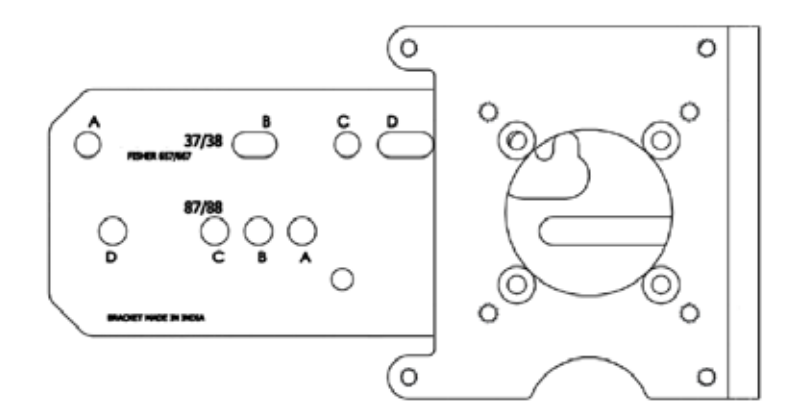

図30-レシプロバルブ取付ブラケット

#### ValVueを使用したマグネットの位置をの確認

ValVueを使用したマグネットの確認方法:

- 1. ValVueの説明書に従ってポジショナーに接続します。
  - a. ポジショナーがHART<sup>®</sup> 準拠の通信ループに HART<sup>®</sup>モデムと共にインストールされ、セットアップされていることを確認し、必 要であれば、コンピュータ(HART<sup>®</sup> モデムに接続済み)にValVueをインストール します。
  - b. ValVueを実行します。
  - c. 接続されている機器のリストから、インストールされているポジショナーを選択し ます。
  - d. **生データ**タブを選択すると、 選択したポジショナーの現在の動作状態が表示されます。

- 2. 生のポジションデータを読む。バルブが以下の状態の場合:
  - 閉じた状態で、レシプロバルブまたは60°回転ロータリーバルブの場合、値は-1000 ~+1000 の間でなければなりません。
  - ミッドトラベルで、60°以上回転するロータリーバルブの場合、値は-1000~+1000の間でなければなりません。

### エアサプライの確認

この手順でエアサプライを確認します。

- 1. エアサプライをオンにします。
- 2. フィルターレギュレータを調整します。
- 供給圧力は、アクチュエータのスプリングレンジより最低10 psi(.69 bar、68.97
   kPa)大きくなければなりませんが、定格アクチュエータ圧力を超えることはできません。バルブまたはアクチュエータの取扱説明書を参照してください。
- フィルターレギュレーターとポジショナーの間のチューブの接続部に漏れがないかを 確認します。
- 5. チューブが曲がったり潰れたりしていないか確認してください。
- 6. すべての継手が漏れなく締まっていることを確認します。

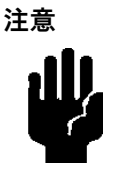

テフロン製のパイプシールテープは、空気圧部品に有害な粒 子に破砕される可能性があるため、使用しないでください。

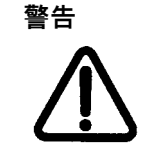

危険な場所では、電源が遮断されていない限り、機器のカバーを外したり、電気回路に接続したりしないでください。

SVIII AP端子板には、ケージクランプコネクタ付きの端子台があります。すべてのモデル ですべてのオプションを利用できるわけではありません。利用可能な機能については表8 を参照してください。

利用可能な機能 ポジショナー型番 SVI2 AP-2 SVI2 AP-3 4-20 mA 入力設定値 Х Х ディスプレイ / プッシュボタン オプション オプション リモートマウント入力 Х Х SW #1および#2 オプション オプション 4-20 mA 出力位置送信 オプション オプション

表8-SVI II APモデルと機能

1. 電子機器モジュールへのすべての接続が正しいことを確認してください。

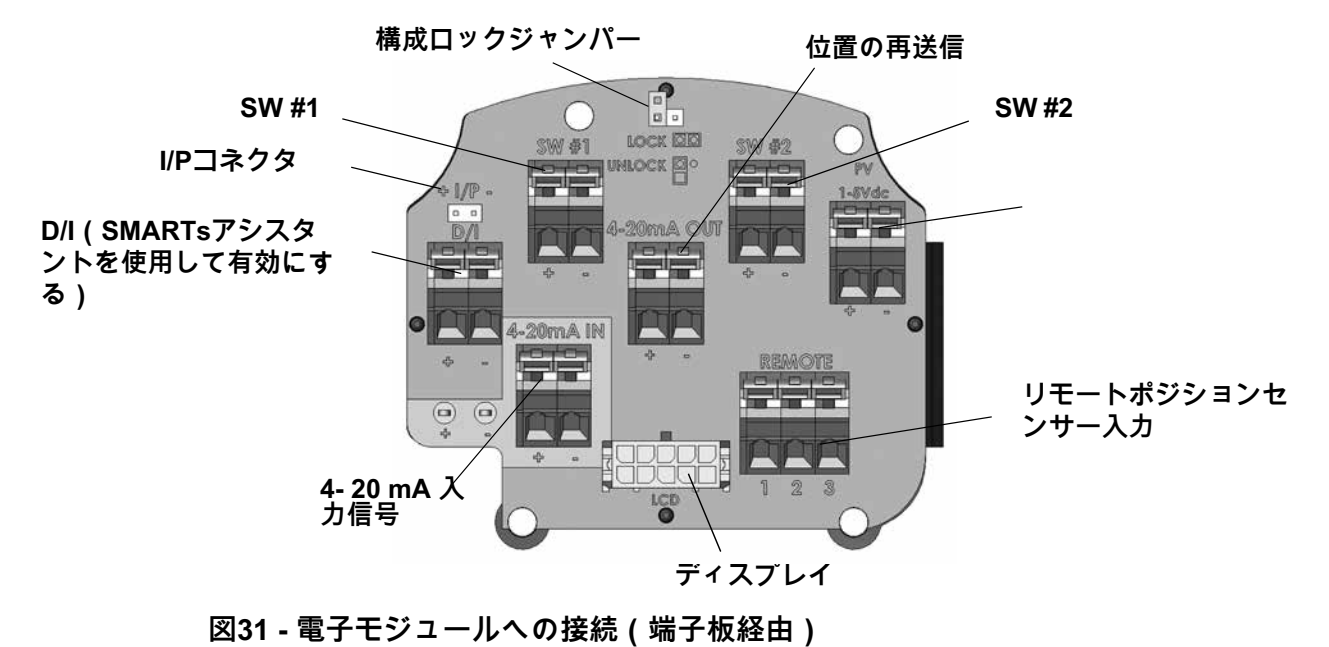

オプションからのワイヤーを以下のように接続します (ワイヤーサイズ 14~28 AWG、2.5 mm<sup>2</sup> ~0.08 mm<sup>2</sup>):

- ワイヤーが剥かれていない場合は、ワイヤーの先端の絶縁体を約1/4インチ(6.35mm) 剥きだします。
- 2. 端子板上に適切な端子台を設置してください(64ページの図<u>31</u>を参照)。
- ワイヤーを挿入するための開口部が見えるまで、上部のコネクタのレバーを押し戻します。コネクタはバネで作動するため、レバーを動かすには相当な力が必要な場合があります。
- 4. ワイヤーを開口部に挿入し、レバーを離します。

### 動作確認

SVI II APの動作確認は以下の通りです。

- 1. SVI II APを電流源に接続します。
- 2. SVIII APの電源を入れます。
- 3. プッシュボタン式ロックを確認します。

#### 電流源への接続

DC mAの電流源に接続し、ローカルディスプレイとプッシュボタン(装備されている場合) で確認・設定します。次項では、オプションのローカルディスプレイとプッシュボタンによ る構成とキャリブレーションについて説明します。SVI II APがローカルディスプレイを装備 していない場合は、ValVueとHART®モデム付きPCまたはHART®ハンドヘルドコミュニケ ータを使用してください。

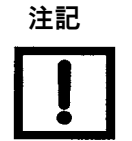

SVI II APの電源を入れる際には、電気入力信号を印加する前に空気供給を行うことをお勧めします。

SVI II APの電源投入

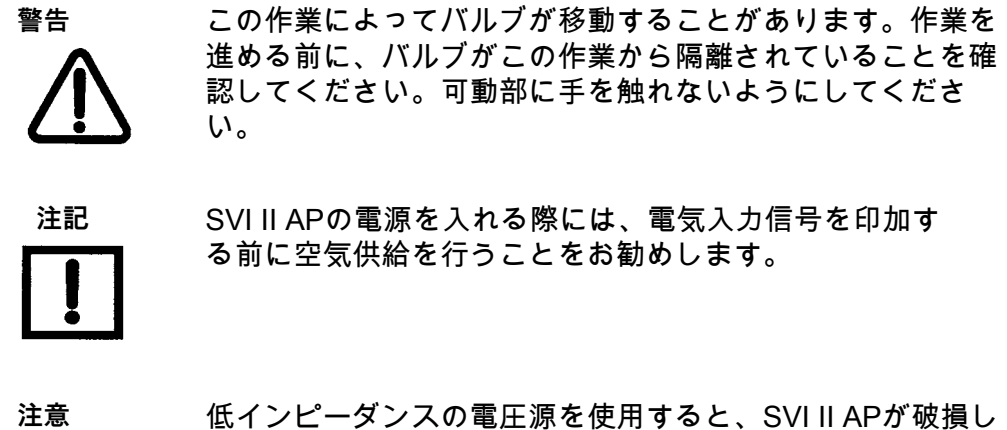

低インビーダンスの電圧源を使用すると、SVIII APが破損し ます。SVI II APの入力は、電流制御されたソースでなければ なりません。SVI II APは、電圧源に直接接続すると正常に動 作しません。ただし、30Vまでの電流源を直接接続してもSVI II APは破損しません。適切な電流源であれば、V単位ではな く、mA単位での調整が明示的に可能になります。

SVIII APの電源投入方法:

- 1. 4本のカバーネジを緩め、SVI II APカバーを取り外します。
- SVIII APの+/-端子を電流源に接続します。+を+に、-を-に接続します(64ページの図 31)。.
- 3. カバーとディスプレイを再設置します。
- 4. 電流を12mAに調整します。新規に設置されたSVIIIAPの初期電源投入時には、ポジショナーはNORMALモードで起動し、工場出荷時の設定で動作します。ポジショナーは NORMALサイクルメニューを循環し、以下の値が表示されます。
  - PRES: (圧力-測定単位と値)
  - SIGNAL
  - ・ POS (位置)

表示ウィンドウに感嘆符 (!) が表示されている場合は、機器の状態が利用可能である ことを示しています。<sup>1</sup>

5. キャリブレーションと構成に進みます。

<sup>1</sup>ファームウェアバージョン3.2.1では、供給圧力がLCDに表示されます。さらに、ストップ結果とオートチューン結果は、消去されるまで表示され続けます。

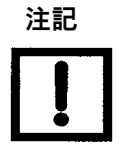

ローカルのプッシュボタンやディスプレイがない SVI II APを指定した場合、ローカル操作はできませ ん。ValVueまたはハンドヘルドHART®コミュニケータ で構成とキャリブレーションを行います。 プッシュボタン式ロックとコンフィギュレーションロックジャンパー

これらの機能をローカルディスプレイで実行する前に、まずValVueを使って、プッシュボ タンがロック解除されていることを確認する必要があります。ポジショナーはロック解除 状態で出荷されます。詳細についてはValVueマニュアルを参照してください。

SVI II APは、数段階でのプラントセキュリティを提供します。初期設定後、 プッシュボタ ンをロックして、SVI II APのパラメータをボタンで不用意に変更できないようにしたい場 合があります。ソフトウェアで変更可能な、複数のレベルのプッシュボタンのロックが用 意されています。

| レベル        | アクセス                                                                                                |
|------------|----------------------------------------------------------------------------------------------------|
| セキュリティレベル3 | ローカルボタンの許可: SVI II APのボタンは完全に有効です。                                                                  |
| セキュリティレベル2 | ローカルのキャリブレーションと設定をロックアウト:ボタンを使って、通常の<br>操作モードとマニュアルモードの操作を行います。構成モードまたはキャリブレ<br>ーションモードに進まないでください。  |
| セキュリティレベル1 | ローカルマニュアルのロックアウト:通常の操作モードで変数を検査しますが、<br>バルブをマニュアル操作モードにしないでください。キャリブレーションモード<br>や設定モードへのアクセスはできません。 |
| セキュリティレベル0 | すべてのボタンをロックアウト:ボタンは無効です(レベル0)。                                                                      |

表9-プッシュボタン式ロックのセキュリティレベル

ハードウェア設定ロック

64ページの図31に示すハードウェア設定ロックジャンパーを使用することで、さらなるセキ ュリティを実現します。2ピンヘッダを短絡してセキュアポジションに設定すると、ローカ ルインターフェースやHART®通信ツールを使用した構成やキャリブレーションはできなくな ります。プッシュボタン、ValVue、およびハンドヘルドは、構成、キャリブレーション、お よび位置を検査する以外は、ロックアウトされています。これは、プッシュボタンセキュリ ティレベルの表にあるセキュリティレベル1と同様です。 意図的白紙のページ

# 5. デジタルインターフェースの使用

### 概要

本項では、SVIII AP通信、設定、キャリブレーションの3つの方法について説明します。 スマートバルブインターフェースは、まさに以下におけるスマートデバイスです。

- バルブ位置決め機能の合理化
- 診断情報の提供
- ・ プロセスコントロールの精度向上
- ローカルおよびリモートでの重要な情報の伝達

以下の4つのコミュニケーションツールは、それぞれ機能が向上しています。

- ローカルディスプレイとプッシュボタン
- ・ HART<sup>®</sup> ハンドヘルドコミュニケータ
- ・ ValVue 3およびSVI II AP DTM
- ・ SVI II AP用のDDを搭載したHART®対応ホスト

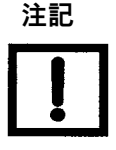

ファームウェアバージョン3.2.7/5.1.3以降、オートチューンに失敗し た場合、プッシュボタンディスプレイまたはDD使用時にTuneERRと いうメッセージが表示されます。以前のファームウェアバージョンで は、TuneFailとして報告されていました。これらのメッセージはポジシ ョナーの不良を意味するものではなく、マニュアル調整の必要性を示す ものです。 アグレッシブの設定

SVI II AP DTMとDDではアグレッシブ性を設定できます が、プッシュボタンでは設定できません。ただし、3つ の方法とも、アグレッシブ値は、以前に行ったチュー ニング(Autotuneまたはマニュアル)から引き継がれ ます。アグレッシブなどのチューニング値が決定する と、NVRAMに保存されます。

SVI II APは、自動チューニングのユーザー定義のアグレ ッシブレベルを提供します。許容範囲は-9 ~ +9で、0 (ゼロ)は通常のチューニングと見なされます。アグレ ッシブレベルは、ストロークの速さやオーバーシュート に影響します。負の値を設定すると、ストロークの速 度がSLOW(減少)になり、オーバーシュートを抑える ことができます。正の値を設定するとストローク速度が INCREASE(増加)になり、オーバーシュートが追加 される可能性があります。アグレッシブの推奨値は、ボ リュームブースターのないコントロールバルブの場合は 「0」です。

ボリュームブースターやクイック排気バルブを使用する 用途では、アグレッシブレベルの影響はそれほど大きく ありません。オートチューニングの場合、通常は0~3の 間で設定します。インテグラルバイパスニードルバルブ を1〜2回転ほど開き、ボリュームブースターの感度を下 げます。ニードルバルブを調整する際には、シートを傷 つけないように注意し、シートまで静かに閉じてから1 ~2回転開きます。

アグレッシブダイナミック アグレッシブ値を低くすると、PID値が低くなり、応答 が遅くなり、オーバーシュートが少なくなります。 値が大きいほどPID値が大きくなり、応答が早くなり、

値が入さいはCPID値が入さくなり、応合が早くなり、 オーバーシュートが多くなります。

ー度、希望のアグレッシブさを設定してチューニングす ると、以降のオートチューンでは、ユーザーが変更する まで、 自動的に同じ値が使用されます。

ローカルディスプレイとプッシュボタン

最も基本的で簡単なデジタルインターフェースは、SVIII APに搭載されたローカルのプッ シュボタンとディスプレイのオプションです。いつでも利用可能で、ほとんどの設定、キ ャリブレーション、エラーメッセージにローカルですぐにアクセスできます。危険区域で の防爆および本質安全設備での使用が承認されています。

また、ノーマルモードでは、ローカルディスプレイが順次スクロールし、設定値、圧力、 位置情報が表示されます。ディスプレイは1.5秒ごとに1つの変数から次の変数へと連続し ます。

#### HART® ハンドヘルドコミュニケータ

HART® ハンドヘルドコミュニケータは、ローカルボタンとディスプレイのすべてのアク セシビリティを提供する汎用ツールです。HART® ツールは、構成のアップロードやダウ ンロード、英数字メッセージの入力、カスタム特性数値パラメータの設定などの機能を備 えています。

GE DPI620は、SVI II AP認可に基づき、危険区域での本質安全の使用に対応しています。 この機器に関する追加情報については、127ページの「<u>本質安全性を備えたHART® 通</u> 信」と109ページの「SVI II APの配線」を参照してください。

#### ValVue

ValVueは、PCのパワーとSVI II APの機能を組み合わせることで、ポジショナーの操作を 簡単に自動化し、すべてのデータに完全にアクセスすることができます。ValVueはウェブ サイト (valves.bakerhughes.com/resource-center) からダウンロードでき、PCやラップト ップが許可されている場所でのセットアップ、サービス、メンテナンスに推奨されていま す。詳細については、106ページの「ValVueの構成とキャリブレーション」を参照してく ださい。

## プッシュボタンとローカルディスプレイ

本項では、LCD英数字ディスプレイとプッシュボタンで構成されるオプションのローカル インターフェースについて説明します。SVI II AP デジタルバルブポジショナーのローカル 機器としての動作は、72ページの図32に示されている、オプションの機器に取り付けられ たプッシュボタンとデジタルディスプレイを通して制御されます。ディスプレイを使用し て、入力信号、バルブ位置、アクチュエータ圧力を読み取ることができます。ディスプレ イは1.5秒ごとに1つの変数から次の変数へと連続します。

プッシュボタンを使うと、いつでも操作モードから抜け出して、メニュー設定に沿って、 後述するさまざまな手動操作、キャリブレーション、設定、監視などの機能を実行するこ とができます。ValVueは、すべての診断機能を実行するために使用されます。プッシュボ タンは、診断機能には対応していません。

SVI II APには2つの動作モードがあります。ノーマル(通常動作モード)とマニュアル (手動動作モード)、および構成とキャリブレーションの2つのセットアップモード。ま た、SVI II APには、故障処理と電源投入時の2つのモードがあります。リセットとフェイ ルセーフSVI II APを完全に取り付けたコントロールバルブを試運転または点検する場合、 以下の手順をお勧めします。

- 1. モードをマニュアルモードに変更します。
- 2. すべての構成項目を検査・調整します。
- 3. キャリブレーションモードに入ります。
- 4. 実行を停止してストロークを自動的に較正します。
- 5. Auto Tuneを実行し、動的応答を設定します。
- 6. デバイスステータスを点検します。
- 7. 手動による設定値の変更を導入し、動的性能を検証します。

プッシュボタン

ローカルプッシュボタンは、ディスプレイウィンドウの真下のヒンジ付きカバーの後ろに あります。カバーを開けるには、ネジを緩めてカバーを下ろします。プッシュボタンを環 境汚染から保護するため、使用後は必ずカバーを再度取り付けてください。

3つのプッシュボタンの役割は以下の通りです。

- ・ 左ボタン \*マークが付いており、現在表示されている値またはパラメータ オプションを選択または承認することができます。
- ・中央ボタン -マークがついており、メニュー構成を通してメニューの 前の項目に戻ったり、デジタル ディスプレイに表示されている値を減少させることができます。表示されている値 を減少時に、このボタンを押したままにすると、 値の減少速度が速くなります。
- ・ 右ボタン +マークが付いており、メニュー構成を通してメニューの 次の項目に進んだり、デジタル ディスプレイに表示されている値を増加させることができます。表示されている値 を増加時に、このボタンを押したままにすると、 値の増加速度が速くなります。

注記 SVI II APの表示ウィンドウに感嘆符(!)が表示されてい る場合は、機器の状態が利用可能であることを示してい ます。

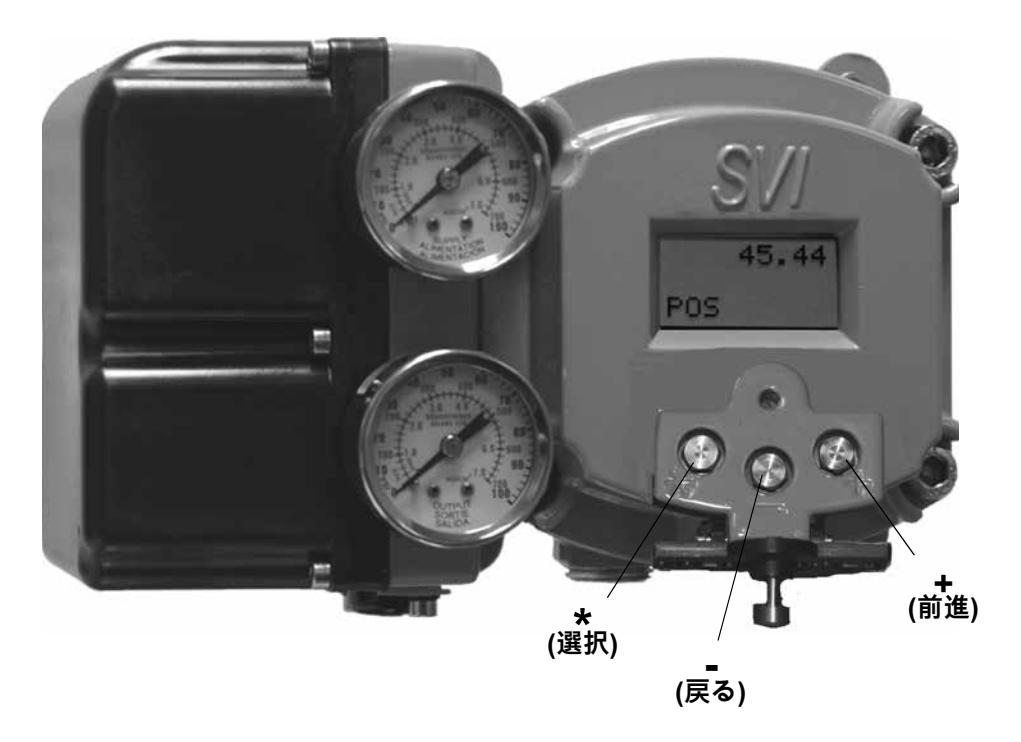

図32 - SVI II AP ディスプレイ
特定のパラメータ値や設定オプションの表示方法と選択方法については、74ページの図33 ~81ページの図36に示すメニュー構成図を参照してください。これらの図をマップとして 使用すれば、メニューから必要な機能に移動することができます。

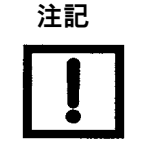

ValVueソフトウェアでロックした後にプッシュボタンを押 すと、LOCKEDのメッセージが表示されます。プッシュボ タンのロック解除については、ValVue ユーザーガイドを参 照してください。

プッシュボタン式ロックとコンフィギュレーションロックジャンパー

これらの機能をローカルディスプレイで実行する前に、まずValVueを使って、プッシュボ タンがロック解除されていることを確認する必要があります。ポジショナーはロック解除 状態で出荷されます。詳細についてはValVueマニュアルを参照してください。

SVI II APは、数段階でのプラントセキュリティを提供します。初期設定後、 プッシュボタ ンをロックして、SVI II APのパラメータをボタンで不用意に変更できないようにしたい場 合があります。ソフトウェアで変更可能な、複数のレベルのプッシュボタンのロックが用 意されています。

| レベル        | アクセス                                                                                               |
|------------|----------------------------------------------------------------------------------------------------|
| セキュリティレベル3 | ローカルボタンの許可: SVI II APのボタンは完全に有効です。                                                                 |
| セキュリティレベル2 | ローカルのキャリブレーションと設定をロックアウト:ボタンを使って、通常の操作<br>モードとマニュアルモードの操作を行います。構成モードまたはキャリブレーション<br>モードに進まないでください。 |
| セキュリティレベル1 | ローカルマニュアルのロックアウト:通常の操作モードで変数を検査するが、バルブ<br>をマニュアル操作モードにしないでください。キャリブレーションモードや設定モー<br>ドへのアクセスはできません。 |
| セキュリティレベル0 | すべてのボタンをロックアウト:ボタンは無効です(レベル0)。                                                                     |

表10-プッシュボタン式ロックのセキュリティレベル

ハードウェア設定ロック

64ページの図31に示すハードウェア設定ロックジャンパーを使用することで、さらなるセキュリティを実現します。セキュアポジションに設定し、2ピンのヘッダーをショートさせると、ローカルインターフェースやリモート通信による設定やキャリブレーションはできません。プッシュボタン、ValVue、およびハンドヘルドは、構成、キャリブレーション、および位置を検査する以外は、ロックアウトされています。これは、プッシュボタンセキュリティレベルの表にあるセキュリティレベル1と同様です。

以下のページはSVIII APをローカルプッシュボタンで操作するためのメニュー構成を示しています。

# 表示メニュー

#### NORMAL操作モードとMANUALモードのメニュー

NORMALモードを終了してMANUALモードに移行すると、バルブはNORMALを終了時 の最後の位置に置かれます。MANUALモードでは、本機は4 ~ 20mAの信号には反応 しません。しかし、SVI II APユニットは、バルブを位置決めする HART® コマンドを含 む、HART® コマンドに応答することができます。NORMAL操作モードメニューからVIEW DATAまたはVIEW ERRメニューに切り替えても、バルブはNORMALモードのままであ り、4~20 mAの信号に反応します。

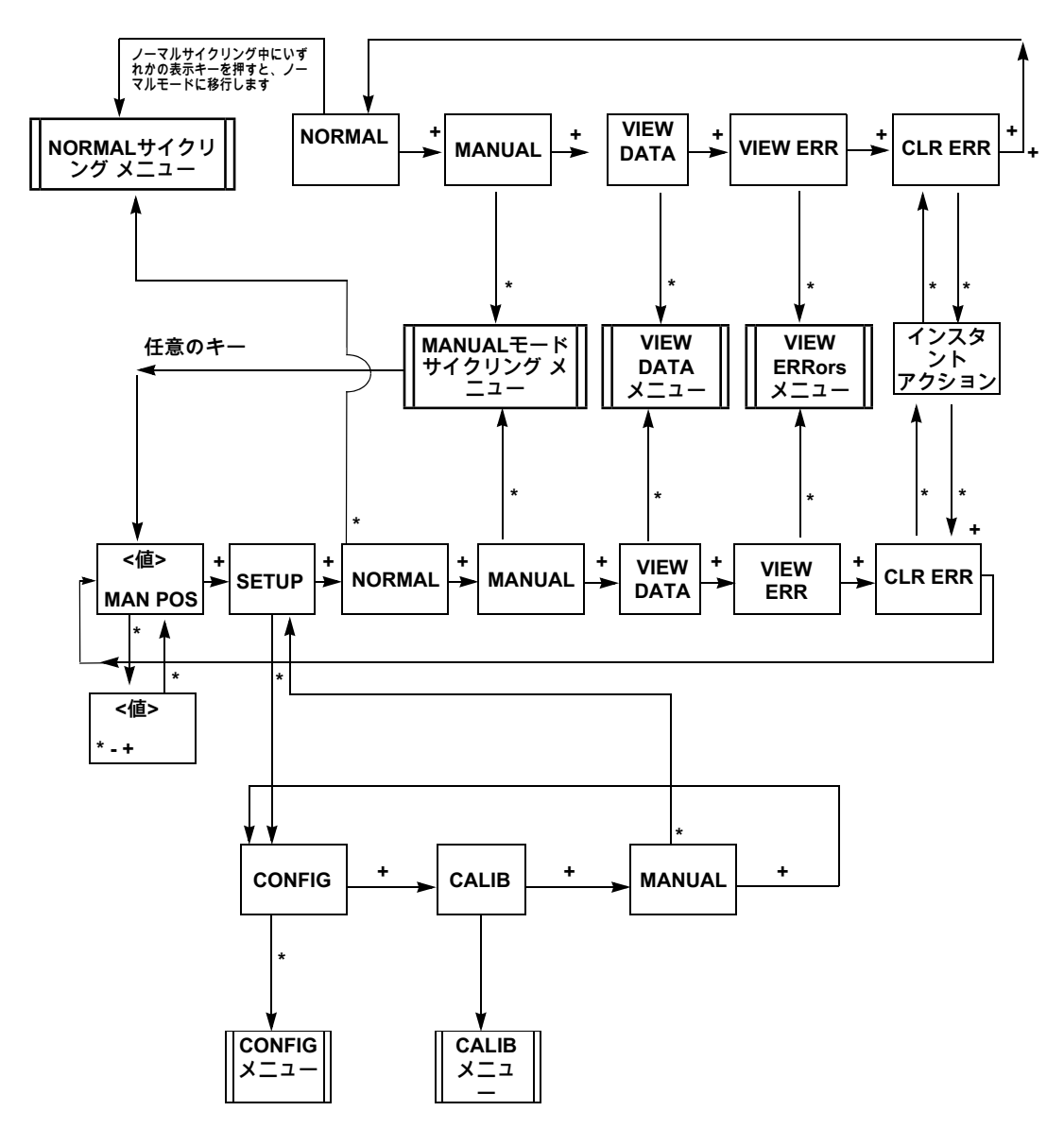

図33 - NORMALオペレーションとMANUALメニュー構成

キャリブレーションは特定の設定オプションに依存するため、SVIII APを初めてインスト ールする際には、キャリブレーションを行う前に設定を行う必要があります。

Air-to-Open(エアトゥオープン) / Air-to-Close(エアトゥクローズ) の設定オプション を変更した場合や、SVI II APを別のバルブに移動させたり、バルブ位置のリンケージに変 更を加えた場合は、再度STOPSキャリブレーションを実行する必要があります。

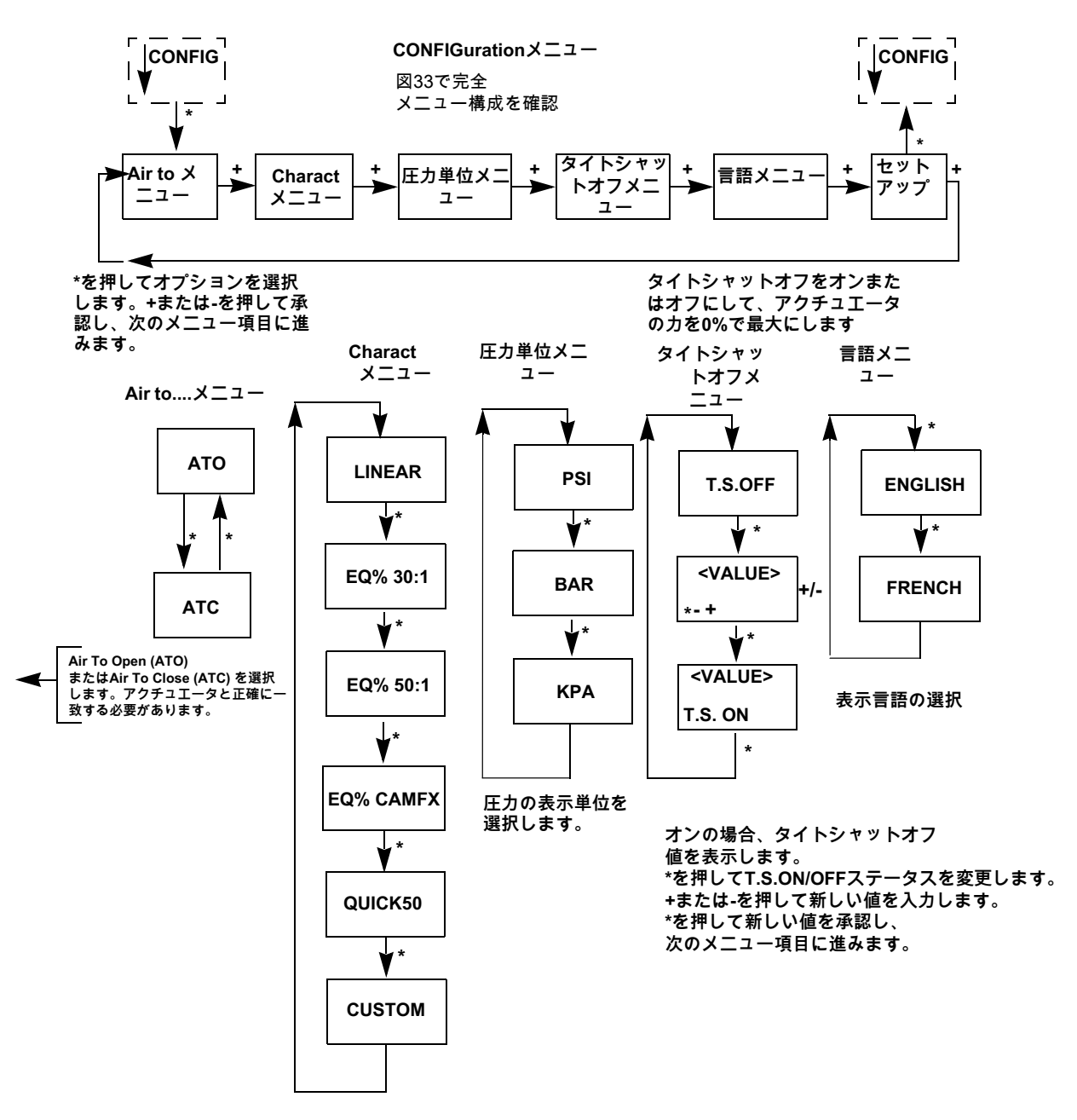

図34 - CONFIGure メニュー

ATO / ATC

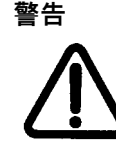

この手順では、バルブが動く可能性があります。作業を進め る前に、バルブがこの作業から隔離されていることを確認し てください。可動部に手を触れないようにしてください。

ポジショナーはAir-to-Open (ATO)またはAir-to-Close(ATC)に設定する必要があります。 このパラメータは、\*ボタンで切り替わります。ポジショナーに複動式リレーがある場合 は、ACT1(出力1)と表示された出力に対して動作が定義されます。

直動式ポジショナーが ATO または ATC に該当するかどうかを判断するには、以下のテス トを行います。

- ポジショナーの電源にアクチュエータの定格圧力をかけます。コントロールバルブの 仕様書に記載されているアクチュエータの定格圧力を超えないようにしてください。 バルブステム、シャフト、トリムの破損の原因となります。
- 2. ポジショナーから電気信号(4~20mA)の入力信号を遮断するか、3.6 mA以下に設定 します。
- コントロールバルブの位置を確認します。閉じた状態ではアクチュエータはATOとなります。バルブが開いた状態ではATCとなります。

#### バルブ特性

ポジショナーは、入力信号とバルブの位置が正しい関係になるように設定する必要があり ます。これをポジション特性と呼びます。78ページの<u>図11</u>に、ポジショナーの特性を設定 する方法を示します。

プロセス・ダイナミクスやコントロール・バルブのアプリケーションで別の特性が必要な 場合を除き、線形特性の使用を推奨します。SVIII APは、特殊なアプリケーションのため のカスタム特性を提供します。カスタムを選択する前に、カスタム特性の10個のパラメー タをValVueを使用して入力する必要があります。

#### 圧力単位

オプションのアクチュエータ圧力センサーの表示単位を選択します。PSI、BAR、KPAの いずれかを選択できます。

この選択は、ローカルLCDディスプレイとValVueまたはHART® ハンドヘルドコミュニケータ付属ディスプレイの両方に適用されます。

- 1. \*を押すと、PSI、BAR、KPAの順に移動します。
- 2. +を押して、設定メニューのスクロールを続けます。

注記

ポジショナーに設定された特性は、 バルブトリムに内蔵されたプラグ特性に加えて適用されま す。バルブに パーセンテージプラグがある場合は、パーセンテージ特性を 設定しないでください。

#### タイトシャットオフ

タイトシャットオフは、閉位置での漏れを防ぐためのオプション機能です。この機能がない場合、入力信号が0%の閉位置では、バルブが最大のアクチュエーターの力でシートに 密着していないか、または最小限の力でシートに接触しているだけの可能性があります。 いずれにしても、制御下にあります。

2番目のケースで発生する可能性のある漏れを防ぐために、TS ONを設定し、アクチュエ ータが最大の着座力を与える以下の値を位置設定値として入力します。位置信号がTS値に 向かって低下すると、SVI II APはバルブをTS位置値に移動させます。位置がTS値に達す ると、SVI II APは最大のアクチュエータ力を加えます。

TS機能には0.5%のデッドバンドがあり、チャタリングを防ぐことができます。例えば、TSが2%でONに設定されている場合、設定値が2.5%になるとバルブが開き始めます。

#### TS ONの設定

- 1. \*を押してTS ONにします。
- 2. +を押すとTSが増加します。
- 3. -を押すとTSが減少します。
- 終了後、\*を押すとCONFIGメニューに戻ります。
   CONFIGメニューにTS ONが表示されます。

#### **TSをOFFにします**

- 1. \*を押してTS OFFにします。
- 2. +を押して、メニュー内のスクロールを続けます。

#### 言語の変更

ローカルディスプレイの言語は、英語またはフランス語です。

- 1. \*を押すと、ENGLISHからFRANCAISへと切り替わります。
- 2. +を押して、設定メニューのスクロールを続けます。

| バルブタイプと組み込まれた特性                                                                           | 希望の取り付けバルブ<br>位置の特性 | 標準ポジショナーの特性選択                            |
|-------------------------------------------------------------------------------------------|---------------------|------------------------------------------|
| Camflex                                                                                   | リニア                 | LINEAR                                   |
| Camflex                                                                                   | イコールパーセンテ<br>ージ     | EQUAL50<br>EQ% CAMFX (4700Eからの<br>置き換え時) |
| Varimax                                                                                   | リニア                 | LINEAR                                   |
| Varimax                                                                                   | イコールパーセンテ<br>ージ     | EQUAL50                                  |
| 21000 series Model # 21X1X or 41000 series<br>Model # 41X1X with LINEAR TRIM              | リニア                 | LINEAR                                   |
| 21000 series Model # 21X1X or 41000 series<br>Model # 41X1X with LINEAR TRIM              | イコールパーセンテ<br>ージ     | EQUAL50                                  |
| 21000 series Model # 21X2X or 41000 series<br>Model # 41X2X with EQUAL PERCENTAGE<br>TRIM | リニア                 | 非推奨                                      |
| 21000 series Model # 21X2X or 41000 series<br>Model # 41X2X with EQUAL PERCENTAGE<br>TRIM | イコールパーセンテ<br>ージ     | LINEAR                                   |
| Ball Valve with typical MODIFIED<br>PERCENTAGE TRIM                                       | リニア                 | 非推奨                                      |
| Ball Valve with typical MODIFIED<br>PERCENTAGE TRIM                                       | イコールパーセンテ<br>ージ     | LINEAR                                   |
| Butterfly valve with typical MODIFIED<br>PERCENTAGE TRIM                                  | リニア                 | 非推奨                                      |
| Butterfly valve with typical MODIFIED<br>PERCENTAGE TRIM                                  | イコールパーセンテ<br>ージ     | LINEAR                                   |
| Reciprocating valve with LINEAR TRIM                                                      | リニア                 | LINEAR                                   |
| Reciprocating valve with LINEAR TRIM                                                      | イコールパーセンテ<br>ージ     | EQUAL50                                  |
| Rotary or Reciprocating valve with EQUAL PERCENTAGE TRIM                                  | リニア                 | 推奨されません                                  |
| Rotary or Reciprocating valve with EQUAL PERCENTAGE TRIM                                  | イコールパーセンテ<br>ージ     | LINEAR                                   |

### 表11 - 特性選択のガイドライン

キャリブレーションメニュー

図35に示すキャリブレーションメニューで、SVI II APのすべてのキャリブレーショ ン機能にアクセスできます。Air-to-Open(エアトゥオープン) / Air-to-Close(エア トゥクローズ)の設定オプションを変更した場合や、SVI II APを別のバルブに移動さ せたり、バルブ位置のリンケージに変更を加えた場合は 、再度find STOPSのキャリ ブレーションを実行する必要があります。

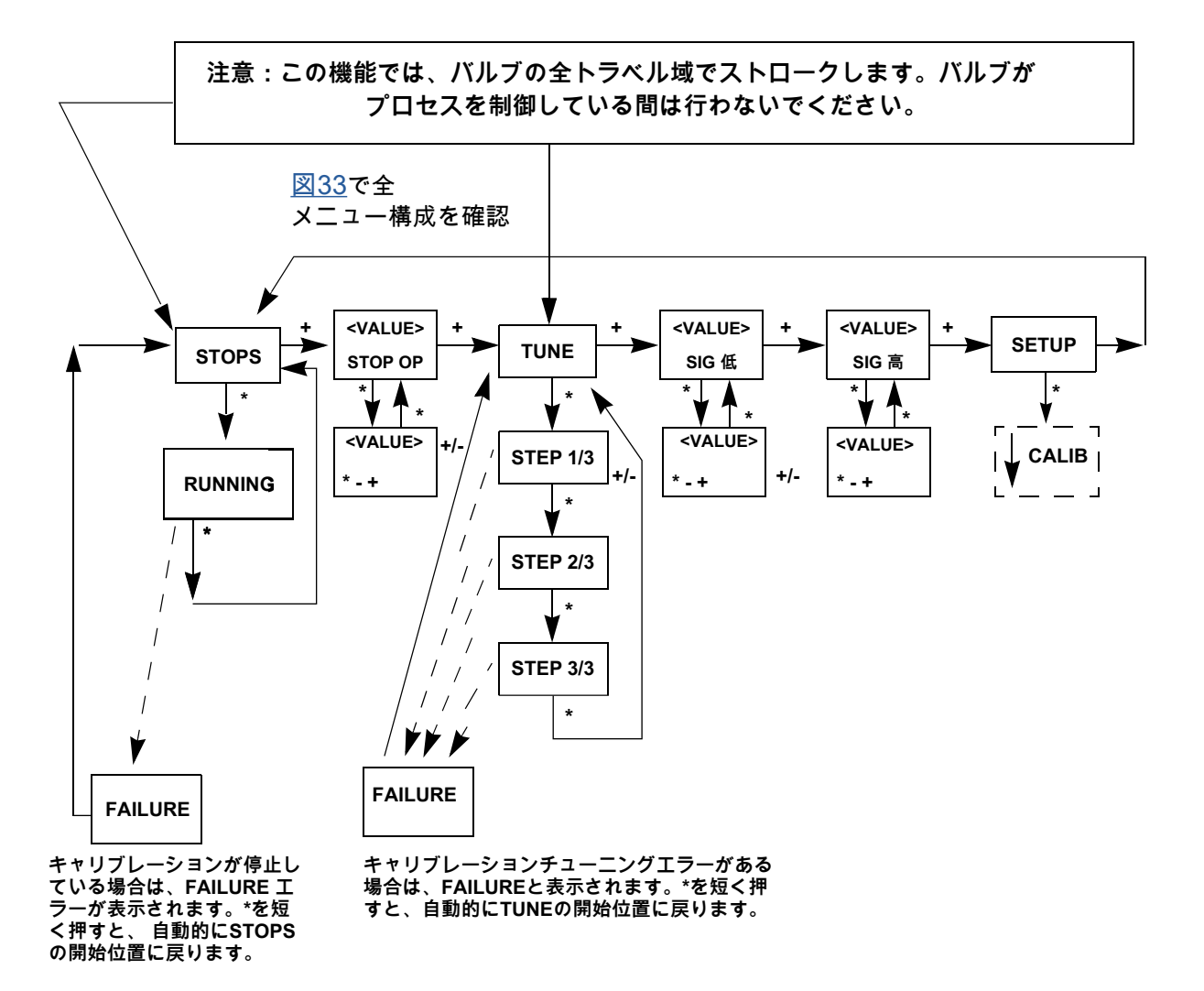

図35 - CALIBration メニュー

VIEW DATA メニュー

このメニューは、MANUALモードメニューまたはNORMALモードメニューから入ること ができます。

VIEW DATA メニューでは、現在の設定、キャリブレーション、ステータス情報を読み 取ることができます。この情報はVIEW DATAメニューからは変更できません。VIEW DATA メニューを終了すると、前のメニューに戻ります。

NORMALモードからアクセスした場合、設定値の入力信号の変化にバルブが反応し入力 信号の変化に応じて表示値が変化します。MANUALモードから入ると、バルブはその位 置にロックされます。+と-を押すと表示可能なパラメータは以下の通りです。

- SINGLEまたはDOUBLE
- ・ ATOまたはATC
- ・LINEAR、EQ% 30:1、EQ% 50:1、EQ% CAMFX、QUICK50、またはCUSTOM
- PSI、BAR、KPA
- T.S. ON、T.S. OFF
- SIGNAL LOW値(通常4.00)
- SIGNAL HI值(通常20.00)

設定およびキャリブレーションパラメータの表示

構成とキャリブレーションのパラメータを表示するには、以下の手順を使用します。

- 1. NORMAL操作モードの場合、いずれかのボタンを押します。
- 2. + を押してオプションを変更し、VIEW DATAメニュー項目に到達します。
- \*を押してVIEW DATAメニューに進みます。(これにより、バルブはNORMALモードのままです)。
   MANUALモードの場合、VIEW DATAメニューが表示されるまで+を繰り返し押します。\*を押してVIEW DATAモードを選択します。
- VIEW DATAメニューを終了するには、いずれかのメニュー行で\*を押します。最後に 表示していたメニューに戻ります。

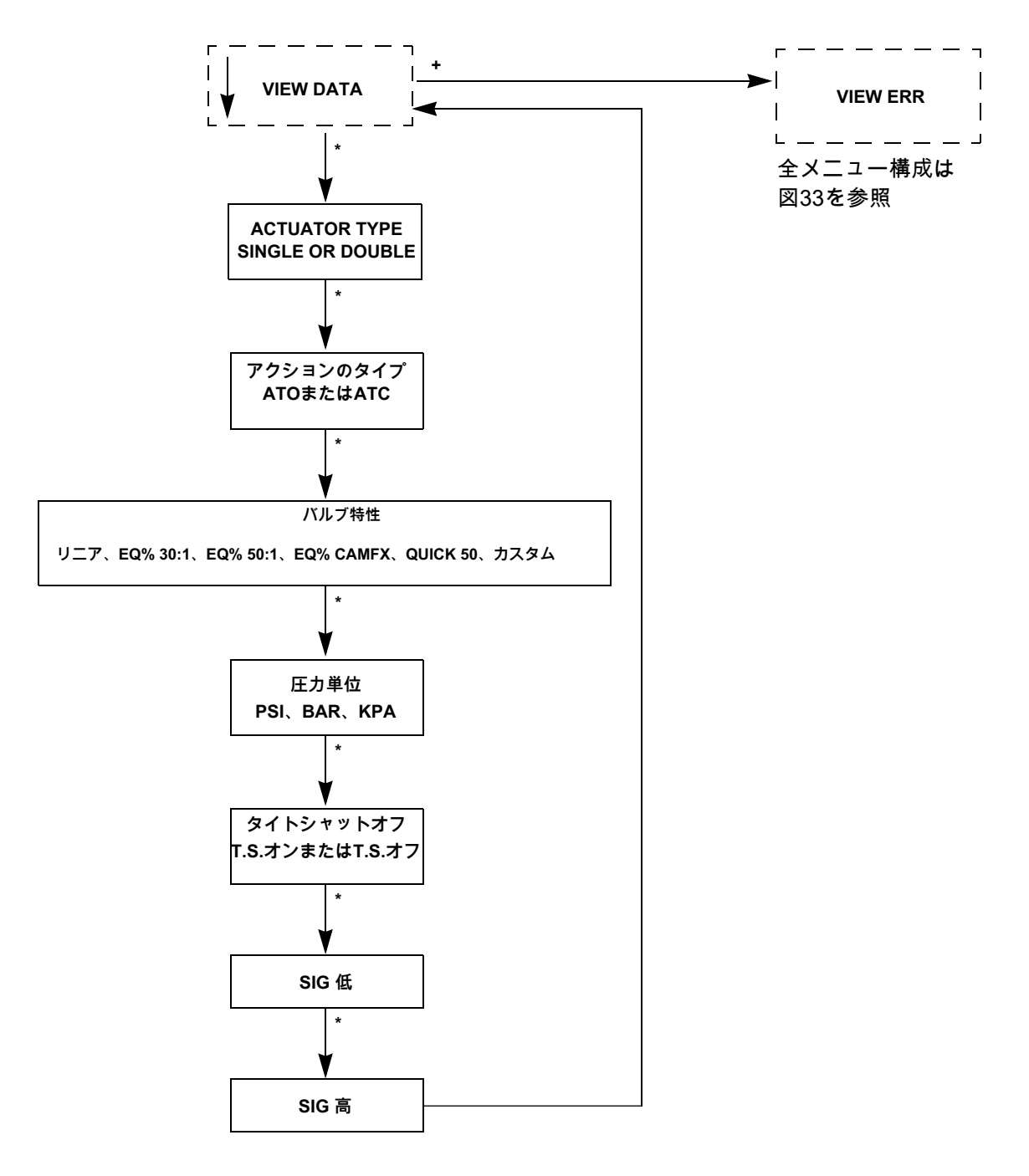

図36 - VIEW DATA メニュー

#### FAILSAFE モード

FAILSAFE(ファイルセーフ)モードは、これまでのどのメニューからも選択できません。ポジショナーやバルブシステムに重大な障害が発生した場合、FAILSAFEモードと表示されます。FAILSAFEの状態に対処するには、問題を修正してエラーメッセージを消去する方法と、FAILSAFEメニューを実行し、エラーメッセージを表示してMANUALモードに入り、リセットする方法の2つがあります。RESETで操作を再開します。

フェイルセーフが発生すると:

- 1. +を押してVIEW ERRに移動します。
- 2. \*を押して、最初のエラーメッセージを表示します。+を押して、すべてのエラーメッ セージをスクロールします。
- 3. 問題の原因を修正し、+を押してCLR ERRに移動します。
- 4. \*を押すと、すべてのエラーメッセージがメモリから削除されます。
- 5. MANUALメニューに移動します。エラーを解消した場合、RESETは表示されなくなり ます。

または

- 1. +を押してVIEW ERRに移動します。
- 2. \*を押して、最初のエラーメッセージを表示します。+を押して、すべてのエラーメッ セージを順にスクロールします。
- 3. MANUALメニューに移動し、マニュアルモードに入ります。
- 4. RESETを選択すると、フェイルセーフ状態からバルブを起動することができます。
- 5. エラーを確認して修正し、RESETを選択して元のモードに戻ります(エラーメッセージをメモリから削除することはありません)。

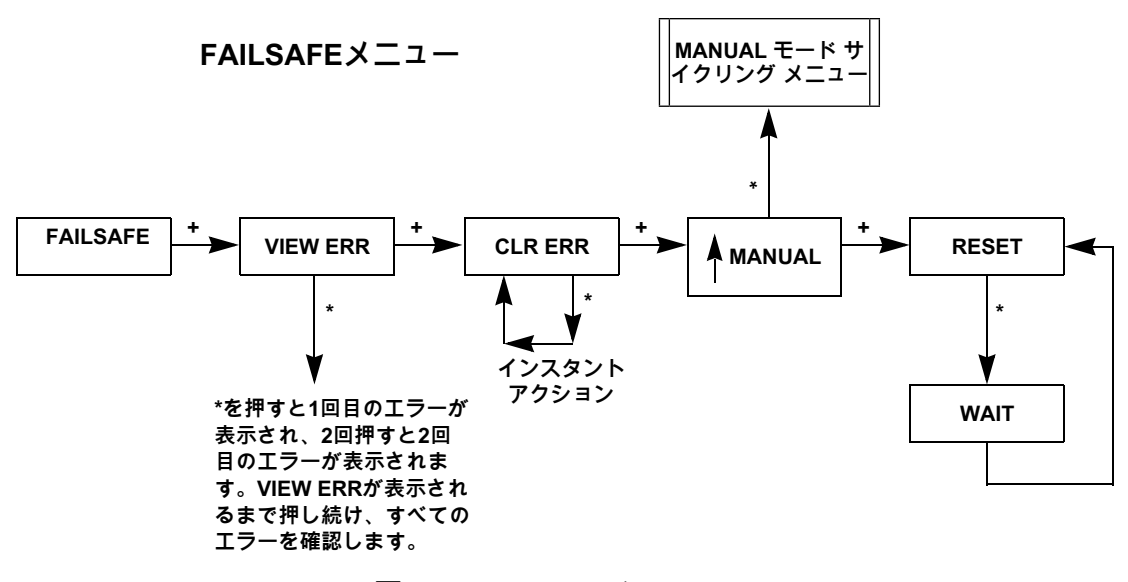

図37 - FAILSAFEメニュー

VIEW ERR 診断メッセージ

診断メッセージは、MANUAL モードメニューの VIEW ERR、または NORMAL モードメ ニューの VIEW ERR で見ることができます。VIEW ERRメニューでは、現在のステータ ス情報を読むことができます。

エラーメッセージを消去するには:

- 1. MANUALまたはNORMALモードメニューのCLR ERRで\*を押します。
- 2. VIEW ERRメニューを終了すると、前のメニューに戻ります。

表12 - エラーメッセージ

| LCD          | 説明                                                                                   | アクショ<br>ン                     | 原因                                                                                                    | 解決方法                                                                                                    |
|--------------|--------------------------------------------------------------------------------------|-------------------------------|----------------------------------------------------------------------------------------------------|----------------------------------------------------------------------------------------------------|
| RESET        | コマンドまたは電源投入により<br>リセットが発生しました。電源<br>投入後は常に発生します。                                     | 警告                            | 電源投入時の通常操作で<br>は、常にRESETが設定され<br>ています。<br>RESETはHART®通信で送<br>信されます。<br>警告を削除するに<br>は、CLEAR ERRを使用し<br>ます                                                                                          | 警告を削除するに<br>は、CLEAR ERRを使用<br>します。                                                                                                    |
| LOW<br>POWER | 入力電流 < 3.6 mA<br>メモ:低電力警告は3.6 mAで<br>すが、本機は3.2 mAで起動し<br>ます。                         | デバイス<br>を低電力<br>状態にす<br>る     | 入力電流 < 3.15 mA、この<br>障害を設定するとデバイス<br>は(フェイルセーフでない<br>限り)低電力モードになり<br>ます。                                                                                                    | 入力電流を確認してくだ<br>さい。                                                                                                    |
| ACT ERR      | ポジショナーがバルブを正常に<br>位置決めできない                                                           | 警告                            | インテグラルが20秒間飽和<br>しています。ポジショナー<br>はバルブを正常に位置決め<br>できません。飽和はオフと<br>は異なることに注意してく<br>ださい。<br>1 - 空気供給が不十分。<br>2 - ハンドホイールまたは<br>メカニカルストップが<br>ある。<br>3 - バルブトリムにかかる<br>不釣合い力がアクチュ<br>エータの能力を超えて<br>いる | <ol> <li>1 - 空気供給量をスプ<br/>リングの最終値<br/>+ 10psig以上にす<br/>る。</li> <li>2 - メカニカルストップ<br/>の有無を確認する。</li> <li>3 - ValVueを使用してバ<br/>ルブシグネチャーを<br/>行う。</li> <li>4 - 可能であれば、プロ<br/>セス条件下でバルブ<br/>シグネチャーを行<br/>う。</li> <li>ValSpeQを使用して、プ<br/>ロセス条件に対するアク<br/>チュエータのサイジング<br/>を検証します。</li> </ol> |
| AIR LOW      | 供給圧力オプションが構成さ<br>れ、かつ供給圧力 < 10(単動)<br>または15(複動)psiの場合、<br>またはI/P圧力が0.8 psi未満の<br>場合。 | 警告                            | 機械または空気圧の問題                                                                                                    | 通常、機械または空気圧<br>の問題は解決する必要が<br>あります。                                                                                                    |
| POS ERR      | ポジションエラーが設定された<br>制限時間を超えている                                                         | T1 およ<br>びフェー<br>ルセーフ<br>後の警告 | 空気圧/機械、構成、ルーズ<br>マグネット<br>                                                                                                    | 空気圧/機械、構成、ル<br>ーズマグネット                                                                                                    |
| KEYBOARD     | LCD/ボタンの故障                                                                           | 警告                            | ボタンまたはLCD電子機器<br>の損傷                                                                                                    | キーパッドを交換しま<br>す。                                                                                                    |
| MARGN<br>PWR | 続行するには入力信号が不十分                                                                       | 警告                            | 入力電流は3.75 mA~3.15<br>mA                                                                                                    | ループ電流を引き上げて<br>ください。                                                                                                    |
| CALIB ERR    | キャリブレーション失敗                                                                          | 警告                            | 電流キャリブレーションと<br>入力レンジの無効な値<br>HART®コマンドによる                                                                                                    | 1.キャリブレーションを<br>やり直してください。<br>2.Masoneilan連絡<br>先: <u>svisupport@</u><br><u>bakerhughes.com</u>                                                                                                    |

表12-エラーメッセージ(続き)

| LCD          | 説明                                                                                                    | アクショ<br>ン   | 原因                                 | 解決方法                                                                                            |
|--------------|----------------------------------------------------------------------------------------------------|-------------|------------------------------------|-------------------------------------------------------------------------------------------------|
| STOP ERR     | キャリブレーションエラ<br>ー。Find STOPSに失敗しまし<br>た。                                                                              | 警告          | 構成、キャリブレーション                       | 1.キャリブレーションを<br>やり直してください。<br>2.Masoneilan連絡<br>先: <u>svisupport@</u><br><u>bakerhughes.com</u> |
| TUNE ERR     | オートチューン失敗                                                                                                    | 警告          | チューニングの失敗を引き<br>起こす機械または空気圧の<br>問題 | 1.キャリブレーションを<br>やり直してください。<br>2.Masoneilan連絡<br>先: <u>svisupport@</u><br><u>bakerhughes.com</u> |
| STD DIAG     | 標準診断手順が完了しなかった                                                                                                    | 警告          | チューニングの失敗を引き<br>起こす機械または空気圧の<br>問題 | 空気圧/機械、構成の問<br>題。                                                                               |
| EXT DIAG     | 拡張診断手順が完了しなかった                                                                                                    | 警告          | 空気圧/機械                             | 空気圧/機械、構成の問<br>題。                                                                               |
| BIAS ERR     | 出力バイアスにおける位置アル<br>ゴリズムエラー                                                                                            | 警告          | 空気圧/機械                             | 空気圧/機械、構成の問<br>題。                                                                               |
| TEMP ERR     | 内部回路温度が高い<br>(>80°C、176°F)または低い<br>(<-40°C、-40°F)                                                                    | 警告          | 環境                                 | 周囲温度を確認してくだ<br>さい。                                                                              |
| NVM<br>ERR_R | FRAMレコードとそのコピーの<br>両方にCRCエラーがある場合(<br>初期化時の読み取りで検出)、<br>または温度キャリブレーション<br>テーブルが完全に書き込まれて<br>いない場合(カラムCRCのCRC<br>で検出) | フェイル<br>セーフ | 電子ハードウェア                           | 1 - 2分間、本機の電源を<br>切り、本機を再起動<br>します。<br>2 - それでも改善されな<br>い場合は、本体を交<br>換してください。                   |
| RAM ERR      | RAMデータ項目に不正なチェッ<br>クサムがあった                                                                                           | 警告          | 電気的故障。                             | 以下から製造元ま<br>でご連絡くださ<br>い <u>svisupport@</u><br>bakerhughes.com                                  |
| FLASH ERR    | フラッシュメモリのチェックサ<br>ムテストに失敗                                                                                            | フェイル<br>セーフ | フラッシュメモリのチェッ<br>クサムテストに失敗          | 1 - 2分間、本機の電源を<br>切り、本機を再起動<br>します。<br>2 - それでも改善されな<br>い場合は、本体を交<br>換してください。                   |
| STACK ERR    | スタックオーバーフローが発生<br>したことを示す、リセット時に<br>存在する(RAM内の)有効な隠<br>しレコード                                                         | 警告          | 電子機器の故障。                           | ValVueまたはHART® ホ<br>ストを使用してアラーム<br>を消去してください。                                                   |
| FCTRYMOD     | 工場モードの不具合                                                                                                    | フェイル<br>セーフ | 工場コマンドを有効にする                       | 以下から製造元ま<br>でご連絡くださ<br>い <u>svisupport@</u><br><u>bakerhughes.com</u>                           |
| NVM ERR-T    | FRAMレコードとそのコピーの<br>両方にCRCエラーがある                                                                                      | 警告          | 電子機器の故障。                           | 1 - 2分間、本機の電源を<br>切り、本機を再起動<br>します。<br>2 - それでも改善されな<br>い場合は、本体を交<br>換してください。                   |

# 表12 - エラーメッセージ(続き)

| LCD          | 説明                                                                                                    | アクショ<br>ン   | 原因       | 解決方法                                                                  |
|--------------|----------------------------------------------------------------------------------------------------|-------------|----------|-----------------------------------------------------------------------|
| REF VOLT     | 温度補償されたI/P電流が5回連<br>続して範囲外、または生の読み<br>取り値が範囲外                                                                                                    | フェイル<br>セーフ | 電子機器の故障。 | 以下から製造元ま<br>でご連絡くださ<br>い <u>svisupport@</u><br><u>bakerhughes.com</u> |
| POS<br>SENSR | ホール効果センサーの内部エラ<br>ー。温度補償されたリモート位<br>置センサーの読み取り値が範囲<br>[2.5, 120.0-2.5] 度から外れた、<br>または内部位置センサーの読み<br>取り値が範囲 [-70.0~70.0] 度か<br>ら外れた状態が5回続いた。<br>内部位置センサーにおいて、<br>生のポジションカウントが約<br>15000回を超えると故障の可能<br>性が高くなります。正確な数値<br>は設置状況によって異なりま<br>す。<br>RPSの設置では、生のポジショ<br>ンカウントが約24000回を超え<br>ると故障の可能性が高くなりま | 警告          | 電子ハードウェア | 以下から製造元ま<br>でご連絡くださ<br>い <u>svisupport@</u><br><u>bakerhughes.com</u> |
| SIG SENSR    | す。<br>4~20 mAのセンシングにおけ<br>る内部エラー                                                                                                    | 警告          | 電子ハードウェア | 以下から製造元ま<br>でご連絡くださ<br>い <u>svisupport@</u>                           |
| PRES1 ER     | 温度補償圧力センサー1の読み<br>取り値が範囲外                                                                                                    | 警告          | 電子機器の故障  | 以下から製造元ま<br>でご連絡くださ<br>い <u>svisupport@</u><br><u>bakerhughes.com</u> |
| PRES2 ER     | 温度補償圧力センサー2の読み<br>取り値が範囲外                                                                                                    | 警告          | 電子機器の故障  | 以下から製造元ま<br>でご連絡くださ<br>い <u>svisupport@</u><br><u>bakerhughes.com</u> |
| PRES3 ER     | 温度補償圧力センサー3の読み<br>取り値が範囲外、または記録さ<br>れた供給圧力が8.28 bar(828<br>kPa、120 psi)を超えている                                                                                                    | 警告          | 電子機器の故障  | 以下から製造元ま<br>でご連絡くださ<br>い <u>svisupport@</u><br><u>bakerhughes.com</u> |
| PRES4 ER     | 温度補償圧力センサー4の読み<br>取り値が範囲外、または記録さ<br>れた供給圧力が8.28 bar(828<br>kPa、120 psi)を超えている                                                                                                    | 警告          | 電子機器の故障  | 以下から製造元ま<br>でご連絡くださ<br>い <u>svisupport@</u><br><u>bakerhughes.com</u> |

表12 - エラーメッセージ(続き)

| LCD          | 説明                                                  | アクション       | 原因          | 解決方法                                                                                                    |
|--------------|-----------------------------------------------------|-------------|-------------|----------------------------------------------------------------------------------------------------|
| PRES5 ER     | 温度補償圧力センサー5の読み<br>取り値が範囲外                           | 警告          | 電子機器の故障     | 以下から製造元までご連<br>絡ください<br><u>svisupport@</u><br>bakerhughes.com                                                                                                    |
| NVM<br>ERR-W | FRAMへの書き込み失敗、また<br>はFRAM内のデータ修復失敗                   | 警告          | 電子機器の故障。    | <ol> <li>1 - ValVueまたはHART®<br/>ホストを使用して条<br/>件を消去してください。</li> <li>2 - それでも解決しない<br/>場合は、本機を交換<br/>し、次のアドレスに<br/>問題を報告してくだ<br/>さい <u>svisupport@</u><br/><u>bakerhughes.com</u></li> </ol>  |
| IRQ FAULT    | 不正な割り込みが発生したこと<br>を示す、リセット時に存在する<br>有効な隠しレコード(RAM内) | 警告          | 電子機器の故障。    | <ol> <li>1 - ValVueまたはHART®<br/>ホストを使用して条<br/>件を消去してください。</li> <li>2 - それでも解決しない<br/>場合は、本機を交換<br/>し、次のアドレスに<br/>問題を報告してくだ<br/>さい <u>svisupport@</u><br/><u>bakerhughes.com</u></li> </ol>  |
| DATA ERR     | 内部ソフトウェアエラーデータ<br>オーバーラン                            | フェイルセーフ     | CPU/ファームウェア | <ol> <li>1 - ValVueまたはHART®<br/>ホストを使用して条<br/>件を消去してください。</li> <li>2 - それでも解決しない<br/>場合は、本機を交換<br/>し、次のアドレスに<br/>問題を報告してくだ<br/>さい <u>svisupport@</u><br/><u>bakerhughes.com</u></li> </ol>  |
| MCU ERR 1    | マイクロコントローラのセルフ<br>チェック失敗                            | フェイルセーフ     | CPU/ファームウェア | <ol> <li>1 - ValVueまたはHART®<br/>ホストを使用して条<br/>件を消去してください。</li> <li>2 - それでも解決しない<br/>場合は、本機を交換<br/>し、次のアドレスに<br/>問題を報告してくだ<br/>さい <u>svisupport@</u><br/><u>bakerhughes.com</u>.</li> </ol> |
| SW ERR       | ソフトウェアのセルフチェック<br>エラー                               | フェイル<br>セーフ | CPU/ファームウェア | <ol> <li>1 - ValVueまたはHART®<br/>ホストを使用して条<br/>件を消去してください。</li> <li>2 - それでも解決しない<br/>場合は、本機を交換<br/>し、次のアドレスに<br/>問題を報告してくだ<br/>さい <u>svisupport@</u><br/><u>bakerhughes.com</u>.</li> </ol> |

意図的白紙のページ

### エラーメッセージの表示と消去

本マニュアルの<u>表12</u>に記載されているエラーコードとメッセージを表示するには、この手順VIEW ERRを使用してください。これは、プッシュボタンからフェイルセーフを解除す るときに便利です。

- 1. NORMALまたはMANUALモードで+を押し、VIEW ERRメニュー項目に達するまでオ プションを移動します。
- 2. \*を押して、VIEW ERRメニューに進みます。
- 3. \*を押して、ステータス値のリストを表示します。
- 4. +を押すと、リストを順番に進めることができます。
- 5. を押すと、リストに戻ります。
- 6. 任意のステータスメッセージで\*を押すと、以前のモードのVIEW ERRオプションに 戻ります。
- 7. +を押して、Clear ERRに移動します。
- 8. \*を押すとすべてのメッセージが消去され(推奨)、+を押すと次のオプションに進み ます。
- ポジショナーの故障メッセージ

<u>表12</u>は、ディスプレイに表示されるフォルトコードとメッセージの一覧です。 また、各メッセージの意味や、考えられる原因についても説明しています。

#### NORMAL操作に戻る

入力信号による制御を再開するには、必ずポジショナーをNORMAL操作モードに戻してく ださい。どのメニューからでもNORMALモードに戻るには、以下の手順を使います。

- 1. MANUALまたはNORMALと表示されるまで、繰り返し+または-を押します。
- 2. 押す:
  - \*を押すと、NORMALが表示されている場合は、NORMAL操作モードに戻ります。
  - ・ \*を押すと、MANUALが表示されている場合は、MANUALモードに戻ります。
- 3. +を-> NORMALが表示されるまで繰り返し押します。
- 4. \*を押すと、NORMALモードに戻り、通常の操作ができます。

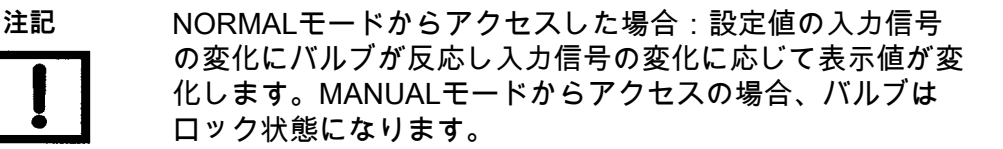

# ハンドヘルドコミュニケータ

HART<sup>®</sup> デバイスとの通信には、Device Description Language(ハードウェア記述言語) があります。Device Description(DD)は、FieldComm<sup>®</sup> Groupに登録することで公開され ます。DDがホストの通信機器にインストールされている場合、ホストはスマートフィー ルドデバイス内のすべての情報に容易にアクセスすることができます。SVI II AP登録DD はField Comm<sup>®</sup> Groupから入手可能です。SSVI II AP DD入手方法は、ウェブサイトまたは 弊社担当者にお問い合わせください。

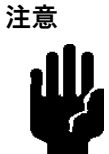

HART®モデムとPCは、コントローラがHART®互換であるか、 またはHART®フィルターが付いている場合を除き、制御回路 に接続しないでください<sup>。</sup>コントローラの出力回路がHART®の 信号に対応していない場合、制御不能やプロセスアプセット が発生する可能性があります。

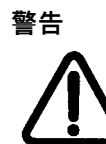

PCやHART®モデムは、バリアの安全領域側を除いて、本 質安全性回路に接続しないでください。地域や製造元の規 制に従わずに、危険な場所でPCを操作しないでください。

# HART<sup>®</sup> 6 および 7 Squawk コマンド

HART<sup>®</sup> 6および7ユニットでは、Squawkコマンド(HART<sup>®</sup> コマンド72)を使用して、技術者が設置中の特定の機器を見つけやすくします。ValVueを使用してこのコマンドを送信すると、特定の機器がコマンドの受信を視覚的に示します。SVI II APのどのボタンを押してもLCDからSquawkを消去することができます。HART<sup>®</sup> 7ユニットは、LCDに2秒間Squawkを表示させるために、一時的にSquawkを送信することもできます。

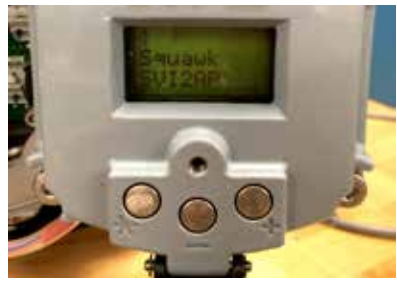

Squawk

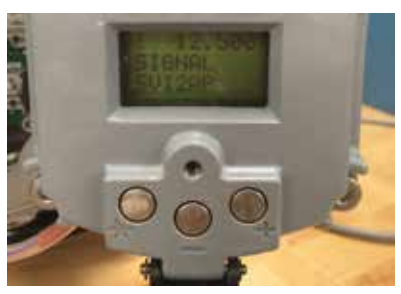

非Squawk

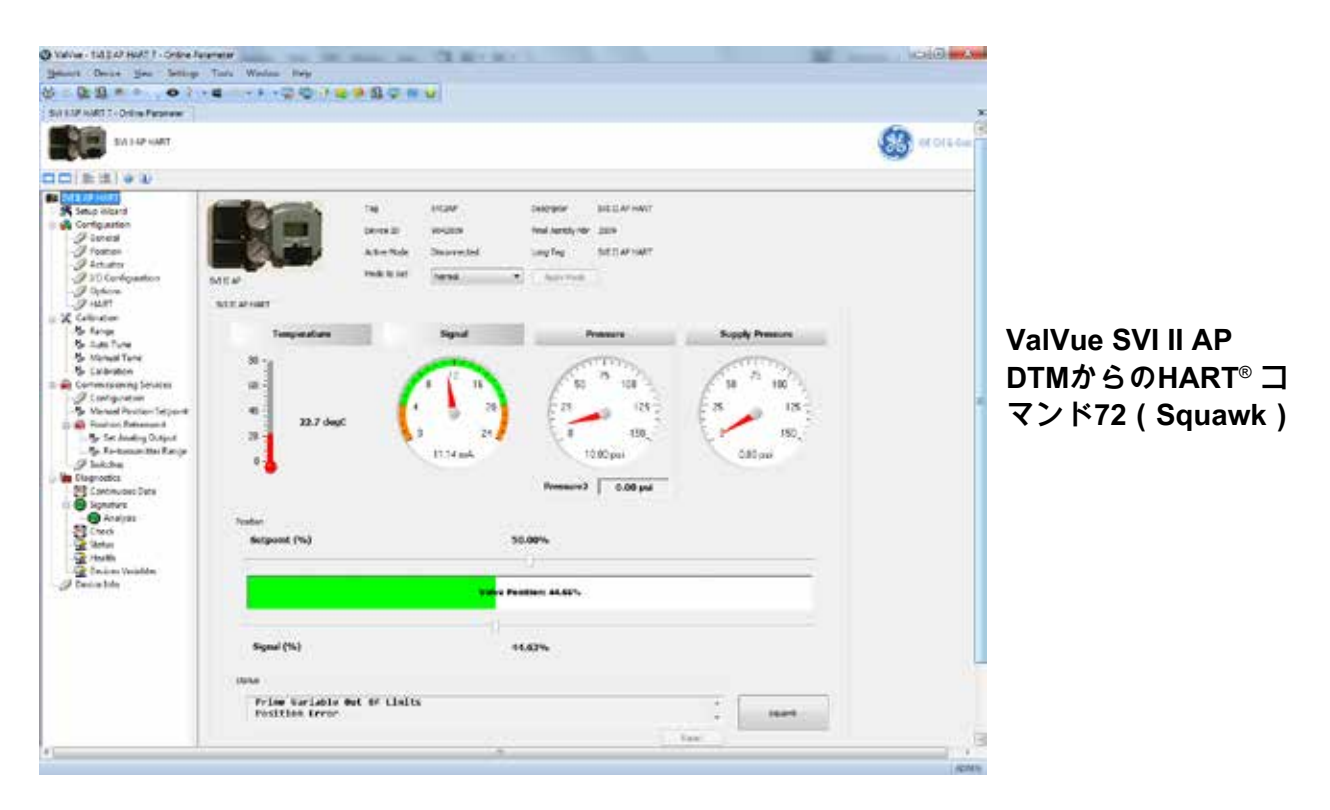

図38 - HART® コマンド72 Squawk機能

意図的白紙のページ

# 6.プッシュボタンを使用した構成とキャリブ レーション

### 構成とキャリブレーション

本項では、以下の手順を説明します。

- SVI II APの設定データとステータスメッセージの表示
- ・ SVI II APの設定
- ・SVIIIAPのキャリブレーションとチューニング

これらの手順の間、バルブが移動するため、すべての警告を守ってください。

これらの手順は、バルブの移動を引き起こす可能性があります。作業を進める前に、バル ブがこの作業から隔離されていることを確認してください。可動部に手を触れないように してください。

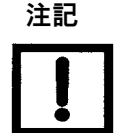

すべての構成とキャリブレーション手順は、プッシュボタンと ディスプレイを備えたSVI II APとValVueソフトウェアを使用 して説明します。

### プッシュボタン式ディスプレイによる構成

SVI II AP構成を変更する前に、既存の構成を確認します。

プレマウントされたSVI II APの場合、出荷時にマウントが破損していないことを確認しま

す。構成のチェックアウトのために以下の情報を記録します。

- エア・ツー・オープン(ATO)またはエア・ツー・クローズ(ATC)バルブ
- アクチュエーターの圧力定格
- アクチュエーター・ベンチ・レンジ
- コントロールバルブの固有のトリム特性。リニア、イコールパーセンテージ、その他。
   バルブデータシートまたはコントロールバルブの型番を参照してください。

構成データの表示

SVI II AP構成データの表示方法:

- 1. MANUALメニューから+ボタンを押してVIEW DATAメニューにアクセスします。
- 2. VIEW DATAメニューで、\*を押して設定を確認します。
- 3. +を押してスクロールし、工場出荷時の構成を確認します。
- 4. \*を押してVIEW DATAを終了します。
- 5. +を↓MANUALが表示されるまで押します。
- 6. \*を押してMANUALモードに入ります。
- 7. いずれかのキーを押してMAN POSを表示します。
- 8. 調整画面が表示されたら、+を押したままバルブをストロークさせて開きます。設定値 の変化率は最初は遅いですが、+を押している間は速度が上がることに注意してくださ い。
- 9. バルブをいくつかの値にストロークさせます。
- 10. 動作が希望通りであることを確認します。
- 11. \*を押してMAN POSモードを終了します。
- 12. +を押してSETUPメニューに移動します。
- 13. SETUPメニューで\*ボタンを押し、CONFIGurationメニューにアクセスします。
- 14. CONFIGメニューで構成パラメータを設定します。
- 15. CONFIGureまたはCALIBrateで\*を押すと値が変更されます。
- 16. NORMALモードに戻ります。バルブが電流較正器によって設定された値に移動します。
- 17. バルブをその範囲内でストロークさせ、動きが希望通りであることを確認します。

### VIEW DATA設定

| 通常設定            | オプション設定               |
|-----------------|-----------------------|
| SINGLE          | DOUBLE                |
| ATO             | ATC                   |
| LINEAR          | EQ% 30:1              |
|                 | EQ% 50.1<br>EQ% CAMFX |
|                 | QUICK 50<br>CUSTOM    |
| PSI             | BAR<br>KPA            |
| 0.00<br>TS OFF  | 2.00<br>TS ON         |
| 4.00<br>SIG LO  | 4.00<br>SIG LO        |
| 20.00<br>SIG HI | 12.00<br>SIG HI       |
| ENGLISH         | FRENCH                |

### 表13 - VIEW DATA設定

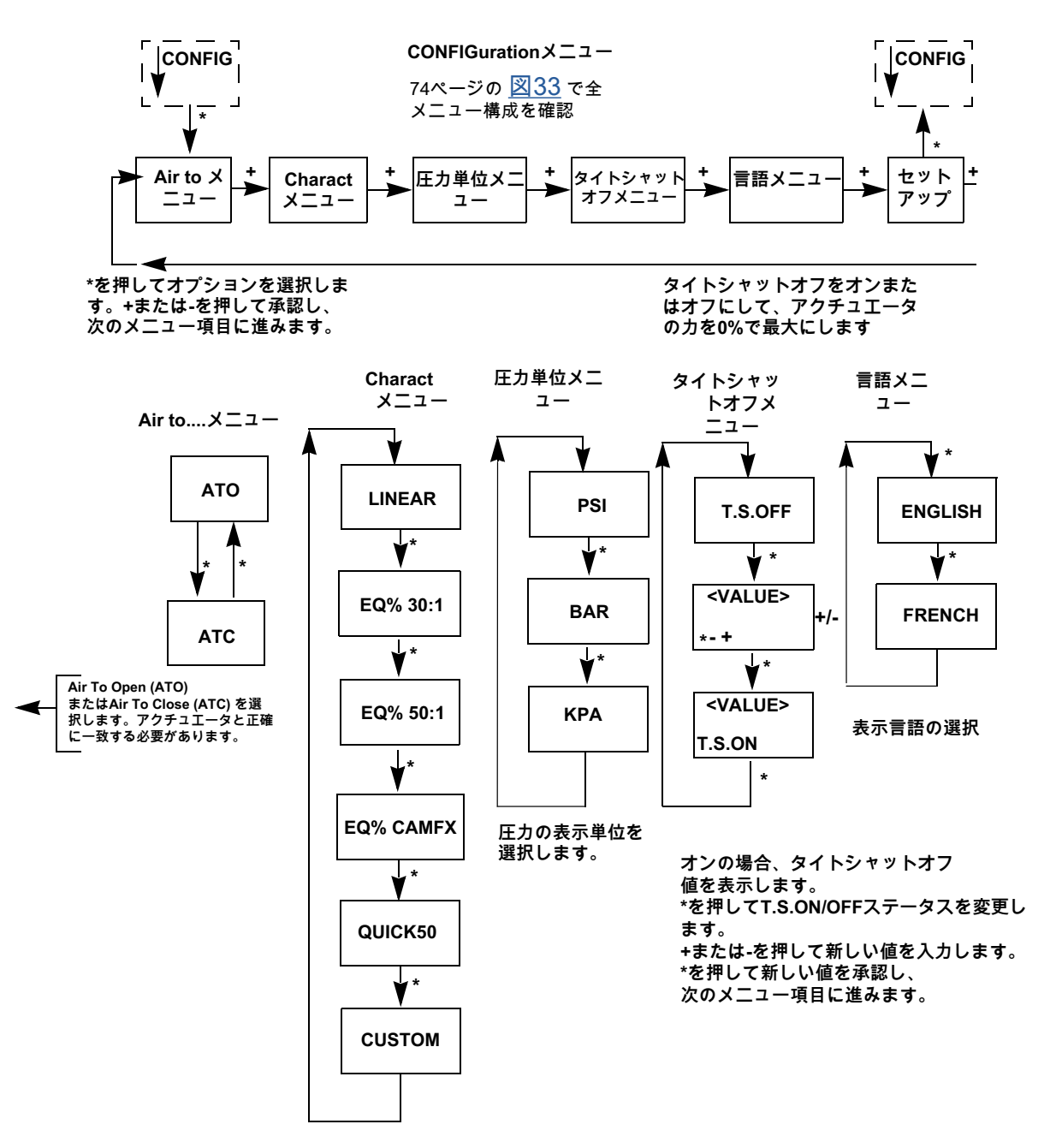

図39-構成プッシュボタンガイド

# キャリブレーション

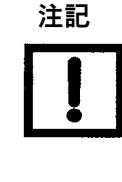

注意

キャリブレーション機能を実行する前に、必ず構成を 実行してください。

パイロットトリムバルブアプリケーションでは、Manual Stop キャリブレーション手順を使用する必要があります。パイロ ットトリム付きバルブでFind StopsまたはValVueセットアッ プウィザードを実行しないでください。

プッシュボタンを使用したSVIII APユニットのキャリブレーション

SVI II APのキャリブレーション方法(100ページの図40を参照):

- 1. 電源投入後の表示を確認してください。SVI II APの電源投入時には、MANUALまたは NORMAL(操作中)のいずれかのモードで起動します。
  - NORMALモードの場合は、POS とSIGNALが交互に表示され、NORMALモード であることを示します。
  - MANUALの場合は、POS MとSIGが交互に表示され、MANUALモードであることを示します。
- 2. MANUALモードが表示されている状態で、\*を押してMANUALモードを選択します。
- 3. いずれかのキーを押して、MANUALメニューに入ります。
- 4. +を押してSETUPを表示します。
- 5. \*を押してSETUPモードに入ります。
- 6. SETUPモードでもう一度\*を押すと、↓CONFIGが表示されます。もう一度 + を押すと ↓CALIBが表示されます。
- 7. \*を押して、CALIBを選択します。STOPSが表示されます。
- \*を押してFIND STOPSを実行します。 バルブは全開から全閉に戻ります。
- 9. すべての警告を守ってください。
- 10. \*を押すと、バルブがストロークし、バルブトラベルを自動的にキャリブレーションします。
- 11. STOPS操作が終了したら、TUNEが表示されるまで+を2回押します。

Autotuneを使用したキャリブレーション

SVI II APを自動チューニングする方法:

1. \*を押して、Autotuneの手順を開始します。このタスクには3~10分かかり、バ ルブを大小のステップでストロークさせ、PIDパラメータを設定して最適な位 置決め応答を行います。

Autotuneが進行すると、 手順が機能していることを示す数値メッセージが表示 されます。

オートチューンが完了するとTUNEと表示されます。

- 2. +を ↑SETUPが表示されるまで繰り返し押します。
- 3. \*を押してSETUPメニューに戻ると ↓ CALIBが表示されます。

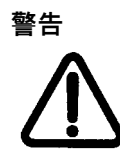

バルブがプロセスを制御している間は、STOPを行 わないでください。 バルブでプロセスを制御している間はAuto Tuneを 行わないでください。

オーバートラベルの修正

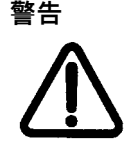

キャリブレーションやコンフィギュレーション中は、バルブ が動きます。手で触れないでください。バルブをプロセスか ら分離します。キャリブレーション機能では、バルブの全ト ラベル域でストロークします。

ー部のバルブでは、フルストラベルがバルブの定格トラベルよりも大きく、表示される100%位置がフルストロークではなく定格トラベルに対応していることが望ましい場合があります。STOP OPオプションでは、この修正が可能です。この手順で修正を行ってください。

- 1. CALIBから\*を押してStopsを表示します。
- 2. +を押してSTOP OPを表示します。
- 3. \*を押して、バルブを100%の位置に移動させます。
- 4. +ボタンと-ボタンを使って、バルブを定格の全開位置に合わせます。
- 5. \*を押して、この位置を新しい100%の位置として受け入れます。

入力信号レンジの調整

SIG LO バルブの全閉(ATO)または全開(ATC)位置に対応する入力信号を表示しま す。

- 1. 表示された値が:
  - ・正しい場合、+を押して次の項目に進みます。
  - ・正しくない場合、\*を押してSIG LOの値を表示します。
- 2. +ボタン、-ボタンで値を変更します。
- 3. \*を押すと、メニューに戻り、次の項目に移動します。SIG LOは、3.8~14.0mAの間で なければなりません。

SIG HIは、ATOの全開、またはATCの全閉に対応する入力信号を表示します。

- 4. 表示された値が:
  - 正しい場合、+を押して次の項目に進みます。
  - 正しくない場合、\*を押してSIG HIの値を表示します。
- 5. +ボタン、-ボタンで値を変更します。
- \*を押すと、メニューに戻り、次の項目に移動します。SIG HI は、10.0~20.2mAの間 でなければなりません。SIG HIはSIG LOより少なくとも5mA以上大きくなければなり ません。

これでポジショナーのキャリブレーションは完了です。

7. → MANで\*を押すとMANUALモードに戻ります。MAN POSが表示されます

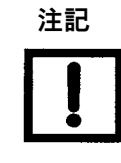

SIG HIとSIG LOにより、バルブのフルトラベルに対応す る入力電流範囲を調整することができます。通常は4mAと 20mAに設定されています。調整は通常、スプリットレンジ のアプリケーションでのみ必要とされ、通常とは異なるア プリケーションに柔軟に対応します。ValVueのキャリブレ ーション手順では、精密な電流基準に合わせて電流検出回 路を調整することができます。

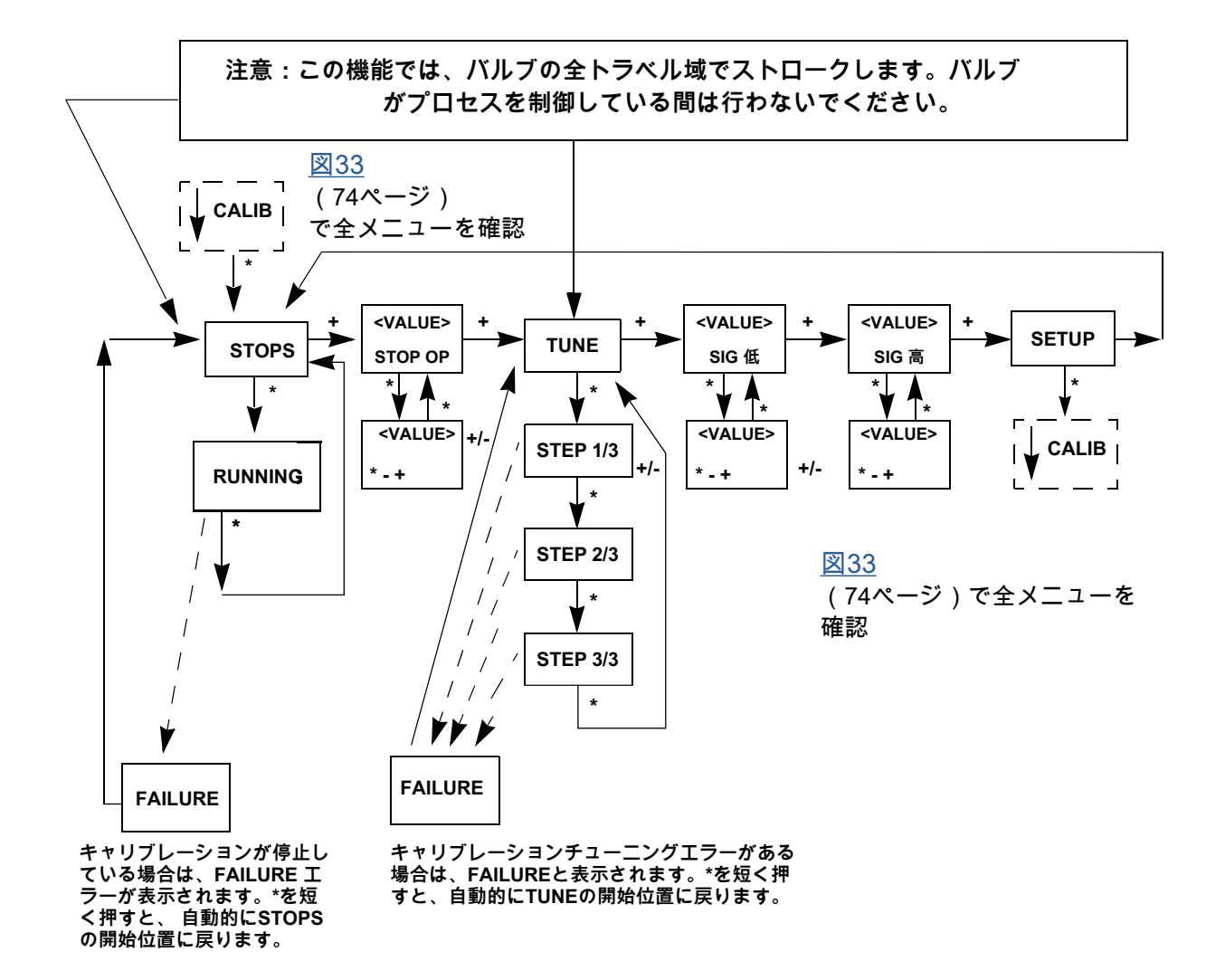

図40-キャリブレーションプッシュボタンガイド

## HART® ハンドヘルドコミュニケータによるチェックアウト

本項では、HART®で利用できる機能の一部を紹介します。完全な説明は、第4章「デジタ ルインターフェースの使用」を参照してください。SVIII APがオプションのプッシュボタ ンとローカルディスプレイを装備していない場合、チェックアウトと構成は標準HART® 通信インターフェースを使用して実行します。ローカルプッシュボタンで実行する機能に 加えて、HART®で実行する機能もあります。例えば、計器タグ記述子は不揮発性メモリに 書き込まれて保存され、ポイント・ツー・ポイントの配線チェックアウトに使用します。

図41に示すように、HART<sup>®</sup> ハンドヘルドコミュニケータをSVI II APに接続します。GE DPI620または他のHART<sup>®</sup> 通信機器に付属のHART<sup>®</sup> コミュニケータの製品マニュアルを参 照してください。

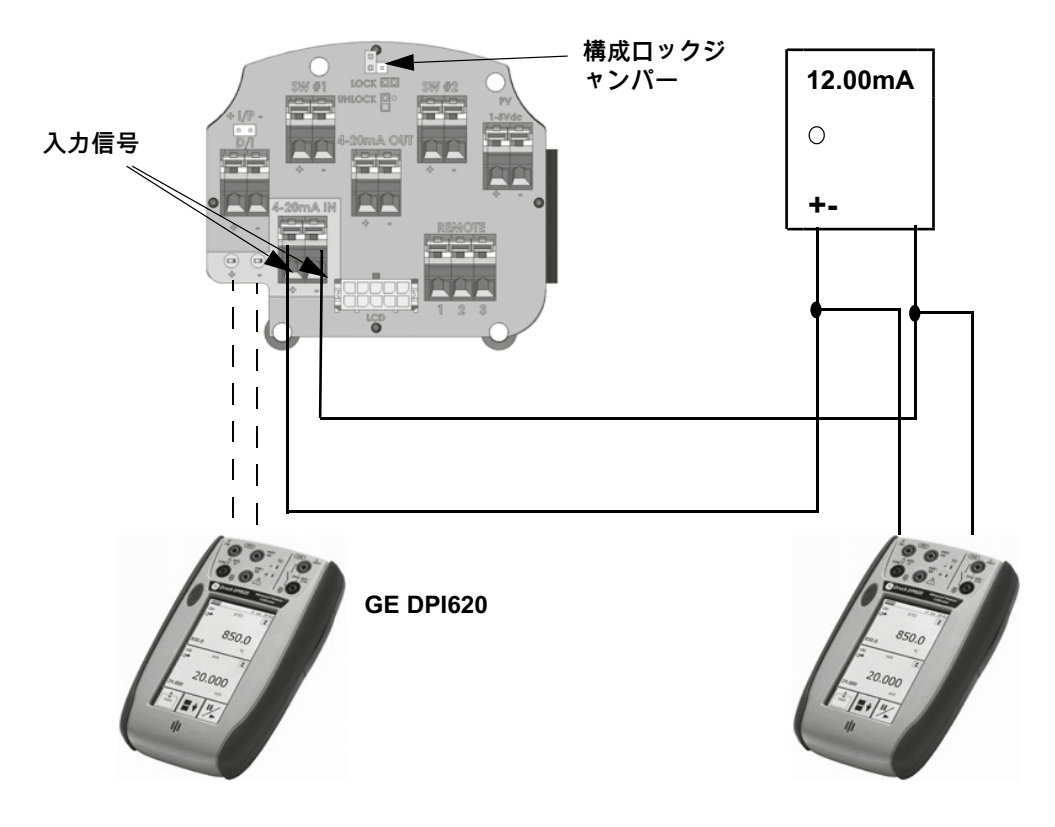

図41 - SVI II AP HART<sup>®</sup> コミュニケータの接続

構成ロックジャンパーがロック解除の位置にあることを確認してください。ジャンパー がロックの位置にある(2ピンヘッダを短絡している)場合、ハンドヘルドを変更する ことはできません。ただし、パラメータは読み取り可能です。フォルトメッセージが表 示された場合は、HART®通信を続行する前に処理する必要があります。通信を続行す る前に、すべてのエラーメッセージを消去する必要があります。例えば、機器が整備さ れ、空気が接続されていない場合、以下のメッセージが表示されます。

「非一次変数に適用されるプロセスが、フィールドデバイスの動作限界の範囲外になっています」

次のステップに進む:

- 1. **NEXT**を押します。
- 2. フィールドデバイスは、より多くのステータスを利用できます。
- 3. **NEXTを押します**。
- 4. 次の50の発生する ステータスを無視しますか?
- 5. **YES**を押します。
- 6. MANual モードに変更します。
- 7. 行 6 EXAMINEまでスクロールし、→を押します。
- 8. 下に 5 ステータスの読み取りまでスクロールします。
- 9. メッセージを読み取ります。
- 10. **OK**を押します。
- 11. **OK**を繰り返し押し、ディスプレイが読み取りステータスに戻るまで、すべてのメッ セージを読み取ります。
- 12. 「6 ステータスの消去」まで下にスクロールし、→を押します。
- 13. 「clear fault codes not completed(フォルトコードの消去が完了していません)」 と表示される場合は、OKを押してメッセージを読み取ります(ポジションエラーな ど)。
- 問題を修正し(エアサプライはオンになっていますか?)、「Clear Fault codes Completed(フォルトコードの消去完了)」と表示されるまで「ステータスの消 去」に進みます。
- 15. **OKを押します**。

# Emerson 475 ハンドヘルドメニュー構成

以下に示すメニュー構成は、カードの左上から始まります(ファームウェア 3.2.3 HART 5<sup>®</sup>、4.1.1 (HART<sup>®</sup> 6)。

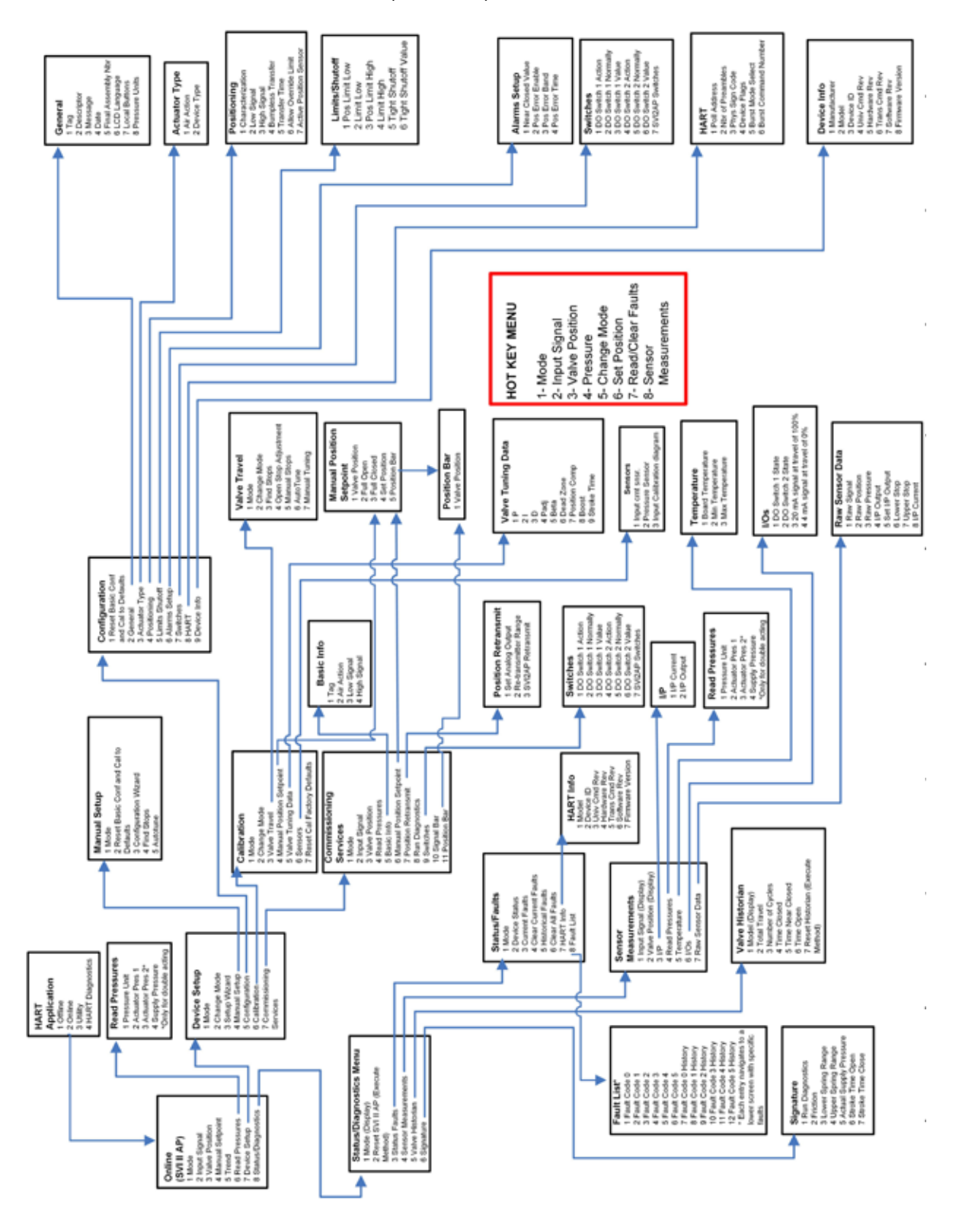

### オートチューンの実行

- 1. HART画面を開き、Online(オンライン)をタップします。
- 2. Device Setup (デバイスセットアップ)をタップします。
- 3. Manual Setup (手動セットアップ)をタップします。
- 4. Change Mode (モード変更)をタップし、モードをSetupに変更します。
- 5. 戻るの矢印をタップします。
- 6. Auto Tuneをタップします。一連の画面に沿って、プロセスを実行していきます。
- 7. Change Modeをタップし、目的のモードに戻します。

#### Find Stopsの実行

- 1. HART画面を開き、Online(オンライン)をタップします。
- 2. Device Setup (デバイスセットアップ)をタップします。
- 3. Manual Setup (手動セットアップ)をタップします。
- 4. Change Mode (モード変更)をタップし、モードをSetupに変更します。
- 5. 戻るの矢印をタップします。
- 6. Find Stopsをタップします。一連の画面に沿って、プロセスを実行していきます。
- 7. Change Modeをタップし、目的のモードに戻します。

### Open Stop Adjustment(オープンストップ調整)の実行

- 1. HART画面を開き、Online(オンライン)をタップします。
- 2. Device Setup (デバイスセットアップ)をタップします。
- 3. Calibration  $(++) \forall b = 0$   $(++) \forall b = 0$   $(++) \forall b = 0$
- 4. Valve Travel (バルブトラベル)をタップします。
- 5. Change Mode(モード変更)をタップし、モードをSetupに変更します。
- 6. 戻るの矢印をタップします。
- 7. Open Stop Adjustment(オープンストップ調整)をタップします。一連の画面に沿って、プロセスを実行していきます。
- 8. Change Modeをタップし、目的のモードに戻します。

#### Diagnostics(診断)の実行

- 1. HART画面を開き、Online(オンライン)をタップします。
- 2. Status/Diagnostics (ステータス/診断)をタップします。
- 3. Signature (署名)をタップします。
- 4. Run Diagnostics(診断の実行)をタップします。一連の画面に沿って、プロセスを 実行していきます。

### エラーの表示と消去

- 1. HART画面を開き、Online(オンライン)をタップします。
- 2. Status/Diagnostics (ステータス/診断)をタップします。
- 3. Status/Faults (ステータス/エラー)をタップします。

この画面で、以下をタップすることができます:

- Current Faults(現在のエラー)では、アクティブなエラーのみが表示されます。
- Clear Current Faults(現在のエラーの消去)でエラーを消去します。
   原因を解決しないとエラーが再発します。
- Historical Faults(エラー履歴)では、現在および過去のすべてのエラーが表示されます。
- Clear All Faults (すべてのエラーの消去)は、現在障と過去のエラーを消去します。
- 4. Fault List(エラーリスト)をタップすると、すべてのエラーコードリストが表示され ます。

# ValVueによる構成とキャリブレーション

ValVueは、最も完全で使いやすいコンフィギュレーションツールです。ValVueはウェブ サイト (valves.bakerhughes.com/resource-center) からダウンロードでき、SVI II APの構 成やキャリブレーションを行うためのインターフェースを提供します。これらのツールの 使用をお勧めします。SVI II APのダウンロードに含まれるValVue取扱説明書を参照してく ださい。

本項では、コントロールバルブにプリインストールされた SVI II APをチェックアウトし、構成するためのValVueのいくつかの手順を提案します。

- ・構成パラメータの読み取りと設定
- MANUALモードに変更
- ・ Find Stopsの実行
- AutoTUNEの実行
- キャリブレーションパラメータの表示
- ・診断の表示
- ステータスの読み取りと消去
- NORMALモードに戻る

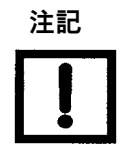

入力電流スパンの設定は、スプリットレンジなどの用途を除い て不要です。入力電流センサーのキャリブレーションには、高 精度の電流規格を使用する必要があります。工場出荷時の設定 は、キャリブレーション検査機関でエラーが検出された場合の み変更してください。

ValVueをプッシュボタンを使用して構成またはキャリブレーション中のSVI II APに絶対に接続しないでください。

### Autotuneのトラブルシューティング

ValVue、プッシュボタン、DD、ハンドヘルドのいずれを使用しても、Autotuneがバルブ チューニングに最適な方法です。動作しない場合:

ステップ1

使用しているバルブの推奨チューニングパラメータを使用して、再度自動チューニングを 実行します。

SVI II AP DTMのヘルプには、これらのパラメータをAutotuneの手順で入力する方法が記 載されています。あるいは、50%の位置からチューニングを始めてみてください。

多くの場合、これは動きの遅いバルブに有効です。Masoneilan DTMトレンド画面のマニ ュアルモード、またはトレンド画面のセットアップモード、またはマニュアルポジション 設定値タブで、Autotuneを試みる前に設定値を50%に変更してください。

表14では、パラメータ変更による影響の概要を説明しています。

表14 - PID値を変更したときの効果の目安

| パラメー<br>ター | 立ち上がり時間 |       | オーバーシュート |      | 整定時間  |       |
|------------|---------|-------|----------|------|-------|-------|
|            | 値を増加    | 値を減少  | 値を増加     | 値を減少 | 値を増加  | 値を減少  |
| Р          | 減少      | 増加    | 増加       | 減少   | 小さな効果 | 小さな効果 |
| I          | 小さな効果   | 小さな効果 | 減少       | 増加   | 減少    | 増加    |
| D          | 小さな効果   | 小さな効果 | 減少       | 増加   | 減少    | 増加    |

- ステップ2
  - 以下を確認してから、再度Autotuneを実行します。
  - 空気供給が十分で、空気の漏れがない バルブに過度の摩擦がない デッドゾーン(0.25)を追加。
  - リンケージが緩んでおらず、不適切な位置にな い。
  - アラームが消去されている。
  - ブースターはアグレッシブではない。
  - ブースターのバイパスバルブが閉じているか? バイパスバルブを閉じた状態から1/2回転させ、再 度Autotuneを実行する

オートチューンに影響を与えるその他の問題

- バルブの振動が速い:
  - Pが高すぎる: Pを 1/2 に減少して再試行
  - ブースターの温度が高すぎる(アグレッシブ)、ブースターのバイパスを開けて、再試行

- マウントが正しく取り付けられている。
  - マグネット位置が範囲内。
  - ・供給ラインのソレノイドは、Cvが0.25以上 である(標準容量SVIIIAP)。

バルブ振動が遅い - 摩擦:

- 増加/期間20~25%
- デッドゾーンの追加 0.25%を試す

バルブの動きが遅い:

- Pタームが低すぎる、25%増加を試みる
- ストローク時間をゼロ以外の値に設定。

アクチュエータが非常に大型の場合:

ValVueのPIDパラメータにPの標準値を入力します。SVI II APのPの工場出荷値は100です が、大型のバルブの場合はこれよりも高い値で開始する必要があります。セットアップモ ードでPに大きな値を入力し、Autotuneを再度実行してください(<u>表14</u>参照)。

### カバーの取り付け

SVIII APのカバーは、危険区域での安全性を確保するための重要な部品です。安全な操作のために、カバーとハウジングの平らな面は清潔で、ゴミや凹みが絶対にない状態でなければなりません。Oリングは溝にしっかりとはめ込みます。カバーを取り付け、4本のネジをすべて締めます。ハウジングとカバーの間に隙間があってはなりません。
# 7.SVI II APの配線

## 概要

SVI II APは、高精度電流源から電力とアナログ入力信号を引き出す電流ループデバイスとして使用します。本項では、4~20mA電流モードで動作するHART<sup>®</sup> デジタル通信を使用した配線構成について説明します。

## システムの接続

すべてのシステムの接続は、HART®通信プロトコル仕様に準拠する必要があります。完 全な技術情報については、FieldComm<sup>®</sup> Groupドキュメント番号HCF-SPEC-11および参考 文献を参照してください。SVI II APは、アクチュエータタイプのHART<sup>®</sup> 準拠機器です。 したがって、4~20 mAの受信機であり、入力端子に電圧源を印加することはできませ ん。

SVI II APを4~20 mAの電流ループに設置する場合、ループを設計するエンジニアは、相反する一連の電気的要件を考慮しなければなりません。ポジショナーへの制御信号は、コントローラまたはDCSによって生成された4~20 mAの電流であり、フィールドに遠隔配置されたポジショナーに送信されます。フィールド機器に信号を送る電流ループの電気的特性は、フィールドの送信機からコントローラに信号を送る見かけ上同様のループとは異なります。

ポジショナーは電流信号から電力を受け取ります。電流値から制御設定値を受け取り、電 流信号を歪めることなく、電流信号装置の電気的特性の影響を受けることなく、信号トー ンを電流信号に重ねることで双方向通信できる必要があります。このような相反する要件 を様々なメーカーが製造し、ノイズの多い過酷な工場環境で長いケーブルを使用して作業 する機器で達成する必要があります。爆発性環境下での安全な設置のために、エネルギー レベルが制限されることがあります。低エネルギーレベルでの信号要件を満たすために は、特別なエンジニアリングが必要になる場合があります。

ここでは、すべてのケースにおける設置のすべての詳細を説明するものではありません。 本説明書の範囲を超えています。ここでは、正常に設置するために必要な部品を必要なと ころから入手するためのガイドとして説明します。 注意

HART®モデムとPCは、コントローラがHART互換であるか、 またはHART®フィルターが付いている場合を除き、制御回路 に接続しないでください。コントローラの出力回路がHART® の信号に対応していない場合、制御不能やプロセスアプセッ トが発生する可能性があります。

訓練を受けた専門家により、地域の電気規格や製造元の基準 に沿って、危険区域の規則に準拠して設置してください。

PCやHART®モデムは、バリアの安全領域側を除いて、本質 安全性回路に接続しないでください。地域や製造元の規制に 従わずに、危険区域でPCを操作しないでください。

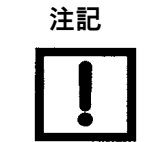

制御回路は、HART<sup>®</sup>と互換性があるか、HART<sup>®</sup>フィルタ ーが取り付けられている必要があります。コントローラま たはDCSの製造元にお問い合わせください。129ページの 「<u>HART®フィルターの要件</u>」を参照してください。

- 電気設備工事に関する国や地域の最新の規制に従ってください。
- 国や地域の爆発性雰囲気に関する規制に従ってください。
- ・装置の作業を行う前に、装置の電源を切るか、爆発の危険 性のある大気のローカル条件でカバーを安全に開けること ができることを確認してください。

### 配線ガイドライン

SVI II APへのDC電流信号、DC電源、HART®通信の導入のためのガイドライン:

- SVI II Apのコンプライアンス電圧は、20 mAで約9V、4 mAで約11Vです。「<u>制御シ</u> <u>ステムにおけるSVIポジショナーのコンプライアンス電圧の決定</u>」 (209ページ)を参照してください。
- SVI II APへの信号は、3.2~22 mAの範囲の安定した電流である必要があります。
- ・コントローラの出力回路は、1200~2200Hzの周波数範囲のHART<sup>®</sup>トーンの影響を受けないようにする必要があります。
- HART<sup>®</sup> トーンの周波数範囲では、コントローラが220オーム以上、通常は250オーム の回路インピーダンスを持っている必要があります。
- ・ HART<sup>®</sup> トーンは、ポジショナーと信号回路上の任意の場所にある通信機器 によって決定されることがあります。
- ケーブルは HART<sup>®</sup> トーンに干渉する電気ノイズを防ぐためにシールドを施し、シー ルドを接地する必要があります。
- ・シールドは1箇所だけ適切に接地する必要があります。
- 配線抵抗や静電容量の詳細や計算方法、ケーブル特性の計算方法については、 「HART® FSK 物理層の仕様」を参照してください。
- スプリットレンジ設置には、出力電圧は2つのポジショナーを動作させるのに十分な 電圧(11 V @ 4 mA、9 V @ 20 mA)と、ケーブル内の予想される電圧降下が必要 になります。
- 低インピーダンスの電圧源を使用すると、SVIII APが破損します。電流源は、真の 高インピーダンス電流制限素子でなければなりません。適切な電流源は、電圧では なく電流を明示的に調整することができます。
- 配線時のポジション再送信:
  - 4~20 mA制御ループと同じゲージのワイヤーを使用します。
  - ・位置再送信信号が制御システムのアナログ入力カードに接続されていることを確認してください。
  - コントロールループに電源が入っていることを確認しながら、メーターでの測定 を行います。

#### SVI II APのセットアップ

防爆型または従来型のI/Oシステムを使用する制御システムでは、配線損失を含めて20 mA で9V以上のコンプライアンス電圧が必要です。「<u>制御システムにおけるSVIポジショナー</u> <u>のコンプライアンス電圧の決定</u>」(209ページ)を参照してください。

本質安全仕様の代表的な制御システムでは、17.64 V以上のコンプライアンス電圧が必要です。

代表的なシステムセットアップは、113ページの図42(汎用および防爆(EExd)設置概略図)および114ページの図43(本質安全設置概略図)に示されています。SVIII APデジタルバルブポジショナーは、防爆(EExd)方式で保護された汎用または危険区域に設置することができます。配線図は一般的なものであり、実際の配線はマニュアルの「電気設備」の項および地域の電気規格に準拠する必要があります。防爆(EExd)方式で保護された危険区域では、ハンドヘルドコミュニケータまたは HART® モデムの使用はできません。114ページの図43では、SVIII APデジタルバルブポジショナーは、本質安全配線で保護された危険区域に設置されています。

SVI II APには4~20 mAの電流源からの電気入力が必要です。SVI II AP入力信号 は、ValVueソフトウェアとHART® モデム、または

HART® ハンドヘルドコミュニケータからのHART® 通信プロトコル信号を伝送することが できます。入力信号の発生源であるプロセスコントロールシステムは非危険場所に設置さ れているため、プロセスコントロールシステムとSVI II APの間に本質安全バリアを設置 する必要があります。SVI II APが本質安全防爆仕様の危険場所に設置されている場合、防 爆仕様のバリアは必要ありません。また、防爆・防炎に対応したシステムの構築も可能で す。

SVI II APは、PCのシリアルポートに接続されたモデムを介して、ValVueソフトウェアを 実行しているリモートPCと通信することができます。本質安全防爆に対応していないPC は、バルブが危険エリアに設置されている場合、本質安全バリアの安全エリア側の回路に 接続する必要があります。

SVI II APは、ローカルプッシュボタンとディスプレイを使用するか、ValVueソフトウェア を実行するリモートPCを使用するか、HART® ハンドヘルドコミュニケータを使用して、 操作、キャリブレーション、構成、質問を行うことができます。SVI II APは極性に敏感な ため。、プラスのリード線をプラス(+)端子に、マイナスのリード線をマイナス(-)端 子に接続する必要があります。入力を反転させても、破損はしませんが、本機は機能しま せん。

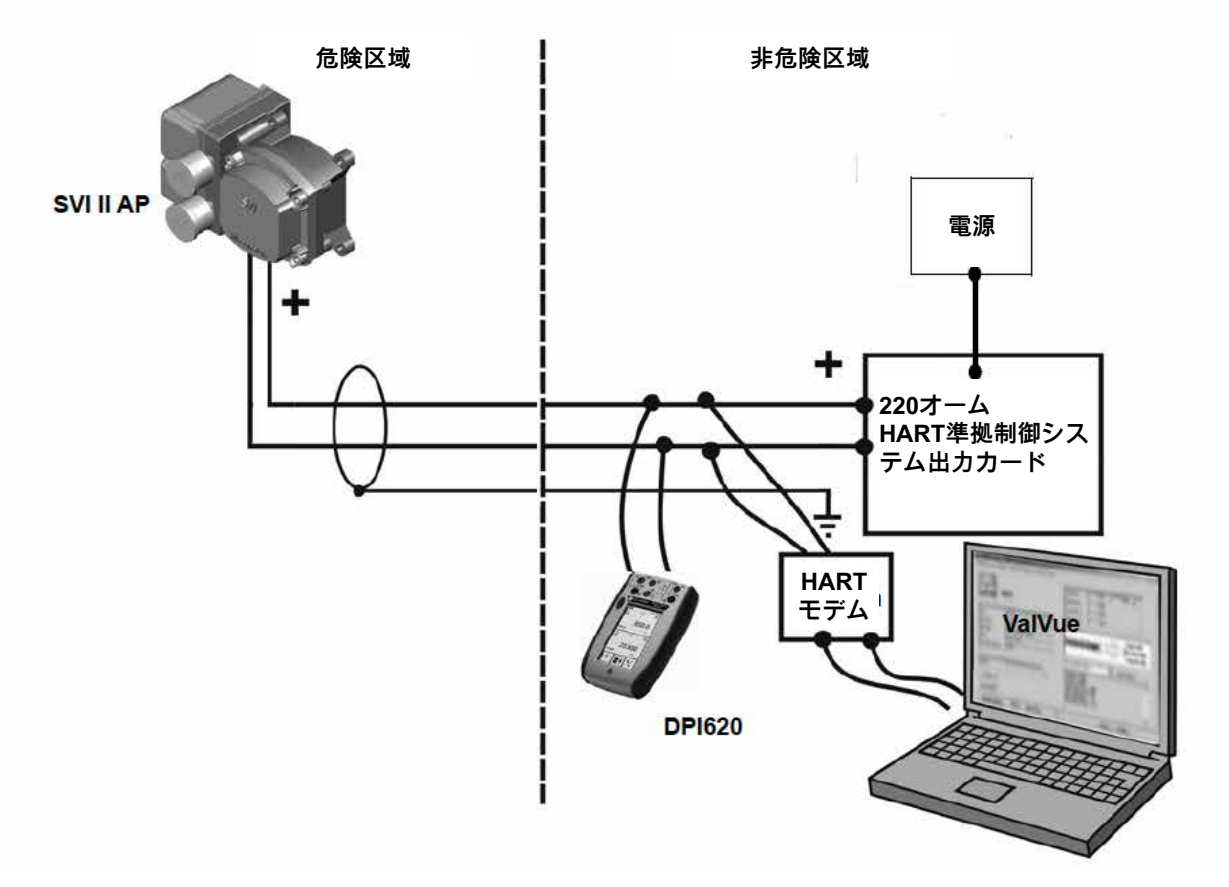

図42 - 汎用および防爆仕様

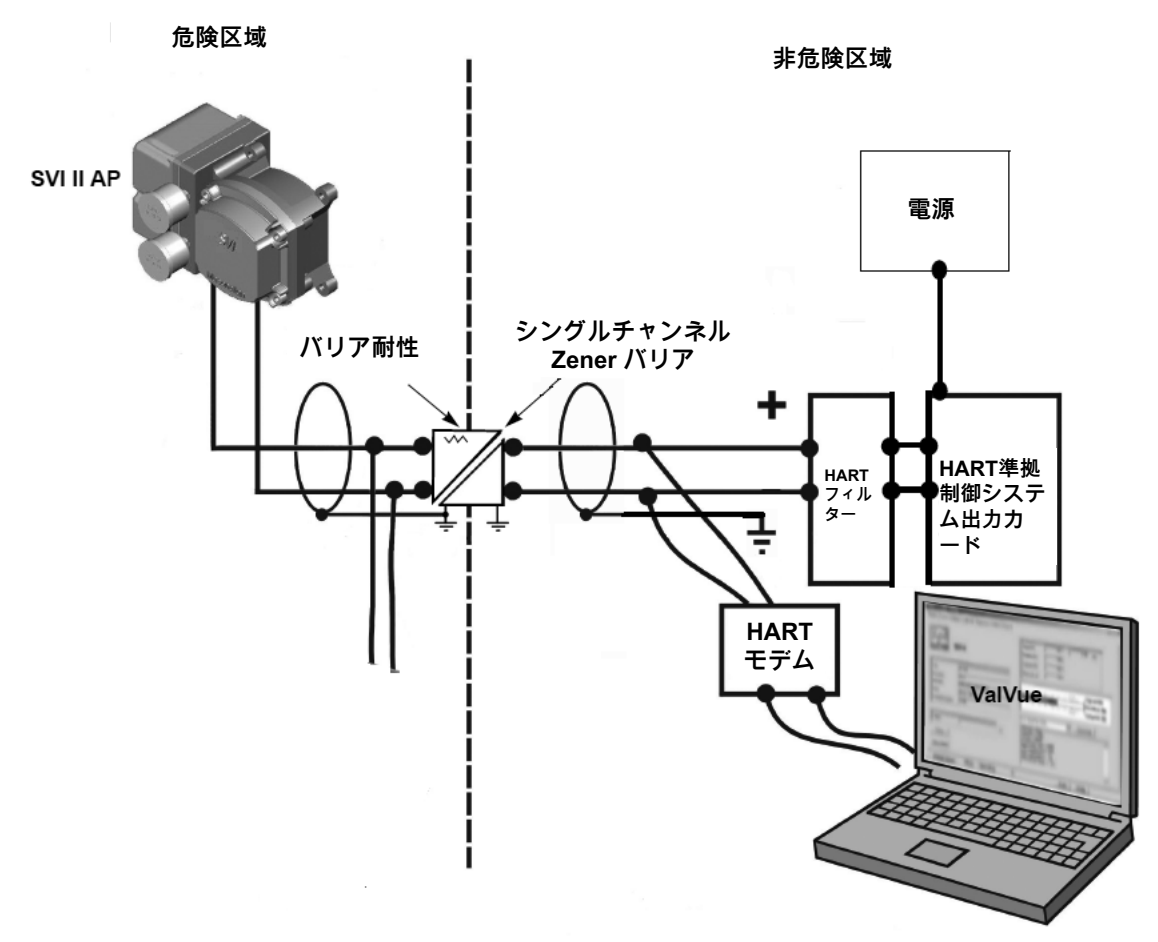

図43 - 本質安全仕様

信号配線のシールドには、複数の接地ポイントを設けてはいけません。通常、接地はコン トローラまたは本質安全バリアで接続されています。

ケースの接地用ネジは、筐体の外側、ディスプレイカバーの右下とカバーの内側にありま す。筐体はすべての回路から絶縁されており、適用されるコードに従ってローカルに接地 することができます。

ノイズや不安定さがある場合は、ポジショナーをMANUALモードにして、バルブを手動で 全範囲にわたって位置決めしてください。MANUALモードでバルブが安定している場合 は、制御システムのノイズが原因と考えられます。すべての配線の接続と接地点を再確認 してください。

### シングルドロップ電流モードのコンプライアンス電圧

SVI II APは20 mAで9.0V、4 mAで11.0Vが必要です。一般的なスマートデバイスは、より 高い電流でより多くの電圧を必要とします。電流を供給しているコントローラーは、電流 が大きくなると使える電圧が少なくなります。SVI II APの特筆すべき点は、20 mAで9V しか必要としない電源の特性を補完するために、より高い電流でより少ない電圧しか必要 としない点です。「<u>制御システムにおけるSVIポジショナーのコンプライアンス電圧の決</u> 定」(209ページ)を参照してください。

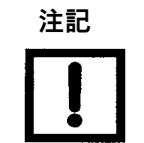

不適切または不十分な接地での設置は、制御ループにノイズや不 安定さを引き起こす可能性があります。内部の電子機器は接地か ら絶縁されています。機能的には筐体の接地は不要ですが、地域 の法令に適合させるために筐体の接地が必要な場合があります。

表15~表17では、いくつかのSVI II APの 設置例と、20 mAで9Vを供給するために必要なコンプライアンス電圧の計算を紹介してい ます。

表15 - 22 AWGケーブル付きシングルチャンネルツェナーのコンプライアンス電圧

| SVI II APの電圧(20 mA時)                            | 9.0V   |
|-------------------------------------------------|--------|
| 端から端までの抵抗値が342 Ohmsのシングルチャンネルツェナーバリアのドロッ<br>プイン | 6.84V  |
| 22 AWGケーブルで3000フィートの長さに投下(1000フィートあたり30オーム)     | 1.8V   |
| ドロップインパッシブ HART® フィルター                          | 0.0V   |
| コントローラに必要な電圧                                    | 17.64V |

結論:制御システムには、17.64V以上のコンプライアンス電圧が必要です。準拠電圧の 確認については、DCSベンダーにお問い合わせください。

表16 - 22 AWGケーブル付きガルバニックアイソレータのコンプライアンス電圧

| SVI II APの電圧(20 mA時)                            | 9.0V                    |
|-------------------------------------------------|-------------------------|
| 22 AWGケーブルで3000フィートの長さに投下(1000フィートあ<br>たり30オーム) | 1.8V                    |
| アイソレータの必要電圧                                     | 10.8V                   |
| アイソレータから得られる電圧は、700Ohmに22mAを駆動するように定格されています¹    | 13.2V                   |
| コントローラに必要な電圧                                    | 該当なし - アイソレータが<br>電源を供給 |

<sup>1</sup>例:MTL製品。

結論: アイソレータは必要な電圧をすべて供給するので、コンプライアンス電圧の問題 はありません。

表17 - HART® を用いたノーバリアのコンプライアンス電圧フィルターとレジスターおよび18 AWGケーブル

| SVI II APの電圧(20 mA時)                            | 9.0V  |
|-------------------------------------------------|-------|
| 220オームの抵抗投下                                     | 4.4V  |
| 18 AWGケーブルで6000フィートの長さに投下(1000フィート<br>あたり12オーム) | 0.6V  |
| ドロップインパッシブ HART® フィルター                          | 2.3V  |
| コントローラに必要な電圧                                    | 16.3V |

結論:制御システムには、16.3V以上のコンプライアンス電圧が必要です。準拠電圧の 確認については、DCSベンダーにお問い合わせください。

### ワイヤーサイズと導管

電気的接続は、64ページの図31に示されているように、電子モジュール端子板に行われます。端子はAWG 14までのワイヤーサイズに対応しています。SVI II APは2つの1/2 インチNPTコンジットエントリが付属しています。M20アダプタが利用可能。接地が 必要な場合は、内部および外部の接地端子を使用します。

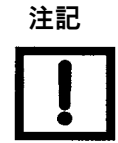

SVI II APとモデムまたはハンドヘルドを本質安全バリアで 分離する場合、HART® 準拠のバリアを使用しなければな りません。

## 制御システムの HART® 物理層コンプライアンス のSVIII APへの通信には

HART<sup>®</sup> - 準拠の通信ループが必要です。 HART<sup>®</sup> プロトコルでは、ノイズレベル、インピーダンス要件、ループの構成が指定されています。制御システムのコントローラまたは出 カカードは、「物理層仕様」に準拠する必要があります。

### インピーダンスの制約

HART<sup>®</sup>の通信は、4~20 mAの制御信号に重畳されたAC電流を生成するトーキングデバイ スに基づいています。デジタル値1を表す1200Hzとデジタル値0を表す2200Hzの2つの周 波数が生成されます。リスニングデバイスは、ループインピーダンスにAC電流が流れた ときに発生する電圧に反応します。電流から電圧を発生させるためには、インピーダンス が必要です。HART<sup>®</sup>プロトコルでは、トーン信号周波数において、このインピーダンス が少なくとも220オームであることが要求されています。

HART<sup>®</sup> 準拠の電流源は、正しいインピーダンス対周波数特性で供給されます。非準拠 の電流源では、出力にノイズ低減用のコンデンサがある場合があり、これにより高周波 でのインピーダンスが下がり、信号電圧が低下します。電流源のインピーダンスが220Ω 以上であることを確認するために、電流源と直列に抵抗を加えることができます。これ により、電流源の実効的なコンプライアンス電圧は、直列抵抗の値の20 mA倍になりま す。Altek Model 334 Loop Calibratorのような高インピーダンス電流較正器を用いたテスト では、追加の抵抗器は不要です。

### ノイズの制約

HART<sup>®</sup> 通信は、2つの周波数(1200 Hzと2200 Hz)をデジタル値1と0に変換することに 依存します。ノイズは変換時のエラーの原因となります。ノイズの影響を最小限に抑える ために、シールドペアケーブルをツイストし、シールドを1点で接地するなど、従来の配 線方法を採用しています。

### ケーブル配線および相互接続要件

相互接続にはシールド付きツイストペアケーブルを使用します。シールドは1点のみア ースに接続されています。コントローラまたは本質安全バリアで接地するのが通例で す。SVI II APには2つの1/2インチNPTコンジットエントリーが付属しています。M20アダ プタが利用可能。ケース接地が必要な場合は、内部および外部の接地端子を使用すること ができます。

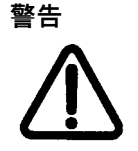

SVIII APは、一般区域と危険区域の両方において、地域 と国の法令に従って設置してください。部品を取り替え ると、危険場所での使用適合性が損なわれる可能性があ ります。

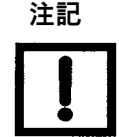

内部の電子部品は接地から絶縁されています。筐体の接地 は機能上不要です。地域の法令に準拠するために、筐体の 接地が必要な場合があります。

### 静電容量とHART®用ケーブルの長さの関係

Field Comm<sup>®</sup> Groupでは、信号強度を維持するためのケーブルの静電容量要件を規定しています。詳しい計算方法は規格を参照してください。

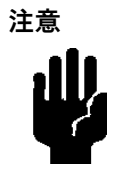

HART® モデムと PC は、コントローラがHART®互換である か、または HART® フィルタが付いている場合を除き、制 御回路に接続しないでください<sup>。</sup>コントローラの出力回路が HART<sup>®</sup> の信号に対応していない場合、制御不能やプロセス アプセットが発生する可能性があります。

### 特定の制御システム出力回路に必要なHART®フィルター

SVI II APはすべての制御システムでの使用を意図しています。ただし、いくつかの主要な DCSシステムの出力回路は、HART® 信号に使用されるトーンと互換性がありません。 DCSまたはコントローラがHART® プロトコルで確実に動作することを確認する必要があ ります。

DCSに互換性がない場合、外部HART®フィルターをフィールド配線と出力カードの間に 設置する必要があります。MTLは、HART®フィルターを製造しています。

パッシブ回路で構成され、電圧降下を無視できる16チャンネルDINレールマウントデバイ スなどです。詳細については、MTLまでお問い合わせください。

注記

制御回路は、HART®と互換性があるか、HART®フィルタ ーが取り付けられている必要があります。コントローラま たはDCSの製造元にお問い合わせください。詳細について は、本マニュアルの129ページの「<u>HART® フィルタ要件</u>」を参照してください。

## スプリットレンジアプリケーション

SVI II APは、1つのコントローラ出力に最大3つのコントロールバルブを接続するスプリ ットレンジ構成で動作するように設計されています。各SVI II Apの最小入力電流スパンは 5mAです。各ポジショナーのレンジ上限値は8~20mA、レンジ下限値は4~14mAです。 例えば、3台の機器の入力電流範囲を4~9mA、9~14mA、14~20mAに設定したとしま す。SVI II APを用いたスプリットレンジ操作では、特にコンプライアンス電圧を考慮す る必要があります。SVI II APには9.0V以上が必要です。SVI II APを2台直列に接続した場 合、配線や他の直列機器の電圧降下に加えて、少なくとも18.0Vが必要となります。一般 的なコントローラの出力電流源では24Vを供給することはほとんどなく、システムが電圧 不足に陥ることがあります。124ページの図45に示すように、直列配線された電圧源電源 を用いてDCSのコンプライアンス電圧を高めることが可能です。ループ電圧の合計は、 コントローラの出力電流源の定格を超えないようにしてください。この方法を検証するに は、DCSベンダーに問い合わせてください。

「<u>制御システムにおけるSVIポジショナーのコンプライアンス電圧の決定</u>」 (209ページ) を参照してください。

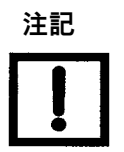

内部の電子部品は接地から絶縁されています。筐体の接地は 機能上不要です。地域の法令に準拠するために、ハウジング の接地が必要な場合があります。 多重出力回路制御システム

ValVueは、ポーリングアドレスがゼロでないSVI II APや、スプリットレンジング用の同一 ループ上の複数のSVI II APを含むHART<sup>®</sup> デバイスをサポートしています。 このサポートを有効にする方法:

1. ループ電流モードのプルダウンから有効を選択します。

2. ポーリングアドレスを詳細セットアップ > ポジショナー識別 タブに入力します。

DCSシステムは、スプリットレンジポジショナーの電圧問題を解決するために、同じ制御 信号で駆動される複数の独立したアナログ出力を提供します。このようなシステムは、ス プリットレンジアプリケーションに使用することをお勧めします。各SVI II APのHART<sup>®</sup> アドレスは 0です。

HART<sup>®</sup> およびFF通信のセットアップを含む、フィールドネットワークのセットアップ方法の詳細については、ValVueヘルプの フィールドネットワークを参照してください。

### アイソレータ

もう一つの解決策は、122ページの図44に示すように、各ループに本質安全アイソレータを 使用することです。多くのメーカーが、HART<sup>®</sup> 出力回路用に設計された適切なアイソレータ を製造しています。ISアイソレータを使用すると、1つの4~20mAのDCS出力から最大3台の SVI II APを操作することができます。各アイソレータには、低コンプライアンス電圧の入力 条件と高電圧の出力容量があります。

1つのコントローラ出力に最大3台のアイソレータを直列に接続し、それぞれのアイソレータ でポジショナーを駆動することができます。アイソレータは、本質安全性を必要としない設 備においても、コンプライアンス電圧とアイソレーションを提供するために使用されます。 詳しい取り付け方法は、メーカーにお問い合わせください。

複数のアイソレータの安全領域側の3台のデバイスすべてに接続したときに、HART®マスタが各SVIII APを認識できるように、各デバイスのHART®ループアドレスを1、2、3(またはその他のゼロでない値)に設定する必要があります。どのポジショナーにも0を使用しないでください。0の場合、HART®マスターは追加のポジショナーの検索を停止します。

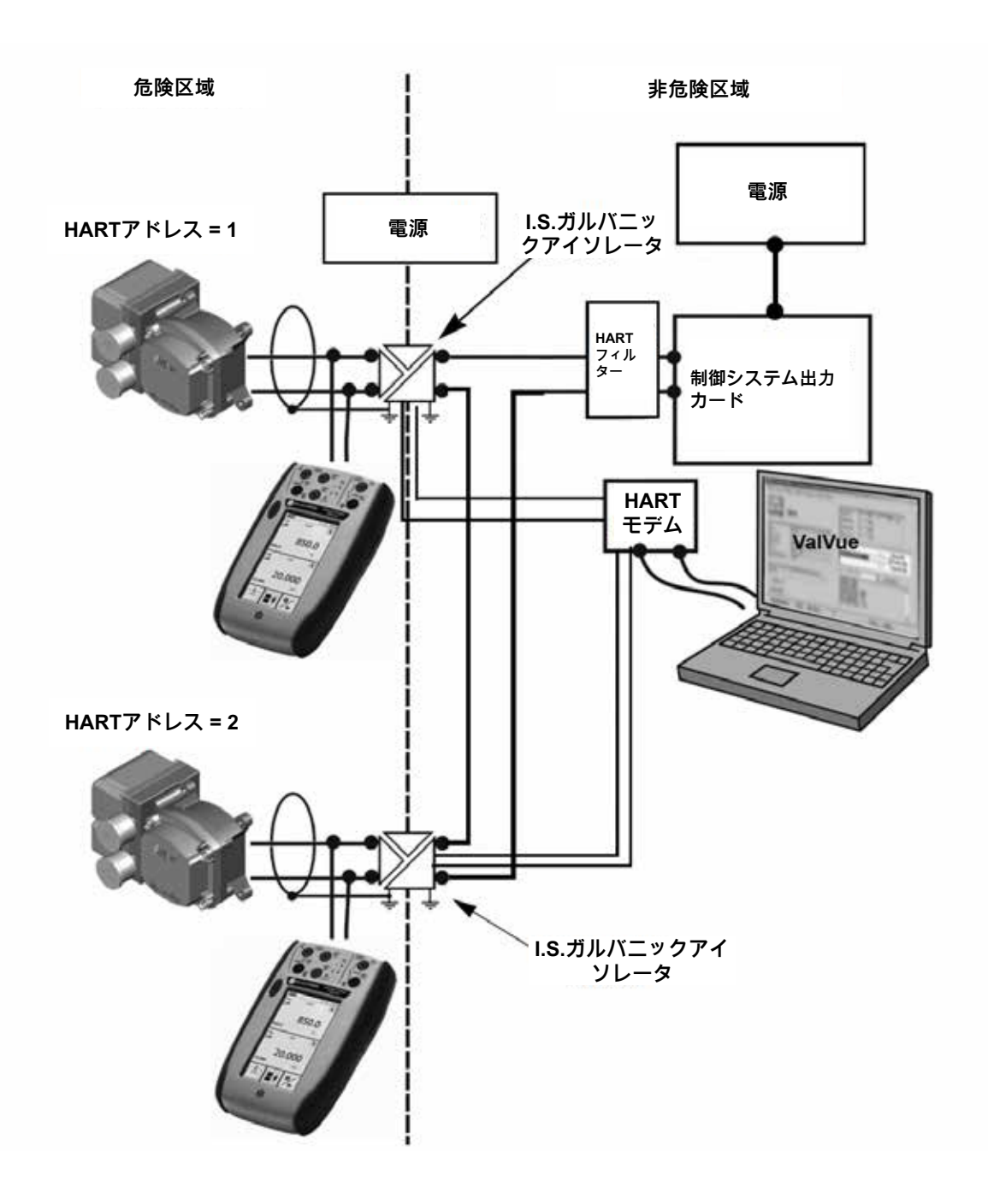

図44 - アイソレータ付きスプリットレンジ

もう一つの方法は、スプリットレンジSVI II APを電源と直列に接続した補助電源(124ペ ージの図45を参照)を使用してDCSのコンプライアンス電圧を昇圧することです。本質安 全性が要求されているときに、補助的な消耗品を使用することは現実的ではありません。 障壁のために十分な電圧が得られません。DCSベンダーに連絡して、出力回路が追加電圧 に対応しているか確認してください。補足電圧は、SVI II APが1台増えるごとに9.0Vにな る必要があります。表18の値を超えると、信号線が短絡して破損する恐れがあります。

表18-スプリットレンジ用補助電圧

| 電流ループ上のSVI II APの台数 | 最大許容補助電圧 |
|---------------------|----------|
| 1                   | 0        |
| 2                   | 9.0 VDC  |
| 3                   | 18.0 VDC |

### 配線と接続の確認

スプリットレンジを設置する場合、スプリットレンジシステムには以下のさらなる制約が あります。

最小スパンは5 mA、上限レンジ値は8 mA~20 mA、下限レンジ値は4 mA~14 mAである こと。

以下の手順で、SVI II APスプリットレンジシステムの電源が正しく供給されていることを 確認します。

- 入力端子に直流電圧計を接続します。
- 入力電流値が4~20mAの場合、電圧はそれぞれ11V~9Vの間で変化します。209ペ ージの「<u>制御システムにおけるSVIポジショナーのコンプライアンス電圧の決定</u>」を 参照してください。
- 電流は、ローカルディスプレイまたは SVI II APに直列に取り付けられたミリアンペアメーターから読み取ることができます。
- ・電圧が11Vを超えたら、極性が正しいか確認してください。
- 電圧が9V以下で極性が正しい場合は、電流 源の電圧コンプライアンスが不十分です。
- 電流信号に直列にミリアンペアメーターを接続します。SVI II AP入力に20mAを供給できる電源であることを確認します。
- 20mAが得られない場合は、電源とセットアップのトラブルシューティングを行って ください。

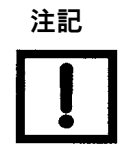

不適切または不十分な接地での設置は、制御ループにノイズ や不安定さを引き起こす可能性があります。内部の電子部品 は接地から絶縁されています。機能的には筐体の接地は不要 ですが、地域の法令に適合させるために筐体の接地が必要な 場合があります。

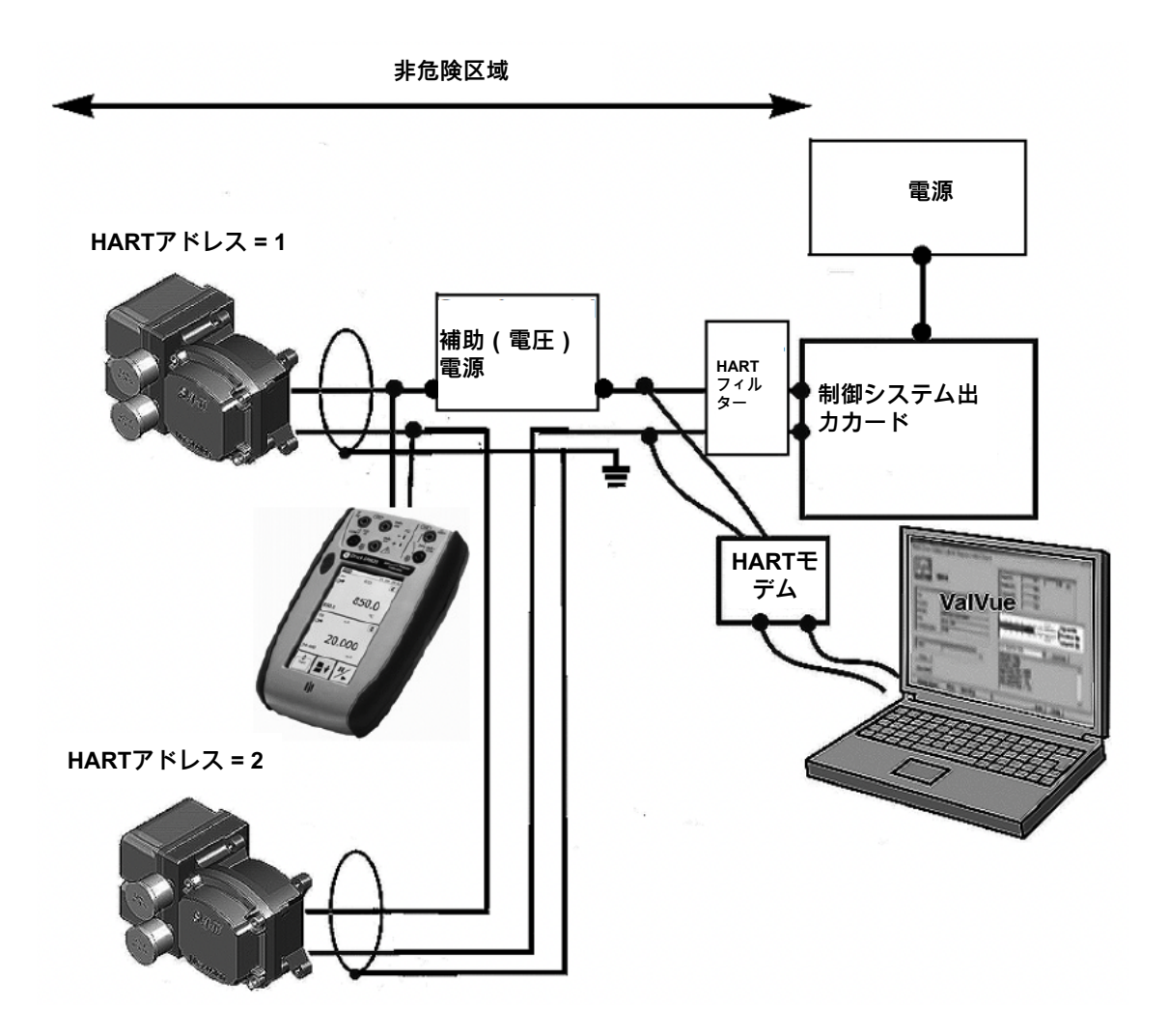

図45 - 補助電源付きスプリットレンジ - 非危険

## 防爆設置の要求事項

SVI II APは2つのネジ式電線管エントリを備えています。すべての配線は、地域の法令に 従って、認可された導管と認可されたシール、または認可されたケーブルとケーブルグラ ンドを使用して設置する必要があります。未使用の電線管入口は、1/2NPTパイププラグ で塞がれます。ネジの締め付けは、その地域の電気工事規定に従う必要があります。電源 を入れる前に必ずカバーを固定してください。

危険区域ではHART<sup>®</sup> 通信機器を接続しないでください。防爆が有効な場合は、プッシュ ボタン付きSVI II APローカルディスプレイの使用をお勧めします。

### 用語の明確化

Factory Mutual Research(アメリカの保険関連の技術調査機関)とCanadian Standards Association(カナダの標準化機関)の規格では、Explosion Proof(防爆)とは認可され たエンクロージャーとコンジットで密閉されたケーブルの使用を意味しますが、ATEX 適用の諸国ではこの方式をFlameproof(耐圧防爆)と呼びます。ATEX適用諸国で は、Explosion Proof(防爆)はFlameproof(耐圧防爆)と本質安全性の両方を意味しま す。

### 厳しい環境または湿度の高い環境における推奨事項

SVI II APの回路は、腐食性雰囲気から保護するためにカプセル化されています。湿気によるSVI II APの電子機器への損傷を防ぐため、高湿度や熱帯の環境では密閉された接続ボックスを使用してください。接続ボックスからSVI II APへの配線は、ケーブルグランド付きのフレキシブルケーブルか、適用される規格が許可する場合には、ポッティング処理されたニップルとピグテールによって密閉されます。

意図的白紙のページ

# 8.本質安全性を備えたHART®通信

## 概要

SVI II APを危険場所に設置する場合、本質安全性の要求に加えて、正常に動作するための配 線上の注意が必要です。本質安全性の選択と適用には、特別なトレーニングが必要です。そ の他の情報については、MTL Instruments PLC Measurement Technology Limited: <u>www.mtl-</u> <u>inst.com</u> または R.Stahl, Inc. <u>www.rstahl.com</u>にお問い合わせください。

すべての設置は、製造元の規格と地域および国際的な電気規格に準拠する必要があります。 バリアには3つのタイプがあります:

- シングルチャネルのツェナーダイオードバリア
- デュアルチャネルのツェナーダイオードバリヤ
- アクティブガルバニックアイソレータ

設置がHART®通信で正常に動作するかどうかを判断するためには、HART®フィルター要件とHART®バリアコンプライアンスを考慮する必要があります。

## HART® バリアコンプライアンス

本質安全バリアは、HART<sup>®</sup>の信号を両方向に伝送できるように設計する必要がありま す。パッシブなツェナーダイオードバリアとアクティブなガルバニックアイソレータの両 方が、HART<sup>®</sup>に準拠して提供されます。製造元に問い合わせるか、この取扱説明書の最 後に掲載されているドキュメントを参照してください。

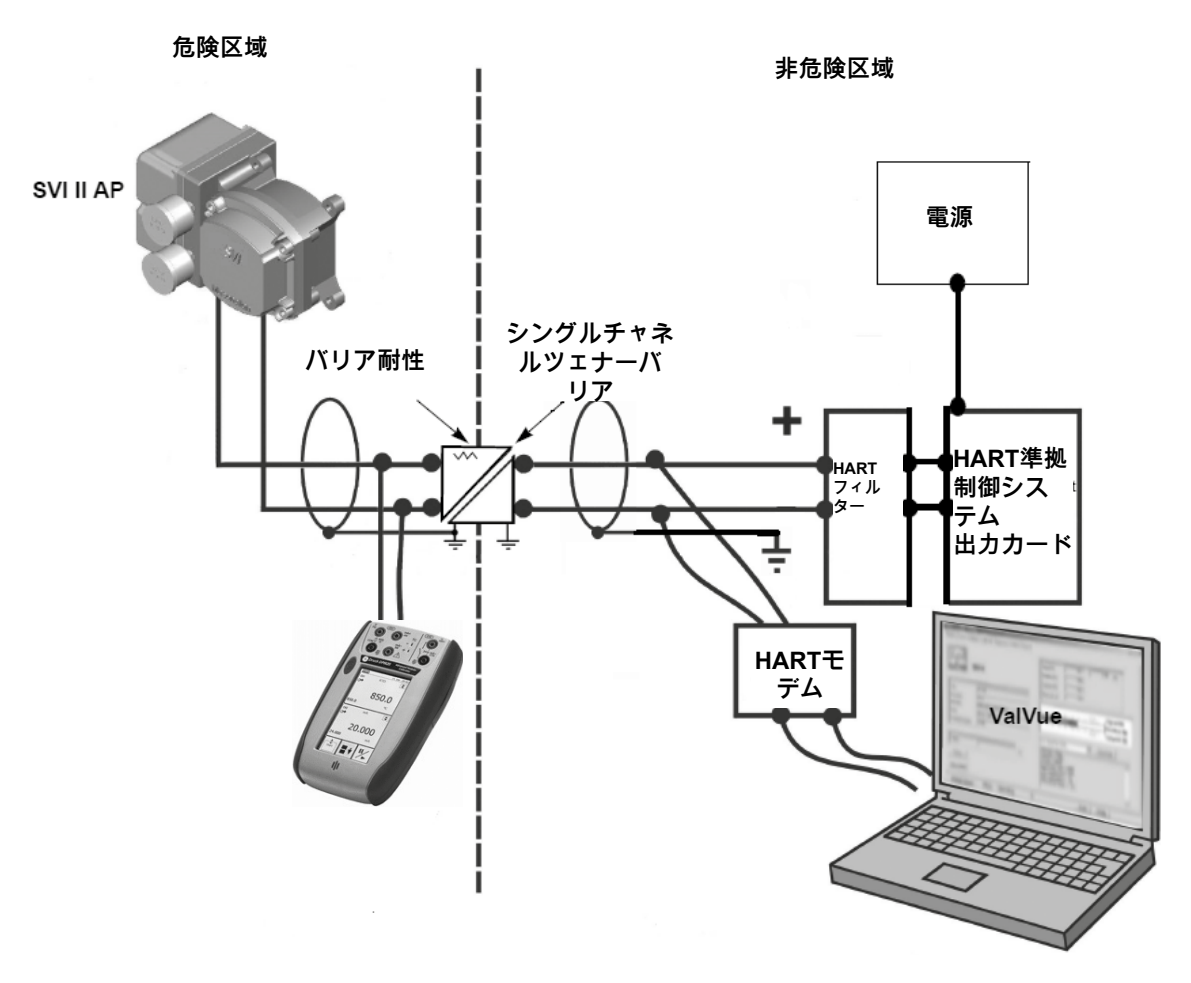

図46 - ツェナーバリアとHART®フィルターを使用した本質安全設置

## 出力チャンネルの分離

SVIII APを設置する信号回路の設計者は、配線ガイドラインの8つの設計ルールを考慮する必要があります(本マニュアル111ページの「<u>配線ガイドライン</u>」参照)。特に、 制御システムの出力インターフェースは、ガルバニック絶縁され、共通の接地を共有するか、または電流制御トランジスタまたはセンス抵抗によってグランドから分離されるアナログ出力チャンネルを有している必要があります。

・出力が絶縁されている場合は、1チャンネルのツェナーダイオードバリアを使用すること

ができます。

- 出力が共通のグランドの場合は、シングルチャンネルのツェナーダイオードバリアを 使用することができます。
- 出力がグランドから離れている場合は、デュアルチャネルのツェナーバリアが必要です。

コントローラの出力は、電流検出抵抗または制御トランジスタによって内部でグランドから分 離されています。デュアルチャネルバリアは、過剰なループ抵抗がかかり、コンプライアンス 電圧の問題を引き起こします。本質安全ガルバニックアイソレータは、3種類の出力チャンネ ルすべてが絶縁、接地、または接地から分離された状態で動作し、十分な準拠電圧を提供しま す。HART®接続がアイソレータの安全区域側でサポートされている場合、ガルバニックアイソ レータはHART®準拠であることをメーカーが証明する必要があります。128ページの図46を参 照してください。危険区域認証を受けた、SVIII AP本質安全エンティティパラメータで使用で きる定格デバイスについては、バリアおよびアイソレータの製造元にお問い合わせください。

## HART<sup>®</sup>フィルター要件

制御システムの出力インターフェイスは、HART®の周波数が精密な4~20 mA DC信号と共存 できる必要があります。HART® 用に設計されていない回路には、HART® フィルターが必要な 場合があります。特定のシステムとの接続については、コントローラまたはDCSのメーカーに お問い合わせください。HART®の通信は、場合によっては、HART® 非対応の出力回路を誤動 作させる可能性があります。その他のケースでは、HART®の通信トーンが制御回路によって無 効になっています。

SVIII APは、HART<sup>®</sup> 非対応の出力回路でも使用可能ですが、リモート通信機能は使用できません。

すべての操作とメンテナンスにはプッシュボタンを使用してください。リモートメンテナンス を希望する場合は、電源とHART®マスターデバイスを接続する前に、必ずコントロールバルブ をプロセスから隔離し、非準拠のコントローラを切り離してください。

HART® フィルターが必要な場合は、その電圧降下を考慮してコンプライアンス電圧を計算する 必要があります。

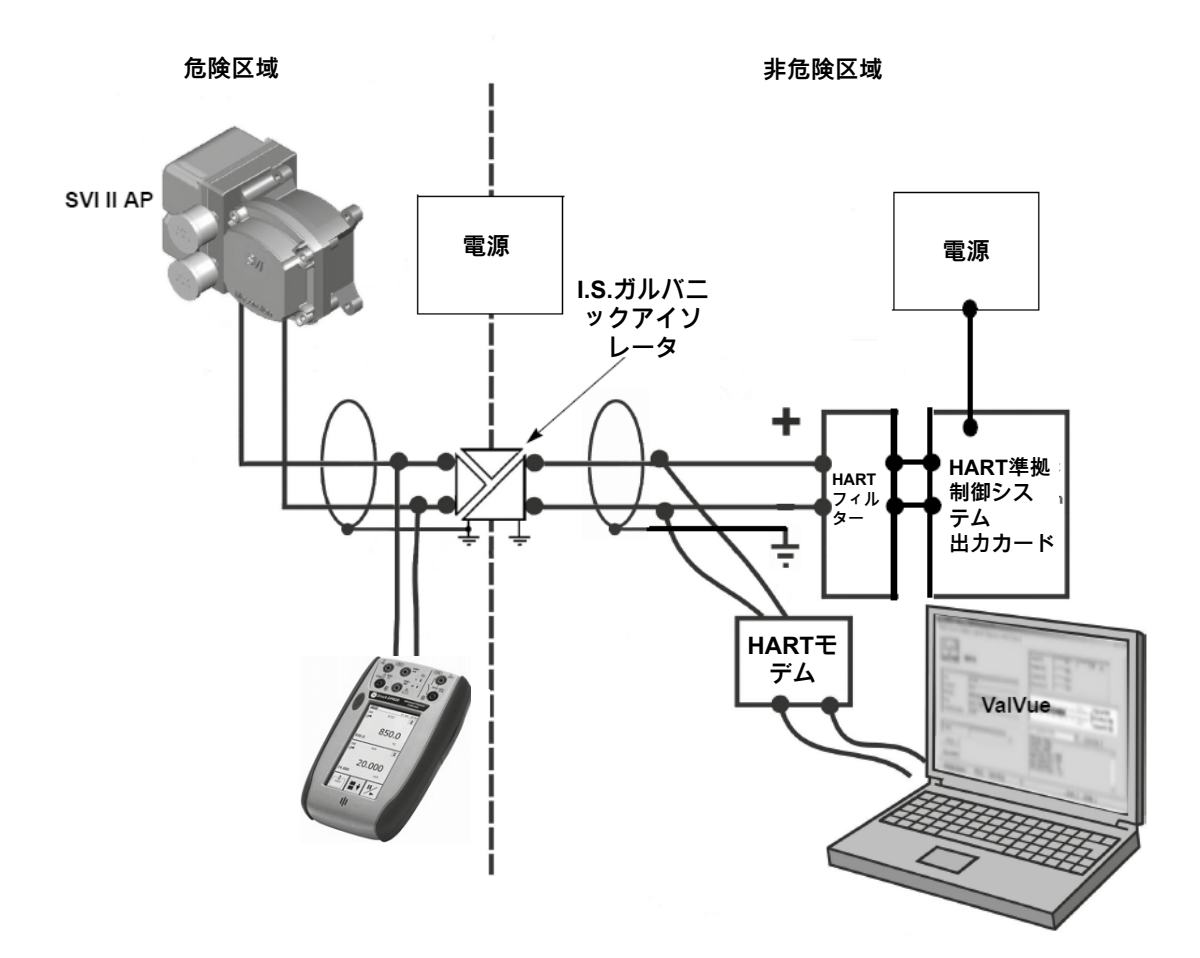

図47 - ガルバニックアイソレータによる本質安全設置

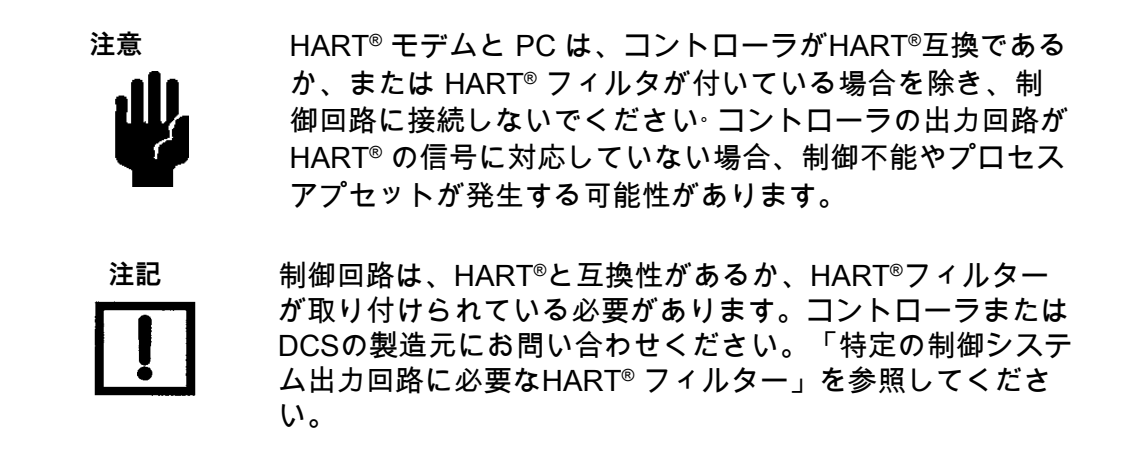

## 本質安全回路におけるモデムとコンピュータの使用

現在使用されている多くのHART® モデムは、本質安全制御回路への接続は認可されてい ません。ほとんどのポータブルコンピュータは、危険区域での使用は認証されていませ ん。モデムは、バリアやアイソレータの安全区域側に安全に接続できます。HART® フィ ルターの要件に従ってください。

### MACTek<sup>®</sup>本質安全モデム

VIATOR RS232 HART<sup>®</sup> インターフェース [Eex ia] IIC は、爆発の危険性がある雰囲気で の使用を意図した機器および保護システムの設計および構造に関する、基本的な健康と安 全の要件に適合しています。1994年3月23日の欧州議会および理事会指令94/9/EC(ATEX 指令)の附属書IIに規定された要件。安全使用のための詳細要件については、MACTek<sup>®</sup> Corporation、<u>http://www.mactekcorp.com/ company.html</u>にお問い合わせください。

### MACTek<sup>®</sup> 警告

「本製品は、EU域外を管轄するFactory Mutualなどの認証機関による本質安全の試験を受けていません。本製品は、購入者の単独の権限により、欧州連合外(米国など)で使用することができます。MACTek<sup>®</sup>は、欧州連合(EU)加盟国以外の国において、PCを危険 区域に及ぶ回路に接続するために本製品を使用することに関し、その適合性を主張せず、いかなる保証も行いません。」

PCやHART<sup>®</sup> モデムは、バリアの安全区域側を除いて、本質安全回路に接続しないでくだ さい。地域や製造元の規制に従わずに、危険区域でPCを操作しないでください。

本質安全回路におけるハンドヘルドコミュニケータの使用

警告

使用するハンドヘルドコミュニケータが、防爆安全対策が施 された危険区域での使用が承認されていることを確認してく ださい。その区域が安全であると宣言されていない限り、認 可されていないハンドヘルドコミュニケータを使用しないで ください(火気使用工事許可証)。

HART®コミュニケータが危険区域の本質安全制御回路と通信 することが承認されている場合。使用前に製品マニュアルを 読み、すべての警告を守ってください。本質安全回路での使 用の適合性を判断するためには、本質安全エンティティパラ メータをSVIII APエンティティパラメータに追加する必要が あります。ハンドヘルドコミュニケータのラベルを確認する か、メーカーにお問い合わせください。 意図的白紙のページ

# 9.操作およびメンテナンス

## 動作原理

SVIII AP電空デジタルバルブポジショナーは、コントローラやその他の機器から電気的 な位置設定値信号を受信し、位置設定値入力信号とバルブ位置を比較します。位置設定値 と位置フィードバックの差は、位置制御アルゴリズムによって解釈されます。これは新し い出力圧力の計算に使用します。この出力圧力は、アクチュエータを駆動するエアリレー を用いて増幅します。バルブ位置が位置設定値入力信号によって要求された値と一致する と、システムは安定し、アクチュエータはそれ以上動きません。

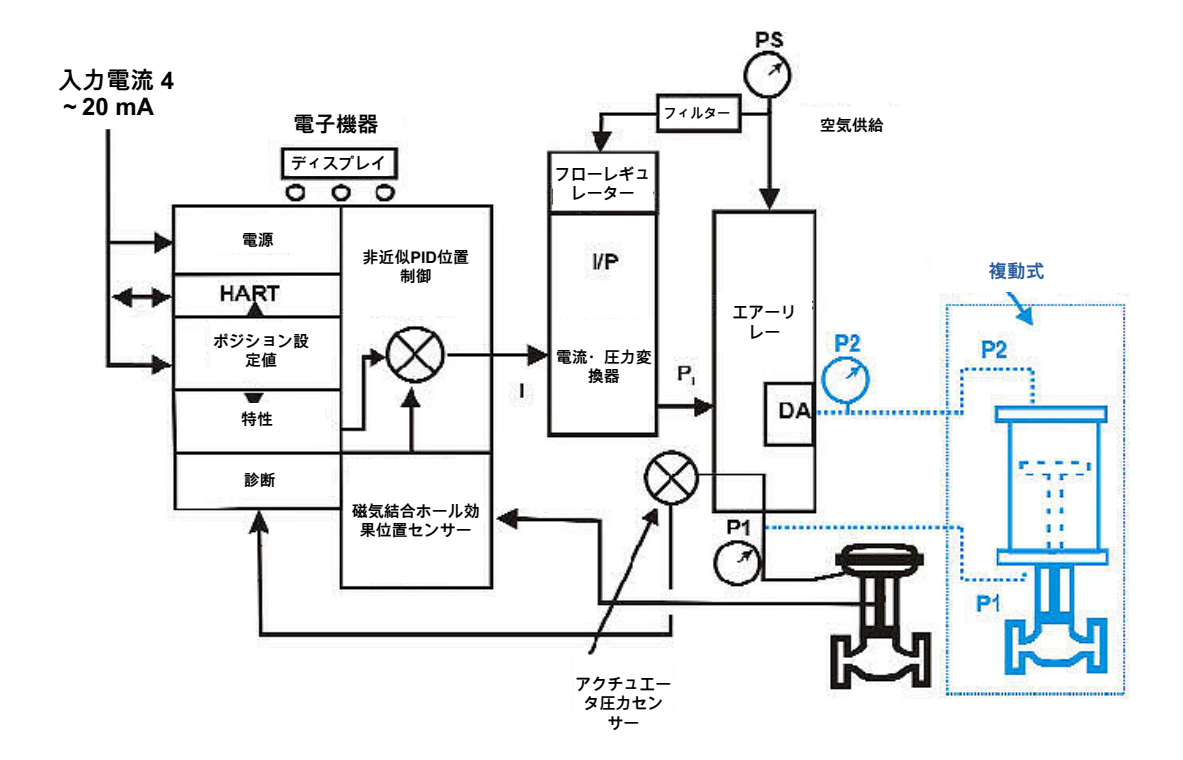

図48 - I/P変換器と圧力センサーのブロック図

## 物理的および操作上の説明

SVIII APは、10「仕様と参考文献」および8「本質安全性を備えたHART®通信」に記載 されているように、危険区域での動作のために設計された、工業用、頑丈、耐候性、耐腐 食性に優れたアルミニウム製ハウジングに収納されています。電気的接続は、2つの½イ ンチNPTコンジットエントリーを介して行われます。

エアリレー接続は、2つまたは3つの1/4インチNPTポートを介して行われます。

### 電子モジュール

電子モジュールは、ハウジングにカプセル化された電子回路で構成されています。 電子回路には、マルチプレクサ、A/D、D/A、温度センサ、ホール効果磁気位置センサー、 圧力センサー、マイクロコントローラ、電源管理/配電回路が含まれます。SVI II APデジタ ルバルブ ポジショナーを制御するプログラムはフラッシュメモリに保存され、アップグレ ードされたファームウェアをダウンロードすることができます。

別の不揮発性メモリには、設定情報と継続的な診断結果が保存されます。拡張機能には、 オプションのプッシュボタン付きローカルディスプレイを追加するためのコネクタが含ま れます。内部にプログラミングされたポジショナーアルゴリズムを使用して、CPUは測 定センサーから受け取った情報に基づいて必要な出力を計算します。ベースモジュールに は、ユーザーが修理可能な部品はありません。

### マグネットポジションセンサー

非接触センサーは、磁界を利用してハウジングの壁を貫通することなく位置を伝達し、バ ルブ位置を感知します。電子機器ハウジング内に密閉されたホール効果装置は、ロータリ ーバルブのシャフトの端部またはレシプロバルブに取り付けられた従動リンケージに取り 付けられた磁気アセンブリの回転を感知します。

ホールセンサーの出力は、位置制御アルゴリズムに位置のフィードバック信号を提供しま す。マグネットアセンブリは環境的に密閉されており、電子機器のハウジングから完全に 外部に位置しています(45ページの図14参照)。ホール効果センサーの最大トラベル範囲 は、140°回転までです。

### 位置の再送信

また、位置センサーは、電子モジュールを通して、バルブ位置をオプションのディスプレ イに表示したり、HART<sup>®</sup> プロトコルを介してバルブ位置の通信を行います。

位置送信オプションは、バルブ位置に比例した4~20 mAの信号を別のリード線で送信します。1対の接点で、位置の上限と下限を信号で知らせることができます。

4-20再送信は、メインボードの4-20入力から電気的に絶縁されています。

圧力センサー

電子モジュールにある圧力センサーは、単動式リレーの出力を測定します。圧力測定値 は、ローカルディスプレイに表示されるか、HART<sup>®</sup>通信機器によって読み取られます。

温度センサー

温度センサーは電子モジュール内にあり、周囲温度を測定します。この測定値は、位置・ 圧力センサーやその他の内部電子部品の温度補償に使用されます。温度はHART®通信リ ンクを介して読み取られ、ポジショナーの周囲温度が高すぎる場合に警告を発します。

出力スイッチ

SVIII APはSW#1とSW#2の2つの同一接点出力(デジタル出力スイッチ)をサポートしており、ステータスビットと論理的にリンクさせることができます。

スイッチには極性がありますので、必ず直流回路に接続してください。スイッチの(+)端子 は、(-)端子に対して電気的にプラスである必要があります。(+)端子が(-)端子に対して電気 的にマイナスであれば、スイッチの状態にかかわらず、スイッチは導通します。

スイッチを電源に直接接続すると、電源の容量でしか電流が制限されず、スイッチが破損 する可能性があります。

負荷がない状態で、スイッチがオン(閉)になると、外部の電圧がスイッチにかかってしまいます。**これにより、スイッチが破損します**(図49)。

| + +<br>で全電圧降下 ↑ 許可されません +<br>が発生(電流 → SVI II APスイ →<br>制限なし → ジェビカ - | スイッチ全体<br>で全電圧降下<br>が発生(電流<br>制限なし | +<br>○<br>◆ SVIⅡAPスイ<br>○ ッチ出力<br>- | 許可されません | 外部電圧源 | + |
|----------------------------------------------------------------------|------------------------------------|-------------------------------------|---------|-------|---|
|----------------------------------------------------------------------|------------------------------------|-------------------------------------|---------|-------|---|

図49-負荷なしのスイッチの取り付け図:構成は許可されていません

一般的な構成の注意点

ここでは、システムを構成する際に必要な注意事項について説明します。

|         | Switch OFF            | Switch ON      |
|---------|-----------------------|----------------|
| VSWITCH | 30 VDC max.           | ≤1V (スイッチ飽和電圧) |
| 'SWITCH | ≤ 0.200 mA (スイッチ漏洩電流) | 1 A max.       |

極性の接続を誤ると、実質的に閉接続となります。

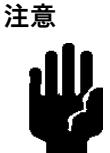

注意

スイッチの電気的な要件が満たされていることを確認す るために、有資格者に相談してください。

デジタルスイッチ出力に印加可能な最大電圧はDC30Vです。これは開回路のパラメータです (デジタルスイッチが開状態)。開状態では、スイッチ電流は0.200mA以下になります。

スイッチの最大定格電流は1Aです。スイッチがONのとき、一般的なスイッチ電圧は ≤ 1Vで す。

スイッチがオン(クローズ)の時には、負荷の外部電圧をさげる必要があります(図50)。

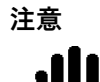

回路に流れる電流が常に

≤ 1Aとなるように負荷を設計する必要があります。白熱灯やソレノ イドなどの一部のサードパーティ製デバイスには、電圧スパイクを 防ぐためのサージおよび逆起電力保護が必要な場合があります。

### 誘導負荷、ソレノイド、白熱ランプ構成

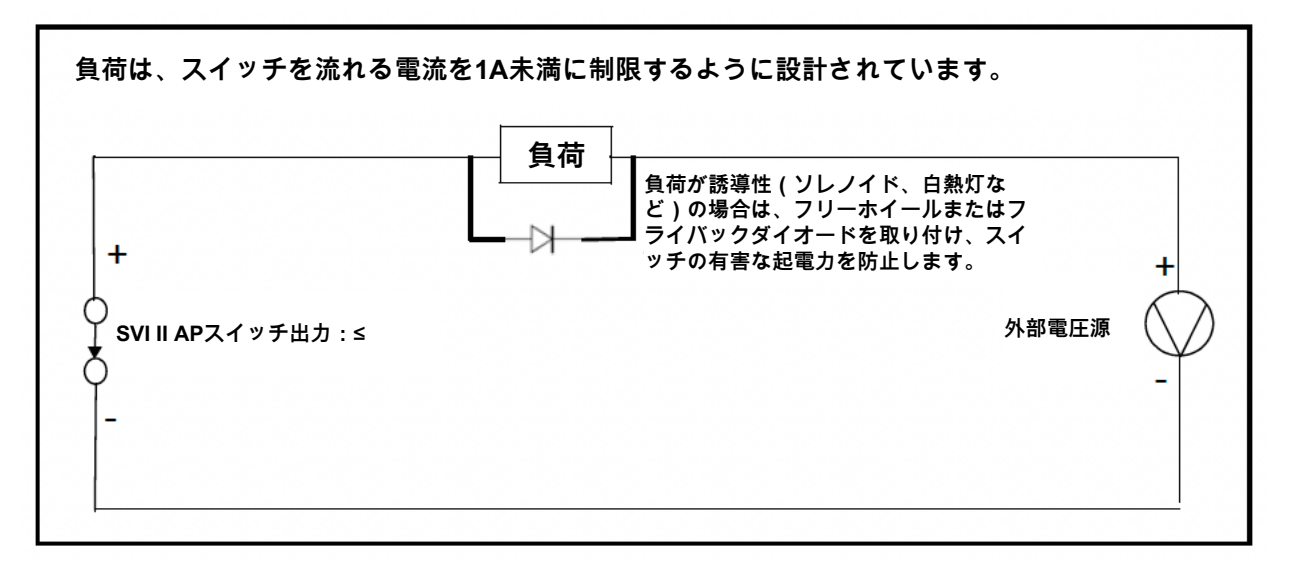

図50-スイッチの取り付け図:負荷に応じた正しい設定

分散型制御システムの構成

本項では、DCSアプリケーションにおける構成について説明します。図51は、スイッチの安全性 を確保するためのDCSアプリケーションをカバーする2つの一般化された図面を示しています。

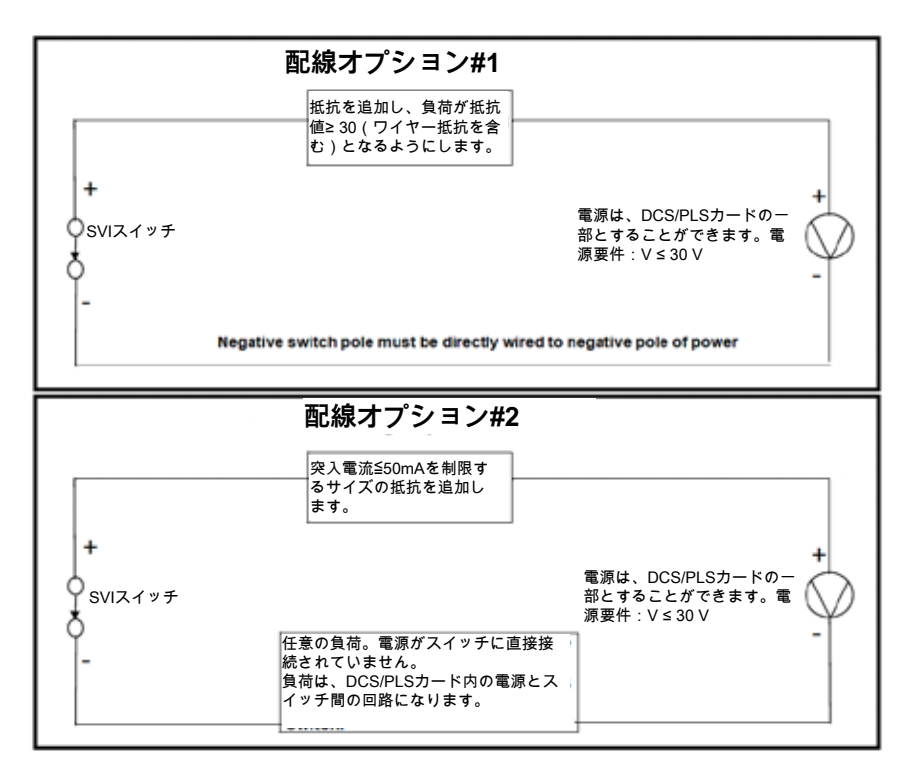

図 51 - DCSスイッチの配線オプション

### 構成に関する考慮事項

- 24AWGケーブルの標準的な値は約0.025Ω/ft(配線オプション#1を参照))。
- ISバリアがヒューズ、抵抗器、ツェナーダイオードの組み合わせである場合、接続はオプション#2のようになります。ヒューズは突入電流を制限できないため、バリアには突入電流を制限する十分な抵抗が必要です(配線オプション#2を参照)。

### スイッチ設定

これらの条件に応じて、2つのデジタル出力スイッチを開閉することができます。

- 常にノーマルポジション スイッチはデフォルトポジションのままです。2つのデジタル出力スイッチは、検知した条件に応じて開閉することができます。デフォルトの構成設定は常にノーマルポジションで、通常は閉位置であり、これはどのバルブトラベルに対してもスイッチが切り替わらないことを意味します。特定のバルブ位置でスイッチを作動させるには、ポジション下限またはポジション上限を設定します。
- 1. フェイルセーフ このスイッチは SVI II AP がフェイルセーフ モードの時に作動しま す。
- リセット リセットが発生する度にスイッチが作動し、SVI II AP のステータスが消去 されるまでスイッチは作動し続けます。
- 3. ポジションエラー ポジションエラーが発生するたびにスイッチが作動し、ポジショ ンが正しい位置に回復するとスイッチが解除されます。
- タイトシャットオフ有効 機器がタイトシャットオフ(タイトシャットオフがオンで バルブ位置がタイトシャットオフ位置より小さい)状態になるとスイッチが作動しま す。ATOでは、SVI II APはバルブを完全に閉じない可能性があるため、タイトシャッ トオフ機能を使用して確実にシャットオフする必要があります。
- 5. ポジション下限 バルブ位置がこのスイッチコントロールの位置設定より低い場合、 スイッチが作動します。

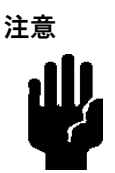

ポジション下限とタイトシャットオフの両方が使用 されている場合、ポジション下限はタイトシャット オフより上で**なければなりません**。

ポジション上限 - バルブ位置がこのスイッチコントロールの位置設定より大きい場合、スイッチが作動します。

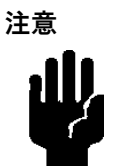

ポジション上限と上全開の両方を使用する場合、ポジ ション上限は上全開より下でなければなりません。

7. マニュアルモード - このスイッチはSVI II APがマニュアルモードである時は常にアク ティブになります。

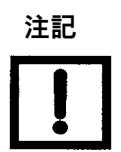

この接点はSVIII APが非通電状態の時にOPENであり、ブート後 にフラグがアサートされた時にOPENまたはCLOSEになるよう に(DTMまたはDDを介して)構成することができます。 空気圧機器モジュール

空気圧モジュールは、I/Pとリレーアセンブリで構成されています。

電流-圧力変換器、I/P

I/Pは、以下の方法で電流信号を圧力信号に変換します。固定されたコイルは、印加された 電流に比例して磁界を形成します。磁界によってフレクシャーがノズルに向かって引っ張 られ、フレクシャーにかかる圧力が高まります。コイル電流の増加に応じて、フレクシャ ーにかかる圧力が増加します。コイルを封入することで、環境から保護することができま す。

単動式エアーリレー

### SVI II AP

単動式エアーリレーは、I/Pからの圧力を増幅し、必要に応じてエアーフローを増加させることで、安定した応答性のあるアクチュエータ性能を実現します。単動式リレーは、必要な操作部の圧力よりも少なくとも5psi(0.345 bar、34.5 kPa)高い、100psi(6.9 bar、690 kPa)までのどのような供給圧力でも動作します。

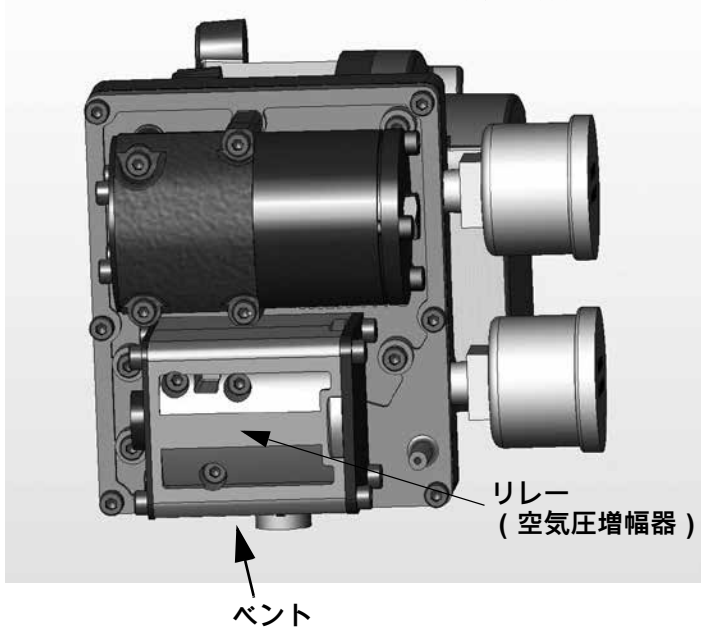

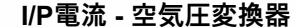

図52 - 単動式リレー付きSVI II AP空気圧モジュール

### **SVI II AP High Flow**

単動式エアーリレーは、I/Pからの圧力を増幅し、必要に応じてエアーフローを増加させることで、安定した応答性のあるアクチュエータ性能を実現します。単動式リレーは、必要な操作部の圧力よりも少なくとも5psi(0.345 bar、34.5 kPa)高い、100psi(6.9 bar、690 kPa)までのどのような供給圧力でも動作します。

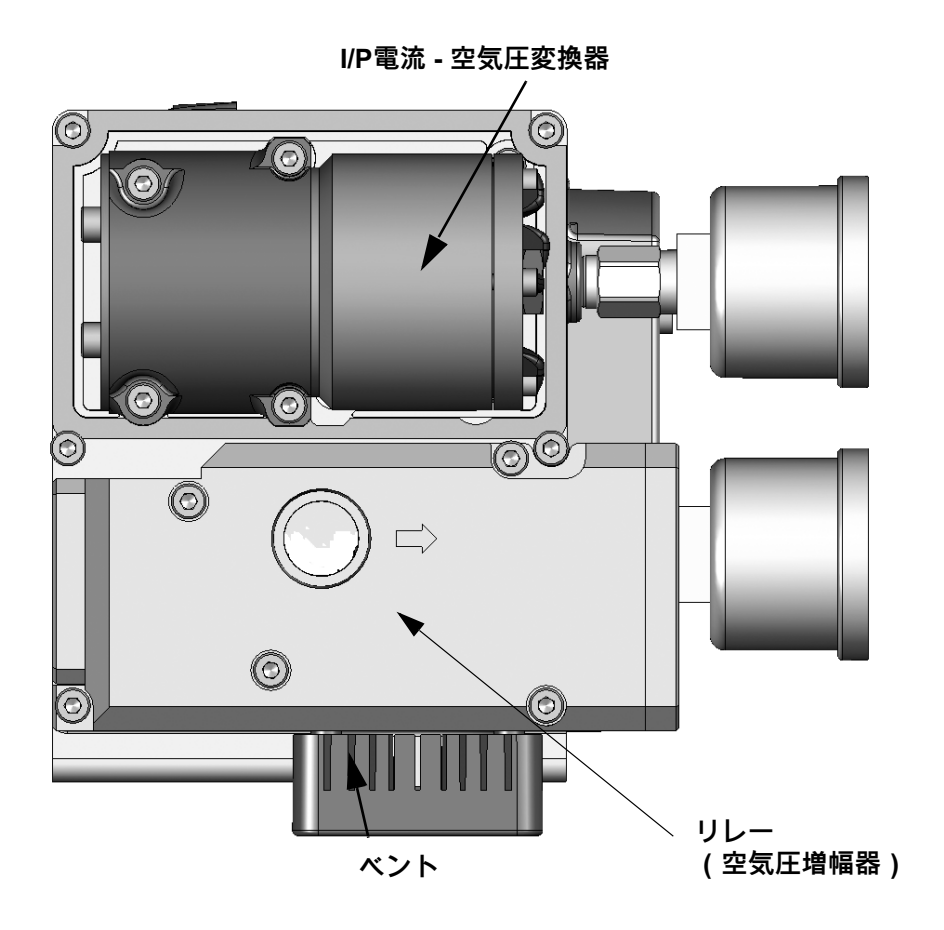

図53 - 単動式リレー付きSVI II AP High Flow空気圧モジュール

複動式エアリレーは、I/Pからの圧力を増幅し、複動式シリンダーアクチュエータを操作す るための一対の大流量出力信号を提供します。複動式リレーは、必要なアクチュエータ圧 力より少なくとも5 psi(0.345 bar、34.5 kPa)高く、150 psi(10.35 bar、1035 kPa)ま での供給圧力で動作します。2つの出力圧力は、調整可能なシートアセンブリによってバ ランスをとることができます。2つの圧力の平均は供給圧力の70%になるように調整され ます。複動式リレーの定格供給圧力は150 psi(10.35 bar、1035 kPa)です。

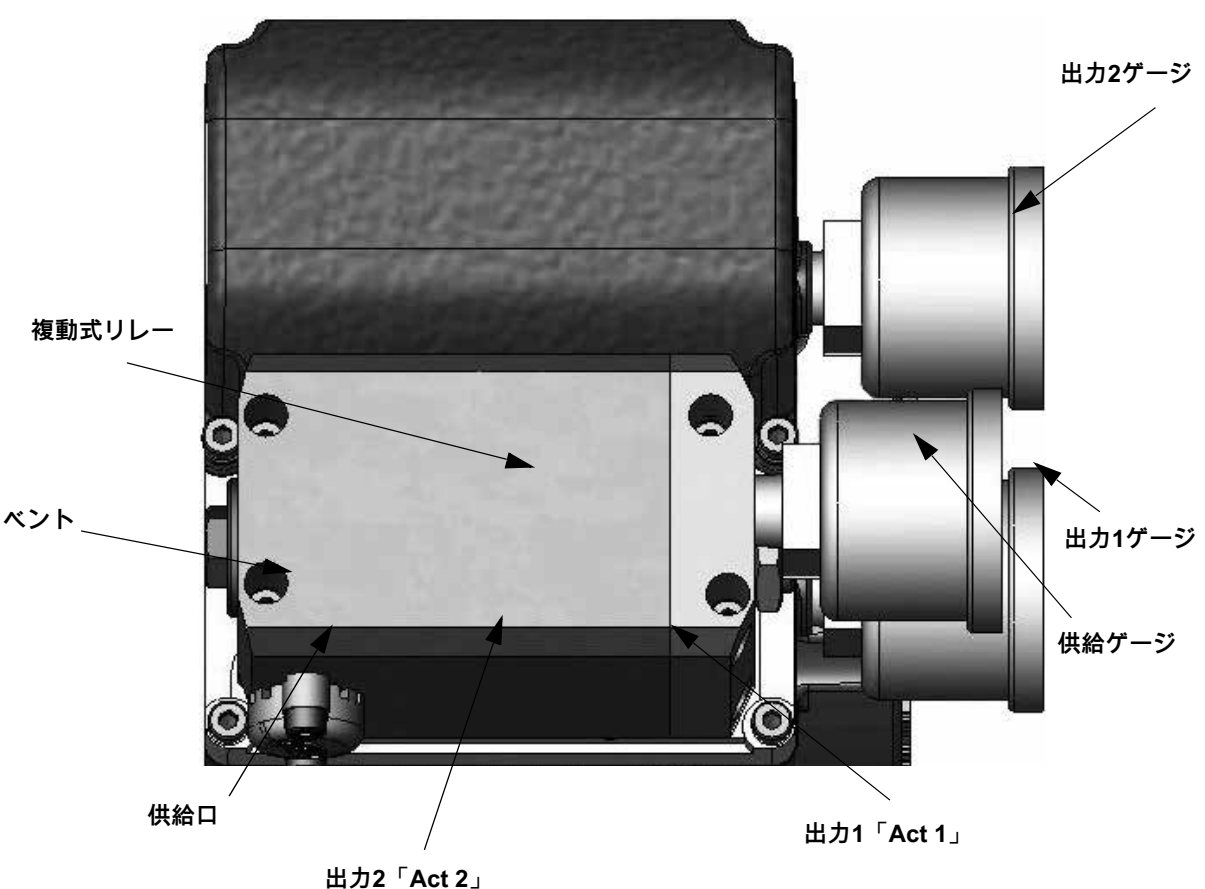

I/P電流 - 空気圧変換器

図54 - 複動式エアリレー

### 複動式供給圧力バランス

アクチュエータに取り付けた後、アクチュエータの仕様に従って供給圧力を設定します。 アクチュエータの最大定格圧力を超えないようにしてください。複動式リレーは製造元で 調整され、供給圧力の70%に設定されます。調整が必要な場合は製造元にお問い合わせく ださい。

SVI II AP D/Aブリードスロット

本項では、通常本機からの排気が予想されるブリードスロットを説明します。スロット は、リレー、I/P、その他すべての部品を取り外した状態で、図55の配線プレートに赤枠で 示されています。図56は、図55の赤枠の吹き出しを完成品に関連付けたものです。

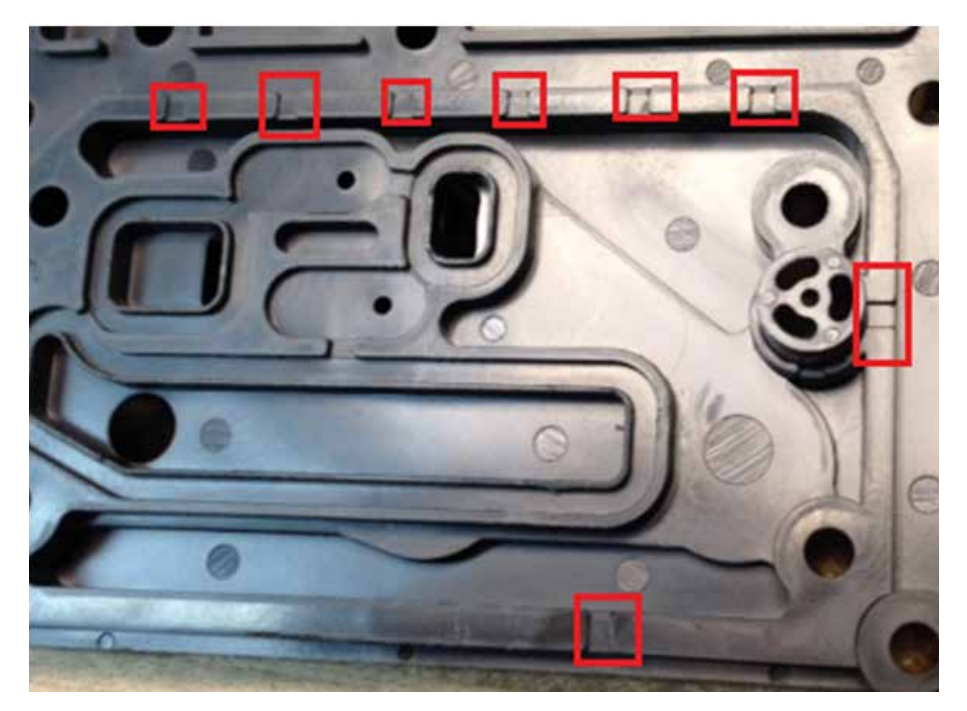

図55 - エアルーティングプレート上のブリードスロット
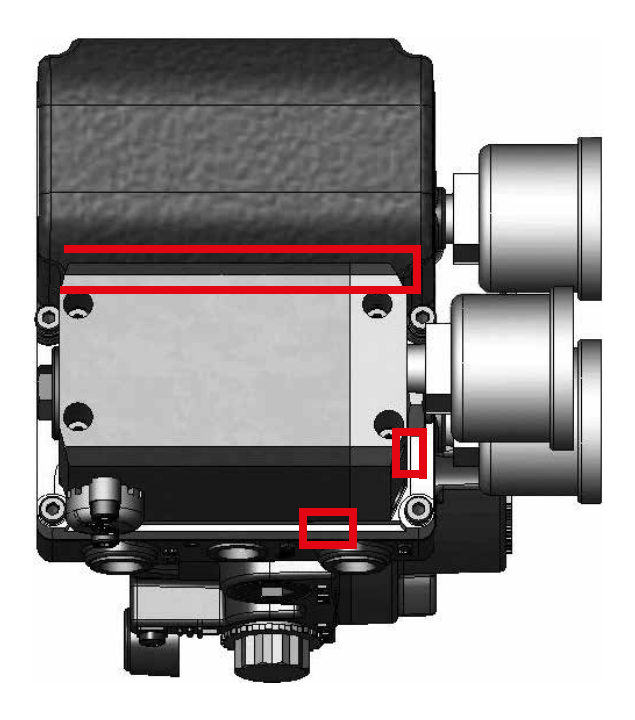

図56 - 完成品上のブリードスロット

オプションディスプレイとプッシュボタン

オプションのディスプレイとボタンはSVIII APのカバープレートに取り付けられていま す。ディスプレイと連動して動作する3つのプッシュボタンスイッチにより、PCやHART<sup>®</sup> ハンドヘルドコミュニケータがなくても、機器の動作パラメータを読み取ったり変更した りすることができます。これらのスイッチは、一般的な機能である、従来のメニュー構成 を通した移動による増加、減少、および承認を行います(69 ページの「<u>デジタルインタ</u> <u>ーフェースの使用</u>」を参照)。スイッチは、耐爆エンクロージャを損なうことなく、危険 な環境でも操作できます。

## SVI II APのメンテナンスと修理

SVI II APはモジュラーコンセプトに基づいて設計されました。すべての部品は交換可能 で、簡単に素早く交換できます。

SVI II APに推奨されるメンテナンス手順は以下のみです。

- ・ディスプレイへのアップグレードのためのカバーの取り外しと取り付け
- ・ I/Pモジュールの取り外しと取り付け
- エアリレーの取り外しと取り付け

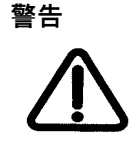

危険な場所では、電源が遮断されていない限り、機器のカバー を外したり、電気回路に接続したりしないでください。 修理

エアリレー、I/P、カバー(ディスプレイの有無にかかわらず)の交換のみが、フィー ルドで認められる修理です。

修理は資格のあるサービス担当者のみに許可されています。

製造元が提供する部品のみ許可されます。これには、主要なアセンブリだけでなく、 取り付けねじと「O」リングも含まれます。Masoneilan製以外の部品との交換は許可 されていません。

必要な工具

- 5 mm六角レンチ
- 3 mm六角レンチ
- ディスプレイカバーの取り外しと取り付け

ディスプレイカバー(図57)はSVI II APのオプションとして提供されます。ソリッド カバー付きのSVI II APをお持ちで、ソリッドカバーをディスプレイカバーに交換した い場合は、以下の手順に従って取り外しと取り付けを行ってください。

#### SVI II APディスプレイカバーの取り外し

SVI II APディスプレイカバーの取り外し方法:

- 1. 5mm六角レンチを使用して、SVIII APカバーの周囲にある4本のネジを緩めます。
- 2. ポジショナーからカバーを持ち上げて取り外します。

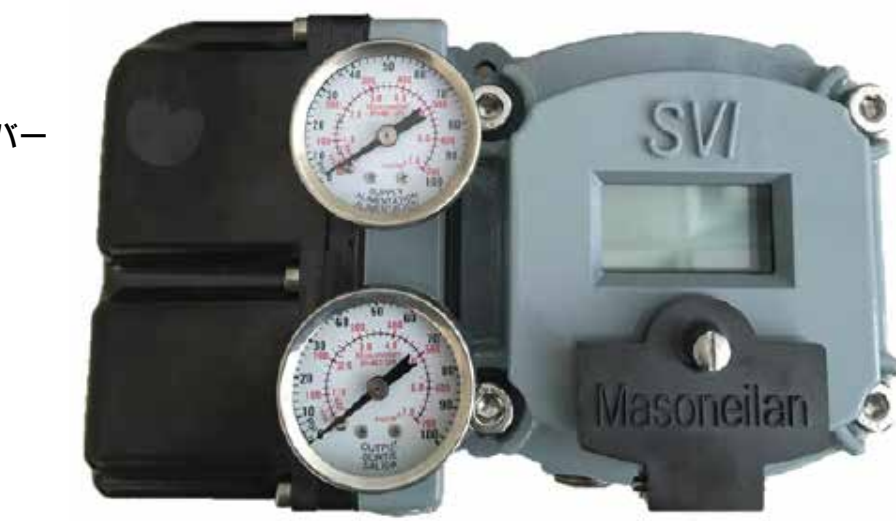

ディスプレイ 表紙

空圧カバー

図57 - SVI II APディスプレイと空圧カバー

### SVI II APディスプレイカバーの取り付け

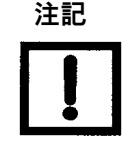

SVIII APディスプレイカバーを交換した後、本機の電源を 入れる必要があります(本ガイドの66ページの 「SVIII AP の電源投入」を参照)。

交換用ディスプレイカバーには、(ディスプレイから端子板に接続する)ケーブルの断線 を防ぐための紐が同梱されています。紐は端子板をSVIIIAPのハウジングに取り付けてい る左下隅のネジの下に差し込む必要があります。

カバーの取り付け方法:

- 1. 紐を取り付け、ネジを5インチポンド(.565 N-m)で締めます。
- 2. 3mm六角レンチを使用して、 端子板をSVIII APのハウジングに接続している左下隅のネジを取り外します。
- 3. ディスプレイからのケーブルを端子板のLCDコネクタに接続します。
- 4. ガスケットがハウジングの溝に収まっていることを確認します。
- 5. カバーをネジマウントに被せます。
- 6. 5mm六角レンチで4本のネジを締めます。
- 新しいディスプレイを設置した後、本機の電源を投入します(66ページの「<u>SVIII AP</u> の電源投入」を参照)。

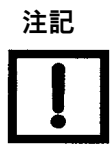

SVIII APのカバーは、危険区域での安全性を確保するための 重要な部品です。安全な操作のために、カバーとハウジング の平らな面は清潔で、ゴミや凹みが絶対にない状態でなけれ ばなりません。ハウジングとカバーの間に隙間があってはな りません。トルク仕様は50インチポンド(5.65N-m)です。

以下を確認:

- ガスケットが、ハウジングフランジ内の溝に取り付けられていること。
- カバーフランジの下にワイヤーや保持ケーブルは閉じ込められていないこと。
- フランジ部は腐食しておらず、表面に傷が残っていないこと。
- ・ 4本のカバーボルトを5.65 N-m (50インチポンド)でしっかりと締めます。

### I/Pモジュールの取り外しと取り付け

空圧部品を取り外す前に、まず電子モジュールカバー(146ページの「<u>SVI II APディスプ</u> レイカバーの取り外し」を参照)と空圧カバーを取り外す必要があります。

電源が切断されていない限り、危険区域でI/Pモジュールを取り外さないでくださ い。1.6mAを超える電流をI/Pモーターに印加すると、モーターに永久的な損傷を与える可 能性があります。

I/Pは、防爆サービスにとって重要な部品であるワイヤーウェイスリーブに強固に組み付け られています。スリーブに無理な力がかからないように注意して、空圧モジュールからス リーブをスライドさせてください。

空圧式カバーの取り外し:APおよびHigh Flow

AP空圧カバーの取り外し方法:

- 1.3mm六角レンチを使用して、カバーの周囲にある6本のネジを取り外します。
- 2. カバーを持ち上げて取り外し、再装着のために脇に置きます。

AP High Flow空圧カバーの取り外し方法:

1. 3mm六角レンチを使用して、カバーの周囲にある4本のネジを取り外します (図58また は 図59)。

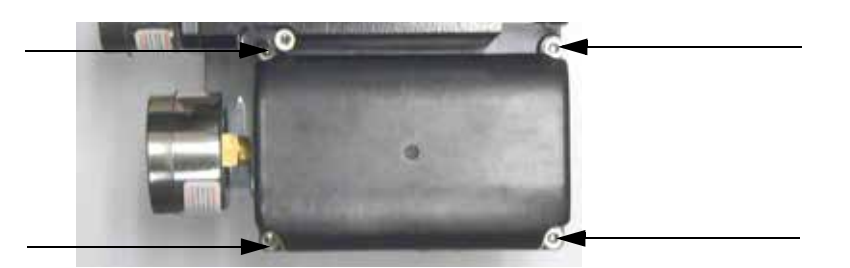

図58 - 空圧カバーのネジ: High Flow

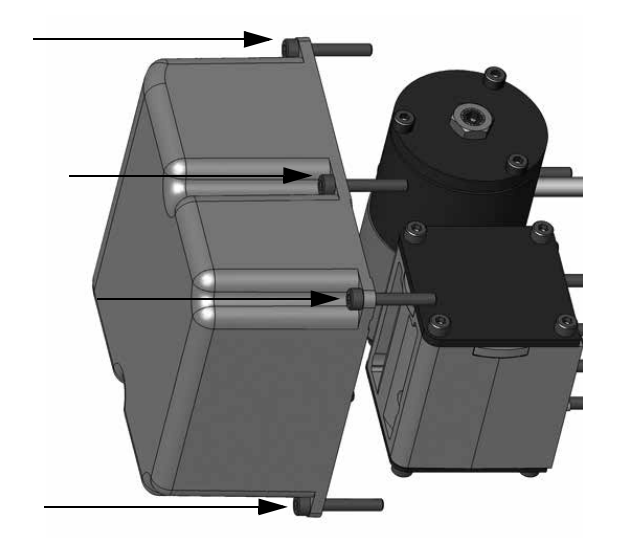

図59 - 空圧カバーのネジ: AP (4本表示)

2. カバーを持ち上げて取り外し、再装着のために脇に置きます。

I/Pモジュールの取り外し

I/Pモジュールの取り外し方法:

1. 端子板からI/P線を取り外します。

2.3 mm六角レンチを使用して、I/Pモジュールの周囲にある4本のネジを取り外します。

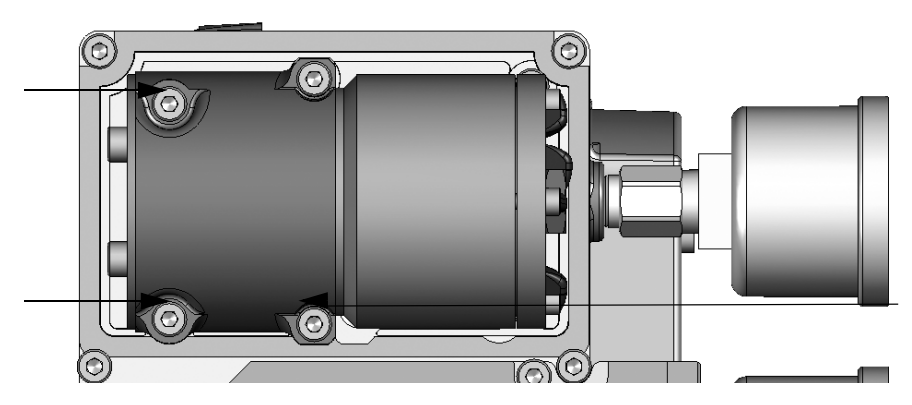

図60 - 単動式リレー付きSVI II AP High Flow空気圧モジュール

3. モジュールをポジショナーから持ち上げて取り外します。

I/Pモジュールの取り付け

I/Pモジュールの取り付け方法:

- 1. モジュールをポジショナー上の指定された場所に設置します。
- 2. 3mm六角レンチを使用して、I/Pモジュールの周囲に4本のネジを取り付けます。
- 3. 端子板のI/P線コネクタを交換します。
- 4. ディスプレイカバーを交換します(147ページの「<u>SVI II APディスプレイカバーの取り</u> 付け」を参照)。以下を確認:
  - ・ハウジングを通って送る際、ワイヤーが損傷していないこと。
  - ・単一のOリングがワイヤースリーブに配置されており、損傷はないこと。
  - 4つの固定ネジを締め、15 in-lb (1.7 N-m) のトルクをかけます。
  - ハウジングを通してワイヤースリーブを挿入する際、力は不要です。

### 空圧カバーの取り付け

空圧カバーの取り付け方法:

- 1. カバーを空圧モジュールに被せます。
- 2.3 mm六角レンチを使用して、カバーの周囲に6本のネジを取り付け、8 in-lb (0.9 N-m) の トルクをかけます。

### リレーの取り外しと取り付け

空圧リレーの取り外し方法:

- 1. 3mm六角レンチを使用して、リレーの周囲にある3本のネジを取り外します。
- 2. ポジショナーからリレーを持ち上げて取り外します。

### リレーの取り付け

- 1. ポジショナーの指定された場所にリレーを配置します。
- 2. 3mm六角レンチを使用して、リレーの周囲に3本のネジを取り付けます。

以下を確認:

- 1. 5個のOリングがリレーの基部に取り付けられており、損傷していないこと。
- 2. 3本の取付ねじを締め、15 in-lb (1.7 N-m) のトルクをかけます。

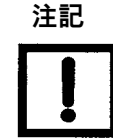

エアリレーのメンテナンスが完了したら、空圧カバーを再装 着する必要があります。150ページの「<u>空圧カバーの取り付</u> け」を参照してください。

### I/Pゼロの調整

I/Pゼロは出荷前に工場でキャリブレーションされます。I/Pゼロに問題がある場合は、担当者にご連絡ください。

### 電子モジュールへの部品の接続

SVI II APの部品の取り外し、取り付けが必要な場合、SVI II AP端子板を介してSVI II AP電 子モジュールに部品を再接続する必要がある場合があります。手順については、本マニュ アルの65ページの「端子板への接続」を参照してください。

# 交換による修理

ValVueの使用と交換による修理は、SVI II APを修理する最も速い方法です。構成ファ イルのアップロードおよびダウンロードの詳細については、ValVueの取扱説明書を参照 してください。取り付けたポジショナーからすべての構成情報をValVueにアップロード し、交換用ポジショナーを取り付けて構成ファイルを交換用ユニットにダウンロードし ます。STOPSとAutotuneを実行すると、修理は完了です。取り外したポジショナーは再 生・再利用が可能です。

部品を交換すると、安全認証が無効になることがあ ります。

# 内部診断

SVI II APは内部で自己診断とハードウェアチェックを行います。ValVue または HART<sup>®</sup> ハ ンドヘルドまたはローカルディスプレイにエラーメッセージが表示されている場合は、ト ラブルシューティングのためにその内容を書き留めてください。

## FAILSAFE モード

一部の内部診断テストは、プリセット時間エラーが続くと、SVI II APをFAILSAFEモード にします。SVI II APがFAILSAFEに入ると、バルブはフェールセーフ位置まで駆動しま す。技術者がエラーの原因を解消し、機器をリセットするまで、その位置のままです。リ セットには次の2つの方法があります。

・HART®モデムとValVueを接続し、RESETボタンをクリックします。

または

電源を切ったり入れたりします。

リセット後にバルブが動かないようにするには、コントローラをマニュアルにして、バル

### ブ位置の設定値を

ATOなら0%、ATCなら100%のフェイルセーフ位置に設定します。FAILSAFEの特別なケ ースを設定することができます。ポジションエラーバンドとポジションエラータイム2を 設定することができ、ポジションエラーがバンドを超えてタイム2よりも長い時間が経過 した場合、バルブを強制的にフェイルセーフポジションにすることができます。ポジショ ナーがバルブを制御できない場合、プロセスを強制的にトリップさせるために、クリティ カルループで使用することができます。

# ファームウェアをアップグレードする

SVI II APはプログラム保存用に不揮発性の再書き込み可能なフラッシュメモリを装備してい ます。ファームウェアはSVI II APを動作させる内蔵プログラムの改良と進歩に応じて更新す ることができます。SVI II APのファームウェアの改良版は製造元に問い合わせることで入手 可能です。

図61は、本体底面に貼られたファームウェアバージョン(赤枠)のラベルを示しています。

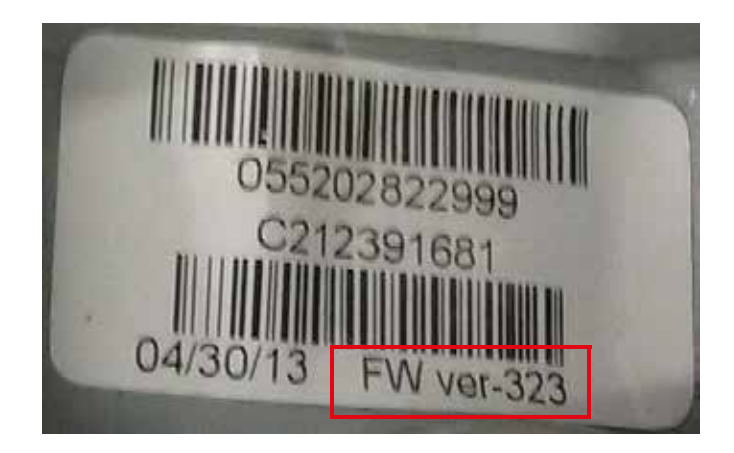

図61 - ボディステッカー

ファームウェアのバージョンは、以下の方法で確認できます。

- デバイス情報 タブのSVI II AP DTM。 ファームウェアのバージョンは: Hardware Rev. Trans Cmd Rev.Software Rev.
- ハンドヘルドは以下の選択によるオンライン > デバイスのセットアップ > 構成 > デバイス情報。

ファームウェアのバージョンによっては、以下のように複数のHART<sup>®</sup> バージョンでデバイスを操作することができます。

- ・ファームウェア 3.2.3/4.1.1 HART® 5 (3.2.3) および HART® 6 (4.1.1) 機能
- ・ファームウェア 3.2.5/5.1.1 HART® 5 (3.2.5) および HART® 7 (5.1.1) 機能
- ・ファームウェア 3.2.7/5.1.3 HART® 5 (3.2.7) および HART® 7 (5.1.3) 機能
- ・ファームウェア 3.2.8/5.1.4 HART® 5 (3.2.8) および HART® 7 (5.1.4) 機能

必要なツール

- ・HART® モデム
- ・Windows搭載PC/ノートPC®7以降、4GB RAM
- SMARTs Assistant バージョン3.x

# ファームウェアアップグレードのインストール

インストール手順の前に、構成をアップロードして保存しておくことをお勧めしま す。ValVueの指示に従って古い構成を保存します。SMARTs Assistantを使用して、ソフ トウェアアップデートに同梱されている詳細な手順に従ってください。

メンテナンスが完了したら、ポジショナーを再装着し、31ページの「<u>取り付けとセットア</u> <u>ップ</u>」に詳述されているチェックアウト手順を実行してください。ファームウェアのアッ プグレードサービスについては、製造元にお問い合わせください。ValVueは、完全な再構 成を行うための推奨ツールです。93ページの「<u>プッシュボタンを使用した構成とキャリブ</u> レーション」を参照してください。

# カスタマーサポートへの連絡または製品返品

サポートへのご連絡前、または返品発送前に、以下の2ページのフォームにご記入ください。

# Baker Hughes

# Masoneilan製品

|     | Digital Products<br>Material Return Authorization |                                              |                           |                                                                 |                        |                                                                                               |     |
|-----|---------------------------------------------------|----------------------------------------------|---------------------------|-----------------------------------------------------------------|------------------------|-----------------------------------------------------------------------------------------------|-----|
| Те  | chnical Support                                   | Phone Number<br>Email Address                |                           | +1 888-784-54<br>svisupport@bok                                 | 63<br>ærhu             | ghes.com                                                                                      |     |
| N   | 1RA Guidelines                                    | Complete the<br>Email the for<br>Decontaming | e follo<br>m to<br>ate th | wing Material Retu<br>the SVI Help Desk R<br>e unit and provide | irn A<br>tepre<br>an M | uthorization Questionnaire.<br>sentative for an MRA Number.<br>SDS (Material Safety Data Shee | t). |
|     |                                                   | FIRT #:                                      | _/                        | MRA #:                                                          |                        |                                                                                               |     |
|     | Warrant                                           | y Claimed                                    |                           | YES                                                             |                        | NO                                                                                            |     |
| 1   | Date:                                             | Authorized By:                               |                           |                                                                 |                        | Original Sales Order:                                                                         | -   |
| 2   | Plant of Origin                                   | Jacksonville                                 |                           | Deer Park                                                       |                        | Other                                                                                         |     |
|     |                                                   | Other:                                       |                           | FVP                                                             |                        | SVI II AP                                                                                     |     |
| 3   | Product                                           | SVi1000                                      |                           | SVI II ESD                                                      |                        | SVI FF                                                                                        |     |
| 4   | Part Number:                                      |                                              |                           | Serial Number:                                                  |                        |                                                                                               |     |
| 5   | With Display                                      |                                              |                           | Remotely Mounted                                                |                        |                                                                                               |     |
| 6   | Dates in Service:                                 |                                              |                           | Date of Field Issue:                                            |                        |                                                                                               |     |
| -   | Actuator                                          | Masoneilan                                   |                           | Madel Circ                                                      |                        |                                                                                               |     |
| · ' |                                                   | Other                                        |                           | 1100ei Size                                                     |                        |                                                                                               |     |
| 8   | Spring Range:                                     | Range:                                       |                           | Air Supply - Pressu                                             | re/(                   | Dew point: /                                                                                  |     |
|     | Sales Representative Information                  |                                              | E                         | nd U                                                            | ser Information        |                                                                                               |     |
|     | Sales Rep. Name                                   | ome                                          |                           | Company Name                                                    |                        |                                                                                               |     |
| 9   | Address                                           |                                              |                           | Address                                                         |                        |                                                                                               |     |
|     | Contact                                           |                                              |                           | Contact                                                         |                        |                                                                                               |     |
|     | Phone                                             |                                              |                           | Phone                                                           |                        |                                                                                               |     |
|     |                                                   | Fiel                                         | d Iss                     | ues                                                             |                        |                                                                                               |     |
|     | Troubleshooting G                                 | uide Complete                                |                           | Find Stops Failed                                               |                        |                                                                                               |     |
|     | No Communication Go to page 2:                    |                                              |                           | Auto Tune Failed & Manual Tuning Failed                         |                        |                                                                                               |     |
| 10  | No Communication using a Handheld                 |                                              |                           | Unstable Output (Cycling)                                       |                        |                                                                                               |     |
|     | No Pneumatic Output                               |                                              |                           | Output Saturated to Supply                                      |                        |                                                                                               |     |
|     | SVI Display Functional                            |                                              |                           | Unit in Failsafe Mode                                           |                        |                                                                                               |     |
|     | Erratic Valve Positioning                         |                                              |                           | Failsafe Fault                                                  |                        |                                                                                               |     |
| 11  | Additional Informa                                | tion:                                        |                           |                                                                 |                        |                                                                                               |     |
| 12  | Warranty Authorized By:                           |                                              | Estimated Warranty Cost:  |                                                                 |                        |                                                                                               |     |
| 12  | Authorized By:                                    |                                              |                           | Date:                                                           |                        |                                                                                               |     |

Masoneilan製品

Baker Hughes

フィールド問題の詳細: 通信なし

何と通信ができませんでしたか? ハンドヘルド ソフトウェアを実行しているPCですか? ソフトウェアの種類 DCSはどのようなソフトウェアを実行していますか? DCSタイプ: \_\_\_\_\_ ソフトウェア: \_\_\_\_\_ 通信に使用する配線の写真をお送りください

FFの詳細: DTMまたはDCSのSVI FFのバスアドレス:\_\_\_\_\_

ハンドヘルドの場合、どのタイプのハンドヘルドですか? ハンドヘルドのDDバージョン: \_\_\_\_

SVIはGEの工場で製造された新しいコントロールバルブ用に販売されたものですか? []はい[] いいえ。「はい」の場合:

製造元名: \_\_\_\_\_\_ バルブ出荷日: \_\_\_\_\_ バルブシリアル番号: \_\_\_\_\_ バルブタグ番号: \_\_\_\_\_ コントロールバルブの注文: \_\_\_\_\_ コントロールバルブの仕様書をご提供ください 1ページのエンドユーザー情報:

GEから出荷されたポジショナーは未装着だった: []はい ポジショナーを出荷したGEの事業所名: \_\_\_\_

担当者はコントロールバルブにポジショナーを取り付け、SVIIIAPと一緒にコントロールバルブを出荷しましたか? コントロールバル ブの詳細をSVIIIAPの最初の使用日と共にご提供ください。 SVIIIAPの初回使用日は、担当者が在庫から選択し、担当者がコントロー ルバルブに取り付けた日です。 コントロールバルブがお客様によって使用開始された日付もご記入ください。

以下を含む:

- ValVueソフトウェアからのポジショナー構成レポート。
- ValVue2ウェイ25%ステップテスト診断レポート。
- フィールド問題が発生したときの設置環境の最低/最高温度。
- 設置の写真(コントロールバルブ全体を示す)。
- 新しいコントロールバルブのValSpeQファイル、または修理されたバルブのValKeepレコード。

SVIが標準診断バージョンの場合は、マニュアルステップテストも実行し、以下の「テスト済みポジショナー」表にご記入ください。

| 期待される良いポジショナー |       |    |  |
|---------------|-------|----|--|
| mA信号          | バルブ位置 | P1 |  |
| 0             | 開     | 0  |  |
| 4             | 開     | 0  |  |
| 8             | 25%閉  | 10 |  |
| 12            | 50%閉  | 12 |  |
| 16            | 75%閉  | 15 |  |
| 20            | 100%閉 | 20 |  |
| 16            | 75%   | 15 |  |
| 12            | 50%   | 12 |  |
| 8             | 25%閉  | 10 |  |
| 4             | 100%開 | 0  |  |

| テスト済みポジショナー s/n |       |    |
|-----------------|-------|----|
| mA信号            | バルブ位置 | P1 |
| 0               |       |    |
| 4               |       |    |
| 8               |       |    |
| 12              |       |    |
| 16              |       |    |
| 20              |       |    |
| 16              |       |    |
| 12              |       |    |
| 8               |       |    |
| 4               |       |    |

# 10.仕様および参考文献

# 物理的および操作的仕様

本項では、SVIII APの物理的および操作的仕様について説明します。仕様は予告なく変更 される場合があります。

| 表19 - 環境仕様 |  |
|------------|--|
|------------|--|

| 動作温度限界                     | -58°F ~ 185°F (-50°C ~ 85°C)                                                                    |
|----------------------------|-------------------------------------------------------------------------------------------------|
| 保管温度限界                     | -58°F ~ 200°F (-50°C ~ 93°C)                                                                    |
| 温度の影響                      | <0.005%/°F(典型値)、-40°F~180°F(<0.01%/°C(典型値)<br>、-40°C~82°C                                       |
| 供給圧力の影響                    | 0.05%/psi単位(0.73%/bar単位)                                                                        |
| 相対湿度                       | 10〜90%結露しないこと                                                                                   |
| 湿度の影響                      | 104°F(40°C)、95%の相対湿度で2日後に0.2%未満。                                                                |
| 絶縁抵抗                       | 50%RHで10Gオーム以上。                                                                                 |
| MTBF                       | 49年:電子部品はMILハンドブックによる計算、機械部品はフィールドデータ<br>に基づく                                                   |
| 電磁両立性<br>静電気               | 静電気放電 - 接触放電レベル4 kV、空気放電レベル8 kVで影響なし(IEC<br>1000-4-2)<br>無線周波数干渉 - 1メートルあたり10Vで0.2%未満(EN 50140) |
| 高速トランジェント・バースト             | 2kVでは影響なし(カップリングクランプIEC 1000-4-4)。                                                              |
| 振動の影響<br>SVI II APハウジングで測定 | 4 mm (5 - 15 Hz) - ごくわずか<br>2 G (15 - 150 Hz) - スパンの2%以下<br>1 G (150 - 2000 Hz) - スパンの2%以下      |
| 磁界の影響                      | 30A/mで無視できる(EN61000-4-8)<br>EN50081-2およびEN50082-2に準拠したCEマークを取得                                  |

|                                                                                                    | · · · · · · · · · · · · · · · · · · ·                                                                                                    |
|----------------------------------------------------------------------------------------------------|----------------------------------------------------------------------------------------------------|
| 精度                                                                                                    | +/-0.5%(代表値 +/-0.10%以下) フルスパン                                                                                                    |
| ヒステリシスとデッドバンド                                                                                                    | +/- 0.3% フルスパン                                                                                                    |
| 反復性                                                                                                    | +/- 0.3% フルスパン                                                                                                    |
| 適合性                                                                                                    | +/- 0.5% フルスパン                                                                                                    |
| スタートアップ・ドリフト                                                                                                    | 最初の1時間で0.02%未満                                                                                                    |
| ロングタームドリフト                                                                                                    | 月間0.003%未満                                                                                                    |
| ポジショントラベルの制限                                                                                                    | ロータリー式:18 - 140°<br>レシプロ式:0.25" - 2.5" (6mm - 64mm)<br>メモ:2.5インチ(64mm)以上の場合は、取り付け方<br>法について製造元にご相談ください。                                                                                                    |
| 流量特性<br>コントロールバルブの固有の特性に加えて適用。                                                                                                    | リニア<br>イコールパーセンテージ(50:1または30:1の場合)<br>Camflex<br>Quickオープニング(50:1イコールパーセンテージの<br>逆数)<br>ユーザー設定可能<br>タイトシャットオフ(入力の0~20%)                                                                                          |
| オートチューン<br>SVI II APは、バルブポジショナーの最適な制御パラメ<br>ータの自動決定を行います。ポジションアルゴリズム<br>は、P、I、Dに加えて、ダンピング、排気と充填の時<br>定数の対称性、デッドゾーン、マグニチュードの特性<br>パラメータを使用します。Auto Tuneは、5%のステ<br>ップチェンジに最適化されており、オーバーシュート<br>はほとんどありません。Autotuneプロセスが完了した<br>後、ポジショナーのチューニングパラメータをより保<br>守的な値に、またはより応答性の高い値にさらに調整<br>することができます。 | プロポーショナルゲイン:0~5(0~5000と表示)<br>インテグラルタイム:0~100秒0~1000(1/10s)と<br>表示されます。<br>微分時間:0~200ミリ秒<br>デッドゾーン:0~+/-5%(0~10%デッドバンド)<br>Padj:+/-3000(Pに依存)<br>ベータ(非線形利得係数:-9~+9<br>ストローク時間:0~250秒<br>位置補正係数:1~20<br>ブースト:0~20 |
| 全開位置調整                                                                                                    | 実際の停止位置の60~100%                                                                                                    |
| 起動時間(無電源状態から)                                                                                                    | 200ms以下                                                                                                    |
| HART®を維持するための最小電流                                                                                                    | 3.0mA                                                                                                    |
| HART® コマンド#3マッピング                                                                                                    | HART® 4~20 mA入力信号<br>PV = バルブ位置、0~100%<br>SV = アクチュエータ圧力 (P1-P2) (標準診断バージョ<br>ンでは該当なし、単位はゼロを送信)<br>TV = 供給圧<br>QV = 複動式ユニットのP2 (標準診断バージョンの場<br>合は該当なし、単位はゼロを送信)                                                  |

| 電源                  | 4~20mAの制御信号によるループ電源                                            |
|---------------------|----------------------------------------------------------------|
| バルブ設定値              | 4-20mA450オームの入力抵抗                                              |
| コンプライアンス 定格電圧       | 9.0 V (20 mA), 11.0 V (4.0 mA)                                 |
| 起動時の最小電流信号          | 3.2mA                                                          |
| インピーダンスレンジ          | 低:450オーム、高: 275 <mark>0</mark> 0hms                            |
| スプリットレンジ動作時の最小入力スパン | 5mA                                                            |
| スプリットレンジ動作時のレンジ上限値  | 8 ~ 20mA                                                       |
| スプリットレンジ動作時のレンジ下限値  | 4 ~ 14mA                                                       |
| ワイヤーサイズ             | 14/28 AWG                                                      |
| ストリップの長さ            | 0.22インチ / 6 mm                                                 |
| デジタルコミュニケーション       | HART® 通信プロトコルリビジョン5、6または7                                      |
| ローカル液晶ディスプレイ(オプション) | LCD、防爆仕様、英数字9桁2行。<br>0 ℃~-10 ℃では表示が読めなくなります。<br>表示は-15℃で停止します。 |
| プッシュボタン             | 外部、防爆/防炎プッシュボタン3個。                                             |

表21 - 入力信号、電源、ディスプレイの仕様

表22 - 構造材の仕様

| ハウジングとカバー  | アルミニウム ASTM B85 SG100A 規格<br>ステンレス鋼オプション                                                                                        |
|------------|----------------------------------------------------------------------------------------------------|
| 重量         | 標準フローモデル:<br>・ アルミニウム - 7.4 lbs./ 3.3 kg<br>・ ステンレス鋼 - 16 lbs/ 7.3 kg                                                           |
|            | High Flowモデル:<br>・ ディスプレイ付き: 9.4 lbs./ 4.2 kg<br>・ ディスプレイなし:8.9 lbs./4.0 kg                                                     |
| リレーとマニホールド | <ul> <li>標準フローモデル:</li> <li>単動 - PPS、300シリーズステンレス鋼、ニトリルダイヤフラム</li> <li>複動 - 300シリーズステンレス鋼、Ryton、アルミニウム 6061 T6、Ryton</li> </ul> |
|            | High Flowモデル:<br>・ 300シリーズステンレス鋼、Ryton、アルミニウム6061 T6<br>、Ryton                                                                  |
| I/Pモーター    | 430ステンレス鋼、PPS、300シリーズステンレス鋼                                                                                                    |
| マウントブラケット  | 300シリーズステンレススチール                                                                                                    |
| マグネットホルダー  | 腐食防止アルマイト処理 6061 T6                                                                                                    |
| ポールリング     | 416ステンレススチール                                                                                                    |
| レバー        | 300シリーズステンレススチール                                                                                                    |

# 表23 - システムの接続性

| HART® 物理的デバイスタイプ         | アクチュエータデバイスタイプ<br>Rev 1: HART®5: CA (202)、HART®6: 65CE (206)、HART®7: 65EE<br>(238)<br>Rev 2: HART®5: CA (202)                                                           |
|--------------------------|----------------------------------------------------------------------------------------------------|
| FieldComm® Groupに登録されたDD | あり。Field Comm® Groupより入手可能                                                                                                    |
| HART® ホストソフトウェアとの統合      | ValVue AMS SNAP-ONアプリケーション、Yokagawa® PRM用プラグ<br>インアプリケーション、ValVue for Honeywell® FDM®、FDTホスト用<br>デバイスタイプマネージャ (DTM)                                                     |
| 診断                       | オプション内容:バルブシグネチャー、ポジショナーシグネチャー、<br>拡張アクチュエータシグネチャー、摩擦、ストローク速度、ステップ<br>応答、累積トラベル、累積サイクル、ニアクローズドポジションでの<br>動作時間。一部の診断には圧力センサーとValVueソフトウェアが必要<br>です。26ページの「モデルと機能の比較」を参照。 |

表24 - 空気圧単動式標準フロー

| 空気供給            | 乾燥したオイルフリー、5ミクロンのフィルター処理の空気(ISA<br>S7.3参照)                                                                                                    |
|-----------------|----------------------------------------------------------------------------------------------------|
| アクション           | ダイレクトアクティング                                                                                                    |
| 供給圧             | 20 -100 psi max. (1.4 - 6.9 bar)<br>アクチュエータのスプリングレンジより 5<br>~10psi(0.345bar~0.69bar)高く調整してください。アクチュエー<br>タの定格を超えないようにしてください。                                           |
| エア供給 - 単動式リレー   | 10.0 scf/分(283 L/分)30 psi(2.1 bar)供給時<br>16.6 scf/分(470 L/分)60 psi(4.2 bar)供給時<br>23.3 scf/分(660 L/分)90 psi(6.2 bar)供給時                                                |
| エア容量<br>(フロー係数) | 負荷Cv=0.57<br>ベントCv = 0.53                                                                                                    |
| 空気消費量           | 0.2 scf/分(5.7 L/分)30 psi(2.1 bar)供給時<br>0.26 scf/分(7.4 L/分)45 psi(3.1 bar)供給時                                                                                          |
| エアサプライの不具合      | 単動式リレー<br>停電時にはアクチュエータの出力が低下します。エア供給圧力がない<br>状態が続いた後、エア圧力が戻ってきたときに若干のオーバーシュー<br>トが発生することがあります。空気供給が止まったときにスムーズに<br>回復できるように、制御の設定を常に0%に定し、プロセス制御シス<br>テムをマニュアルにしてください。 |
| 入力信号の損失         | 出力が低圧になる。                                                                                                    |
| 出力圧力            | 0-150 psi (10.3 bar) max                                                                                                    |
| 空気供給            | 乾燥したオイルフリー、5ミクロンのフィルター処理の空気(ISA<br>S7.3参照)                                                                                                    |
| 無硫天然ガス          | H2Sの含有量が20ppm以下                                                                                                    |

| 空気供給          | 乾燥したオイルフリー、5ミクロンのフィルター処理の空気(ISA<br>S7.3参照)                                                                                                    |
|---------------|----------------------------------------------------------------------------------------------------|
| アクション         | ダイレクトアクティング                                                                                                    |
| 供給圧           | 20 -100 psi max. (1.4 - 6.9 bar)<br>操作部のスプリングレンジより 5~10psi(0.345bar~0.69bar)高<br>く調整してください。<br>アクチュエータの定格を超えないようにしてください。                                                   |
| エア供給 - 単動式リレー | 39.0 scf/分(1100 L/分)30 psi(2.1 bar)供給時<br>70.6 scf/分(2000 L/分)60 psi(4.2 bar)供給時<br>102.0 scf/分(2900 L/分)90 psi(6.2 bar)供給時                                                |
| 空気容量(フロー係数)   | 負荷C <sub>v</sub> = 2.2<br>ベントC <sub>v</sub> = 2.8                                                                                                    |
| 空気消費量         | 0.28 scf/分(8.0 L/分)30 psi(2.1 bar)供給時<br>0.35 scf/分(10 L/分)45 psi(3.1 bar)供給時                                                                                              |
| 空気消費量         | 単動式リレー<br>停電時にはアクチュエータの出力が低下します。エア供給圧力がな<br>い状態が続いた後、エア圧力が戻ってきたときに若干のオーバーシ<br>ュートが発生することがあります。<br>空気供給が止まったときにスムーズに回復できるように、制御の設<br>定を常に0%に定し、プロセス制御システムをマニュアルにしてく<br>ださい。 |
| 入力信号の損失       | 出力が低圧になる。                                                                                                    |
| 出力圧力          | 0-150 psi (10.3 bar) max                                                                                                    |
| 無硫天然ガス        | H <sub>2</sub> Sの含有量が20ppm以下                                                                                                    |

表25 - 大流量空気圧単動式ハイフロー

表26 - 空気圧複動式標準フロー

| 空気供給            | │<br>乾燥、オイルフリー、5ミクロンのフィルター処理の空気(ISA S7.3参照)                                                                                                    |
|-----------------|----------------------------------------------------------------------------------------------------|
| アクション           | 出力1は増加するにつれて増加<br>出力2は増加するにつれて減少                                                                                                    |
| 複動式の供給圧         | 25~150 psi 最大(1.73~10.3 bar)<br>アクチュエータの定格を超えないようにしてください。                                                                                                    |
| エア供給<br>複動式     | 7.2 scf/分(203 L/分)30 psi(2.1 bar)供給時<br>12.8 scf/分(362 L/分)60 psi(4.2 bar)供給時<br>18.3 scf/分(518 L/分)90 psi(6.3 bar)供給時<br>23.8 scf/分(674 L/分)120 psi(8.4 bar)供給時                                                                                                    |
| 空気供給            | 乾燥、オイルフリー、5ミクロンのフィルター処理の空気(ISA S7.3参照)                                                                                                    |
| エア容量<br>(フロー係数) | 負荷 C <sub>v</sub> = 0.39<br>ベント C <sub>v</sub> = 0.33                                                                                                    |
| 複動式のエア消費量       | 0.4 scf/分(11.3 L/分)30 psi(2.1 bar)供給時<br>0.85 scf/分(22.6 L/分)80 psi(5.52 bar)供給時                                                                                                    |
| エアサプライの不具合      | ポジショナーは、スプリングなしではアクチュエータの故障位置を制御できません。ア<br>クチュエータは、様々な条件下で、フェイル・イン・プレース、フェイル・オープン、<br>フェイル・クローズとなる可能性があります。バルブが必要な位置まで作動しない場合<br>は、追加の制御装置が必要です。<br>空気供給圧力のない状態が続いた後、空気圧が戻ると、若干のオーバーシュートが発生<br>することがあります。空気供給が止まったときにスムーズに回復できるように、制御の<br>設定を常に0%に定し、プロセス制御システムをマニュアルにしてください。 |
| 入力信号の損失         | 出力1が低圧になります。<br>出力2は供給圧力まで上昇します。                                                                                                    |
| 無硫天然ガス          | H <sub>2</sub> Sの含有量が20ppm以下。                                                                                                    |

# 表27 - HART<sup>®</sup> デバイス情報

| 項目               | 定義1                                                                                                    |
|------------------|----------------------------------------------------------------------------------------------------|
| モデル名             | SVI2 AP                                                                                                    |
| 装置タイプコード         | 238 または 0xEE (firmware 5.x.x)<br>206 または 0xCE (firmware 4.1.1)<br>202 または 0xCA (firmware 3.x.x 以下)                                                                                                    |
| 装置リビジョン          | ファームウェアが5.1.x、4.1.1、または3.1.xの場合は1<br>ファームウェアが3.2.xの場合は2                                                                                                    |
| HART® プロトコルリビジョン | ファームウェア 3.2.8/5.1.4 (HART® 5 /HART® 7 切り替え可<br>能)ファームウェア 3.2.7/5.1.3 (HART® 5 /HART® 7 切り<br>替え可能) ファームウェア 3.2.5/5.1.1 (HART® 5/HART®<br>7 切り替え可能) ファームウェア 3.2.3/4.1.1 (HART® 5/<br>HART® 6 切り替え可能) ファームウェア 3.2.1、3.1.2<br>、3.1.1 (HART® 5) |
| デバイス変数の数         | 20(ファームウェア5.x.x用HART® 7の場合<br>15(ファームウェア4.x.x用HART <sup>®</sup> 6の場合                                                                                                    |
| 対応する物理層          | FSK                                                                                                    |
| 物理的装置カテゴリ        | デジタル アドバンスド バルブ ポジショナー、<br>非DC絶縁バスデバイス                                                                                                    |

<sup>1</sup>ファームウェア3.2.8/5.1.4を搭載したデバイスは、HART<sup>®</sup> バージョンを HART<sup>®</sup> 5 または HART<sup>®</sup> 7 で操作するために切り替えることができます。同様に、ファームウェア 3.2.3/4.1.1はHART<sup>®</sup>

5 (3.2.3) または HART® 6 (4.1.1) で動作します。

# 表28変数は、HART<sup>®</sup> コマンド9から返されます。

# 表28 - デバイス変数

| 変数コー<br>ド | 変数名             | 説明                                                             | ユニット                             | 可用性<br>ファームウェアリビ<br>ジョン別                                                     |
|-----------|-----------------|----------------------------------------------------------------|----------------------------------|------------------------------------------------------------------------------|
| 0         | ポジション           | バルブ位置                                                          | パーセント                            | ファームウェア 4.1.1<br>HART® 6) および<br>5.1.X<br>(HART <sup>®</sup> 7) の両方で<br>使用可能 |
| 1         | P1-P2           | アクチュエータ圧力(単動式の場合)<br>差圧(複動式の場合)                                | psi                              | "                                                                            |
| 2         | 供給圧             | 供給圧                                                            | psi                              | "                                                                            |
| 3         | P2              | ポート2の圧力(複動式)                                                   | psi                              | "                                                                            |
| 4         | 設定値             | バルブ設定値                                                         | パーセント                            | "                                                                            |
| 5         | 信号              | アナログ入力電流信号                                                     | mA                               | "                                                                            |
| 6         | SW1             | スイッチ1(DO1)                                                     | パーセント(0<br>% = オフ、100<br>% = オン) | "                                                                            |
| 7         | SW2             | スイッチ2(DO2)                                                     | パーセント(0<br>%=オフ、100<br>%=オン)     | "                                                                            |
| 8         | DI              | デジタル入力                                                         | パーセント(0<br>%=オフ、100<br>%=オン)     | "                                                                            |
| 9         | 温度              | ボード温度                                                          | 摂氏                               | "                                                                            |
| 10        | 未使用             | 未使用                                                            | 未使用                              | "                                                                            |
| 11        | ロー(生の)ポ<br>ジション | ローバルブポジション                                                     | カウント                             | "                                                                            |
| 12        | ストローク           | バルブ総トラベルオドメーター<br>(累積値100%トラベル=1ストローク。ト<br>ラベルは1回である必要はありません。) | カウント                             | "                                                                            |
| 13        | サイクル            | バルブトラベルの方向反転数                                                  | カウント                             | "                                                                            |
| 14        | ポジション<br>再送信    | アナログ出力経由のポジション再送信                                              | カウント                             | "                                                                            |
| 15        | I/P電流           | 圧力変換器電流への電流                                                    | mA                               | ファームウェア5.1.X<br>で使用可能(HART® 7<br>のみ)。                                        |
| 16        | 摩擦              | スタティックバルブ摩擦                                                    | psi                              | "                                                                            |

| 変数コー<br>ド | 変数名              | 説明                                                         | ユニット  | 可用性<br>ファームウェアリビ<br>ジョン別 |
|-----------|------------------|------------------------------------------------------------|-------|--------------------------|
| 17        | 位置エラーバ<br>ンド     | 設定値からの許容位置偏差範囲。設定値から<br>の位置偏差範囲がこの値より大きいと、位置<br>エラーが発生します。 | パーセント | "                        |
| 18        | オープン ストッ<br>プ 調整 | バルブトラベルの上限                                                 | パーセント | "                        |
| 19        | レンジのパーセ<br>ント    | アナログ入力電流信号(パーセンテージ)                                        | パーセント | "                        |

表28 - デバイス変数(続き)

### シリーズ識別 SVI2 AP-abcdefgh

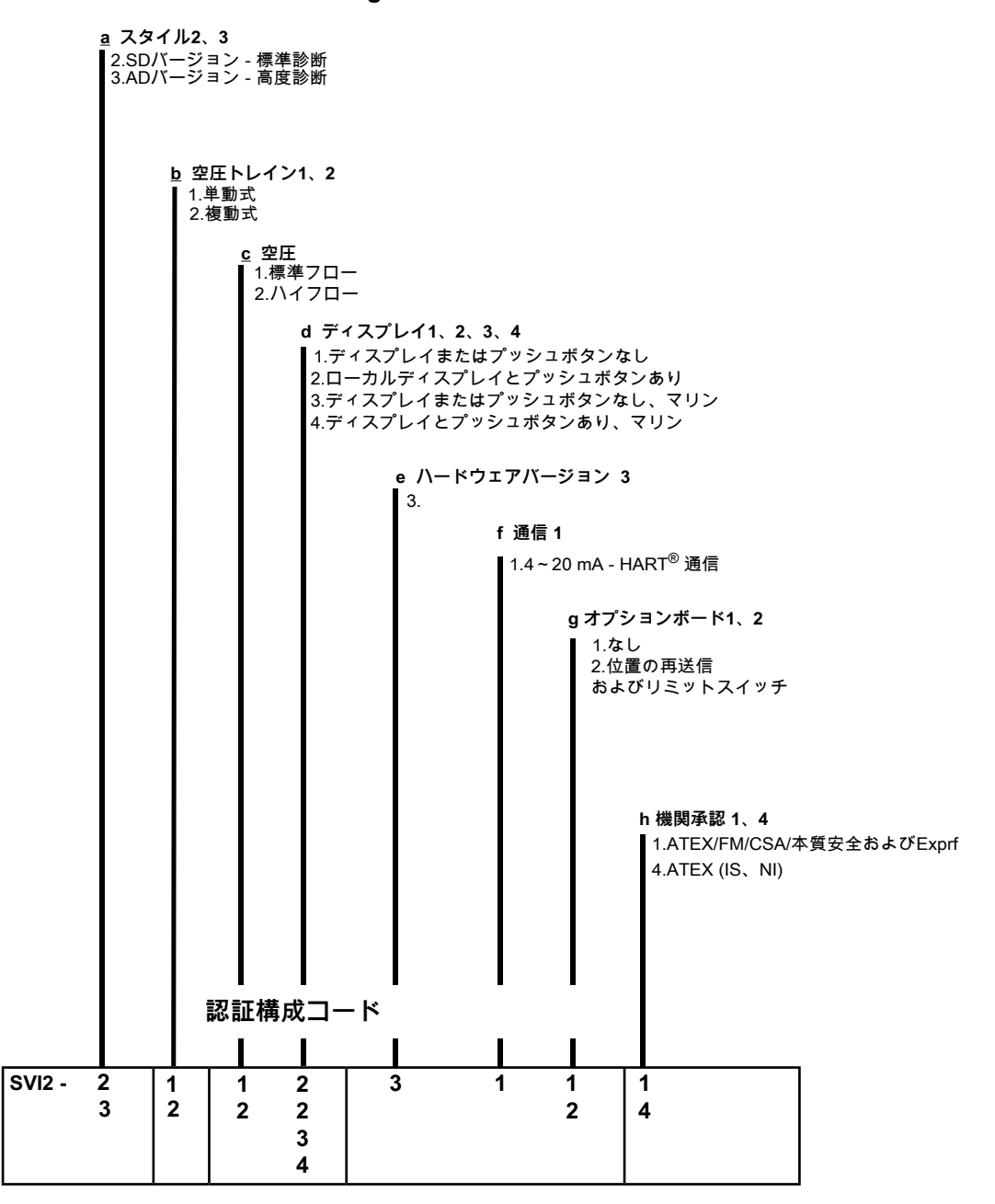

図62 - SVI2 APモデルナンバリング

# スペアパーツ

| 回路基板キット(標              | 準およびオフショア、非       | ≡JIS)                       |
|------------------------|-------------------|-----------------------------|
| SVI II AP-2、           | ポジションTx.およびスイッチオフ | 01153186 <b>2</b> -999-0000 |
| SVI II AP-2            | ポジションTx.およびスイッチオン | 01153186 <b>3</b> -999-0000 |
| SVI II AP-3            | ポジションTx.およびスイッチオフ | 01153186 <b>4</b> -999-0000 |
| SVI II AP-3            | ポジションTx.およびスイッチオン | 01153186 <b>5</b> -999-0000 |
| SVI II <b>AP-2</b> 複動式 | ボジションTx.およびスイッチオフ | 01153186 <b>6</b> -999-0000 |
| SVI II <b>AP-2</b> 複動式 | ポジションTx.およびスイッチオン | 01153186 <b>7</b> -999-0000 |
| SVI II <b>AP-3</b> 複動式 | ポジションTx.およびスイッチオフ | 72008157 <b>8</b> -999-0000 |
| SVI II <b>AP-3</b> 複動式 | ポジションTx.およびスイッチオン | 72008157 <b>9</b> -999-0000 |

プッシュボタン/ディスプレイカバースペアパーツキット 標準構造、SVI II AP-2 720003884-999-0000 オフショア構造、SVI II AP-2 720003885-999-0000

| 品番 | 説明                 | 数量 |
|----|--------------------|----|
| 1  | ASSY COVER WINDOW  | 1  |
| 2  | ガスケット カバー エレクトロニクス | 1  |
| 3  | インストラクション          | 1  |

| リレースペアパーツキッ | ト ( | 標準· | オフショア | ) |
|-------------|-----|-----|-------|---|
| 構造          |     |     |       |   |

720003880-999-0000

| 品番 | 説明                | 数量 |
|----|-------------------|----|
| 1  | リレー(単動式)          | 1  |
| 2  | M4 x 0.7x 60 SHCS | 3  |
| 3  | 空圧カバー             | 1  |
| 4  | 空圧カバーガスケット        | 1  |
| 5  | M4 x 0.7x 25 SHCS | 6  |
| 6  | インストラクション         | 1  |

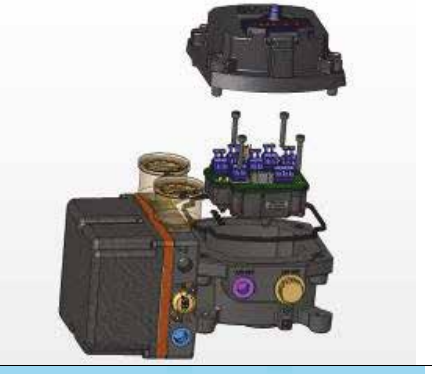

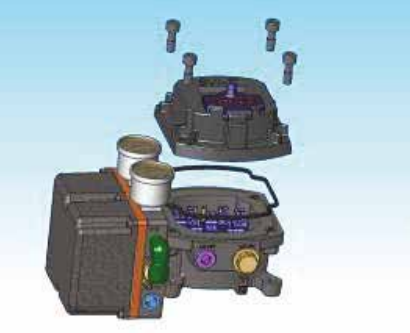

# マーケティングリリース PRO-MAS-D17

| 品番<br>1<br>2<br>3<br>4<br>5 | 説明<br>//Pアセンブリ<br>のいいが、//Pフラー/        | 72<br>数量                     | 0003878-999-0000   |       |
|-----------------------------|---------------------------------------|------------------------------|--------------------|-------|
| 品番<br>1<br>2<br>3<br>4<br>5 | 説明       I/Pアセンブリ       OUX:05 UP7= ( | 数量                           |                    |       |
| 1<br>2<br>3<br>4<br>5       |                                       |                              |                    |       |
| 2<br>3<br>4<br>5            |                                       | 1                            |                    |       |
| 3<br>4<br>5                 | 0929、1/PAFA                           | 2                            |                    |       |
| 4                           | M4 x 0.7x 60 SHCS                     | 4                            |                    |       |
| 5                           | 空圧カバー                                 | 1                            |                    |       |
| -                           | 空圧カバーガスケット                            | 1                            |                    |       |
| 6                           | M4 x 0.7x 25 SHCS                     | 6                            |                    |       |
| 7                           | インストラクション                             | 1                            |                    |       |
| 品番                          | 説明                                    | 数量                           |                    |       |
|                             |                                       | 74                           | 0002970 000 0000   |       |
| 品番                          | 影明                                    | 数量                           |                    |       |
| 1                           | //Pアセンブリ                              | 1                            |                    |       |
| 2                           | Oリング、I/Pステム                           | 2                            | _                  |       |
| 3                           | M4 x 0.7x 60 SHCS                     | 4                            |                    |       |
| 4                           | 空圧カバー                                 | 1                            |                    | - You |
| 5                           | 空圧カバーガスケット                            | 1                            |                    |       |
| 6                           | M4 x 0.7x 25 SHCS                     | 6                            |                    |       |
| 7                           | インストラクション                             | 1                            |                    |       |
| リレース                        | ペアパーツキット、褚<br>標準構造 72000<br>オフショア構造   | 夏動式、<br>3881-999<br>72000388 | 0000<br>2-999-0000 |       |
| 品番                          | 説明                                    | 数量                           |                    |       |
| 1                           | リレー複動                                 | 1                            |                    |       |
| 2                           | 輪郭加エOリング、DA12:1リレー                    | 2                            |                    |       |
| 3                           | M4 x 0.7x 60 SHCS                     | 4                            |                    |       |
| 4                           | インストラクション                             | 1                            |                    |       |

# マーケティングリリース PRO-MAS-D17

| 空気圧                                                         | <b>モカバーキット、単動式</b>                                                                                                    | 7200024                                                                                          | 50-999-0000 |       |
|-------------------------------------------------------------|----------------------------------------------------------------------------------------------------|--------------------------------------------------------------------------------------------------|-------------|-------|
| 品番                                                          | 説明                                                                                                    | 数量                                                                                               |             | C EM2 |
| 1                                                           | LOCTITE 222MS、0.5mL低強度                                                                                                    | 1                                                                                                |             |       |
| 2                                                           | ネジ M4 x 0.7 x 25 ソケットヘッドキャップ                                                                                                    | 6                                                                                                | -           |       |
| 3                                                           | ガスケットマニホールドS/A                                                                                                    | 4                                                                                                |             |       |
| 4                                                           | 空気圧カバーS/A SVI2AP                                                                                                    | 1                                                                                                |             |       |
| 5                                                           | ミニバルブ 064.001 シリコン                                                                                                    | 1                                                                                                |             |       |
| 空気圧                                                         | Eカバーキット、複動式                                                                                                    | 7200024                                                                                          | 51-999-0000 |       |
| 品番                                                          | 説明                                                                                                    | 数量                                                                                               |             |       |
| 1                                                           | LOCTITE 222MS O.5mL 低強度                                                                                                    | 1                                                                                                |             |       |
|                                                             |                                                                                                    | '                                                                                                | _           |       |
| 2                                                           | ネジ M4 x 0.7 x 25 ソケットヘッドキャップ                                                                                                    | 4                                                                                                |             |       |
| 2<br>3                                                      | ネジ M4 x 0.7 x 25 ソケットヘッドキャップ<br>ガスケットI/Pカバー D/A SVI2AP                                                                                                    | 4                                                                                                | -           |       |
| 2<br>3<br>4                                                 | ネジ M4 x 0.7 x 25 ソケットヘッドキャップ<br>ガスケットI/Pカバー D/A SVI2AP<br>カバー空気圧DA                                                                                                    | 4<br>1<br>1                                                                                      | -           |       |
| 1<br>2<br>3<br>4<br>5                                       | ネジ M4 x 0.7 x 25 ソケットヘッドキャップ<br>ガスケットI/Pカバー D/A SVI2AP<br>カバー空気圧DA<br>ミニバルブ 064.001 シリコン                                                                                                    | 4<br>1<br>1<br>1<br>1                                                                            | -           |       |
| 1<br>2<br>3<br>4<br>5<br>プッシ                                | ネジ M4 x 0.7 x 25 ソケットヘッドキャップ<br>ガスケットI/Pカバー D/A SV/2AP<br>カバー空気圧DA<br>ミニバルブ 064.001 シリコン                                                                                                    | 4<br>1<br>1<br>1                                                                                 |             |       |
| 1<br>2<br>3<br>4<br>5<br>ブッシ                                | ネジ M4 x 0.7 x 25 ソケットヘッドキャップ<br>ガスケットI/Pカバー D/A SVI2AP<br>カバー空気圧DA<br>ミニバルブ 064.001 シリコン                                                                                                    | 4<br>1<br>1<br>1<br>7200024                                                                      | 48-999-0000 |       |
| 」<br>2<br>3<br>4<br>5<br>プッシ                                | ネジ M4 x 0.7 x 25 ソケットヘッドキャップ<br>ガスケット//Pカバー D/A SV/2AP<br>カバー空気圧DA<br>ミニバルブ 064.001 シリコン<br>・ユボタンドア、キット                                                                                                    | 1       1       1       1       1       7200024       数量                                         | 48-999-0000 |       |
| 1<br>2<br>3<br>4<br>5<br>ブッシ                                | ネジ M4x 0.7 x 25 ソケットヘッドキャップ         ガスケット//Pカバー D/A SV/2AP         カバー空気圧DA         ミニバルブ 064.001 シリコン                                                                                                    | 1       1       1       1       1       7200024       数量       1                                 | 48-999-0000 |       |
| 1<br>2<br>3<br>4<br>5<br>ブッシ<br>品番<br>1<br>2                | ネジ M4x 0.7 x 25 ソケットヘッドキャップ         ガスケット//Pカバー D/A SV/2AP         カバー空気圧DA         ミニバルブ 064.001 シリコン                                                                                                    | 1       1       1       1       1       1       200024       数量       1       4                  | 48-999-0000 |       |
| 1<br>2<br>3<br>4<br>5<br>5<br>プッシ<br>日番<br>1<br>2<br>3      | ネジ M4x 0.7 x 25 ソケットヘッドキャップ         ガスケット/Pカバー D/A SV/2AP         カバー空気圧DA         ミニバルブ 064.001 シリコン    ・コボタンドア、キット          説明         ネジキャプティブパネル         ビボットビンブッシュボタンカバー SVIII         サークリップシャフトブッシュB                           | 1       1       1       1       1       1       3       7200024       数量       1       4       1 | 48-999-0000 |       |
| 1<br>2<br>3<br>4<br>5<br>5<br>プッシ<br>日番<br>1<br>2<br>3<br>4 | ネジ M4x 0.7 x 25 ソケットヘッドキャップ         ガスケット/Pカバー D/A SVI2AP         カバー空気圧DA         ミニバルブ 064.001 シリコン    メコボタンドア、キット          酸明         ネジキャプティブパネル         ビボットビンブッシュボタンカバー SVIII         サークリップシャフトブッシュ8         カバープッシュボタン SVI2AP | 1       1       1       1       1       7200024       数量       1       4       1       1         | 48-999-0000 |       |

Page 3 of 3

| リレ<br>単動 | νースペアパーツキッ<br>カ式SVI2 AP−2 | <sup>-</sup> ト、標準構造、HighFlow、<br>720014541-999-000       | )  |
|----------|---------------------------|----------------------------------------------------------|----|
| 品番       | 部品番号                      | 説明                                                       | 数量 |
| 1        | 720017771-265-0000        | SCR HEX SHCS M4 X 0.7 X 60 マイクロ<br>スフィア 593 パッチ          | 5  |
| 2        | 971886015-681-0000        | O-リング ID 9.19 [0.362] 幅2.62 [0.103]<br>REF NO 2-110      | 3  |
| 3        | 971886124-681-0000        | O-リング ID 29.87 [1.176] 幅1.78<br>[0.0703] REF NO 2-025    | 1  |
| 4        | 720020224-681-0000        | O-リング ID 9.137.82 [1.498] 幅1.78<br>[0.0703] REF NO 2-029 | 1  |
| 5        | 720014540-779-0000        | インストラクション                                                | 1  |
| 6        | 7200096389990000          | RELAYSA HCR                                              | 1  |

意図的白紙のページ

# 11.Air to Open と Air to Close のアクチュエータ

# アクチュエータ動作

制御システムの中では、各制御変数の符号+または-を正しく割り当てることが重要です。コントロールバルブのサブシステムも複雑になります。図63 と図64 は、SVI II APと共に使用された場合のATOバルブとATCバルブの動作を示しています。図は、

直動式ポジショナーのリニア特性とパーセンテージ特性を示しています。アクチュエータの圧力信 号には、一般的なアクチュエータの摩擦に起因するヒステリシスが見られます。入力電流とアクチ ュエータの圧力関係が強調されるようにスケールを選択し、各グラフの左下にフェイルセーフバル ブの位置を表示しています。なお、ATCバルブの場合、4mAはバルブのトラベル100%を表し、期 待される0%ではありません。コントローラをはじめとするヒューマン・マシン・インターフェース は、バルブが4mAで100%開いていること、20mAで0%閉じていることを正しく示す必要がありま す。このグラフは、この例ではTight Shut-off(T.S.)オプションを約5%に設定した場合のバルブの 動きとアクチュエータの圧力を示しています。また、バルブの動きとアクチュエータの圧力は、約 3.6mAの低電流リフトオフポイントで示されており、これ以下では、電源が安定するまでポジショ ナーは設定を初期化されます。

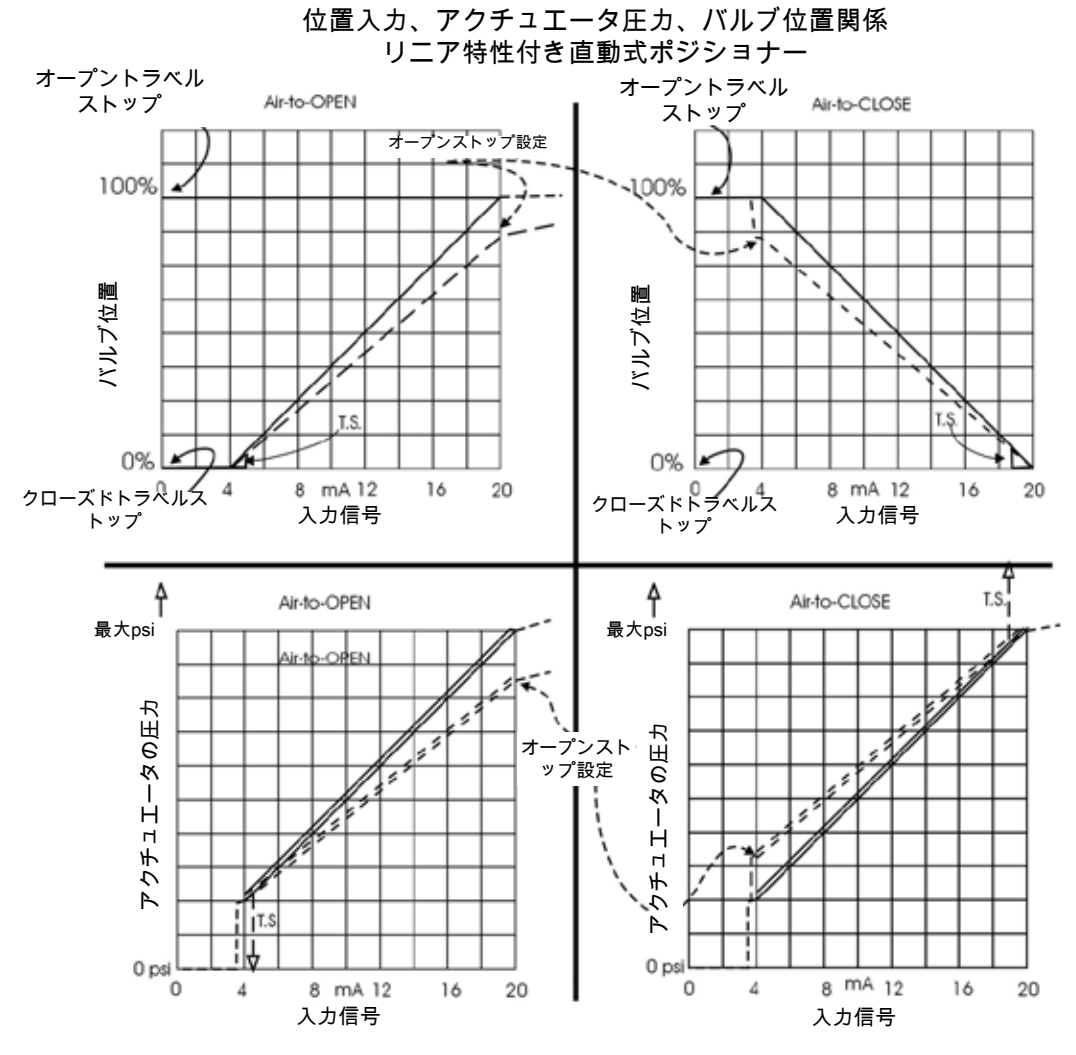

図63 - ATOとATCの動作とリニアポジショナーの特性

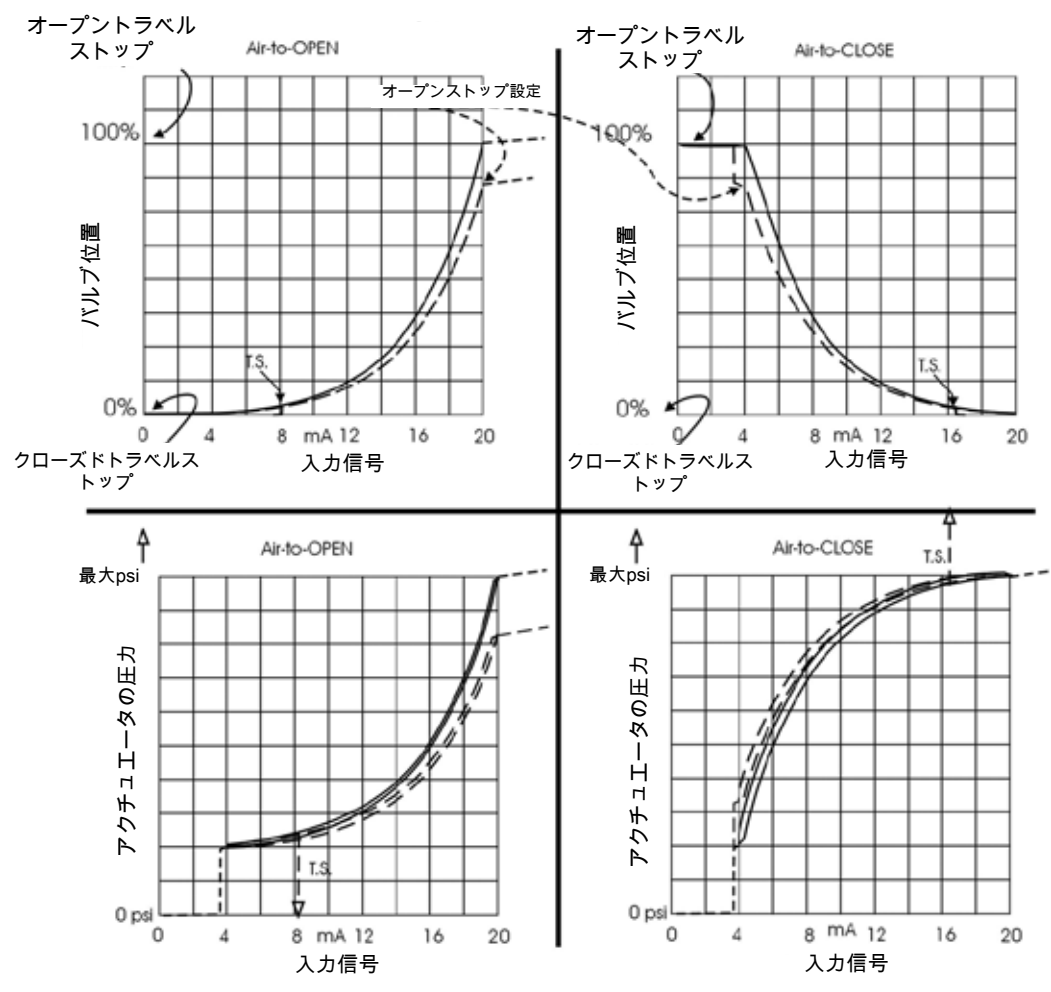

## 位置入力、アクチュエータ圧力、バルブ位置関係 EQUAL 50特性付き直動式ポジショナー

図64 - ポジショナーの特性に応じたATOおよびATCアクションの割合

意図的白紙のページ

# 12.天然ガス環境でのSVI II APの設置

SVIII APの内部は供給媒体で加圧されています。電気導管やケー ブルシステムに侵入する可能性のある加圧された天然ガスの取り 扱いには、適切な安全対策を講じなければなりません。

警告爆発の危険性-導管シール、ケーブルシール、ケーブルグラ ンドが外れていたり、不適切に取り付けられていたりすると、天 然ガスがSVIII APの設置場所周辺や、導管が存在する場所に漏れ る可能性があります。SVIII APから排出された天然ガスが速やか に消散することを確認します。空圧制御システムは、正圧ベント からSVIII APの周辺に少量の天然ガスを常時ブリードします(ブ リードベントの位置は画像を参照)。また、アクチュエータのベ ントサイクル(アクチュエータの圧力開放)の間、ユニットがリ モートベントガス配管(「リモートガス配管」参照)に接続され ていない限り、アクチュエータからの天然ガスは、アクチュエー タベントポート周辺に放出されます(アクチュエータベント位置 については画像を参照)。天然ガスの発生源(陽圧ブリーディン グとアクチュエーターからの排気)は、その区域の危険有害性の 分類を評価する際に考慮する必要があります。

警告爆発の危険 - 正圧ベントとアクチュエータのベントにより、 天然ガスがSVI II APの設置区域に漏れる可能性があります。

正圧ブリードベントからガスを回収しようとしないでください。 正圧ブリードベントからガスを回収しようとすると、内圧が上昇 し、性能に影響を与えたり、防爆/防爆保護が損なわれたりする可 能性があります。

本機を修理に出したり返品する前に、すべてのカバーやその他の 圧力がかかる部品が正しく取り付けられていることを確認してく ださい。

警告爆発の危険 - カバーや圧力を含む部品の取り付けが不適切な 場合、天然ガスがSVI II APの設置区域に漏れる可能性がありま す。 約0.2 ft3/分 @ 30 psi (6 sLp/分) の天然ガスがI/Pから排出・排気されます。屋内で使用す る場合は、この点を考慮して循環や換気を行ってください。

排気ポイントを赤い矢印で示します (→)

単動式

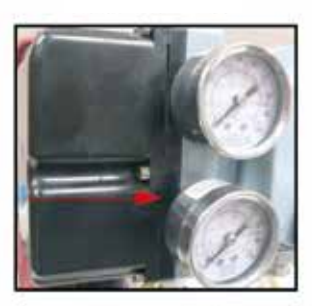

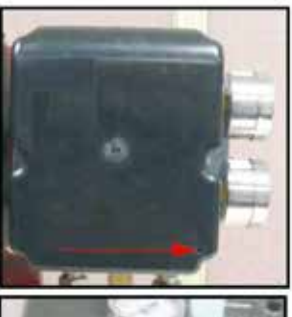

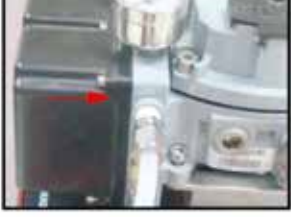

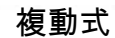

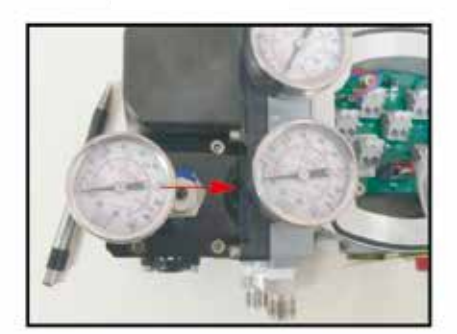

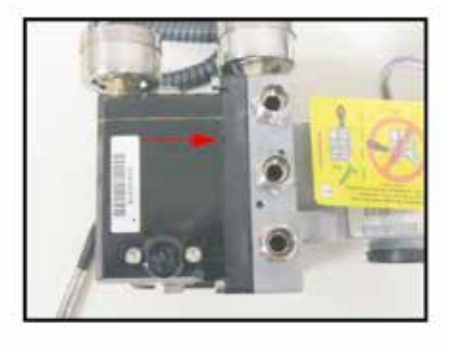

ハイフロー

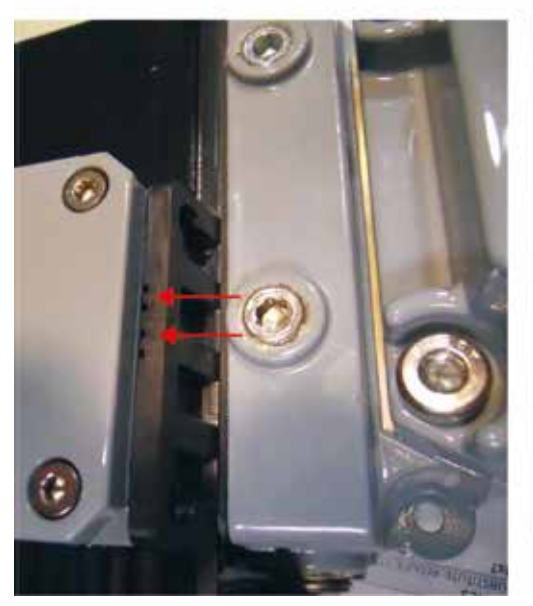

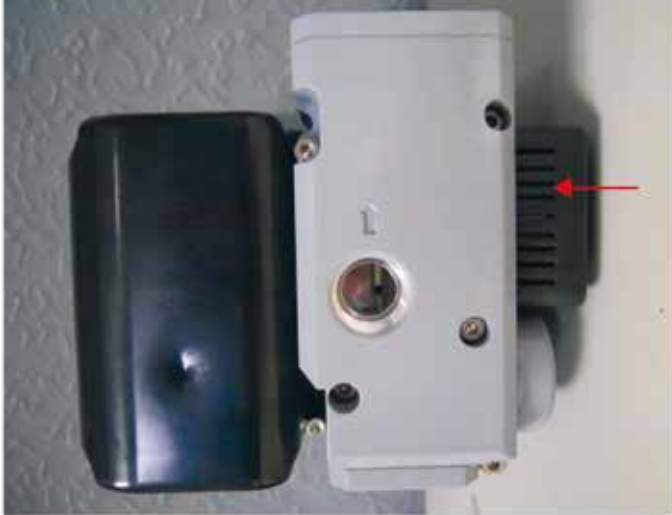

# リモートアクチュエータベントガス接続

リモートガス配管

リモートベントガス配管は、アクチュエータベント時の圧力上昇を最小限に抑えるた め、フリーフローでなければなりません。ベントガス配管内の圧力上昇は、コントロー ルバルブ作動の性能に影響を与える可能性があります。(過度な圧力上昇は性能に大き く影響します)。

ベントガス配管内の圧力上昇は、ベントガス配管全体の長さを可能な限り短く保ち、 継手、エルボ、短い半径のターンの数を制限することによって最小限に抑えることが できます。ベントガス配管の直径を大きく保ち、最小(チューブ)直径は、SVI II AP 単動式および複動式の場合は12.7 mm(1/2インチ)、SVI II AP High Flowの場合は19 mm(3/4インチ)にします。

リモートベントガス配管に加え、すべての部品とカバーが正しく取り付けられていることを確認してください。

### 単動式および複動式設置

必要なツール

• 9/16および1インチレンチ • M3およびM5六角レンチ

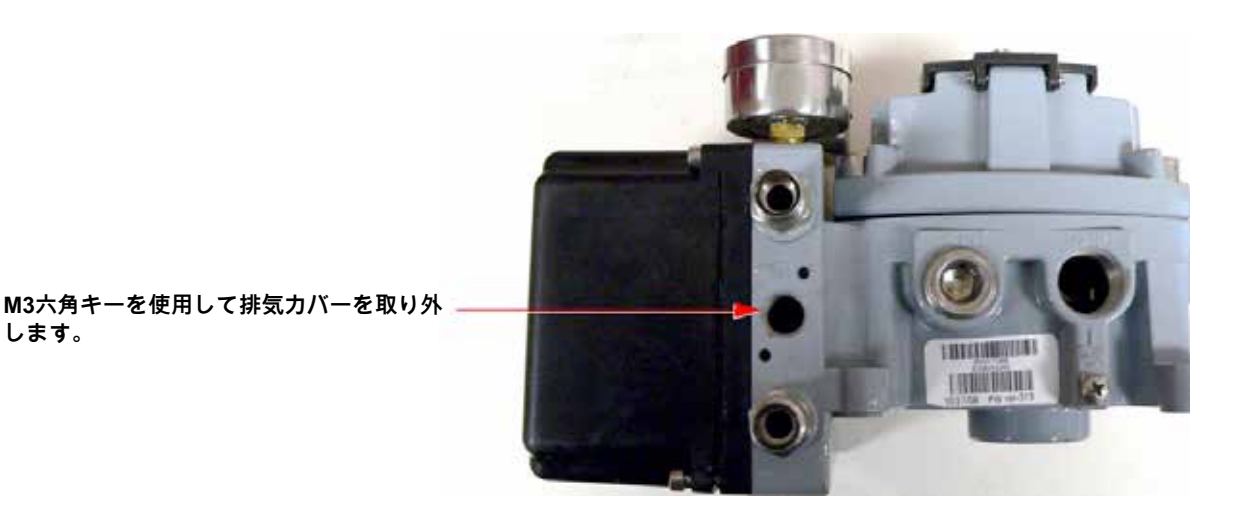

図65-ステップ1 排気カバーを取り外す

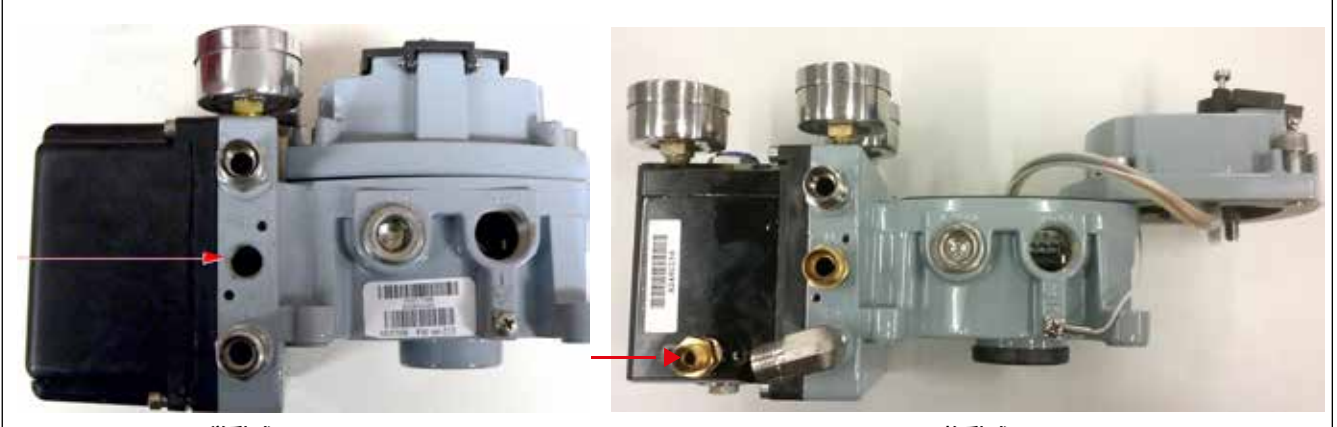

単動式

複動式

9/16 レンチを使用して、1/2" X 1/4 " 継手を排気ポートに取り付けます。

図66 - ステップ2 1/2" x 1/4" 継手の取り付け

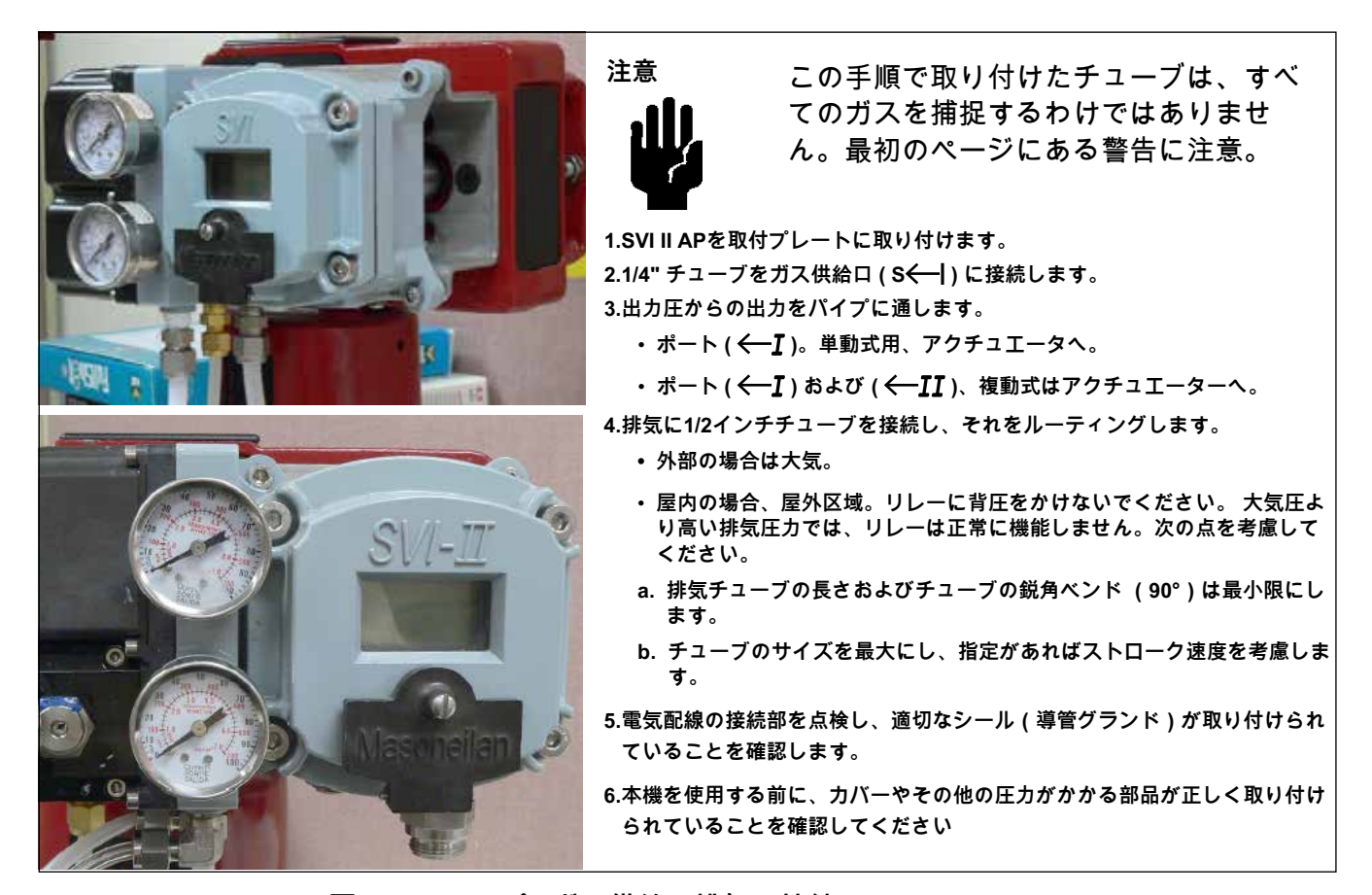

図67-ステップ4 ガス供給と排気の接続

ハイフロー設置

必要なツール

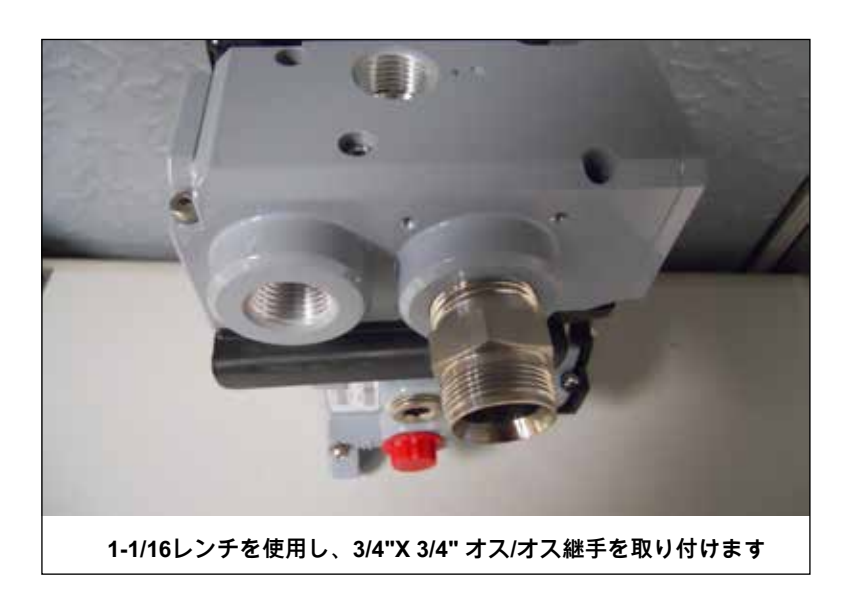

• 3/4インチおよび1-1/6インチレンチ • M3およびM5六角レンチ

図68 - ステップ1 3/4" x 3/4"継手の取り付け

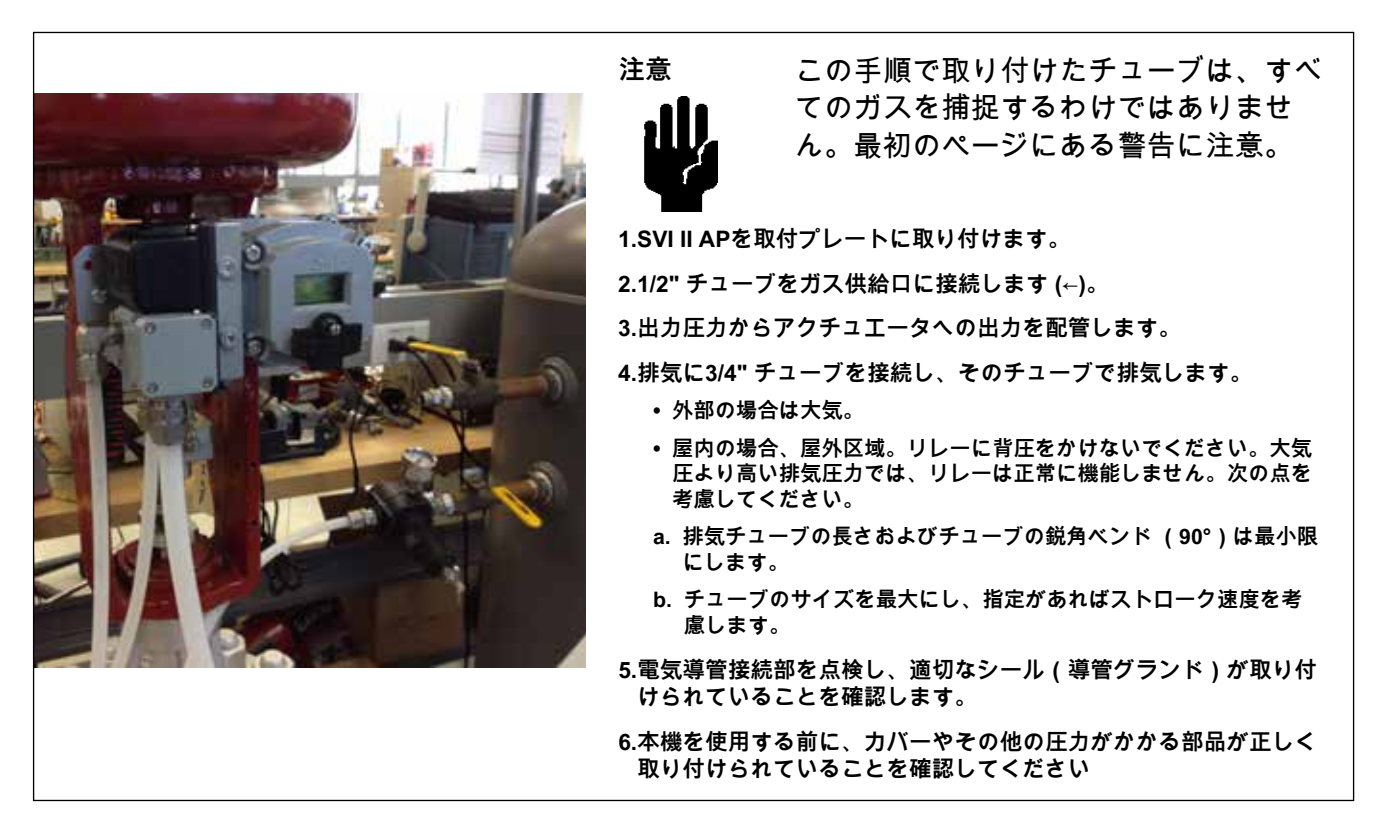

図69 - ステップ2 ガス供給と排気の接続

意図的白紙のページ
## 13.空気供給の条件

#### 空気供給の条件

高品質の空気を供給することで、空圧機器の制御品質の向上やメンテナンスコストの削減に 大きく貢献します。ANI/ISA-7.0.01-1996 - 機器用工アの品質基準を参照。空気供給の故障 は、プロセスへの影響を最小限に抑えるために特別な注意が必要です。すべてのプロセス機 器が安全な状態になるように設計し、適用してください。これには空気供給の故障も含まれ ます。SVI II APは、空気圧が低い、または全くない状態でも故障しないように設計されて います。空気圧が低い場合、または空気圧がない場合にバルブを安全な状態にするために、 コントロールバルブアクチュエータを選択します。例えば、燃焼プロセスに燃料を供給する バルブには、通常、Air to Openバルブが装備されています。つまり、空気供給が故障する と燃料フローが遮断されます。

さらにプロセス上の予防措置を講じることができます。空気供給が回復した時、バルブへの 設定値は、バルブを安全な状態に保持し続けるか、既知の安全な状態に移行させる値でなけ ればなりません。そのためには、コントロールバルブの位置設定値を送信する制御システム をマニュアルモードにし、0%に設定します。空気供給が適切な圧力で安定した後、プラン トの安全始動手順に従って、設定値を操作ポイントに移行することができます。ATOコン トロールバルブのある重要なプロセスで必要とされる追加的な予防措置は、空気供給の故障 時に安全な状態に移行してコントロールバルブを補足し、安全なスタートアップに必要なす べての要件が満たされるまでその状態を維持するシャットオフバルブを設置することです。 意図的白紙のページ

## 14.応答速度の調整

### 応答速度の調整

SVI II APでは、キャリブレーションソフトウェアに、接続されたバルブを自動的にチュー ニングする機能があります。オートチューン機能では、プロセス特性の変化を許容するよ うに設計された堅牢なチューニングパラメーターを備えています。SVI II APのパラメータ を調整することで、コントロールバルブの応答速度を調整することができます。チューニ ングパラメータの調整は、推奨方法であるValVue、またはハンドヘルドで行います。 意図的白紙のページ

## 15.高度な使用方法

### 最適化とプロセスパフォーマンスを最大化するテクノロジー

本項では、SVI II APとValVueを併用することで、メンテナンスの簡略化やSVI II APの高度な 診断機能のメリットを生かして、優れたプロセス結果を得るためのテクニックの例を紹介し ます。モデムとValVueによるHART<sup>®</sup> 通信を前提としています。これらの手順やその他の手 順については、ValVueの取扱説明書を参照してください。

シートの浸食を防ぐためのタイトシャットオフの適用

タイトシャットオフ機能により、アクチュエータの力を最大限に利用してバルブシートの侵 食を防ぎ、有害な漏れをなくすようにプログラムすることができます。例えば、位置の設定 値が2%の場合、入力信号が2%以下のときにフルスラストを発生させる機能です。これによ り、バルブ修理の一般的な原因が解決されます。非常に小さな流量でバルブを絞る必要があ る場合は、タイトシャットオフを使用しないでください。

#### 高圧液封式バルブトリムへのタイトシャットオフの適用

高圧液体式レトダウンバルブでステージトリムを使用する場合、タイトシャットオフは、操作可能な最小 Cv レベルで絞りを開始するためにバルブをシートから移動させるように調整 することができます。SVIII APのタイトシャットオフ機能を使えば、クリアランスフロー での絞り込み時に発生するバルブシートの損傷を防ぐことができます。次の表の推奨タイト シャットオフ設定を参照してください。タイトシャットオフは、プッシュボタン、または ValVueやHART® コミュニケーターを使って調整できます。

| Masoneilan バルブタイプ | バルブトリムタイプ    | タイトシャット設定 | ポジショナー特性 |
|-------------------|--------------|-----------|----------|
| Lincoln Log       | 任意           | 15%       | リニア      |
| 41000 VRT Type S  | 部分的スタック      | 6%        | リニア      |
| 41000 VRT Type S  | フルスタック       | 3.5%      | リニア      |
| 41000 VRT Type C  | ケージ          | 6%        | リニア      |
| 28000             | Varilog      | 5%        | リニア      |
| 任意                | クラス V シャットオフ | 2%        | リニア      |

表29 - 高圧液体用下降トリムのタイトシャットオフパラメータ

### ValVue診断の使用

SVI II APの高度な機能は、ValVueソフトウェアで簡単に使用できます。次の例は、いくつかの使用方法を示しています。

#### 継続的な診断

SVI II APは、コントロールバルブのメンテナンス間隔を予測するための重要な情報を継続的に収集します。これらの情報とは以下からなります:

- トータルトラベル
- サイクル数
- オープン時間
- クローズド時間
- 閉鎖間近の時間

バルブベローズシールのモニタリング

SVI II APは累積したバルブストロークの反転回数をサイクル数として自動的に記憶しま す。ValVueは、その値を定期的に取得し、ベローズシールやパッキンの残存寿命を把握す ることができます。トータルトラベルは、パッキンやシールの残存寿命を推定するのにも 使われます。

#### クリティカル・サービス、キャビテーション・コントロール・トリム

バルブのシート付近での過酷な使用状況をValVueでモニターし、永久ファイルに保存する ことで、メンテナンスの必要性をモニターし、予測することができます。ValVueを使用し て、Time-spent-near-Closed(クローズド付近での使用時間)の基準(例えば4%といった バルブ位置)を指定することができます。「タイトシャットオフ-高圧液封式バルブトリム へのタイトシャットオフの適用」も参照してください。

#### バルブ診断テスト

標準の診断テストでは、フルストロークテストを行い、ストロークスピードを判定しま す。ステップレスポンステストでは、ユーザーが選択した複数のポイント間でバルブを動 かし、各ステップの動的応答をグラフィカルに表示します。ポジショナーシグネチャーテ ストでは、お客様が指定したトラベルでバルブをストロークさせ、シグネチャーを記録す ることで、アズビルドとの比較や将来のテストとの比較を行い、メンテナンス間隔を予測 します。診断テストには、ValVueのフルバージョンが必要です。 意図的白紙のページ

## 16.用語集

| 精度                 | コントロールバルブでは、位置はバルブ内の機械的な動作限界の<br>間で測定されます。これらの限界は、アクチュエータとバルブの<br>剛性による位置変動を含むことがあります。このため、精度は、<br>機械的限界における剛性の影響とは無関係に、バルブの通常のト<br>ラベル内の位置を基準とします。精度とは、通常のトラベルの中<br>で、予想される位置からの最大偏差のことで、通常のトラベルに<br>対する割合で表されます。                                                                                                    |
|--------------------|----------------------------------------------------------------------------------------------------|
| アクチュエータタイプ         | 入力信号(主に電気信号)を運動に変換するデバイスで<br>す。HART®対応アクチュエータは、4~20mAの制御電流信号を受<br>信し、作動機能を作動させます。HART®アクチュエータには多く<br>の種類があり、ポジショナーもその一種です。アクチュエータタ<br>イプデバイスをトランスミッタタイプデバイス用の回路に接続す<br>ることはできません。                                                                                                    |
| アルゴリズム             | アルゴリズムとは、問題を解くための手順や公式のことです。SVI                                                                                                    |
|                    | II APの動作にはいくつかのアルゴリズムがあります。SVI II AP<br>は、修正PIDである位置制御アルゴリズムを備えています。SVI II<br>APに組み込まれた他のアルゴリズムには、ストロークをキャリブ<br>レーションするSTOPS方式や PIDアルゴリズムに最適なパラメー<br>タを確立するautoTUNE方式があります。                                                                                                    |
| ATC (Air to Close) | 単動式アクチュエータとコントロールバルブの組み合わせで、ア                                                                                                    |
|                    | クチュエータに空気圧が加わると<br>バルブが閉じます。                                                                                                    |
| ATO (Air to Open)  | 単動式アクチュエータとコントロールバルブの組み合わせで、ア<br>クチュエータに空気圧が加わると<br>バルブが開きます。                                                                                                    |
| CALIBrate          | ストローク、入力信号、チューニングパラメータのキャリブレー<br>ションを変更できるポジショナーのモード。                                                                                                    |
| 特性                 | ポジショナー入力設定値コマンドは、設定値とバルブ位置の間の<br>所望の関係を提供するために、選択的に変更することができま<br>す。バルブにおいて、ストロークとCvの関係はバルブ固有特性と<br>も呼ばれます。例えば、設計上、多くの場合、同じ割合になるよ<br>うに調整されます。ポジショナー特性は、アクチュエータの設定<br>値とトラベルの関係を修正するために適用されます。ポジショナ<br>ーの特性は、バルブに合うように選択する必要があります。バル<br>ブがイコールパーセントの場合、ポジショナーをリニアに設定し<br>ます。リニアバルブが取り付けられている場合、フロー制御を改<br>善するためにポジショナーをイコールパーセント特性に設定する<br>ことができます。SVIII APは、ValVueで作成・編集可能な11点<br>のカスタム特性オプションを提供します。ローカルディスプレイ<br>は、カスタム特性を選択するために使用することができますが、<br>ポイントを調整することはできません。 |

| クローズド         | フローが最小またはゼロになるバルブ位置。「タイトシャット<br>オフ」を参照。                                                                                                    |
|---------------|----------------------------------------------------------------------------------------------------|
| コンプライアンス電圧    | 制御システム出力が、以下の条件を満たすために利用可能でな                                                                                                    |
|               | ければならない電圧<br>SVI II APとそれに直列に接続されたすべての抵抗デバイスを通<br>して制御電流を駆動します。                                                                                                    |
| 適合性           | ポジションが理論上のポジション曲線に近づく度合い。等比や<br>クイックオープニングなど。これは、トラベルの機械的限界に<br>おけるバルブや アクチュエータの剛性による影響とは無関係で<br>す。「精度」を参照。                                                                                                    |
| コンプライアンス、HART | Field Comm®に準拠した製造とテスト Group基準。                                                                                                    |
| 条件モニタリング      | プロセス機器の性能を測定するためのテクノロジー。<br>一定期間にわたってバルブを監視し、メンテナンスの必要性を<br>予測します。このテクノロジーは、NRCのGL89-10に適合する<br>ように進化し、他のプロセス産業でもその価値が証明されてい<br>ます。SVI II APとValVueは、条件モニタリングを実施するため<br>の一連の診断ツールを提供します。                                                                  |
| CONFIGure     | 位置制御や通信に必要な恒久的なパラメータを変更できるポジ<br>ショナーのモード。                                                                                                    |
| カスタム          | カスタム SVI II APのカスタム特性は、設定値とバルブ位置の<br>間の(特性を参照)関係を定義するための10ポイントを持ちま<br>す。プッシュボタンは、HART®マスターからHART®通信を使用<br>してデータのペアとしてダウンロードされなければならないカ<br>スタム特性の選択を可能にします。ValVueは、グラフィカルな<br>ドラッグ・アンド・ドロップ方式で特性を定義します。ポジシ<br>ョナーフィードバックリンケージの幾何学的非線形性を補正す<br>る方法を含みます。    |
| DCS           | 分散型制御システムは、一般的にネットワーク化されたコンピ<br>ュータでプロセス制御を行い、ラックマウントされたI/Oカード<br>を通してフィールド機器と相互作用する一般的な制御システム<br>アーキテクチャの総称です。ポジショナーは通常、ポジショナ<br>ーへの4-20 mAの電流を制御するDCS出力カードに接続されてい<br>ます。                                                                                |
| デバイス、説明、DD    | HART® ハンドヘルドコミュニケータにインストールされている<br>ソフトウェアオブジェクト<br>ハンドヘルドは、フィールドデバイスで使用可能なカスタムパ<br>ラメータを通信し、表示できるようにします。                                                                                                    |
| 診断            | SVIII APがそれ自体の内部状態を監視し、コントロールバルブ<br>とアクチュエータシステムの性能を監視することを可能にする<br>一連のソフトウェアとハードウェアツール。購入したオプショ<br>ンによっては、バルブのストローク数、バルブステムの累積移<br>動量、グラフによるステップ応答時間、入力と位置の関係など<br>を診断することができます。多くの場合、残存耐用年数を予測<br>するために、構築時の性能と将来の性能を比較するためのシス<br>テム性能シグネチャーが取得・保持されます。 |

| 複動                      | アクチュエータが複動式であるのは、ピストンの両側に圧力が<br>かかる場合です。ポジショナーは製造元で組み立てられ、複動<br>式としてキャリブレーションされます。2つの圧力出力があ<br>り、1つは位 置設定値が増加す るにつれて増加し、もう1<br>つは減少します。SVIIIAPポジショナーは単動式と複動式があり<br>ます。          |
|-------------------------|----------------------------------------------------------------------------------------------------|
| EEPROM                  | 電気的に消去可能なプログラマブル読み出し専用メモリ。SVIⅡ                                                                                                    |
|                         | APには2つのメモリがあり、動作中に変化するデータの永久保存<br>に使用します。マイクロコントローラはEEPROMを搭載してお<br>り、アクチュエータのサイクル数やバルブのトータルトラベル<br>などの変化する情報を永続的に保存します。このプログラムは<br>フラッシュメモリに保存され、アップグレードが可能です。                 |
| イコールパーセンテージ             | コントロールバルブが開く際に、<br>パイプライン内の圧力損失を補うように設計されたバルブ特<br>性。これは、設置された流量対揚力特性を線形化し、制御を改<br>善することを目的としています。                                                                               |
|                         | 理論曲線はy=a*exln(1/a)であり、ここでaは.02、1/R、R=50は<br>50:1の等比特性です。ただし、理論的な曲線では、0%入力時<br>にバルブが2%空転しています。ここに示す実際の曲線は、バ<br>ルブが0%で着座するように補正されています。補正後の曲線<br>は、Y=(a*exln(1/a) -a)/(1-a) となります。 |
| エラーメッセージ                | ポジショナーはエラーの理由を記憶します。 エラーメッセージ<br>は HART® またはローカルディスプレイで読み取ることができ<br>ます。                                                                                                    |
| フェイルセーフ                 | バルブ位置を所定の安全位置に制御するポジショナーのモー<br>ド。このモードは、エラーに応答してポジショナープログラム<br>によって強制されます。エラーが消去されると、RESETでポジ<br>ショナーはエラー前のモードに戻ります。                                                            |
| 致命的なエラー                 | SVI II APプログラムが回復不可能として扱うエラー。修理が必<br>要です。                                                                                                    |
| フラッシュメモリ                | 不揮発性のコンピュータメモリ。電源がオフでもすべてのデー<br>タを保存します。高速読み取りが可能で、何度でも書き換える<br>ことができます。プログラムや 恒久的なパラメータを保存する<br>ために使用します。                                                                      |
| FSK                     | 周波数シフトキーイング。HART®プロトコル参照。                                                                                                    |
| ホール効果センサー<br>半導体磁場センサー。 | センサーに対して垂直な磁束を測定する                                                                                                    |

- HART® HART®はHighway Addressable Remote Transducerの頭文字です。HART®プロトコルは、Bell 202 Frequency Shift Keying (FSK) 規格を使用し、4~20 mAに低レベルのデジタル信号を重ね合わせます。これによって双方向通信が可能になり、通常のプロセス変数だけでなく、付加的な情報を明日のスマートフィールド計器に伝達することができます。HART®プロトコルは、4-20 mA信号を中断することなく通信し、ホストアプリケーション(マスター)はフィールドデバイスから1秒間に2回以上のデジタルアップデートを得ることができます。デジタルFSK信号は位相が連続であるため、4~20mA信号との干渉はありません。
- HART®通信 Field Comm® Groupは、 HART® テクノロジーの世界的な応用を調整し、サポートするために特別に組織された独立した非営利財団法人です。この重要な技術の能力と 価値について業界を教育することが重要な役割です。

運営費は、会員費と研修・サポートサービス費で相殺されま す。HART®テクノロジーの使用に関心のあるすべてのサプライヤー、 エンドユーザー、その他に会員資格が開かれています。

- HART®フィルター HART®に準拠していない一部のDCSシステムに必要なフィルター。4-20mA出力信号の制御システムからポジショナーへの通過を許可します が、HART® FSKトーンのフィールド配線から制御システムへの通過を ブロックします。
- HART®マスター HART®プロトコルネットワーク上の通信を制御するデバイスで、通常 はPC。HART®マスターはフィールド機器にコマンドを送信し、応答を 要求します。
- HART® スレーブ 通常はトランスミッターまたはポジショナーで、マスターからのコマン ドに応答してのみHART® プロトコルネットワーク上で通信するデバイ ス。
- 危険区域 爆発の危険がある工場の区域。 製油所ではプロパンガス、製粉所では粉塵など。
- High FlowSVI II AP High Flowポジショナーは、中量から大容量のアクチュエータ<br/>の動的性能をボリュームブースターを使用することなく向上させます。

Hot Swappable SVI II APとValVueの組み合わせは、平均時間を大幅に短縮します 以下の手順で修理します。取り付けたポジショナーからすべての構成情 報をValVueにアップロードし、ポジショナーを交換して構成ファイル をダウンロードします。STOPSとAutotuneを実行すると、修理は完了 です。

IP変換器電流を圧力に変換する装置。SVIIIAPはアナログ電流信号をIPに送り、IPは制御された圧力を空気圧増幅リレーに発生させます。

- ISA 国際自動制御学会。ISAは、プロセス制御で使用される国際規格を策 定・発行しています。<u>Www.isi.org</u>参照。
- マルチドロップ HART®通信プロトコルのバリエーションで、多数のスマートフィール ドデバイスが1対の電線から電力を得て通信することを可能にします。 複数の計測機器に最も適していますが、SVIII APと併用することで、複 数のポジショナー、またはポジショナーと計測トランスミッターの組み 合わせに対して、設定値だけでなく設定データのデジタル通信を可能に します。このような通信は、フロー制御には十分な速度ではない場合が あります。
- マルチプレクサ HART®プロトコルを使用して、接続されたポジショナーやトランスミ

ッターを監視し、通信するために、複数のケーブルに接続できる装置 を提供する計器メーカーもあります。多くの場合、マルチプレクサは HART®をサポートしないDCSと併用されます。

- NAMUR NAMURは、化学・製薬産業におけるプロセス制御技術の欧州ユーザー 協会でです。「リコメンデーションとワークシートは、NAMURがプロ セス制御ユーザーの間で、会員向けに作成した経験報告書と作業文書で あり、任意の利用を目的としています。」NAMURは、コントロールバ ルブのアクセサリ取付推奨(NE 14 Anschluß von Schwenkantrieben an Armaturen 06.08.96)を発行し、ポジショナーをアクチュエータに取り 付ける方法を説明しています。 See at www.namur.de.
- ネオジム磁石 永久磁石の中で最も高いエネルギー磁性を持つ 磁石合金。
- 不揮発性メモリ 電源を切っても失われないコンピューターメモリ。使用方法: キャリブレーション、構成、診断情報をSVIIIAPに永久保存します。
- NORMALモード バルブポジショナーの通常使用時の制御モード。このポジショナーは、 コントローラやDCSから設定値を受け取り、アクチュエータに圧力をか けてバルブを必要な位置に移動させます。
- PC Windows®を搭載したパソコンまたはノートPC。
- ポジション レシプロバルブでは、ポジションとは弁座からの弁体の距離のことで、

通常はバルブまたはアクチュエータのステムの直線運動として測定され ます。ロータリーバルブの場合、ポジションはバルブシャフトの回転角 度として測定される弁体の回転角度です。

ポジションリミット アクチュエータは、ハンドホイールや ネジ止めなどの調整を設定する ことで、所定の位置で停止するよう機械的に設定することができます。 SVIII APは、ソフトウェアによる位置制御で同じ限界を提供するように 設定することができます。

| ポジショナーチューニング     | ポジショナーには、設定値変更に対するポジショナーのパラメ                                                                                                    |
|------------------|----------------------------------------------------------------------------------------------------|
| チューニング           | ータ<br>設定値変更に対するポジショナーの応答。内部的には、ポジシ<br>ョナーは改良されたPID制御アルゴリズムを使ってバルブの位置<br>を制御します。                                                                                                    |
| 不揮発性メモリ          | 電源を切っても失われないコンピューターメモリ。 使用方法:<br>キャリブレーション、構成、診断情報をSVI II APに永久保存し<br>ます。                                                                                                    |
| チューニング<br>パラメーター |                                                                                                    |
| Ρ                | Pは、アルゴリズムの比例作用に関係する無次元利得係数です。<br>範囲は0~5000です。ポジショナーの一般的な値は、小型バルブ<br>の50から大型バルブの4000までです。                                                                                                    |
| I                | (0.1秒): 積分時間またはリセット時間は、積分制御の時定数で<br>す。Iの値が 大きいほど、積分動作は遅くなります。一般的な<br>値は10(1秒)から200(20秒)です。値がゼロの場合、積分動<br>作は無効となります。                                                                               |
| D                | (msec): 微分時間またはレート時間は、ミリ秒単位で表される微<br>分制御の時定数です。範囲は0~200ミリ秒です。一般的な値は0<br>~100です。ゼロを指定すると、微分作用は無効になります。                                                                                             |
| ベータ              | ベータは非線形無次元利得係数で、範囲は-9~9です。ベータが<br>0のとき、コントローラの利得は線形です。そうでなければ、利<br>得は誤差の関数となります。ベータ値が大きいほど、誤差が小<br>さいときの利得は小さくなります。バルブポジションコントロ<br>ーラの代表的なベータ値は-9~0です。                                            |
| Padj (%)         | バルブは多くの場合、充填時と排気時で反応が大きく異なりま<br>す。比例利得は、バルブが排気しているときにPadjをPに加える<br>ことによって調整されます。Padjは通常Pより小さくなります。                                                                                                |
| ポジション補償          | バルブがほぼ閉じているとき、バルブの反応は異なります<br>バルブがほぼ開いているときよりも係数が大きくなります。位<br>置補正係数は0から9の間の数値で、制御アルゴリズムがバルブ<br>応答を最適化することを可能にします。                                                                                 |
| ダンピング係数(ブースト)    | 用途によっては、バルブの反応を遅くすることができます。値<br>0は減衰なし、値9は バルブの動きの最大減衰を与えます。                                                                                                    |
| デッドゾーン(%)        | バルブ位置が設定値±デッドゾーン内にある場合、追加の位置制<br>御は行われません。この値は通常 0%ですが、高摩擦バルブ(<br>例:グラファイトパッキンを使用したバルブ)の場合、デッド<br>ゾーンを高くすることで、バルブのスティック/スリップ作用に<br>よる限界サイクルを避けることができます。このような場合、<br>選択されるデッドゾーンは0.2%~ら1%の可能性があります。 |

| クイックオープニング     | (「特性」参照)                                                                                                    |
|----------------|----------------------------------------------------------------------------------------------------|
| リレー、空圧         | 空圧制御信号を増幅する部品で、<br>幅広い作動圧力を提供し、応答性の良い制御のために大流量で供給<br>と排出を行います。                                                                                                    |
| 安全区域           | 制御室やワイヤマーシャリングラックエリアなど、爆発の危険性が<br>決して存在しないプラントの区域。                                                                                                    |
| Sig Hi         | SVI II AP構成では、バルブが全開 (ATO) または全閉 (ATC) になる<br>入力電流設定。                                                                                                    |
| Sig Lo         | SVI II AP構成では、バルブ<br>が全閉 (ATO) または全開 (ATC) になる入力電流設定。                                                                                                    |
| 単動式            | 単一の空気圧出力を持つポジションの動作で、<br>スプリングリターンアクチュエータで操作するためのもの。(「複<br>動式」参照)。                                                                                                   |
| スプリットレンジ       | 1つの制御出力が2つ以上のコントロールバルブに送られる制御構<br>成。各コントロールバルブポジショナーは、制御信号の別々の部<br>分に反応するようにキャリブレーションされています。例:蒸気弁<br>と冷却水弁が共に50%で閉じ、蒸気弁が開くように配置されてい<br>る。                            |
| STOPS          | SVI II APはSTOPS手順を実行し、ポジショナーを実際のバルブト<br>ラベルに合わせます。まず出力圧力がゼロになり、位置が記録され<br>ます。この位置は0%に相当します。出力圧力は供給圧力に基づい<br>て最大値まで引き上げられます。この位置は記録され、100%に相<br>当します。                 |
| ストローク          | トータルレンジ(累積値100%トラベル=1ストローク。トラベ                                                                                                    |
|                | ルは一度に行う必要はありません)。多くの場合、バルブを移<br>動させるプロセスを表す動詞として使われます。                                                                                                    |
| タグ             | 制御ループの文書で使用されるコントロールバルブの正式名<br>称。                                                                                                    |
| タイトシャットオフ(TS)、 | ポジショナー特性であり、バルブの閉位置またはその近傍での<br>作動を防止したい場合に選択・調整します。このポジショナー<br>は、TS調整可能パラメータに等しいかそれ以下の位置設定値<br>で、利用可能なすべてのアクチュエータ力を弁座に作用させま<br>す。この動作が繰り返されないように、デッドバンドが適用さ<br>れます。 |

- ValVue SVI II APの診断、キャリブレーション、構成用のMasoneilanフル機能ソフトウェア。
- VDE/VDI 3845 ヨーロッパで一般的な、ロータリーバルブアクチュエータにポジショナーや 付属品を取り付けるための規格。
- VIEW DATA ポジショナーのモード。構成とキャリブレーションのパラメータを、リモー トまたはローカルディスプレイで調べることができます。
- VIEW ERR エラー状態またはエラーメッセージを調べることができるポジショナーのモード。

## 17.バーストモード操作

バーストモードは、HART® デバイスがマスターからポーリングされないデバイスのデ ータを継続的に送信するモードです。このモードは、HART<sup>®</sup> からアナログへの変換器 (Moore Industries の SPA、Rosemount の Tri-Loop)のようなパッシブ(つまり HART® マスターではない)デバイスにのみ使用します。バーストモードをオンにすると、全体の 通信帯域幅に影響します。バーストモードはHART® 7のSVIII APでは使用できません。

DCSの制御された環境で、以下を使用する場合:

- Tri-Loop構成:ここでは、DCSにアナログ対応カードはありません。Tri-Loopを使用 する場合、SVIはBURSTモードである必要があります。
- アナログ出力カードのミックスを搭載したDCS: HARTなしとHARTありがありま す。HARTのないカードに接続されたSVIは、HART-アナログ変換器を使用する必要 があります。また、SVIは要求に応じて応答を送信できるようにバーストモードを使 用するように設定する必要があります。

バーストモードの設定方法については、ValVue またはSVI II AP DTMのオンラインヘルプ を参照してください。 バーストモードでは、以下のコマンドを送信できます。

- Cmd1: PV Cmd2: %range/current
- Cmd3: Dyn vars/current Cmd9: Device vars w/status
- Cmd33: デバイス変数

163ページの表28のデバイス変数のリストを参照して、返されるバーストコマンド変数を 選択します。

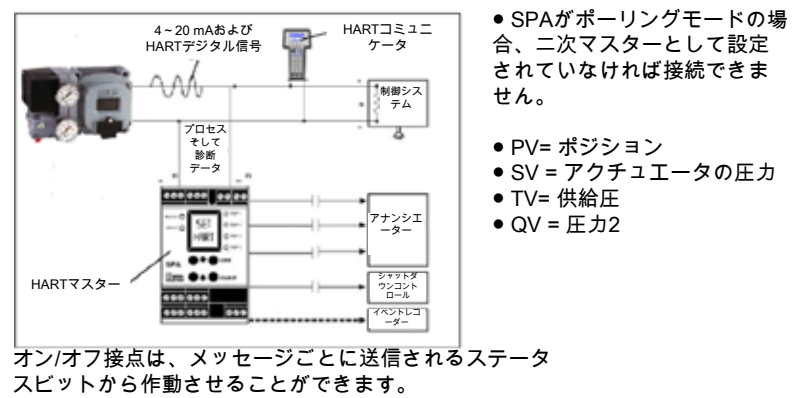

#### 図70 - バーストモードの構成: SVI II AP搭載SPA

図71は、SVIII AP、Tri-Loop、および制御システム間の接続を示す簡略回路図です。考慮 事項:

- 制御システムからの入力チャンネルは、少なくとも250オームのインピーダンスを持つ必要があります。
- チャンネル1を有効にし、プライマリ変数に設定し、範囲を0~100%にする必要があります。他のベンダーでは、Tri-Loopが別のチャンネルで機能するように設定されている場合があります。
- チャンネル2と3は、接続しなくても有効にできます。

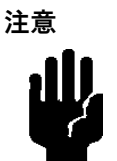

配線図はTRI-LOOPの取扱説明書を参照してください。Masoneilanは、TRI-LOOPの不適切な配線について責任を負いません。TRI-LOOPへの電流を制限するために、チャンネル1の陽極端子に抵抗器が必要な場合があります。

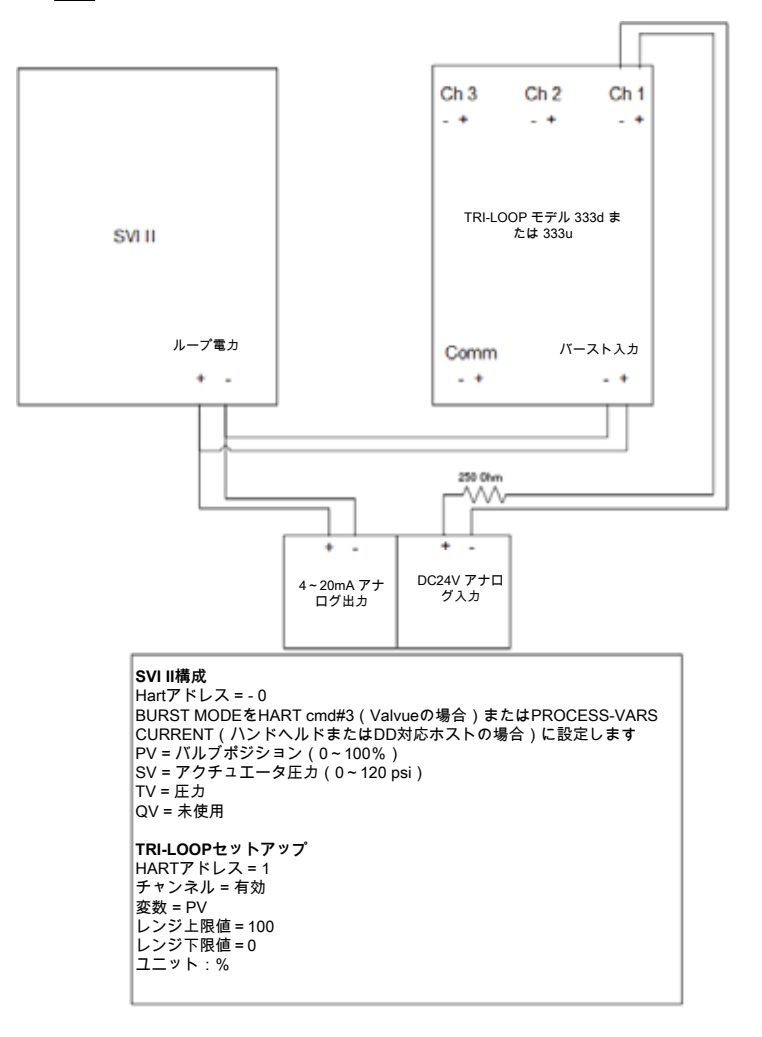

図71 - Tri-Loop構成例

意図的白紙のページ

## 18.デバイスステータス診断

表30には、不具合の内容、種類、考えられる原因、解決方法を記載しています。

| 状態バ<br>イト | 状態ビ<br>ット | CMD<br>48文字列                      | NAMUR NE107<br>アラートカテゴリ    | 原因                                                                                                 | 推奨される対策                                                                                                    |
|-----------|-----------|-----------------------------------|----------------------------|----------------------------------------------------------------------------------------------------|----------------------------------------------------------------------------------------------------|
| 0         | 0         | リセット                              | N/A 情報のみ                   | RAMチェックサムエラー<br>またはスタックオーバー<br>フロー(ファームウェア<br>3.1.1)、またはトラップ<br>設定(それ以降のファー<br>ムウェア)以外によるリ<br>セット。 | なし                                                                                                    |
| 0         | 1         | LowPower(低<br>電力)                 | Check Function(<br>チェック機能) | 入力電流 < 3.15 mA.                                                                                    | 入力電流を増やす>3.25mA                                                                                                    |
| 0         | 2         | ActuatorError(<br>アクチュエータ<br>エラー) | メンテナンス                     | バルブを正常に位置させ<br>ることができない。                                                                           | <ol> <li>1.十分な空気圧(上部スプリン<br/>グレンジ+10 psiまたは複動<br/>式に必要な開閉力)があるか<br/>確認します。</li> <li>2.バルブやハンドホイールなど<br/>の詰まりの確認。</li> <li>3.リンケージの問題の確認。</li> <li>4.ポジショナー・アクチュエー<br/>ター・システムのエア漏れの<br/>確認</li> </ol> |
| 0         | 3         | AirSupplyLow(<br>低空気供給)           | メンテナンス                     | 空気供給がオンになって<br>いないか、10 psig(単動<br>式)または15 psig(複動<br>式)未満に設定されてい<br>ます。                            | <ol> <li>1.単動式:空気供給量をスプリングの最終値+10psig以上にします。</li> <li>2.複動式:空気供給量を15~20psig以上に引き上げます。</li> </ol>                                                                                                    |

表30-デバイスのステータス診断

表30 - デバイスステータス診断(続き)

| 状態バ<br>イト | 状態ビ<br>ット | CMD<br>48文字列                           | NAMUR<br>NE107 アラー<br>トカテゴリ | 原因                                                                           | 推奨される対策                                                                                                    |
|-----------|-----------|----------------------------------------|-----------------------------|------------------------------------------------------------------------------|----------------------------------------------------------------------------------------------------|
| 0         | 4         | PositionError(ポジシ<br>ョンエラー)            | メンテナンス                      | ポジションが信号と一致<br>しません。                                                         | <ol> <li>1.十分な空気圧(上部スプリングレンジ+10 psiまたは複動式に必要な開閉力)があるか確認します。</li> <li>2.バルブやハンドホイールなどの詰まりの確認。</li> <li>3.リンケージの問題の確認。</li> <li>4.ポジショナー・アクチュエーター・システムのエア漏れの確認</li> </ol>                 |
| 0         | 6         | KeypadFault(キーパ<br>ッド故障)               | メンテナンス                      | LCD不良。                                                                       | <ol> <li>LCDケーブルが接続され、破損していないことを確認します。</li> <li>ハウジングの内部を確認し、LCDケーブルに水分が付着していないか、電子部品が清潔で乾燥しているか、カバーが水の浸入を防ぐために適切に閉じられているかを確認します。</li> <li>LCDを良品と交換。</li> </ol>                        |
| 0         | 7         | MarginalPower(マー<br>ジナル電源)             | チェック<br>機能                  | 入力電流が<br>3.75mA~3.15mAであ<br>る。                                               | 1.入力電流> 3.85mAに増やしま<br>す。信号とLCDディスプレイを<br>比較。                                                                                                    |
| 1         | 0         | CalibrationFailed(キ<br>ャリブレーション失<br>敗) | メンテナンス                      | mA入力信号センサーま<br>たは圧力センサーをキャ<br>リブレーションしようと<br>したときに、許容範囲外<br>であったことを確認す<br>る。 | 正しいチャンネル(4-20ma INPUT<br>または圧力センサー)をキャリブ<br>レーションしているかどうかをダ<br>ブルチェックします。キャリブレ<br>ーション値と実測値の差をダブル<br>チェックします。                                                                           |
| 1         | 1         | FindStopsFailed(Find<br>Stops失敗)       | メンテナンス                      | ゼロとスパンが設定され<br>ていない。                                                         | <ol> <li>キャリブレーションが停止(ゼロ/スパン)の際に、トラベルセンサーが許容範囲外に移動した。マグネットの向きとリンケージが正しいか確認します。</li> <li>アクチュエータが大きく、ブースターの数が不足しているため、タイムアウトが発生した。</li> <li>アクチュエータの非通電時または通電時に、バルブの位置が安定しない。</li> </ol> |

表30 - デバイスステータス診断(続き)

| 状態バ<br>イト | 状態ビ<br>ット | CMD<br>48文字列                      | NAMUR<br>NE107 アラー<br>トカテゴリ | 原因                                                                                | 推奨される対策                                                                                                    |
|-----------|-----------|-----------------------------------|-----------------------------|-----------------------------------------------------------------------------------|----------------------------------------------------------------------------------------------------|
| 1         | 2         | AutoTuneFailed(<br>オートチューン失<br>敗) | チェック<br>機能                  | デバイスの自動チューニ<br>ングができず、手動でシ<br>ステムをチューニングす<br>る必要がある。                              | <ol> <li>空気供給量をスプリングの最終値<br/>+10psig以上に引き上げます。</li> <li>空気漏れがないか、4~20ma入力<br/>に十分な電流が流れているか確認<br/>します。</li> <li>ValVueまたはHART®ホストを使<br/>用して、アグレッシブレベル-9で<br/>Autotuneを実行します。</li> <li>付属品(ブースターなど)が適切<br/>に設定されていることを確認し、<br/>取扱説明書に従ってパラメータを<br/>手動でチューニングします。</li> </ol> |
| 1         | 3         | StdDiagnostics-<br>失敗             | 該当なし<br>情報<br>のみ            | 標準アクチュエータシ<br>グネチャーを作動させ<br>た場合、SVIが10%から<br>90%の間でバルブを移<br>動させなかった。              | <ol> <li>1.選択した速度が遅すぎる。テストのスピードを1刻みでアップ</li> <li>2.空気供給不足、空気供給を増加します。</li> <li>3.制限の確認(タイトシャットオフなど)。</li> </ol>                                                                                                    |
| 1         | 4         | ExtDiagnostics-<br>失敗             | 該当なし<br>情報<br>のみ            | 拡張アクチュエータシ<br>グネチャーを実行した<br>際、SVIは設定されたト<br>ラベルパラメータ間(5<br>~95%)でバルブが移動<br>しなかった。 | <ol> <li>1.選択した速度が遅すぎる。テスト<br/>のスピードを1刻みでアップ</li> <li>2.空気供給不足、空気供給を増加し<br/>ます。</li> <li>3.制限の確認(タイトシャットオフ<br/>など)。</li> </ol>                                                                                                    |
| 1         | 5         | 操作<br>SystemFault(シ<br>ステム障害)     | Failure(故<br>障)             | デバイスが自動的に回復<br>した内部状態。                                                            | <ul> <li>1.2分間、本機の電源を切り、本機を<br/>再起動します。</li> <li>2.ValVueまたはHART®ホストを使用<br/>したアラームの消去。</li> <li>3.故障が修復しない場合は、デバイ<br/>スまたは電子モジュールを交換し<br/>てください。</li> </ul>                                                                                                    |

| 状態バ<br>イト | 状態ビ<br>ット | CMD<br>48文字列                | NAMUR<br>NE107 アラー<br>トカテゴリ | 原因                                  | 推奨される対策                                                                                                    |
|-----------|-----------|-----------------------------|-----------------------------|-------------------------------------|----------------------------------------------------------------------------------------------------|
| 2         | 0         | BiasOutofRange(<br>バイアス範囲外) | メンテナンス                      | I/P駆動電流が想定範囲<br>外(10k~35kカウン<br>ト)。 | <ol> <li>1.十分な空気圧(上部スプリング<br/>レンジ+10psiまたは複動式に<br/>必要な開閉力)があるか確認し<br/>ます。</li> <li>2.バルブやハンドホイールなど<br/>の詰まりの確認。</li> <li>3.リンケージの問題の確認。</li> <li>4.空気漏れの確認</li> </ol>  |
| 2         | 1         | I_POutofRange(IP<br>範囲外)    | Failure(故<br>障)             | ハードウェアの故障。                          | <ul> <li>1.2分間、本機の電源を切り、本<br/>機を再起動します。</li> <li>2.ValVueまたはHART<sup>®</sup>ホストを<br/>使用したアラームの消去。</li> <li>3.故障が修復しない場合は、デバ<br/>イスまたは電子モジュールを交<br/>換してください。</li> </ul> |
| 3         | 0         | NVMChecksum-<br>エラー         | Failure(故<br>障)             | ハードウェアの故障。                          | <ul> <li>1.2分間、本機の電源を切り、本<br/>機を再起動します。</li> <li>2.ValVueまたはHART®ホストを<br/>使用したアラームの消去。</li> <li>3.故障が修復しない場合は、デバ<br/>イスまたは電子モジュールを交<br/>換してください。</li> </ul>            |
| 3         | 1         | RAMChecksum-<br>エラー         | Failure(故<br>障)             | ハードウェアの故障。                          | <ul> <li>1.2分間、本機の電源を切り、本<br/>機を再起動します。</li> <li>2.ValVueまたはHART<sup>®</sup>ホストを<br/>使用したアラームの消去。</li> <li>3.故障が修復しない場合は、デバ<br/>イスまたは電子モジュールを交<br/>換してください。</li> </ul> |
| 3         | 2         | FlashChecksum-<br>エラー       | Failure(故<br>障)             | ハードウェアの故障。                          | <ul> <li>1.2分間、本機の電源を切り、本<br/>機を再起動します。</li> <li>2.ValVueまたはHART<sup>®</sup>ホストを<br/>使用したアラームの消去。</li> <li>3.故障が修復しない場合は、デバ<br/>イスまたは電子モジュールを交<br/>換してください。</li> </ul> |

表30-デバイスステータス診断(続き)

| 状態バ<br>イト | 状態ビ<br>ット | CMD<br>48文字列                   | NAMUR<br>NE107 アラー<br>トカテゴリ | 原因                         | 推奨される対策                                           |
|-----------|-----------|--------------------------------|-----------------------------|----------------------------|---------------------------------------------------|
| 3         | 3         | StackError(スタック<br>エラー)        | Failure(故<br>障)             | ハードウェアの故<br>障。             | 1.2分間、本機の電源を切り、本機を再<br>起動します。                     |
|           |           |                                |                             |                            | 2.ValVueまたはHART®ホストを使用し<br>たアラームの消去。              |
|           |           |                                |                             |                            | 3.故障が修復しない場合は、デバイスま<br>たは電子モジュールを交換してくだ<br>さい。    |
| 3         | 4         | FactoryMode-Fault(<br>工場モード故障) |                             | フラッシュによる<br>ファームウェアの       | 1.2分間、本機の電源を切り、本機を再<br>起動します。                     |
|           |           |                                |                             | アップグレードの<br>み可能なモードで<br>す。 | 2.ValVueまたはHART®ホストを使用し<br>たアラームの消去。              |
|           |           |                                |                             | , ,                        | 3.故障が修復しない場合は、デバイスま<br>たは電子モジュールを交換してくだ<br>さい。    |
| 3         | 5         | NVMTestError(NVM<br>テストエラー)    | Failure(故<br>障)             | ハードウェアの故<br>障。             | 1.2分間、本機の電源を切り、本機を再<br>起動します。                     |
|           |           |                                |                             |                            | 2.ValVueまたはHART®ホストを使用し<br>たアラームの消去。              |
|           |           |                                |                             |                            | 3.故障が修復しない場合は、デバイス<br>または<br>電子モジュールを交換してください。    |
| 4         | 0         | RefVoltageFault(基<br>準電圧異常)    | Failure(故<br>障)             | ハードウェアの故<br>障。             | 1.2分間、本機の電源を切り、本機を再<br>起動します。                     |
|           |           |                                |                             |                            | 2.ValVueまたはHART <sup>®</sup> ホストを使用し<br>たアラームの消去。 |
|           |           |                                |                             |                            | 3.故障が修復しない場合は、デバイスま<br>たは電子モジュールを交換してくだ<br>さい。    |

表30 - デバイスステータス診断(続き)

| 状態バ<br>イト | 状態ビ<br>ット | CMD<br>48文字列                            | NAMUR<br>NE107 アラー<br>トカテゴリ | 原因                              | 推奨される対策                                                                                                    |
|-----------|-----------|-----------------------------------------|-----------------------------|---------------------------------|----------------------------------------------------------------------------------------------------|
| 4         | 1         | PositionSensor-<br>障害                   | Failure(故<br>障)             | ポジショナーセンサー<br>が適切な値を読み取れ<br>ない。 | 1.スマートアシスタントを使用し<br>て、適切なトラベラーセンサー<br>の選択を確認します。                                                                                                    |
|           |           |                                         |                             |                                 | 2.取付キットのマグネットが+/-65<br>度だけ移動していることを確認<br>します(センサーの読み取り値<br>は、-10k~10kカウントで、ジ<br>ャンプしないことが必要です。<br>つまり、一方向に移動している<br>ときに-8000カウント、-9900カ<br>ウント、次に+10,000カウント<br>を読み取ります)。 |
|           |           |                                         |                             |                                 | 3.リモートを使用している場合<br>は、電源が入っていること、ワ<br>イパーが接続されていること、<br>ワイパーの電圧が0~1.25Vであ<br>ることを確認します。                                                                                    |
|           |           |                                         |                             |                                 | 4.正しいセンサーが選択された場<br>合は、電子モジュールを交換<br>し <u>svisupport@bakerhughes.</u><br><u>comで問題を報告してくださ</u><br><u>い。</u>                                                               |
| 4         | 2         | CurrentLoop-<br>SensorFault(セン<br>サー故障) | Failure(故<br>障)             | 4~20mA入力センサー<br>の故障を検出。         | 1.2分間、本機の電源を切り、本<br>機を再起動します。<br>2 ValVueまたはHART®ホストを使                                                                                                    |
|           |           |                                         |                             |                                 | 用したアラームの消去。<br>3.故障が修復しない場合は、デバ<br>イスまたは電子モジュールを交<br>換してください。                                                                                                    |
| 4         | 3         | Temperature-<br>SensorFault(セン<br>サー故障) | Failure(故<br>障)             | 温度センサーの故障を<br>検出。               | 1.2分間、本機の電源を切り、本<br>機を再起動します。<br>2.ValVueまたはHART®ホストを使                                                                                                    |
|           |           |                                         |                             |                                 | 用したアラームの消去。<br>3.故障が修復しない場合は、デバ<br>イスまたは電子モジュールを交<br>換してください。                                                                                                    |
| 4         | 5         | ActuatorPressure-<br>1Fault             | メンテナンス                      | 出力圧力センサーの故障<br>(単動式)または出力2      | 1.2分間、本機の電源を切り、本<br>機を再起動します。                                                                                                    |
|           |           |                                         |                             | 庄 J セノリーの改陴(復<br>  動式)。<br>     | 2.ValVueまたはHART®ホストを使<br>用したアラームの消去。                                                                                                    |
|           |           |                                         |                             |                                 | 3.故障が修復しない場合は、デバ<br>イスまたは電子モジュールを交<br>換してください。                                                                                                    |

### 表30 - デバイスステータス診断(続き)

## 表30 - デバイスステータス診断(続き)

| 状態バ<br>イト | 状態ビ<br>ット | CMD<br>48文字列                                 | NAMUR<br>NE107 アラー<br>トカテゴリ | 原因                                               | 推奨される対策                                                                                                    |
|-----------|-----------|----------------------------------------------|-----------------------------|--------------------------------------------------|----------------------------------------------------------------------------------------------------|
| 4         | 6         | ActuatorPressure-<br>2Fault                  | メンテナンス                      | 供給圧センサーの故障(<br>単動式)または出力1圧<br>カセンサーの故障(複動<br>式)。 | <ul> <li>1.2分間、本機の電源を切り、本<br/>機を再起動します。</li> <li>2.ValVueまたはHART®ホストを<br/>使用したアラームの消去。</li> <li>3.故障が修復しない場合は、デバ<br/>イスまたは電子モジュールを交<br/>換してください。</li> </ul>            |
| 4         | 7         | SupplyPressure-<br>SensorFault(センサー<br>故障)   | メンテナンス                      | 供給圧センサー故障(複<br>動式のみ)。                            | <ul> <li>1.2分間、本機の電源を切り、本<br/>機を再起動します。</li> <li>2.ValVueまたはHART®ホストを<br/>使用したアラームの消去。</li> <li>3.故障が修復しない場合は、デバ<br/>イスまたは電子モジュールを<br/>交換してください。</li> </ul>            |
| 5         | 0         | I_PPressure-<br>SensorFault(I/P圧力セ<br>ンサー故障) | Failure(故<br>障)             | I/P圧力センサー故障検<br>出。                               | <ul> <li>1.2分間、本機の電源を切り、本<br/>機を再起動します。</li> <li>2.ValVueまたはHART<sup>®</sup>ホストを<br/>使用したアラームの消去。</li> <li>3.故障が修復しない場合は、デバ<br/>イスまたは電子モジュールを<br/>交換してください。</li> </ul> |
| 5         | 1         | Atmospheric-<br>PressureSensor-<br>障害        | メンテナンス                      | 大気圧センサーの故障を<br>検出。                               | <ol> <li>1.2分間、本機の電源を切り、本<br/>機を再起動します。</li> <li>2.ValVueまたはHART<sup>®</sup>ホストを<br/>使用したアラームの消去。</li> <li>3.故障が修復しない場合は、デバ<br/>イスまたは電子モジュールを<br/>交換してください。</li> </ol> |
| 5         | 3         | NVMWriteFault(NVM<br>書き込みエラー)                | Failure(故<br>障)             | ハードウェアの故障。                                       | <ol> <li>1.2分間、本機の電源を切り、本<br/>機を再起動します。</li> <li>2.ValVueまたはHART<sup>®</sup>ホストを<br/>使用したアラームの消去。</li> <li>3.故障が修復しない場合は、デバ<br/>イスまたは電子モジュールを<br/>交換してください。</li> </ol> |

|           |           |                                    | 1                           |            |                                                                                                    |
|-----------|-----------|------------------------------------|-----------------------------|------------|----------------------------------------------------------------------------------------------------|
| 状態バ<br>イト | 状態ビ<br>ット | CMD<br>48文字列                       | NAMUR<br>NE107 アラー<br>トカテゴリ | 原因         | 推奨される対策                                                                                                    |
| 5         | 4         | IRQFault(IRQ故<br>障)                | Failure(故<br>障)             | ハードウェアの故障。 | <ol> <li>1.2分間、本機の電源を切り、<br/>本機を再起動します。</li> <li>2.ValVueまたはHART<sup>®</sup>ホストを<br/>使用したアラームの消去。</li> <li>3.故障が修復しない場合は、デ<br/>バイスまたは電子モジュール<br/>を交換してください。</li> </ol>           |
| 5         | 5         | SelfCheckError(<br>セルフチェックエ<br>ラー) | Failure(故<br>障)             | ハードウェアの故障。 | <ol> <li>1.2分間、本機の電源を切り、<br/>本機を再起動します。</li> <li>2.ValVueまたはHART®ホスト<br/>を使用したアラームの消去。</li> <li>3.故障が修復しない場合は、デ<br/>バイスまたは電子モジュール<br/>を交換してください。</li> </ol>                      |
| 5         | 6         | SoftwareError(<br>ソフトウェアエラ<br>ー)   | Failure(故<br>障)             | ハードウェアの故障。 | <ul> <li>1.2分間、本機の電源を切り、</li> <li>本機を再起動します。</li> <li>2.ValVueまたはHART<sup>®</sup>ホストを</li> <li>使用したアラームの消去。</li> <li>3.故障が修復しない場合は、デバイスまたは電子モジュール</li> <li>を交換してください。</li> </ul> |

表30 - デバイスステータス診断(続き)

# 19.制御システムにおけるSVIポジショ ナーのコンプライアンス電圧の決定

ここでは、SVIポジショナーのコンプライアンス電圧の決定方法について説明します。SVI II AP、SVI II ESD、SVI II APN、SVi1000に適用されます。

コンプライアンス電圧の定義はSVIII APとそれに直列に接続された全ての抵抗素子に制御 電流を流すために、制御システムの出力に必要な電圧です。

SVI II APの端子間電圧を測定しても、ポジショナーに電流が流れると電圧が自己調整され るため、本当の利用可能なシステムコンプライアンス電圧は得られません。また、負荷状 態でどのようなシステム電圧が得られるのかも確認できません。そのため、コンプライア ンステストを行う必要がある場合は、設置前に行うことが望ましいとされています。

ほとんどのアナログ出力カードの最大値である1Kのポテンショメータを使用します。20mAの場合にDC20Vとなり、これで十分な最大値となります。

### コンプライアンステストのセットアップ

1. 図72のようにテストセットアップを設定します。

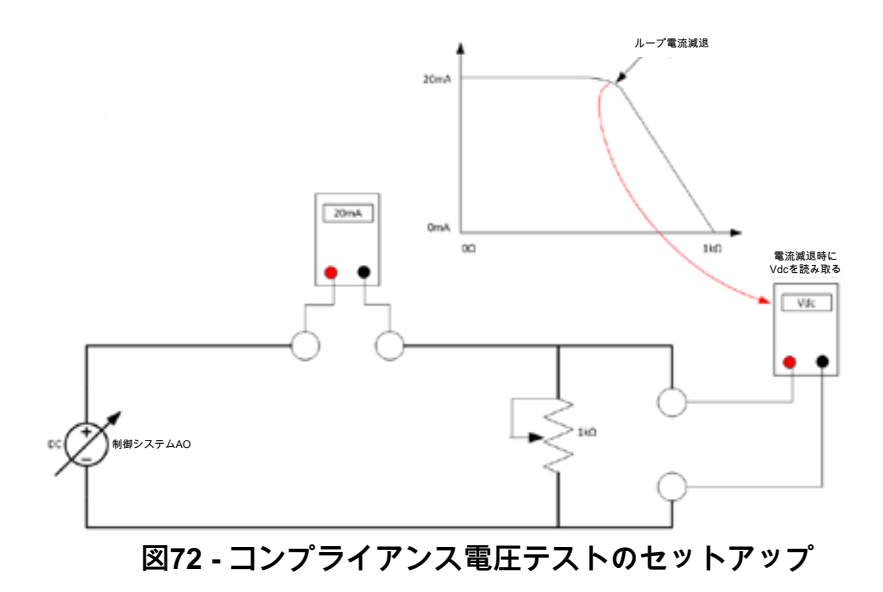

- 2. テスト・セットアップに4mAを流します。
- 3. ループ電流が3.95になるまでポテンショメータの値を増やします。
- 4. ポテンショメーターにかかる電圧を読みます。この電圧はDC11V以上でなければなり ません。これは、最小出力時の利用可能なシステム電圧です。
- 5. テスト・セットアップに20mAを流します。
- 6. ループ電流が19.95mAになるまでポテンショメータの値を増やします。
- 7. ポテンショメーターにかかる電圧を読みます。この電圧はDC9V以上でなければなりま せん。これが最大出力時の利用可能なシステム電圧です。

表31には、いくつかの電流におけるポジショナーの端子の電圧測定値のコンプライアンスが記載されています。

| 電流   | ポジショナー端子のコンプライアンス<br>電圧要件 | ポジショナー端子で測定した予想電圧 |
|------|---------------------------|-------------------|
| 4mA  | 11V                       | 10 ~ 11 V         |
| 8mA  | 10.5V                     | 9.5 ~ 10.5 V      |
| 12mA | 10V                       | 9~10 V            |
| 16mA | 9.5V                      | 8.5 ~ 9.5 V       |
| 20mA | 9V                        | 8~9 V             |

表31-ポジショナー端子の予想電圧範囲

## 20.SVI物理的特性の識別

本ガイドは、以下のSVI製品の異なるバージョンを素早く識別できるように設計されています。SVI I2 AP、SVi1000、SVI2-1、SVI2、SVI 1

### ボディスタイル

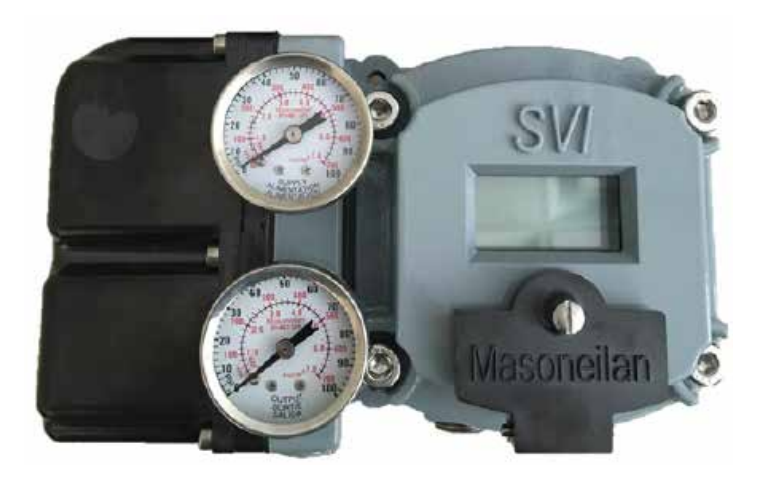

認識可能な特性:ディスプレイカバーにSVIを 表示(変更点はカバーのSVIの文字のみ)

図73 - SVI2 AP: 2015年に開始されたカバーフェーズ

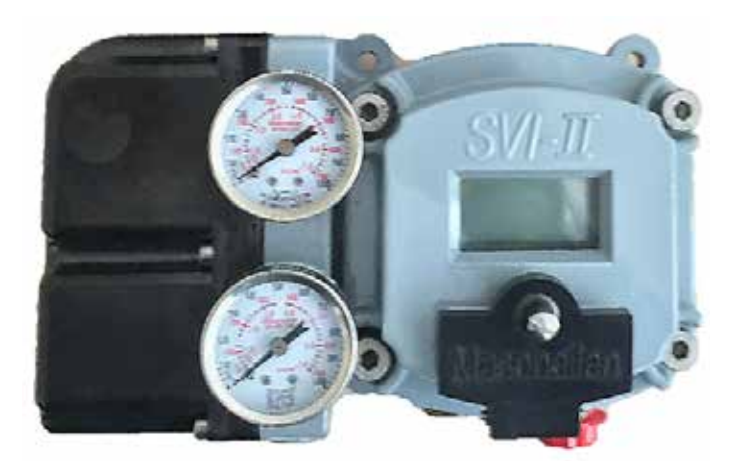

認識可能な特性: SVI-II (ダッシュ付き)はディスプレイカバーに表示 図74 - SVI2 AP: 2015年に開始されたカバーフェーズアウト

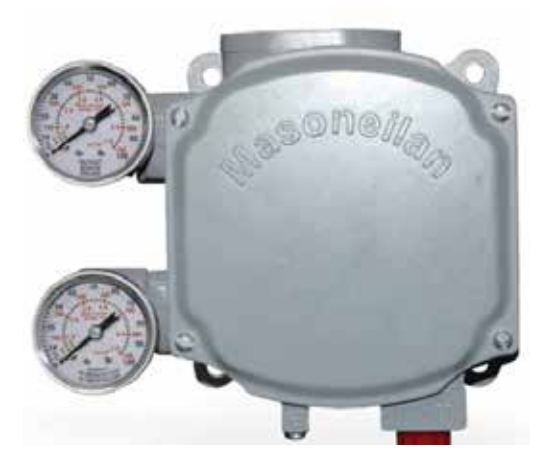

図75 - SVi1000: 2011年出荷開始

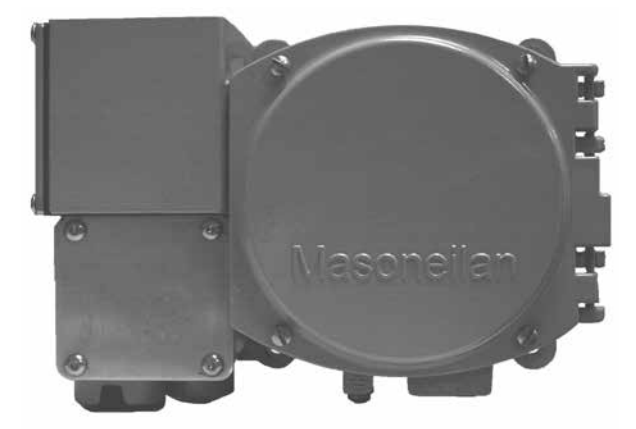

図76 - SVI2 -1: 廃止

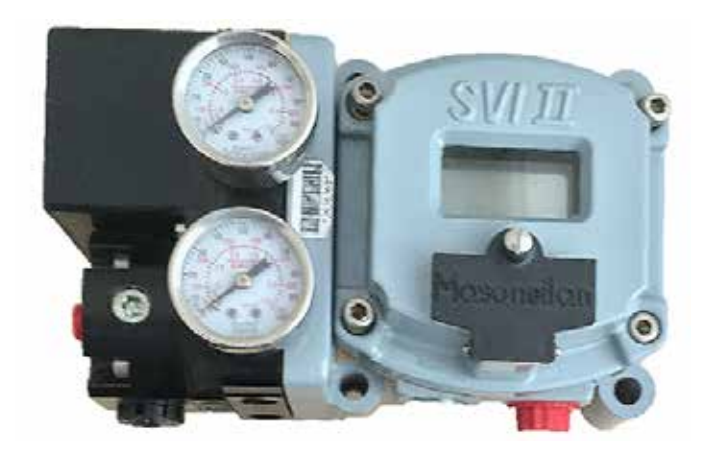

認識可能な特性:SVI II はディスプレイカバーに表示

#### 図77 - SVI2: 廃止

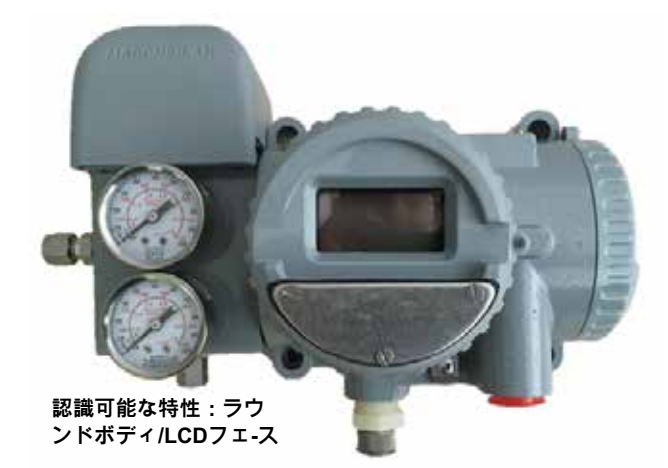

図78 - SVI I: 廃止

## SVI II APとSVI IIの、その他の違い

カバースクリューが完全に密閉されていない

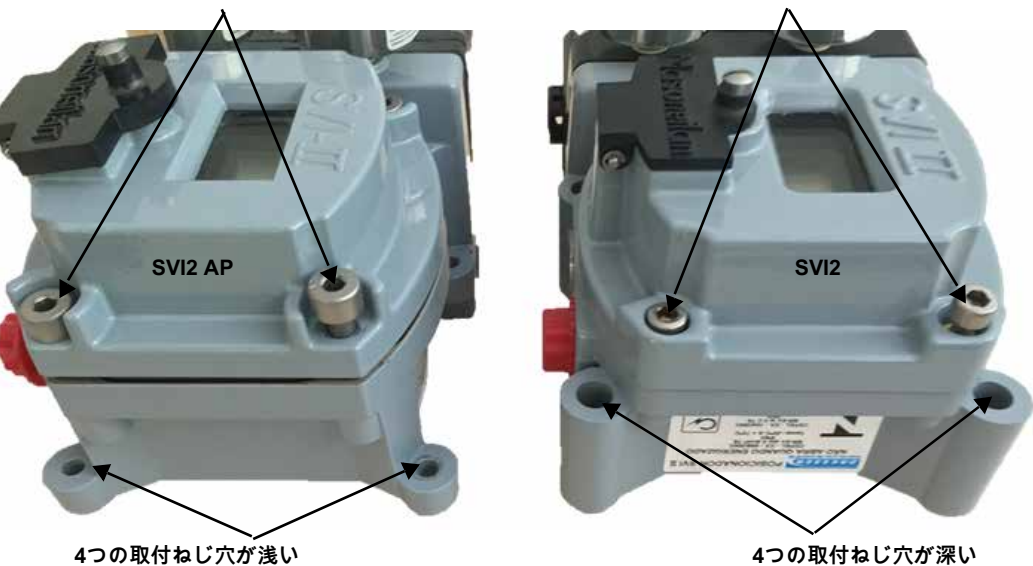

4つの取付ねじ穴が浅い

図79 - カバーと取付ねじの構成

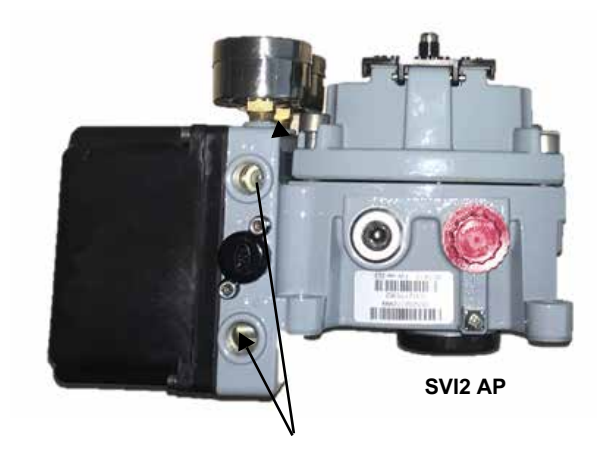

グレーハウジングマウントの空気圧ポート

図80 - 空気圧ポート

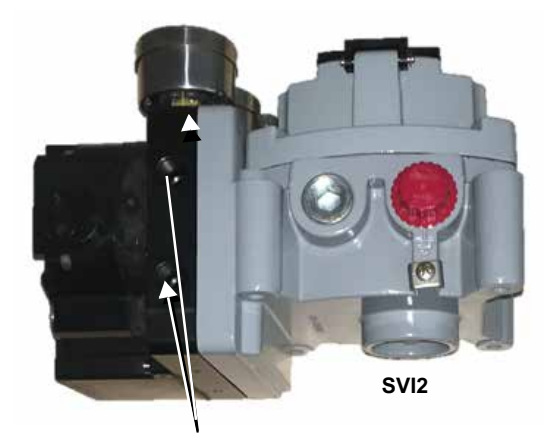

カバースクリューが完全に密閉されている

黒マニホールドマウントの空気圧ポート

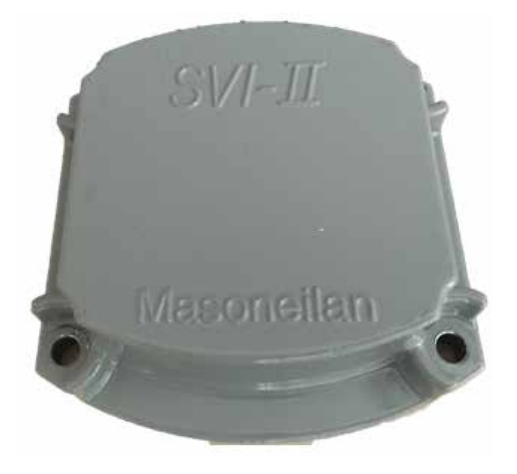

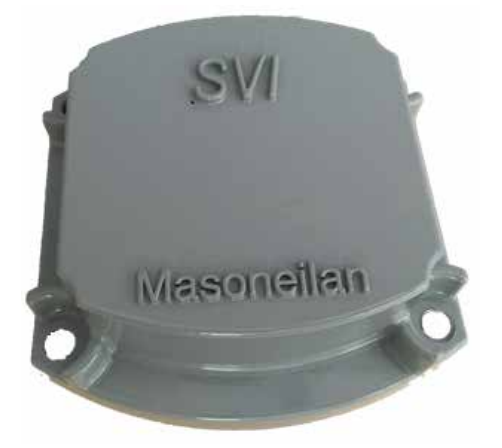

SVI2 AP ブラインドカバー(オリジナル)

SVI2 AP ブラインドカバー(新規)

図81 - SVI2 APカバーの相違点

意図的白紙のページ
# 21.SVIIIAPDTMとのインターフェースの方 法は?

以下のリストは、SVIII AP DTM を使用してどのようなタスクを達成する必要があるかを示 しています。タスクは、少なくとも最初の構成に必要な開始タスクと、いつでも実行できる 共通タスクに分かれています。すべてのタスクはSVI II AP DTMヘルプまたはヘルプPDF版 (GEA31429 Masoneilan製品 SVI II AP DTM ソフトウェアマニュアル)に掲載されているタ イトルで一覧表示されています。

#### 開始タスク

- 登録プロセスでは、登録プロセス全体をご案内
  AP DTM作業環境は functionality.essive 摩擦 します。
- HART<sup>®</sup> 画面は、プロセス情報の表示、モード の変更、設定値の変更を行う画面の操作につい ・ セットアップウィザードは、ウィザードを使 て説明します。
- キャリブレーションAutotune画面:オートチュ ーンの実行。

### 共通タスク

- Audit Trailは、ポジショナーイベントのレ キャリブレーション画面:すべてのセンサーのエ ポートを作成する方法を説明します。 場出荷時のキャリブレーションデータを復元。
- 登録は、登録プロセス全体をご案内しま す。
- ・レポートでは、SVI II APの機器構成に関 するレポートの作成/印刷方法を説明しま す。
- ValVue™ 3のインストールとログオン。
- ・ ISVI II AP Advanced DTM ソフトウェア のインストール。

- の概要を説明します いくつかのデッドゾーン(0.25)を追加。
- 用して初期設定を行う方法を説明します。
- - キャリブレーション範囲画面: 手動および自動マ ニュアルストップ、オープンストップ調整を含む バルブチューニングの実行。
  - キャリブレーションAurtotune画面:オートチュー ンの実行。
  - キャリブレーションマニュアルチューン画面:マ ニュアルチューニングパラメータを入力し、その 結果をトレンドディスプレイで表示します。
  - キャリブレーション Calibration画面: 圧力と入力 信号のキャリブレーションの実行。

- AP DTM作業環境は、機能の概要を説明します。
- HART<sup>®</sup> 画面は、プロセス情報の表示、モードの変 更、設定値の変更を行う画面の操作について説明し ます。
- セットアップウィザードは、ウィザードを使用して 初期設定を行う方法を説明します。
- •構成一般画面:この画面を使用して、タグ情報、表示言語、およびLCDボタン制御を設定します。
- 構成ポジション画面:すべてのポジションベースの 制限の設定。
- 構成アクチュエータ画面:エアアクションのタイプの選択。
- 構成I/O構成画面:スイッチ状態の構成、デジタル入力の有効化/無効化、入力信号範囲およびバルブの再送信範囲の構成。
- 構成オプション画面:バルブの特性評価、圧力単位、バンプレス転送に関するパラメータの構成。
- 診断シグネチャー分析画面: バルブの性能に関する 診断結果の表示。
- 診断ステータス画面: SVI II APの動作と内部ステー タスの確認。
- 診断健全性画面:信号、圧力、温度、I/Oのステータスの表示。

- コミッショニングサービス画面:すべての圧力を1 つの画面で監視。
- コミッショニングサービス構成画面:タグとLowおよびHigh信号の設定。.
- コミッショニングサービスマニュアルポジション設定値画面:バルブ全開、バルブ全閉、またはマニュアル設定値機能を使用して、バルブ位置の割合、または信号レンジ(mA)で設定値を入力。
- コミッショニングサービス アナログ出力設定画面: ループ線チェックのために位置再送信機の固定アナ ログ出力を設定。
- コミッショニングサービス再送信レンジ画面:バル ブ位置送信機の出力とバルブ開度の関係の変更。
- コミッショニングサービススイッチ画面:スイッチのデフォルトの操作位置の設定。
- 診断画面: SVI II APのデバイス再起動の実行。
- 診断連続データ:バルブ操作の分析に有用な閉時および開時のバルブ操作に関するデータの表示。
- 診断シグネチャー画面:診断テストを実行し、テスト結果をトレンドウィンドウに表示。
- 診断生データ画面:信号、圧力、温度、I/Oのステ ータスの生カウントの表示。さらに、I/O出力も設 定できます。

意図的白紙のページ

最寄りの営業所を検索:

valves.bakerhughes.com/contact-us

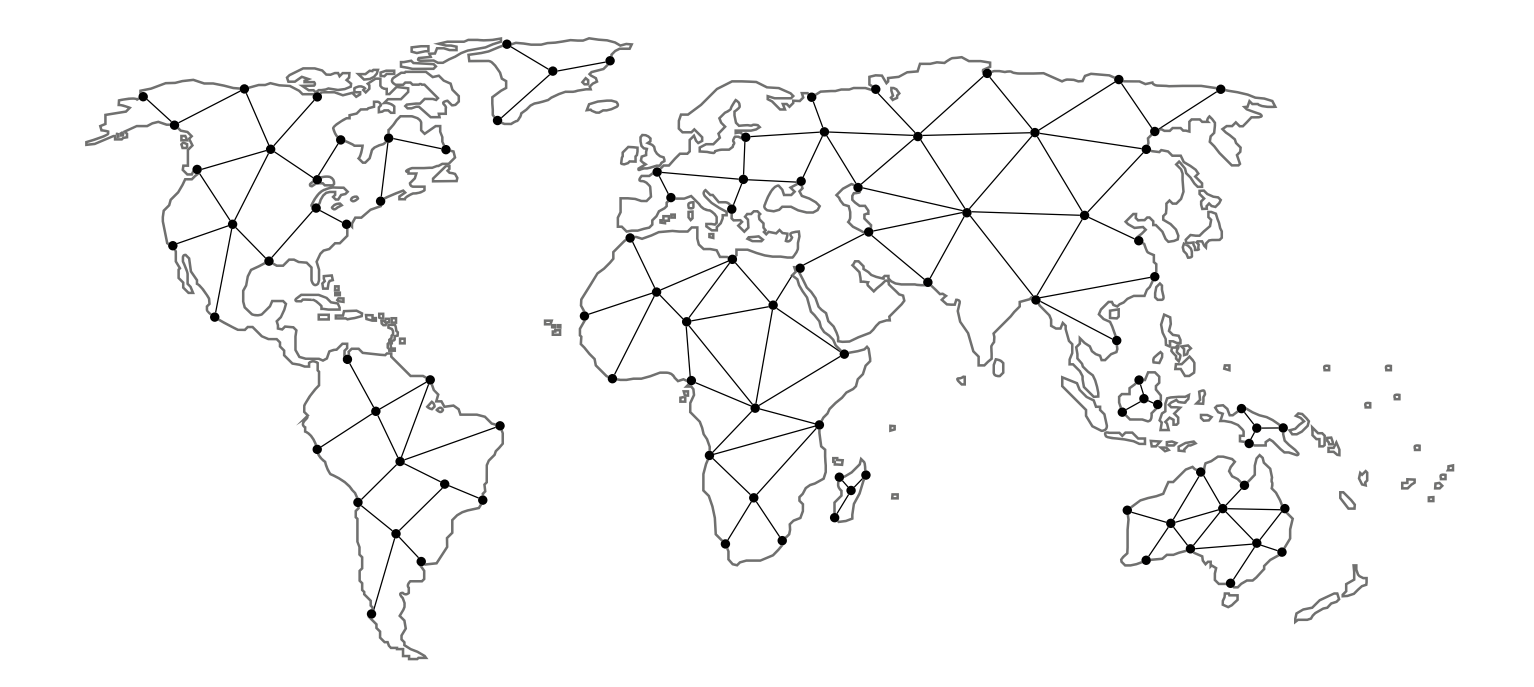

## テクニカルフィールドサポート&保証:

電話:+1-866-827-5378 valvesupport@bakerhughes.com

#### valve.bakerhughes.com

Copyright 2023 Baker Hughes Company.無断複写・転載を禁じます。Baker Hughesは、一般的な情報提供を目 的として、この情報を「現状のまま」提供しています。Baker Hughesは、情報の正確性または完全性について 一切の表明を行わず、特定の目的または使用に対する商品性および適合性を含み、法律で許容される最大限の 範囲で、具体的、暗示的または口頭のいかなる保証も提供するものではありません。Baker Hughesは、契約、 不法行為、その他の方法でクレームが行われたかどうかにかかわらず、直接的、間接的、結果的または特別な 損害、利益の損失、または情報の使用から生じる第三者のクレームに対する一切の責任を負いません。Baker Hughesは、本書に記載されている仕様や機能を変更したり、記載されている製品を予告なしにいつでも中止す る権利を留保します。最新の情報については、Baker Hughesの担当者にお問い合わせください。Baker Hughes 社のロゴ、Masoneilan、Camflex、MiniTork、Varimax、VariPakはBaker Hughes Companyの商標です。本資 料で使用されているその他の会社名および製品名は、それぞれの会社の登録商標または商標です。

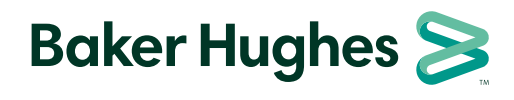

BHMN-SVI2AP-IOM-19681Z-0823\_JA 08/2023

bakerhughes.com